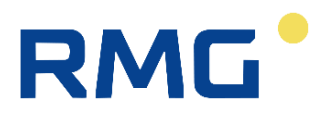

BEDIENUNGSANLEITUNG

# **Ultraschall-Gas-Durchflussmesser RSM 200**

Stand:04. April 2025Version:04.1Firmware:1.3X

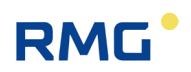

#### Hersteller Für technische Auskünfte steht unser Kundenservice zur Verfügung

| Adresse                     | RMG Messtechnik GmbH<br>Otto-Hahn-Straße 5<br>D-35510 Butzbach |
|-----------------------------|----------------------------------------------------------------|
| Telefon Zentrale            | +49 6033 897 – 0                                               |
| Telefon Service-<br>Hotline | +49 6033 897 – 897                                             |
| Fax                         | +49 6033 897 – 130                                             |
| Email                       | service@rmg.com                                                |

Originales Dokument Das Handbuch RSM200 MAN in V04.1 vom 04. April 2025 für den Ultraschall-Gas-Durchflussmesser mit Zustandsmengenumwerter RSM 200 ist das originale Dokument. Dieses Dokument dient als Vorlage für Übersetzungen in andere Sprachen.

> **Hinweis** Die aktuelle Version dieses Handbuchs (und die Handbücher weiterer Geräte) können Sie aber bequem von unserer Internet-Seite herunterladen:

### www.rmg.com.

|                     | Erstellungsdatum | 12. Dezember 2023         |
|---------------------|------------------|---------------------------|
|                     | 1. Revision      | 16. Februar 2024          |
|                     | 2. Revision      | 13. Mai 2024              |
|                     | 3. Revision      | 08. November 2024         |
|                     | 4. Revision      | 15. Januar 2025           |
|                     |                  |                           |
| Dokumentversion und | Dokumentversion  | RSM 200 MAN   V04.1-      |
| Sprache             |                  | 04.2025   30.00.797.00-DE |
|                     | Sprache          | DE                        |

.....

## INHALTSVERZEICHNIS

| 1   | EINFÜ                  | HRUNG                                              | 1          |
|-----|------------------------|----------------------------------------------------|------------|
| 1.1 | AUFBAU DES HANDBUCHES1 |                                                    |            |
| 1.2 | ZIEL DE                | R ANLEITUNG                                        | 2          |
|     | 1.2.1                  | Abkürzungen                                        | 2          |
|     | 1.2.2                  | Symbole                                            | 4          |
|     | 1.2.3                  | Aufbau von Hinweisen                               | 5          |
|     | 1.2.4                  | Arbeiten mit dem Gerät                             | 6          |
|     | 1.2.5                  | Risikobeurteilung und -minimierung                 | .10        |
|     | 1.2.6                  | Gültigkeit der Anleitung                           | .11        |
|     | 1.2.7                  | I ransport                                         | .13        |
|     | 1.2.8                  | Lieferumfang                                       | .14        |
|     | 1.2.9                  |                                                    | . 14<br>14 |
| n   |                        |                                                    | 15         |
| 2   |                        |                                                    | .15        |
| 2.1 | BEZEICH                | 1NUNG                                              | .15        |
| 2.2 | GERATE                 |                                                    | .15        |
| 2.3 | STROM                  | /ERSORGUNG                                         | .17        |
| 2.4 | EINSATZ                |                                                    | .17        |
|     | 2.4.1                  | Einbau und Einbaulage                              | .18        |
|     | 2.4.2                  | l emperaturbereiche                                | .19        |
| 0.5 | 2.4.3                  |                                                    | .20        |
| 2.5 | EINSAL                 | 2 DES RSM 200 BEI VERSCHIEDENEN GASEN              | .20        |
|     | 2.5.1                  | Eignung und Vertraglichkeit für H2-haltiges Erdgas | .21        |
| 3   | EINBA                  | U                                                  | .22        |
| 3.1 | Ultras                 | CHALL-DURCHFLUSSMESSUNG                            | .22        |
| 3.2 | AUFBAU                 | UND MESSABLAUF                                     | .23        |
| 3.3 | GRUND                  | KENNLINIE UND REYNOLDSZAHL                         | .26        |
|     | 3.3.1                  | Reynolds-Korrektur beim RSM 200                    | .27        |
| 3.4 | Messbe                 | REICHE UND MESSGENAUIGKEIT                         | .29        |
| 3.5 | RSM 20                 | 0 IN DIE ROHRLEITUNG EINBAUEN                      | .32        |
|     | 3.5.1                  | Dichtungen                                         | .32        |
|     | 3.5.2                  | Schrauben und Anzugsmoment                         | .33        |
|     | 3.5.3                  | Einbau                                             | .33        |
|     | 3.5.4                  | Schwellenwerte                                     | .35        |
|     | 3.5.5                  | Technische Richtlinie G13                          | .36        |
|     | 3.5.6                  | Druckveriust                                       | .36        |
|     | 3.5.1                  | Anzeige arenen                                     | .31        |
| 4   | INSTA                  |                                                    | .39        |
| 4.1 | Elektr                 | ISCHE ANSCHLÜSSE                                   | .39        |

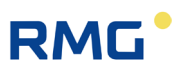

|     | 4.1.1           | Stromversorgung                            | .41        |
|-----|-----------------|--------------------------------------------|------------|
|     | 4.1.2           | Digitale Kommunikation                     | .42        |
|     | 4.1.3           | DSfG F-Instanz                             | .42        |
|     | 4.1.4           | Digitale Ausgänge                          | .43        |
|     | 4.1.5           | Analogausgang                              | .44        |
|     | 4.1.6           | Kabel anschließen                          | .44        |
|     | 4.1.7           |                                            | .45        |
|     | 4.1.8           | Kabelverschraubung                         | .45        |
|     | 4.1.9           | Erdung                                     | .47        |
| E   |                 |                                            | .43        |
| 5   | GRUN            | DEINSTELLUNGEN                             | .51        |
| 5.1 | ANZEIG          | EFELD                                      | .51        |
|     | 5.1.1           | Reset                                      | .52        |
|     | 5.1.2           | Batteriewechsel                            | .54        |
| 6   | BEDIE           | NUNG                                       | .57        |
| 6.1 | Netzbe          | TRIEB                                      | .58        |
| 6.2 | BATTER          | IEBETRIEB                                  | .59        |
| 6.3 | Prüfma          | DUS                                        | .60        |
| 6.4 | Zähler          | , ARCHIVE                                  | .63        |
|     | 6.4.1           | Zählwerke                                  | .63        |
|     | 6.4.2           | Archive                                    | .64        |
| 6.5 | BEDIEN          | UNG PER PC-SOFTWARE RMGVIEW <sup>RSM</sup> | .66        |
|     | 6.5.1           | Sprache einstellen und Code-Wort ändern    | .67        |
|     | 6.5.2           | Datenaufzeichnung                          | .72        |
| 6.6 | Menüs           | UND DISPLAY-DARSTELLUNG                    | .76        |
|     | 6.6.1           | Einstellung mit den Bedientasten           | .76        |
|     | 6.6.2           | Haupt- bzw. Startanzeige                   | .77        |
|     | 6.6.3           | Statusanzeige                              | .79        |
|     | 6.6.4           | Elektronisches Typenschild                 | .80        |
|     | 6.6.5           | Events                                     | .80        |
|     | 6.6.6           | Anzeige des Prüfmodus                      | .81        |
|     | 6.6.7           | Archive                                    | .81        |
|     | 6.6.8           | Parameter                                  | .86        |
| 07  | 0.0.9           |                                            | .00        |
| 6.7 | PROGR/          | AMMIERUNG                                  | .89        |
|     | 6.7.1           | Programmierung mit den Programmiertasten   | .89        |
|     | 6.7.2           | Gleichungen im RSM 200                     | .91        |
|     | 0.7.3<br>677    | vanabienbezeichnung<br>Standardformeln     | .92<br>02  |
| 6 8 |                 |                                            | .90        |
| 0.0 |                 | Volumon / Zöhlworko                        | .94        |
|     | ບ.ບ. l<br>6 ຊ ງ | Volumen / Zaniwerke                        | . 90<br>06 |
|     | 0.0.Z<br>6.8.3  | Duroniuss<br>Druck                         | .90        |
|     | 0.0.0           |                                            | .91        |

|             | 6.8.4 Temperatur                                        | .98 |
|-------------|---------------------------------------------------------|-----|
|             | 6.8.5 Umwertung                                         | .99 |
|             | 6.8.6 Strom-Ausgänge                                    | 103 |
|             | 6.8.7 Information                                       | 104 |
|             | 6.8.8 Kommunikation                                     | 106 |
|             | 6.8.9 USZ Messwerte                                     | 108 |
|             | 6.8.10 Messpfad 1 Diagnose                              | 109 |
|             | 6.8.11 Messpfad 2 Diagnose                              | 109 |
|             | 6.8.12 USZ Parameter                                    | 109 |
|             | 6.8.13 Abgleich USZ                                     | 111 |
|             | 6.8.14 Reynolds-Korrektur                               | 112 |
|             | 6.8.15 Signalsuche                                      | 114 |
|             | 6.8.16 Digitale Ausgänge                                | 115 |
|             | 6.8.17 Entwicklungsparameter                            | 118 |
|             | 6.8.18 Einheitensystem                                  | 118 |
|             | 6.8.19 Archive                                          | 121 |
|             | 6.8.20 Einstellungen                                    | 123 |
| 7           | TECHNISCHE DATEN                                        | 29  |
| 7.1         | ALLGEMEINE DATEN ZUM RSM 200                            | 129 |
| 7.2         | Weitere Eingänge                                        | 130 |
|             | 7 2 1 Temperatursensor                                  | 130 |
|             | 7.2.2 Druckaufnehmer                                    | 131 |
| 73          |                                                         | 131 |
| 7.5         |                                                         | 101 |
|             | 7.3.1 Puls-Ausgange                                     | 131 |
| 7 4         | 7.3.2 Datenschnittstelle                                | 132 |
| <i>1</i> .4 | IECHNISCHE DATEN I RENNBARRIERE EX-400                  | 132 |
| 7.5         | UBERSICHT ÜBER DIE VERWENDETEN WERKSTOFFE               | 135 |
| 7.6         | EX-ZULASSUNGEN UND KONFORMITÄTEN                        | 136 |
| 8           | EREIGNISMELDUNGEN                                       | 137 |
| 8.1         | Fehler (Gesamtübersicht)                                | 139 |
|             | 8.1.1 Auswirkungen von Fehlern, Warnungen und Hinweisen | 140 |
| 82          | WARNUNGEN                                               | 143 |
| 83          | HINWEISE                                                | 111 |
| 0.5         |                                                         |     |
| ANH         | IANG                                                    | 145 |
| A           | ZÄHLWERKE                                               | 145 |
|             | A1 Übersicht                                            | 145 |
|             | A2 Speicherung der Zählwerke                            | 146 |
| В           | Modbus                                                  | 147 |
| С           | DURCHFLUSSKALIBRIERUNG                                  | 163 |
| D           | AUFBAU DER ARCHIVE                                      | 169 |
|             | D1 Archivgröße                                          | 169 |
|             | D2 Archivtypen                                          | 170 |
|             | 71                                                      | -   |

# RMG

|   | D3 Archiv Anzeige<br>D4 Archivheader                    | 172<br>173 |
|---|---------------------------------------------------------|------------|
|   | D5 Auslesen der Archivdaten über RMGView <sup>RSM</sup> | 176        |
|   | D6 Auslesen der Archivdaten über Modbus                 | 177        |
| Е | ENCODER-PROTOKOLL                                       | 179        |
| F | BERECHNUNG DER REYNOLDSZAHL                             | 181        |
| G | ABMESSUNGEN                                             | 185        |
| Н | TYPENSCHILD                                             | 188        |
| I | PLOMBENPLÄNE                                            | 189        |
| J | ERSATZTEILE                                             | 193        |
| Κ | FIRMWARE DOWNLOAD                                       | 198        |
| L | ZERTIFIKATE UND ZULASSUNGEN                             | 200        |

# 1 Einführung

# 1.1 Aufbau des Handbuches

Das vorliegende Handbuch beschreibt die Handhabung des RSM 200, der in 4 Versionen vorliegt, als RSM 200 VM, RSM 200 VMF, RSM 200 VC und RSM 200 VCF. Dabei bedeuten das V = Volumenzähler, M = (reiner) Betriebsvolumenstromzähler, C = Betriebs- und Normvolumenstromzähler und F = fiskal, d.h. eichpflichtiger Verkehr und ohne "F" = nicht-eichpflichtiger Verkehr.

Das Handbuch besteht im Wesentlichen aus zwei Teilen. Im ersten Teil werden allgemeine Vorgaben aufgeführt; hier werden die verwendeten Symbole und der Aufbau von Hinweisen vorgestellt, aber auch eine Risikobeurteilung abgegeben. Des Weiteren enthält er Sicherheitshinweise und beschreibt mögliche Gefahren bei der Inbetriebnahme und der Wartung. Darüber hinaus beinhaltet der erste Teil Vorgaben zum Transport und zur Lagerung des RSM 200.

Der zweite Teil, der mit dem zweiten Kapitel beginnt, beschreibt die speziellen Eigenschaften und Anwendungsbereiche des RSM 200; es werden grundlegende Normen aufgeführt und die Druck- und Temperaturbereiche vorgestellt, in denen der RSM 200 eingesetzt werden kann und darf. Zusätzlich werden der Einbau und Einsatzbedingungen des RSM 200 vorgestellt.

Das dritte Kapitel beschreibt die prinzipielle Funktion und die mechanische Inbetriebnahme des RSM 200. Es wird erklärt, wie der Zähler zuverlässig in Betrieb genommen und eine hohe Genauigkeit erzielt werden kann.

Das vierte Kapitel beschreibt die elektrische Installation und die Anschlussmöglichkeiten des RSM 200. Das fünfte Kapitel beschreibt die Anzeige; es erklärt ein Resetten, Booten und den Tausch der Batterie.

Die Einstellungen, die Bedienung des RSM 200 werden in Kapitel sechs diskutiert. Hier wird auch die Nutzung der Software RMGViewRSM hervorgehoben, die die Einstellung und Bedienung wesentlich vereinfacht. In diesem Kapitel finden sich auch Erklärungen zu den einstellbaren Parametern.

Im siebten Kapitel sind die technischen Daten zusammengefasst. Das achte und letzte Kapitel beinhaltet eine Liste der Fehlermeldungen.

Im anschließenden Anhang finden sich Details zu den Zählwerken, zum Modbus, zu einer Durchflusskalibrierung, zu den Archiven, zur Berücksichtigung der Reynoldszahl, zu den Abmessungen, dem Typenschild, den Plombenplänen und den Ersatzteilen. Abschließend sind Zertifikate und Zulassungen aufgeführt.

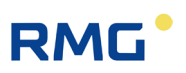

# 1.2 Ziel der Anleitung

Diese Anleitung vermittelt Informationen, die für den störungsfreien und sicheren Betrieb erforderlich sind.

Der RSM 200 wurde nach dem Stand der Technik und anerkannten sicherheitstechnischen Normen und Richtlinien konzipiert und gefertigt. Dennoch können bei seiner Verwendung Gefahren auftreten, die durch Beachten dieser Anleitung vermeidbar sind. Sie dürfen das Gerät nur bestimmungsgemäß und in technisch einwandfreiem Zustand einsetzen.

## **Warnung**

Bei einer nicht bestimmungsgemäßen Nutzung erlöschen sämtliche Garantieansprüche, darüber hinaus kann der RSM 200 seine Zulassungen verlieren.

# 1.2.1 Abkürzungen

Die folgenden Abkürzungen werden verwendet:

| ATEX   | ATEX ist die Abkürzung für den französischen Begriff für explosi-<br>onsgefährdete Bereiche: "Atmosphère Explosibles". Gleichzeitig<br>steht ATEX als Kurzwort für die EU-Richtlinie 2014/34/EU. |
|--------|----------------------------------------------------------------------------------------------------|
| BAUD   | Einheit für die (elektronische) Übertragungsrate                                                                                                    |
| BPS    | Bits (Bytes) pro Sekunde                                                                                                    |
| ca.    | zirka, ungefähr                                                                                                    |
| CFD    | Computational Fluid Dynamics, numerische Strömungsmechanik                                                                                                    |
| CHAR   | Zeichen, Buchstabe                                                                                                    |
| CRC16  | Cyclic Redundancy Check; Methode, um Informationen bei der<br>(Daten-) Übertragung auf Fehler zu überprüfen                                                                                      |
| EEProm | Electrically Erasable Programmable Read Only Memory.<br>Elektrisch löschbarer programmierbarer Nur-Lese-Speicher.                                                                                |
| EVC    | Electronic volume corrector; ein elektronischer Umwerter (s. FC)                                                                                                    |
| FC     | Flow converter; ein Umwerter, der einen Betriebsvolumenstrom in<br>einen Normvolumenstrom umgerechnet (bei Kenntnis von Druck,<br>Temperatur und Gasdaten)                                       |
| FLOAT  | Gleitkommazahl                                                                                                    |
| ggf.   | gegebenenfalls                                                                                                    |

| HF            | Hochfrequenz; es wird ein hochfrequentes, rechteckförmiges<br>Spannungssignal gemäß Spezifikation nach EN 60947-5-6 ausge-<br>geben.                                                                                                    |
|---------------|----------------------------------------------------------------------------------------------------|
| i.A.          | im Allgemeinen                                                                                                    |
| IECEX         | International Electrotechnical Commission System for Certification to Standards; Internationale Ex-Zertifizierung                                                                                                    |
| INTEGER       | Ganzzahliger Wert                                                                                                    |
| INT16         | 2 Byte, 16 Bit große Integerzahl mit Vorzeichen.                                                                                                    |
| INT32         | 4 Byte, 32 Bit große Integerzahl mit Vorzeichen.                                                                                                    |
| IR-Schnittst. | Infra-Rot-Schnittstelle                                                                                                    |
| LSB           | Least Significant Bit (kleinstwertiges Bit)                                                                                                    |
| max.          | maximal                                                                                                    |
| MessEG        | Mess- und Eichgesetz<br>Gesetz über das Inverkehrbringen und Bereitstellen von Messgerä-<br>ten auf dem Markt, ihre Verwendung und Eichung;<br>gültig seit 1.1.2015                                                                                                    |
| MessEV        | Mess- und Eichverordnung<br>Verordnung über das Inverkehrbringen und die Bereitstellung von<br>Messgeräten auf dem Markt sowie über ihre Verwendung und Ei-<br>chung; 11.12.2014                                                                                                    |
| MID           | Measurement Instruments Directive                                                                                                    |
| min.          | minimal                                                                                                    |
| MSB           | Most Significant Bit (höchstwertiges Bit)                                                                                                    |
| NAMUR         | Normenarbeitsgemeinschaft (Interessengemeinschaft) für Mess-<br>und Regeltechnik                                                                                                    |
| NF            | Niederfrequenz; i.A. wird hier kein Signal als Frequenz erzeugt, sondern es werden niederfrequent Pulse ausgegeben.                                                                                                    |
| PTB           | Physikalisch-Technische Bundesanstalt                                                                                                    |
| RSM 200       | Der RSM 200 ist ein Durchflussmesser auf Ultraschallbasis, der<br>zur <b>eichpflichtigen</b> und <b>nicht-eichpflichtigen</b> Volumenstrommes-<br>sung des Betriebsvolumens von nicht aggressiven Gasen und<br>Brenngasen eingesetzt wird. Mit einer Druck- und Temperaturmes-<br>sung erlaubt der integrierte Umwerter auch die Bestimmung des<br>Normvolumens.<br>RSM 200 = <b>R</b> MG <b>S</b> onic <b>M</b> eter <b>2</b> Measuring paths. |

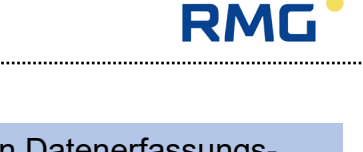

| RS485      | Allgemeiner Kommunikationsstandard, der in Datenerfassungs-<br>und Steuerungsanwendungen verbreitet ist. |
|------------|----------------------------------------------------------------------------------------------------|
| Transducer | Ultraschall-Sensor                                                                                       |
| UINT16     | vorzeichenloser (unsigned) 16-Bit Datentyp                                                               |
| UINT32     | vorzeichenloser (unsigned) 32-Bit Datentyp                                                               |
| USM        | Ultra-Sonic-Meter; Ultraschallmessgerät                                                                  |
| USZ        | Ultra-Schall-Zähler; Durchflussmessgerät für Gase auf Basis der<br>Ultraschall-Laufzeitdifferenz         |
|            |                                                                                                    |
|            |                                                                                                    |

# 1.2.2 Symbole

Die folgenden Symbole werden verwendet:

| 1, 2, | Kennzeichnet Schritte innerhalb einer Arbeitshandlung |
|-------|-------------------------------------------------------|
|       |                                                       |

# 1.2.3 Aufbau von Hinweisen

Die folgenden Hinweise werden verwendet:

# 🛕 Gefahr

Dieser Warnhinweis informiert Sie über unmittelbar drohende Gefahren, die durch eine Fehlbedienung/ein Fehlverhalten auftreten können. Werden diese Situationen nicht vermieden, können Tod oder schwerste Verletzungen die Folge sein.

| ▲ | 1       |
|---|---------|
|   | Warnung |
|   |         |

Dieser Warnhinweis informiert Sie über möglicherweise gefährliche Situationen, die durch eine Fehlbedienung/ein Fehlverhalten auftreten können. Werden diese Situationen nicht vermieden, können leichte oder geringfügige Verletzungen die Folge sein.

# **A** Vorsicht

Dieser Hinweis informiert Sie über möglicherweise gefährliche Situationen, die durch eine Fehlbedienung/ein Fehlverhalten auftreten können. Werden diese Situationen nicht vermieden, können Sachschäden an dem Gerät oder in der Umgebung die Folge sein.

## Hinweis

Dieser Hinweis informiert Sie über möglicherweise gefährliche Situationen, die durch eine Fehlbedienung/ein Fehlverhalten auftreten können. Werden diese Situationen nicht vermieden, können Sachschäden an dem Gerät oder in der Umgebung die Folge sein.

Dieser Hinweis kann Ihnen aber auch Tipps geben, wie Sie Ihre Arbeit erleichtern können. Zusätzlich erhalten Sie durch diesen Hinweis weitere Informationen zum Gerät oder zum Arbeitsprozess, mit dem fehlerhaftes Verhalten vermieden werden kann.

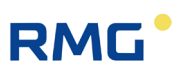

# 1.2.4 Arbeiten mit dem Gerät

## 1.2.4.1 Sicherheitshinweise Gefahr, Warnung, Vorsicht und Hinweis

## 🛕 Gefahr

6

Beachten Sie alle folgenden Sicherheitshinweise!

Ein Nichtbeachten der Sicherheitshinweise kann zur Gefahr für das Leben und die Gesundheit von Personen oder zu Umwelt- oder Sachschäden führen.

Beachten Sie, dass die Sicherheitswarnungen in dieser Anleitung und auf dem Gerät nicht alle möglichen Gefahrensituationen abdecken können, da das Zusammenspiel verschiedener Umstände unmöglich vorhergesehen werden kann. Die angegebenen Anweisungen einfach nur zu befolgen, reicht für den ordnungsgemäßen Betrieb möglicherweise nicht aus. Seien Sie stets achtsam und denken Sie mit.

- Vor dem ersten Arbeiten mit dem Gerät lesen Sie diese Betriebsanleitung und insbesondere die folgenden Sicherheitshinweise sorgfältig.
- Vor unvermeidbaren Restrisiken für Anwender, Dritte, Geräte oder andere Sachwerte wird in der Betriebsanleitung gewarnt. Die verwendeten Sicherheitshinweise weisen auf konstruktiv nicht vermeidbare Restrisiken hin.
- Betreiben Sie das Gerät nur in einwandfreiem Zustand und unter Beachtung der Betriebsanleitung.
- Beachten Sie ergänzend die lokalen gesetzlichen Unfallverhütungs-, Installation und Montagevorschriften.

# **A** Vorsicht

Sämtliche Hinweise im Handbuch sind zu beachten. Die Benutzung des RSM 200 ist nur nach Vorgabe der Bedienungsanleitung zulässig. Für Schäden, die durch Nichtbeachtung der Betriebsanleitung entstehen, übernimmt RMG keine Haftung.

Der RSM 200 ist für den eichamtlichen Betrieb zugelassen. Dazu wird er vor der Auslieferung verplombt, und bestimmte von der Zulassungsbehörde festgelegte Einstellungen sind verriegelt. Diese Plomben, Soft- oder Hardware-Verriegelungen dürfen nicht verletzt, zerstört oder entfernt werden!

Der RSM 200 verliert in diesem Fall die Eichamtlichkeit!

Nur durch die erneute Überprüfung durch eine staatlich anerkannte Prüfstelle oder einen Eichbeamten und eine zusätzliche Überprüfung der weiteren Einstellungen kann der RSM 200 wieder für den eichamtlichen Betrieb ertüchtigt werden. Der Eichbeamte muss nach der Prüfung zur erneuten Verriegelung die Plomben wieder anbringen.

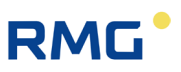

## 🛕 Gefahr

Service- und Wartungsarbeiten oder Reparaturen, die nicht in der Betriebsanleitung beschrieben sind, dürfen nicht ohne vorherige Absprache mit dem Hersteller durchgeführt werden. Das Gerät darf nicht gewaltsam geöffnet werden.

Beachten Sie insbesondere:

- Änderungen des RSM 200 sind nicht zulässig.
- Für einen sicheren Betrieb müssen die technischen Daten beachtet und befolgt werden. Leistungsgrenzen dürfen Sie nicht überschreiten (Kapitel 8 Technische Daten.
- Für einen sicheren Betrieb darf der RSM 200 nur im Rahmen der bestimmungsgemäßen Verwendung angewendet werden (*Kapitel 2 Übersicht*).
- Der RSM 200 entspricht den aktuellen Normen und Vorschriften. Dennoch können durch Fehlbedienung Gefahren auftreten.

## 1.2.4.2 Gefahren bei der Inbetriebnahme

| Erst-Inbetriebnahme                                 | Erst-Inbetriebnahme darf nur durch speziell geschultes Personal<br>(Schulung durch RMG) oder durch Servicepersonal von RMG<br>durchgeführt werden.                                                                                                    |
|-----------------------------------------------------|----------------------------------------------------------------------------------------------------|
| Mechanische                                         | Mechanische Installationen dürfen nur von entsprechend qualifi-                                                                                                    |
| Installation                                        | ziertem Fachpersonal ausgeführt werden.                                                                                                    |
| Elektrische                                         | Installationen an elektrischen Bauteilen dürfen nur von Elektro-                                                                                                    |
| Installation                                        | fachkräften ausgeführt werden.                                                                                                    |
| Mechanische<br>und/oder elektrische<br>Installation | Diese Fachkräfte benötigen eine Ausbildung speziell für Arbeiten<br>in explosionsgefährdeten Bereichen. Als Fachkraft gelten Perso-<br>nen, die eine Ausbildung / Weiterbildung gemäß <b>DIN VDE 0105</b> ,<br><b>IEC 364</b> oder <b>vergleichbare Normen</b> vorweisen können. |

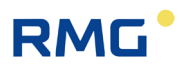

## **Hinweis**

Bei der Inbetriebnahme ist ein Abnahmeprüfzeugnis zu erstellen. Dieses, die Bedienungsanleitung und die EU-Konformitätserklärung sind stets griffbereit aufzubewahren.

Am Gerät wurden weitestgehend sämtliche scharfe Kanten beseitigt. Dennoch muss bei allen Arbeiten die persönliche Schutzausrüstung verwendet werden, die der Betreiber zur Verfügung stellen muss.

## 🛕 Gefahr

Installieren Sie das Gerät gemäß der Betriebsanleitung. Wenn das Gerät nicht gemäß der Betriebsanleitung installiert wird, dann besteht gegebenenfalls kein ausreichender Explosionsschutz.

Der Explosionsschutz erlischt!

Wenn Personal ohne ausreichende Qualifikation Arbeiten ausführt, werden beim Arbeiten Gefahren falsch eingeschätzt. Wenn Arbeiten in explosionsgefährdeten Bereichen an spannungsführenden Geräten durchgeführt werden, können entstehende Funken eine Explosion auslösen. Führen Sie die Arbeiten nur aus, wenn Sie die entsprechende Qualifikation haben und Sie eine Fachkraft sind.

Wenn Sie nicht das geeignete Werkzeug und Material verwenden, können Bauteile beschädigt werden. Verwenden Sie Werkzeuge, die Ihnen für die jeweilige Arbeit in der Betriebsanleitung empfohlen werden.

Der Ein- und Ausbau des RSM 200 darf nur in einer explosionsfreien, drucklosen Atmosphäre erfolgen. Dabei ist auf die Beschreibungen der Bedienungs-anleitung zu achten. Generell wird empfohlen einen Austausch nur durch den Service von RMG durchführen zu lassen.

Nach Arbeiten an drucktragenden Bauteilen ist eine Überprüfung der Dichtheit vorzunehmen.

Alle obigen Punkte gelten auch bei Reparatur- und Wartungsarbeiten und generell, wenn ein Öffnen des Messgerätes erforderlich ist.

Flanschbefestigungselemente, Verschlussschrauben, Verschraubungen, Druckentnahmeverschraubungen, Ventile und Drehadapter dürfen <u>nicht</u> im Betrieb gelöst werden.

Der RSM 200 darf nur bestimmungsgemäß eingesetzt werden! (*Kapitel 2 Übersicht*). Vermeiden Sie, dass der RSM 200 als mögliche Steighilfe oder Anbauteile des RSM 200 als mögliche Haltegriffe benutzt werden!

## 1.2.4.3 Gefahren bei Wartung und Instandsetzung

Bedienpersonal Das Bedienpersonal nutzt und bedient das Gerät im Rahmen der bestimmungsgemäßen Verwendung.

Wartungspersonal Arbeiten am Gerät dürfen nur durch Fachkräfte ausgeführt werden, die die jeweiligen Arbeiten aufgrund ihrer fachlichen Ausbildung und Erfahrung, sowie der Kenntnis der einschlägigen Normen und Bestimmungen ausführen können. Diese Fachkräfte kennen die geltenden gesetzlichen Vorschriften zur Unfallverhütung und können mögliche Gefahren selbstständig erkennen und vermeiden.

Wartung und Reinigung Wartung und Reinigung dürfen nur von entsprechend qualifiziertem Fachpersonal ausgeführt werden.

## \Lambda Gefahr

Wenn das Gerät nicht gemäß der Betriebsanleitung gereinigt wird, kann das Gerät beschädigt werden. Reinigen Sie das Gerät bitte nur folgenderweise:

- Nur mit einem feuchten Tuch reinigen!
- Elektrostatische Aufladungen (insbesondere des Gehäuses) sind zu vermeiden!

## 1.2.4.4 Qualifikation des Personals

## Hinweis

### Generell wird für alle Personen, die mit oder an dem RSM 200 arbeiten empfohlen:

- Schulung / Ausbildung zu Arbeiten in explosionsgefährdeten Bereichen.
- Fähigkeit Gefahren und Risiken im Umgang mit dem RSM 200 und allen angeschlossenen Geräten korrekt einschätzen zu können. Mögliche Gefahren sind z. B. unter Druck stehende Bauteile oder Folgen einer nicht korrekten Installation.
- Gefahren zu kennen, die durch das eingesetzte Durchflussmedium verursacht werden können.
- Schulung / Ausbildung durch RMG für das Arbeiten mit Gas-Messgeräten.
- Ausbildung/Einweisung in alle einzuhaltenden landespezifischen Normen und Richtlinien für die durchzuführenden Arbeiten am Gerät.

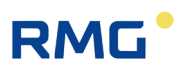

# 1.2.5 Risikobeurteilung und -minimierung

Der RSM 200 unterliegt Risiken in seiner Benutzung, die durch qualifizierte Mitarbeiter der Fa. RMG abgeschätzt wurden. Risiken können z. B. durch hohe Drücke entstehen, seltener durch zu niedrige. Auch Arbeiten außerhalb des zulässigen Temperaturbereichs können zu Gefahren führen. Unzulässige Strom- und Spannungswerte können im explosionsgefährdeten Bereich Explosionen auslösen. Die Risikobeurteilung setzt voraus, dass bei einem Ein- und Ausbau des Messgerätes eine Entleerung und Lüftung der Rohrleitung stattfindet. Somit und nur dann befindet sich in der Rohrleitung kein explosionsfähiges Gasgemisch. Selbstverständlich sind nur Arbeiten von geschultem Personal zulässig (s. *Kapitel 1.2.4.4 Qualifikation des Personals*), das auch dazu ausgebildet ist, geeignetes Werkzeug zu kennen und ausschließlich dieses einzusetzen. Die Risiken wurden entwicklungsbegleitend zusammengestellt und es wurden Maßnahmen ergriffen, um diese Risiken minimal zu halten.

### Maßnahmen zur Risikominimierung:

- Alle drucktragenden Teile sind nach AD 2000-Regelwerk, DGRL Anhang 1 ausgelegt und sind konform zu ASME B31.3-2018.
- Die komplette Druckauslegung ist durch den TÜV Hessen überprüft.
- Alle drucktragenden Teile sind mit Materialzeugnis hergestellt worden; es liegt eine ununterbrochene Kette der Chargenverfolgung von drucktragenden Bauteilen vor.
- Die mechanischen Eigenschaften aller relevanten drucktragenden Bauteile sind mit Zugversuch, Kerbschlagbiegeversuch und Härteprüfung der Bauteile geprüft.
- Der maximale Betriebsdruck wird auf dem Typenschild des Gerätes angegeben, ebenso wie der zulässige Temperaturbereich. Der Betrieb des Gerätes ist nur innerhalb dieser angegebenen Bereiche erlaubt.
- Es ist eine maximale Temperaturdifferenz von ΔT ≤ 100°K zwischen dem Innen- und Außenbereich des RSM 200 einzuhalten.
- Zusätzliche äußere Kräfte und Momente wurden bei den Druckauslegungen nicht berücksichtigt.
- Für den Fall, dass das Druckgerät als Baugruppe im Sinne der Druckgeräterichtlinie in Verkehr gebracht und in Betrieb genommen werden soll, ist spätestens im Rahmen der Schluss- und Druckprüfung eine Bewertung der Baugruppe vorzusehen.

Andernfalls ist vom Abnahmeprüfer explizit darauf hinzuweisen, dass eine Prüfung der Ausrüstungsstelle mit Sicherheitsfunktion am Aufstellungsort noch durchzuführen ist.

# RMG

# \Lambda Gefahr

## Für Arbeiten im explosionsgefährdeten Bereich gilt:

- Jeder Ex Signalkreis ist in einem eigenen Kabel zu verlegen, welches durch die entsprechende PG–Verschraubung zu führen ist.
- Eine feste Verlegung der eigensicheren Kabel ist zwingend erforderlich
- Wenn einer oder mehrere Stromkreise verwendet werden, ist bei der Kabelauswahl darauf zu achten, dass die zulässigen Grenzwerte laut EG-Baumusterprüfbescheinigung nicht überschritten werden.
- Die Ausgänge des Messgerätes sind ausschließlich an eigensichere Stromkreise anzuschließen.
- Für Wartungs- und Reparaturarbeiten darf nur Werkzeug verwendet werden, welches für Ex Zone 1 zugelassen ist. Anderenfalls dürfen Arbeiten nur durchgeführt werden, wenn keine explosionsfähige Atmosphäre vorhanden ist.
- Eine durch Aufschlag oder Reibung verursachte Zündgefahr ist zu vermeiden.

## Weiter gilt für Arbeiten im explosionsgefährdeten Bereich (alle Zonen):

- Arbeiten an Geräten, die im explosionsgefährdeten Bereich eingesetzt werden, dürfen nur von Elektrofachkräften mit besonderer Befähigung für Arbeiten in diesem explosionsgefährdeten Bereich ausgeführt werden. Dies ist durch verantwortliche Fachkräfte zu überprüfen.
- Qualifizierte Personen sind aufgrund ihrer Ausbildung, Erfahrung oder durch Unterweisung, sowie ihrer Kenntnisse über einschlägige Normen, Bestimmungen, Unfallvorschriften und Anlagenverhältnisse von dem für die Sicherheit von Mensch und Anlage Verantwortlichen berechtigt worden, solche Arbeiten auszuführen. Entscheidend ist, dass diese Personen dabei mögliche Gefahren rechtzeitig erkennen und vermeiden können.
- Achtung: Zerstörungsgefahr durch Körperelektrizität, die z. B. durch die Reibung der Kleidung entstehen kann.
- Als Fachkräfte gelten Personen nach DIN VDE 0105 oder direkt vergleichbaren Normen.

# 1.2.6 Gültigkeit der Anleitung

Diese Anleitung beschreibt den RSM 200. Der RSM 200 ist i. A. nur ein Teil einer kompletten Anlage. Auch die Anleitungen der anderen Komponenten der Anlage sind zu beachten. Wenn Sie widersprüchliche Anweisungen finden, nehmen Sie Kontakt mit RMG und/oder den Herstellern der anderen Komponenten auf.

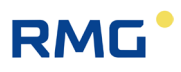

### Hinweis

Stellen Sie sicher, dass die Leistungsdaten des Stromanschlusses den Angaben des Typenschildes entsprechen. Vergewissern Sie sich, dass die in der Konformitätsbescheinigung (siehe Anhang) genannten Grenzwerte für die anzuschließenden Geräte nicht überschritten werden.

Beachten Sie gegebenenfalls geltende nationale Bestimmungen im Einsatzland. Verwenden Sie Kabel passend zu den Kabelverschraubungen.

### 1.2.6.1 Gefahren während des Betriebes

Beachten Sie die Angaben des Anlagenherstellers bzw. Anlagenbetreibers.

### 1.2.6.2 Gefahren für den Betrieb im Ex-Bereich

Betreiben Sie das Gerät im einwandfreien und vollständigen Zustand.

Wenn Sie technische Änderungen an dem Gerät durchführen, kann ein sicherer Betrieb nicht mehr gewährleistet werden.

### 🛕 Gefahr

Verwenden Sie das Gerät nur im originalen Zustand. Der RSM 200 darf in Ex-Schutz-Zone 1 betrieben werden, aber nur innerhalb der zulässigen Temperaturen (*Kapitel 2.4.2 Temperaturbereiche*).

### 1.2.6.3 Verantwortung des Betreibers

Sorgen Sie als Betreiber dafür, dass nur ausreichend qualifiziertes Personal am Gerät arbeitet. Sorgen Sie dafür, dass alle Mitarbeiter, die mit dem Gerät umgehen, diese Anleitung gelesen und verstanden haben. Darüber hinaus sind Sie verpflichtet, das Personal in regelmäßigen Abständen zu schulen und über die Gefahren zu informieren. Sorgen Sie dafür, dass alle Arbeiten am Gerät nur von qualifizierten Personen durchgeführt und durch verantwortliche Fachkräfte überprüft werden. Die Zuständigkeiten für Installation, Bedienung, Störungsbeseitigung, Wartung und Reinigung müssen Sie eindeutig regeln. Weisen Sie Ihr Personal auf die Risiken im Umgang mit dem Gerät hin.

# RMG

# 1.2.7 Transport

Das Gerät wird gemäß den Transport-Anforderungen kundenspezifisch verpackt. Achten Sie bei jedem weiteren Transport auf eine sichere Verpackung, die leichte Stöße und Erschütterungen abfängt. Weisen Sie den Transporteur dennoch darauf hin, eventuelle Stöße und Erschütterungen während des Transportes zu vermeiden.

# Warnung

## Verletzungsgefahr beim Transport

- Eventuelle Fußschrauben müssen montiert sein, wenn sie als Transportsicherung gegen Rollen und Kippen dienen. Zusätzlich sind Maßnahmen zu ergreifen, dass ein Rollen und Kippen zuverlässig verhindert wird.
- Zum Heben der Zähler dürfen nur die vorgesehenen Hebeösen / Ringschrauben verwendet werden. Dabei ist das Messgerät immer mittels einer Traverse zu bewegen. Das Heben ausschließlich mit einer einfachen Kette, die an den Hebeösen befestigt ist, ist nicht zulässig.
- Bitte beachten Sie den entsprechenden zulässigen Lasten für die Hebevorrichtungen. Stellen Sie vor dem Anheben sicher, dass die Last sicher befestigt ist. Halten Sie sich nicht unter schwebenden Lasten auf.
- Das Gerät kann beim Anheben und Absetzen verrutschen, umkippen oder herunterfallen. Bei Missachtung der Tragkraft der Hebeeinrichtung kann das Gerät abstürzen. Für Umstehende besteht die Gefahr schwerer Verletzungen.
- Während des Transportes ist das Messgerät und das Zubehör vor Stößen und Erschütterungen zu schützen.
- Das Messgerät hat jeweils einen Flansch als Abschluss. Diese Flansche sind mit einem Schutzaufkleber oder Blindstopfen aus Kunststoff an diesen Flanschen verschlossen. Die Schutzaufkleber bzw. Blindstopfen sind vor dem Einbau in die Rohrleitung restlos zu entfernen. Reste dieser Folie verändern den Strömungsverlauf und führen zu Messfehlern!
- Für den Transport oder die Lagerung ist dieser Schutz wieder an diesen Flanschen anzubringen.

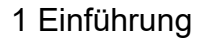

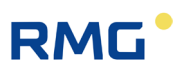

# 1.2.8 Lieferumfang

Der Lieferumfang kann je nach optionalen Bestellungen abweichen. "Normalerweise" befindet sich Folgendes im Lieferumfang:

| Teil                        | Anzahl   |
|-----------------------------|----------|
| RSM 200                     | 1        |
| Handbuch                    | 1        |
| Prüfprotokoll               | 1        |
| Kalibrierzertifikat         | optional |
| Materialprüfzeugnis         | 1        |
| Prüfzeugnis Festigkeit 3.1. | optional |

# 1.2.9 Verpackungsmaterial entsorgen

Entsorgen Sie das Material umweltgerecht gemäß den landesspezifischen Normen und Richtlinien.

# 1.2.10 Lagerung

Vermeiden Sie lange Lagerzeiten. Prüfen Sie das Gerät nach der Lagerung auf Beschädigungen und Funktion. Lassen Sie das Gerät nach einer Lagerungszeit von über einem Jahr durch den RMG-Service überprüfen. Senden Sie dafür das Gerät zurück an RMG.

## Hinweis

Für die Lagerung ist ein trockener und geschützter Raum vorzusehen.

Es ist darauf zu achten, dass alle offenen Rohrstücke verschlossen sind.

# 2 Übersicht

# 2.1 Bezeichnung

Der **RSM 200** ist ein Gasvolumenstrommessgerät, das zur Volumenstrommessung des Betriebsvolumens von Erdgas eingesetzt wird. Der Betriebsvolumenstrom wird mittels des Messverfahrens der Ultraschall-Laufzeitdifferenz bestimmt. Das aufgelaufene Volumen wird über die Zeit integriert und das Ergebnis mit einem elektronischen Kontroller aufgezeichnet. Dieser Betriebsvolumenstrom wird bei den jeweils vorliegenden Druck- und Temperaturbedingungen bestimmt, die zusätzlich erfasst werden können. Der integrierte Umwerter des RSM 200 erlaubt die Berechnung des Normvolumenstroms (also z. B. bei 0°C und 1013 mbar) aus dem Betriebsvolumenstrom mit Hilfe der Druck- und Temperaturdaten. Zur korrekten Gaszustandsbestimmung können spezielle Gaseigenschaften unter Anwendung verschiedener Gasmodelle berücksichtigt werden. Das gemessene Betriebsvolumen und / oder das berechnete Normvolumen werden in internen Archiven aufsummiert.

Als Ausgabe gibt es verschiedene Frequenzausgänge, z. B. einen Frequenzausgang (HF), der die Verwendung als Durchflussgeber für Regelungsaufgaben erlaubt. Zusätzlich hat der RSM 200 serielle RS 485 Schnittstellen zur digitalen Datenauslesung und Parametrierung. Der RSM 200 findet seinen Einsatz im **eichpflichtigen** und **nicht-eichpflichtigen** Verkehr.

Der RSM 200 hat 4 Varianten, den RSM 200 VM und RSM 200 VMF, die für reine (Betriebs-) Volumenstrommessungen im nicht-eichpflichtigen Verkehr (...VM) und eich-pflichtigen Verkehr (...VMF) eingesetzt werden können und den RSM 200 VC (nicht-eichpflichtiger Verkehr) und RSM 200 VCF (eich-pflichtiger Verkehr), die für die Bestimmung von Betriebs- und Normvolumen mit einer Volumenkorrektur bei vorhandenem Druck- und Temperaturwert zum Einsatz kommen.

# 2.2 Geräteeigenschaften

- Nicht eichpflichtige und eichpflichtige Messungen
- Zulassung gemäß Europäischer Messgeräte-Richtlinie MID
- Ausführung gemäß DIN ISO 17089
- Keine beweglichen Teile
- Integrierter, eichamtlich zugelassener Zustandsmengenumwerter nach EN12405 für Mengenumwerter
- Druck- und Temperaturmessung (Anzeige, Ausgabe und Archivierung).
- K-Zahl-Berechnung nach GERG88S, GERGS-mod-H2, AGA8 GROSS M1/M2, AGA NX19 und GOST30319-2.
- Anzeige: u.a. können dargestellt werden: Betriebsvolumen, Normvolumen, momentaner und maximaler Durchfluss, ...

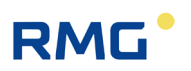

- Klemmenraum Druck und Temperatur lassen sich getrennt von der übrigen Elektronik verplomben.
- Batterie- oder Netzbetrieb (Stromausfallsicher) für > Eichdauer, d.h. > 5 Jahre
- Explosionsschutz Der RSM 200 ist eigensicher und kann in Zone 1 und 2 eingesetzt werden.
- 4 x Digitalausgang; alle DO-Ausgänge sind zueinander galvanisch getrennt: 1 x DO (invertiertes HF-Signal zu DO 2) oder serielle Datenausgabe (Encoder-Protokoll; Aktivierung durch Namur-Schleife) 1 x DO: HF-Signal (Betriebsvolumenstrom) oder Pulse für Umwerter oder Datenregistriergeräte, Status, Alarm oder Warnung 1 x DO: Pulse für Umwerter oder Datenregistriergeräte, Status, Alarm oder Warnung 1 x DO: Pulse für Datenregistriergeräte
- 1 x Analogausgang 4...20 mA (in Vorbereitung)
- 1 x Digitale Schnittstelle Serielle RS 485, Schnittstelle für Modbus-Anbindung, galvanisch getrennt, extern zu speisen
- Optische Infrarot-Schnittstelle RS 485 (wird über einen Reed-Kontakt aktiviert)
- Archiv Integriertes ausfallsicheres Parameter-, Ereignis- und Messwertarchiv.
- RMGViewRSM Mitgelieferte Software zur komfortablen Parametrierung und Verwaltung des Geräts und der gespeicherten Daten sowie zur Ferndiagnose.

## RSM 200 VMF + Mengenumwerter EVC Primus 400

Der Einsatz des MID-zugelassenen Mengenumwerters EVC Primus 400 erlaubt zusätzliche Nutzungsmöglichkeiten insbesondere zusammen mit dem RSM 200 VMF. In dieser Kombination wird die (eichamtliche) Höchstbelastungsmessung, -speicherung und -Anzeige möglich, aber auch eine Kommunikation und Fernauslesung; es gibt ein GSM/GPRS/LTE-Modem mit der Anschlussmöglichkeit eines zusätzlichen Modems (Multimandantenfähigkeit). Weitere Eigenschaften dieser Geräte können in den Unterlagen des EVC Primus 400 nachgelesen werden, z. B. auf der RMG-Homepage www.rmg.com.

# 2.3 Stromversorgung

Der RSM 200 kann sowohl netzversorgt als auch im Batteriemodus betrieben werden. Im Batteriebetrieb ist das Gerät energieautark; es soll eine lange Lebensdauer erreicht werden; der RSM 200 arbeitet hier energiesparend; einige Datenausgaben sind im Batteriebetrieb nicht möglich siehe *Kapitel 6.2* Batteriebetrieb.

### Batteriegerät

RMG

Der RSM 200 ist mit 6 austauschbaren 3,6 V Lithiumbatterien bestückt (Batterietyp beachten: siehe *Kapitel 5.1.2 Batteriewechsel*). Das Gerät ist so ausgelegt, dass es einen kontinuierlichen Betrieb von mindestens 5 Jahren erlaubt, d.h. mindestens die Länge einer Eichdauer erreicht.

### Batteriewechsel-Anzeige

Intern findet eine Berechnung der verbleibenden Lebensdauer der Batterien statt. Im Display wird dann ein fälliger Batteriewechsel angezeigt. Der Wechsel der Batterie ist in *Kapitel 5.1.2 Batteriewechsel* beschrieben. In Parameter G23 *Datum letzter Batteriewechsel* wird das Datum des letzten Batteriewechsels angezeigt (siehe *Kapitel 6.8 Koordinaten im Kontext*).

### Netzbetrieb

Bei einem Ausfall der externen Stromversorgung wird der RSM 200 weiter über das Batteriefach BACK, d.h. 3 der 6 Lithiumbatterien versorgt, sofern dieses Batteriefach bestückt ist. I.A. wird mit 3 zusätzlichen Batterien bei normalerweise netzversorgten Geräten als Backup eine gesamte Überbrückungszeit von mehr als 3 Monaten erreicht. Die Messungen und Datenausgabe werden dabei nicht unterbrochen. Das Batteriesymbol wird in diesem Fall angezeigt. Aus Gründen der Ausfallsicherheit des RSM 200 ist diese Batteriebestückung dringend empfohlen.

# 2.4 Einsatzbereich

Der RSM 200 ist zur Verwendung in explosionsgefährdeten Räumen in Zone 1 und 2 zugelassen, die Kennzeichen lauten:

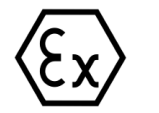

II 2G Ex ia IIC T4 Gb

Die EU-Baumusterprüfbescheinigung lautet:

## BVS 23 ATEX E 019 X

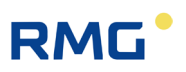

Die Konformitätsbescheinigung finden Sie im Anhang. Die Kontaktdaten von RMG finden Sie auf der zweiten und der letzten Seite.

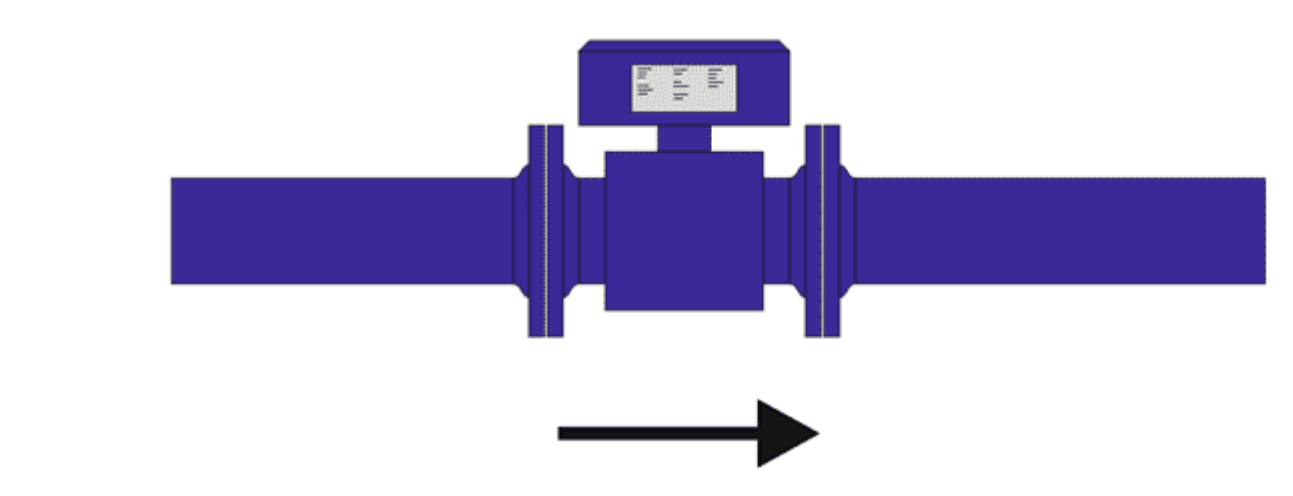

# 2.4.1 Einbau und Einbaulage

Abbildung 1: Einbaulage

Der RSM 200 kann mit Flansch-Anschlüssen nach DIN und ANSI geliefert werden. Die Einbaulage ist für trockene, saubere Gase beliebig; um einen Einfluss von sich ablagerndem Kondensat (sollte in trockenem Gas nicht auftreten) zu reduzieren, ist eine waagerechte Einbaulage zu bevorzugen (siehe *Abbildung 1: Einbaulage*).

## **Hinweis**

Beachten Sie bei der Installation, dass Display und Typenschild ablesbar sind. Verhindern Sie das Ablesen zu behindern durch Licht (z. B. starke Lampe, Sonne) oder Schatten (z. B. Installation vor einer Mauer).

# RMG

# 2.4.2 Temperaturbereiche

Für den RSM 200 sind folgende Temperaturbereiche zugelassen:

| Temperaturbereiche                                                                               |                                                                                                    |    |
|--------------------------------------------------------------------------------------------------|----------------------------------------------------------------------------------------------------|----|
| Medientemperatur                                                                                 | -40°C bis +80°C<br>-40°C bis +70°C (MID)                                                                                                   | 19 |
| Freigegebener Temperaturbereich<br>für Gasmodelle (RSM 200 VC/VCF):<br>GERG 88 S, GERG S-mod-H2, | -20°C bis +65°C bei p < 25 bar<br>-25°C bis +65°C bei p < 15 bar                                                                           |    |
| AGA8-GROSS Methode 1,                                                                            | -10°C bis +55°C                                                                                                    |    |
| AGA8-GROSS Methode 2                                                                             | -10°C bis +55°C                                                                                                    |    |
| AGA8-NX19,                                                                                       | -10°C bis +30°C                                                                                                    |    |
| GOST30319-2                                                                                      | 250°Kelvin bis 350°Kelvin                                                                                                    |    |
| Umgebungstemperatur                                                                              | -40°C bis +80°C (nur im nicht-Ex-Bereich)<br>-40°C bis +70°C (MID)                                                                         |    |
| Nach ATEX (T <sub>amb</sub> )                                                                    | -40°C bis +60°C (mit Batterien)<br>-40°C bis +70°C (ohne Batterien)                                                                        |    |
| Auslegungstemperaturen nach<br>DGRL 2014/68/EU (PED)                                             | -40°C bis +60°C (Aluminiumgehäuse)<br>-25°C bis +60°C (Kugelgraphitguss)<br>-40°C bis +80°C (Stahlguss)<br>-40°C bis +80°C (Feinkornstahl) |    |

Tabelle 1

# Hinweis

Gelten gleichzeitig verschiedene Temperaturbereiche, dann gilt gesamtheitlich der insgesamt kleinste angegebene. Dieser ist auch auf dem Typenschild vermerkt.

Die Umgebungsfeuchtigkeit darf bis 95 % relative Feuchte liegen, sollte aber nicht kondensierend sein.

Als Schutzart gilt IP 66.

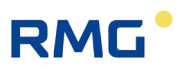

## **A** Vorsicht

Eine direkte Sonneneinstrahlung ist zu vermeiden.

## 2.4.3 Druckbereiche

| Flanschanschluss        | Auslegungsdruck [bar(a)] |
|-------------------------|--------------------------|
| PN10 (DIN EN 1092-1)    | 10                       |
| PN16 (DIN EN 1092-1     | 16                       |
| ANSI150RF (ASME B 16.5) | 20                       |

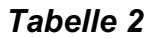

# 2.5 Einsatz des RSM 200 bei verschiedenen Gasen

Das Gerät darf nur mit den nachfolgend Gasarten betrieben werden; mit diesen angegebenen Gasarten ist ein sicherer Betrieb gewährleistet:

- Gase der Familie 1
- Gase der Familie 2
- Gase der Familie 3

Die Komponenten der Gase müssen innerhalb der Konzentrationsgrenzen gemäß der EN 437:2009 für Prüfgase liegen.

Im Wesentlichen sind dies Luft und Erdgase.

### Hinweis

Das zu messende Gas darf im Arbeitsbereich des RSM 200 keine Kondensate bilden und muss frei sein von korrosiven und aggressiven Bestandteilen, von Flüssigkeiten und Festkörpern.

Bei abweichenden Bedingungen ist mit dem Service von RMG (Kontaktdaten: siehe zweite oder letzte Seite) ein geeigneter Betrieb abzustimmen.

# RMG

# 2.5.1 Eignung und Verträglichkeit für H<sub>2</sub>-haltiges Erdgas

Der RSM 200 kann in wasserstoffhaltigem Erdgas eingesetzt werden. Es bestehen hierfür keine sicherheitstechnischen Bedenken.

# Hinweis

Der Einsatz des RSM 200 in Erdgasen mit einem maximalen Wasserstoffanteil von 10 mol-% ist i.A. mit den in Kapitel 3.4 Messbereiche und Messgenauigkeit angegebenen Genauigkeiten geeignet. Der Einsatz entspricht der in Deutschland gültigen TR-G19. \_\_\_\_\_

Da es derzeit in Deutschland keine eichamtlich zugelassenen Prüfstände gibt, um Zähler mit stärker wasserstoffhaltigen Gasen zu kalibrieren, kann eine Genauigkeit oberhalb der 10 mol-% nicht überprüft oder garantiert werden. Erfragen Sie bitte bei RMG ob ggf. oberhalb der 10 mol-% mit einem reduzierten Messbereich gerechnet werden muss.

# Hinweis

Der Einsatz bei einem höheren H<sub>2</sub>-Anteil wird fortlaufend untersucht. Nehmen Sie – bei Bedarf – Rücksprache mit RMG, ob ein Einsatz hier möglich ist.

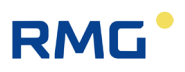

# 3 Einbau

Im Folgenden werden Bedienungshinweise des RSM 200 vorgestellt, die dazu dienen den sicheren und zuverlässigen Betrieb zu gewährleisten.

### Hinweis

In Kapitel 3 werden Einstellungen vorgestellt, die erst vorgenommen werden sollten, wenn Sie die Beschreibungen im *Kapitel 6 Bedienung* gelesen haben.

# 3.1 Ultraschall-Durchflussmessung

Die Arbeitsweise eines Durchflussmessgerätes basiert auf der Bestimmung der Laufzeitdifferenz eines Ultraschallpulses mit und gegen die Strömung. Die *Abbildung 2: Zwei Sensoren bilden einen Pfad für die Messung* zeigt das grundlegende Prinzip. Die Transducer TD1 und TD2 stehen sich für die Messung gegenüber und bilden einen Messpfad mit dem Abstand L. Ein Ultraschallpuls legt den Messpfad von Sensor TD1 zu Transducer TD2 schneller mit der Strömung zurück als umgekehrt gegen die Strömung. Physikalisch verursacht wird dies durch den Mitnahmeeffekt durch die Strömung des Gases, der Pfeil über dem  $\vec{v}$  zeigt die Strömungsrichtung an.

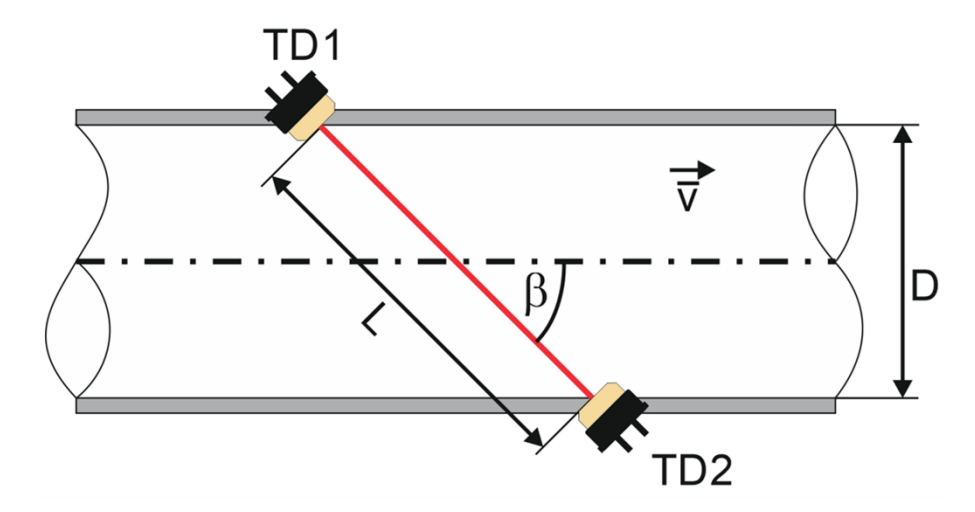

### Abbildung 2: Zwei Sensoren bilden einen Pfad für die Messung

Die Laufzeiten von TD1 nach TD2 ( $:= t_{TD12}$ ) und von TD2 nach TD1 ( $:= t_{TD21}$ ) berechnen sich gemäß den folgenden Formeln:

$$t_{TD12} = \frac{L}{c_0 + \vec{v} \cdot cos\beta}$$
 und  $t_{TD12} = \frac{L}{c_0 - \vec{v} \cdot cos\beta}$ 

RMG

Diese Laufzeiten des Ultraschallpulses werden mit der Ultraschallelektronik bestimmt. Aus diesen lässt sich die mittlere Geschwindigkeit  $\bar{v}$  entlang des Messpfades bestimmen:

$$\bar{v} = \frac{L}{2 \cdot \cos\beta} \cdot \left(\frac{1}{t_{TD12}} - \frac{1}{t_{TD21}}\right) = \frac{L^2}{2 \cdot d} \cdot \frac{t_{TD21} - t_{TD11}}{t_{TD12} \cdot t_{TD21}} = \frac{L^2}{2 \cdot d} \cdot \frac{\nabla t}{t_{TD12} \cdot t_{TD21}}$$

Mit:

- $\bar{v}$  mittlere Strömungsgeschwindigkeit
- *c*<sub>0</sub> Schallgeschwindigkeit
- $\beta$  Pfadwinkel zur Rohrachse
- L Pfadlänge
- *d* Durchmesser (für Messpfade, die die Rohrachse schneiden. Für andere Messpfade ergibt sich ein analoger Wert.)
- $\nabla t \quad -t_{TD21} t_{TD12}$

Wichtig ist, dass für diese Berechnung nur noch die Laufzeiten und Geräteparameter wie der Abstand der Transducer und Winkel des Messpfades zur Strömungsrichtung benötigt werden. Sämtliche Parameter, die eine Gasabhängigkeit beinhalten, entfallen.

# 3.2 Aufbau und Messablauf

Der RSM 200 ist für die unidirektionale Durchflussmessung von trockenen Gasen ausgelegt. Ein Pfeil auf dem Gerät zeigt die Durchflussrichtung an (siehe auch *Kapitel 3.5.7 Anzeige drehen, Abbildung 7: Drehen des Displays*). Um kompatibel zum Einbaumaß eines Standard-Turbinenradgaszählers zu sein, beträgt die Einbaulänge des RS0M 200 3 x DN, d.h. z. B. bei einem RSM 200 in DN80 beträgt die Einbaulänge länge 240 mm.

Der Innenaufbau des RSM 200 besteht aus 3 Sektionen, einem Einlauf zur Strömungskonditionierung, einer Messzelle und einem Auslauf. Der Gesamtaufbau ist in *Abbildung 3: Aufbau des RSM 200* zu sehen.

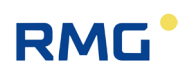

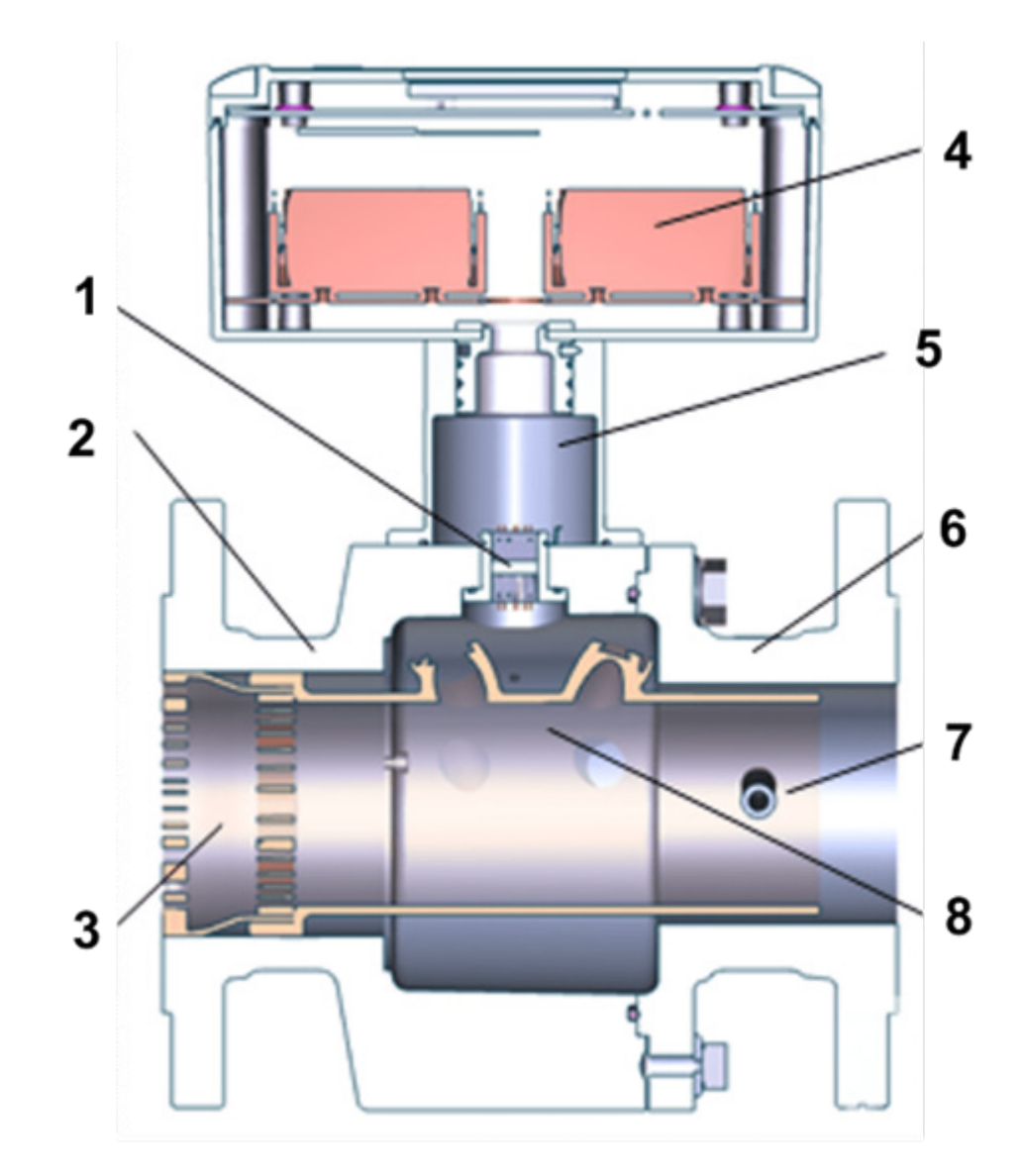

Abbildung 3: Aufbau des RSM 200

#### Pos. Bezeichnung

- 1 Glasdurchführung
- 2 Einlaufsektion
- 3 Strömungskonditionierung
- 4 Elektronikgehäuse mit Batterien

#### Pos. Bezeichnung

- 5 Drehbarer Gehäusehals
- 6 Auslaufsektion
- 7 Tauchhülse zur Temperaturmessung
- 8 Messzelle mit Ultraschallsensoren

Der Einlauf mit den integrierten Gleichrichtern wurde CFD-gestützt optimiert, um zusammen mit den Ultraschallmesspfaden in der Messzelle die gewünschten Genauigkeiten zu erreichen (siehe *Kapitel 3.4 Messbereiche und Messgenauigkeit*).

Die Messzelle ist im Inneren des RSM 200 realisiert. Um die über den Rohrquerschnitt gemittelte Geschwindigkeit zu bestimmen, ist der Messpfad 2-fach reflektierend als Gauß Integration realisiert. Ein zweiter Messpfad deckt weitere Querschnittsbereiche ab und erfasst eine Drallströmung mit umgekehrter

# RMG

Beeinflussung des Messsignals. In Summe kompensiert sich so der Einfluss einer Drallströmung. Die *Abbildung 4: Doppelreflektion der Ultraschall-Strahlen* zeigt den prinzipiellen Aufbau der Sensoren im Messrohr, um diese Messpfade zu erzeugen.

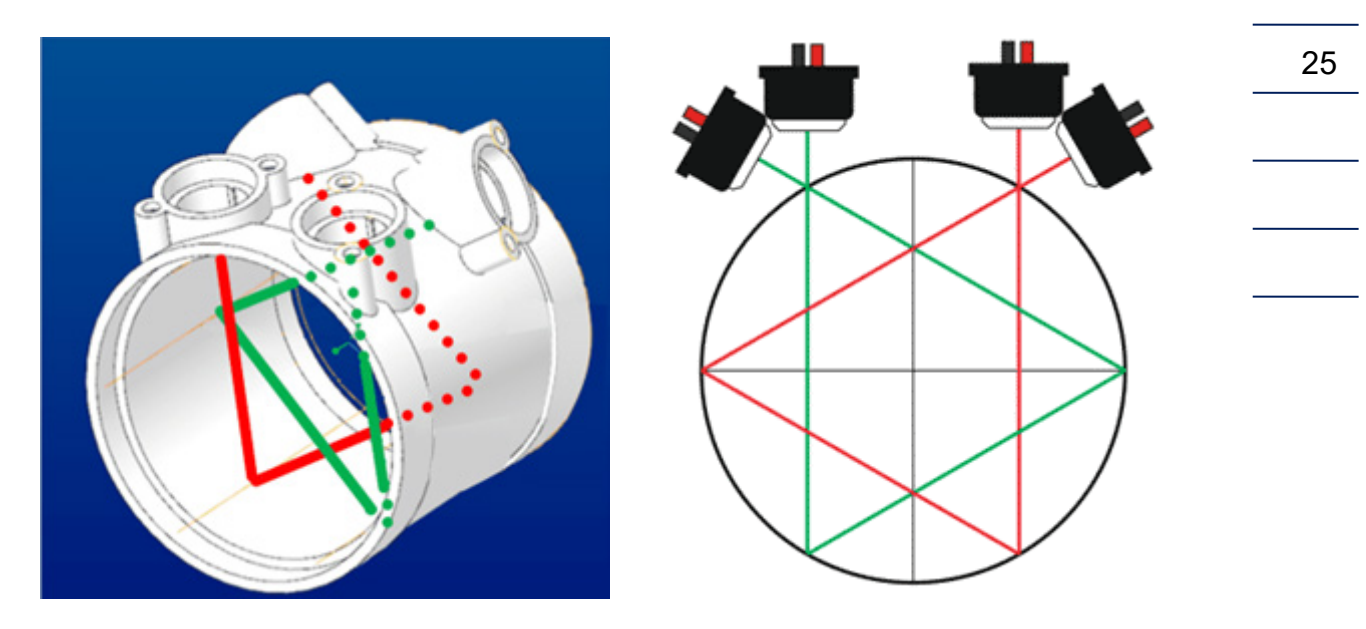

Abbildung 4: Doppelreflektion der Ultraschall-Strahlen

Die Ultraschallmesspfade haben einen Winkel  $\beta$  von 76° zur Rohrachse.

Die Messpfad-Anordnung bestimmt die mittlere Geschwindigkeit im Rohr. Der Volumenstrom  $Q_b$  ergibt aus dem Mittelwert der beiden Geschwindigkeiten entlang der jeweiligen Messpfade multipliziert mit dem Rohrquerschnitt A:

$$Q_b = \frac{\overline{v_1} + \overline{v_2}}{2} \cdot A$$

Der Index *b* bei  $Q_b$  besagt, dass der Volumenstrom bei Betriebsbedingungen, d.h. den vorliegenden Druck- und Temperaturbedingungen bestimmt wird. Aus den Laufzeitdaten lässt sich zusätzlich zu der mittleren Strömungsgeschwindigkeit auch die Schallgeschwindigkeit  $c_0$  im Messgas bestimmen.

$$c_0 = \frac{L}{2} \cdot \frac{t_{TD12} + t_{TD21}}{t_{TD12} \cdot t_{TD21}}$$

Die Schallgeschwindigkeit wird als weitere Messgröße permanent bestimmt und kann mit ausgegeben werden.

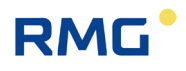

## Hinweis

Die Schallgeschwindigkeit (SoS – speed of sound) ist i.W. von der Gaszusammensetzung und der Temperatur abhängig.

Deshalb kann bei gleicher Temperatur und bei einer Änderung der Schallgeschwindigkeit i. A. von einer geänderten Gaszusammensetzung ausgegangen werden.

# 3.3 Grundkennlinie und Reynoldszahl

Die Multiplikation der über die Messpfade gemittelten Geschwindigkeit mit dem Rohrquerschnitt (siehe oben) gibt nicht im gesamten Durchflussbereich den tatsächlich vorliegenden Durchfluss wieder. Insbesondere zu kleinsten Durchflüssen gibt es deutliche Abweichungen, im oberen Durchflussbereich wird die Kennlinie flach, ggf mit einem leichten Gefälle.

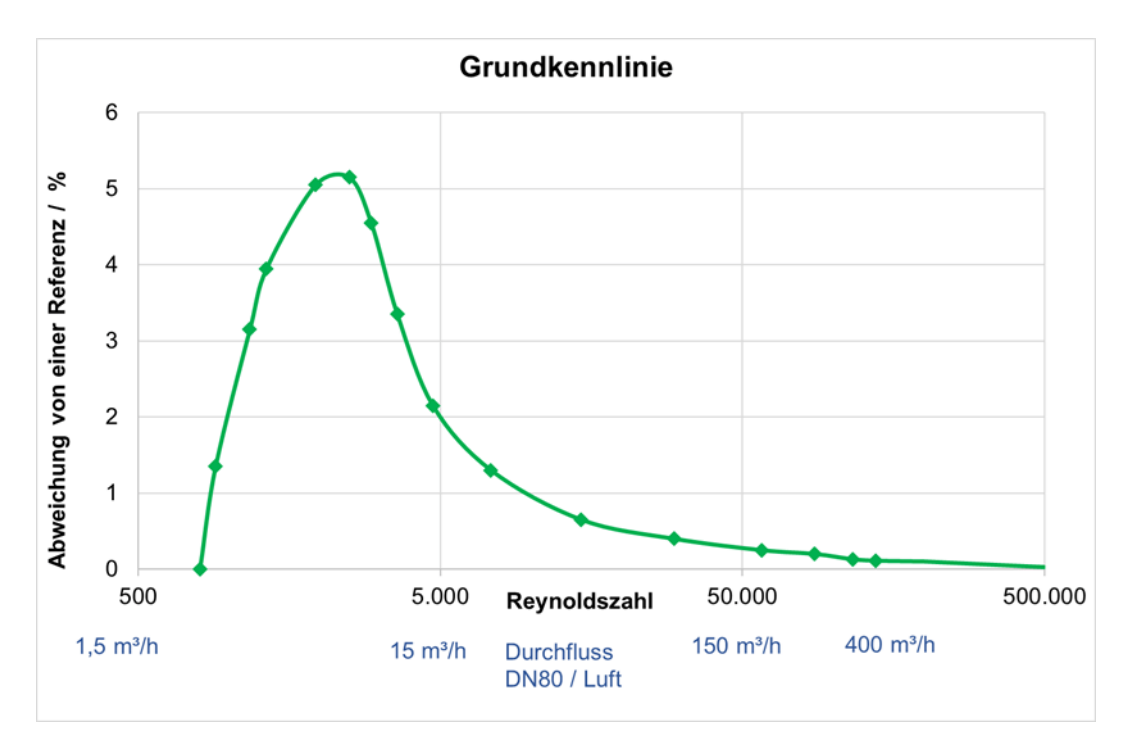

### Abbildung 5: Typische Grundkennlinie

Strömungstechnisch wird als Referenz hier nicht der Durchflusswert zu Grunde gelegt, sondern die Reynoldszahl, die hier eine Art dimensionslosen Durchflusswert darstellt. Diese Korrektur ist mit der "Basiskennlinie" hinterlegt; d.h. in Abhängigkeit von der Reynoldszahl wird eine (prozentuale) Abweichung von der einfachen

Durchflussberechnung (mittlere Geschwindigkeit x Rohrquerschnitt) korrigiert. Die vorherige Abbildung zeigt dies.

Für diese Reynolds-Korrektur ist die Bestimmung der Reynoldszahl bei dem vorliegenden Durchfluss nötig. Die Reynoldszahl ergibt sich aus:

$$Re = \frac{u \cdot d \cdot p}{(T + 273, 15)} \cdot 100.000 \cdot Mf$$

Mit

RMG

p - Druck im Rohr; [p] = bar (a)

u – mittlere Geschwindigkeit im Rohr; [u] = m/s

d – Durchmesser des Rohres; [d] = m

T – Temperatur im Rohr; [T] = °C

Mf - Mediumfaktor

Unterhalb einer einstellbaren Reynoldszahl (Re<sub>min</sub>) findet keine Korrektur durch das Bestimmungspolynom statt, die Korrektur bei Re<sub>min</sub> wird eingefroren und unterhalb von Re<sub>min</sub> auf den unkorrigierten Messwert angewandt.

Mehr Details hierzu finden sich im Anhang F Berechnung der Reynoldszahl.

# 3.3.1 Reynolds-Korrektur beim RSM 200

Prinzipiell benötigt man zur Berechnung der Reynoldszahl die Temperatur und den vorliegenden Druck. Diese Messgrößen liegen bei den Varianten RSM 200 VC und RSM 200 VCF vor, sie werden durch die entsprechenden Sensoren bestimmt.

Bei den Varianten RSM 200 VM und RSM 200 VMF werden diese Größen im Allgemeinen nicht durch Druck- und Temperatursensoren bestimmt. Allerdings werden die Durchflussmesser oft bei (näherungsweise) konstanten Druckbedingungen betrieben. Für die Berücksichtigung des Druckes genügt es dann, diesen Betriebsdruck als Festwert bei der Koordinate **C03 Druckvorgabe** einzugeben.

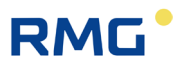

### Hinweis

Die Berücksichtigung des Druckes über den Festwert Druckvorgabe ist nur so lange sinnvoll, wie der tatsächliche Druck in folgendem Druckbereich liegt:

p<sub>min</sub> = 0,8 x eingestellter Druck (C03) bis p<sub>max</sub> = 1,2 x eingestellter Druck (C03)

Überprüfen Sie deshalb gewissenhaft Ihre Bedingungen bei der Einstellung des Festwertes.

Der Wert für  $p_{min}$  muss in Koordinate C04 und  $p_{max}$  in Koordinate C05 eingetragen werden.

Die Temperatur T lässt sich über die mittels Ultraschall gemessenen Schallgeschwindigkeit bestimmen:

$$T[^{\circ}C] = b_2 \cdot \left(c_{Gas}\left[\frac{m}{s}\right]\right)^2 + b_1 \cdot c_{Gas}\left[\frac{m}{s}\right] + b_0$$

Ein Automatikbetrieb (siehe *Kapitel 6.8.14 Reynolds-Korrektur*) erkennt, ob Luft oder Erdgas vorliegt. Als Erdgas ist hier ein Erdgas H mit 93,23 % Methan; 1,00 % Stickstoff; 2,00 % Kohlendioxid; 3,00 % Ethan; 0,50 % Propan; 0,20 % i-Butan; 0,05 % i-Pentan; 0,02 % Hexan und einer dynamischen Viskosität von 10,355 x10<sup>-6</sup>  $Pa \cdot s$  (bei Normbedingungen) hinterlegt. Im Allgemeinen., d.h. für alle Erdgas-ähnliche Gase, ist die so bestimmte Temperatur genauer als ein einfacher Festwert.

Entspricht das Gas nicht einem Erdgas H mit den angegebenen Werten, dann kann die Genauigkeit der Reynoldszahl-Bestimmung und der Temperaturberechnung erhöht werden, wenn die individuellen Gasparameter bekannt sind (Zusammensetzung des Gases und dynamische Viskosität). Der Service von RMG hilft Ihnen dann weiter bei den nötigen Berechnungen und Einstellungen.

## Hinweis

Unter den angegebenen Bedingungen kann und sollte bei allen Varianten des RSM 200 die Reynolds-Korrektur angewandt werden! Bei den eichamtlichen Varianten VMF und VCF ist sie zwingend vorgeschrieben.

Nur wenn sehr hohe Druckschwankungen vorliegen und / oder die Gasparameter deutlich von denen eines Erdgas H abweichen, sollte beim RSM 200 VM auf diese Korrektur verzichtet werden, sofern kein Drucksensor angeschlossen ist.

Um die Messgenauigkeit für die Variante RSM 200 VMF zu erhöhen, können optional Druck- und Temperaturfühler verwendet und angeschlossen werden.

# 3.4 Messbereiche und Messgenauigkeit

RMG

Der RSM 200 hat die Vorstörungsmessungen nach OIML R137-1&2, Class 1 mit leichter und schwerer Vorstörung bestanden. Die nachfolgende Abbildung erläutert die Messbereiche, Begriffe, Fehler und ihre Auswirkungen:

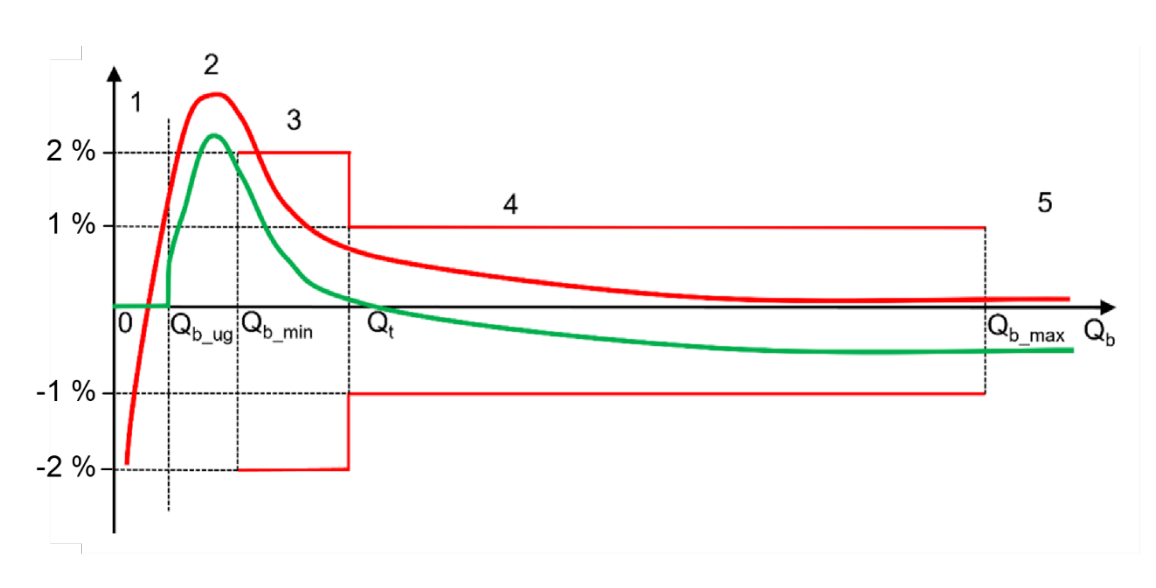

## Abbildung 6: Messbereiche

Der RSM 200 ist mit seiner Genauigkeit im Bereich von  $Q_{b_{min}}$  bis  $Q_{b_{max}}$  definiert. Die relative Abweichung beträgt:

< 0,33 % im Bereich von Qt bis Qb\_max Bereich 4

< 0,67 % im Bereich von  $Q_{b_{min}}$  bis  $Q_t$  Bereich 3

 $Q_{mb\_min}$  ist die untere Grenze des Einsatzbereiches des RSM 200,  $Q_{b\_max}$  ist die obere.  $Q_t$  ist der Messbereichs-Trennwert, dieser Wert ist auf 10% von  $Q_{b\_max}$  festgelegt.

Unterhalb von  $Q_{b\_min}$  und oberhalb von  $Q_{b\_max}$  ist kein Fehlerband definiert, zwischen 0 und  $Q_{b\_min}$  und oberhalb von  $Q_{b\_max}$  kann der RSM 200 – je nach Einsatzbedingungen dennoch einen Durchfluss messen.

Um undefinierte Durchflussschwankungen unter  $Q_{b\_min}$  zu ignorieren, wird eine konfigurierbare Schleichmengengrenze  $Q_{b\_ug}$  eingeführt. Unterhalb von diesem Wert wird der gemessene Wert zu = 0 gesetzt. Üblicherweise wird empfohlen die Schleichmengengrenze  $Q_{b\_ug}$  auf 0,25 x  $Q_{b\_min}$  zu setzen (werkseitige Einstellung).

Wie im *Kapitel 3.3 Grundkennlinie und Reynoldszahl* erklärt, werden die Messwerte durch ein Korrekturpolynom im Messbereich korrigiert; in der Abbildung wird die rote

Kurve zu den grünen hin verschoben; korrigiert. Dies ist vereinfacht als Parallelverschiebung mittels Justagefaktor dargestellt. Dadurch erhöht sich der gewichtete mittlere Fehler WME. Einen günstigeren WME erhält man durch eine Polynomkorrektur, welche die grüne Kurve der schwarzen Nulllinie annähert. Durch eine Stützpunktkorrektur wird die Kennlinie deckungsgleich mit der Nulllinie, weil die aus den Prüfpunkten bestehenden Stützstellen direkt um ihren Fehlerwert korrigiert werden. Zwischen den Prüfpunkten wird linear interpoliert. Die Korrektur der Messwerte durch das Polynom wird unterhalb von Q<sub>b\_min</sub> und oberhalb von Q<sub>b\_max</sub> nicht weitergeführt; allerdings wird der jeweils äußerste Wert eingefroren. Oberhalb von Q<sub>b\_max</sub> gilt der Korrekturwert von Q<sub>b\_max</sub> als Festwert; entsprechendes gilt unterhalb von Q<sub>b\_min</sub>.

### Fehlerhandling

- (5) Liegt der (korrigierte) Messwert Q<sub>b</sub> über Q<sub>b\_max</sub> dann wird ein Alarm generiert und die Volumenzählung findet in der Störmengenzähler von Q<sub>b</sub> statt (Zähler siehe Kapitel 6.4 Zähler, Archive).
- (3, 4) Eine Überschreitung des Messbereiches (rote Grenzlinien) der Original-Messwerte führt nicht zu einem Alarm und die Volumenzählung findet in den ungestörten Zähler (Zähler siehe *Kapitel 6.4 Zähler, Archive*) von Q<sub>b</sub> satt.
- (2) Unterhalb von Q<sub>b\_min</sub> ist kein Fehler definiert; die grüne, korrigierte Messung darf über die Fehlergrenzen (hier ± 2 %) hinausgehen.
- (2) Ist der Messwert Q<sub>b</sub> zwischen Q<sub>b\_ug</sub> und Q<sub>b\_min</sub>, dann wird kein Alarm erzeugt. Gleichzeitig wird eine Zeitmessung gestartet. Solange diese Zeitmessung kleiner ist als B09 Max.T >= Qb\_ug + < Qb\_min wird weiterhin in die ungestörten Zähler gezählt. Wenn diese Zeit überschritten ist, wird ein Alarm ausgelöst, die Volumenzählung findet in den Störzähler statt.
- (1) Unterhalb von der Schleichmenge Q<sub>b\_ug</sub> wird der Volumenstrom zu 0 gesetzt; eine Volumenzählung von 0 findet nicht statt. Ein Alarm wird ebenfalls nicht ausgelöst.

Für 3 Einstellungen der Schleichmenge Q<sub>b\_ug</sub> liegen Sonderfälle vor:

- Q<sub>bug</sub> = 0. Diese Einstellung impliziert, dass die Schleichmengenbehandlung auf negative Werte unter 0 wirkt. Damit werden – trotz einer Richtungserkennung der Strömung in Koordinate **I04 Durchflussrichtung vorwärts** / rückwärts keine negativen Durchflüsse berechnet, bzw. diese sind zu 0 gesetzt. Diese werden nicht erfasst; d.h. sie werden weder in den ungestörten Zähler noch in den Störzähler gezählt. Ein Alarm wird nicht ausgelöst.
- Q<sub>bug</sub> = Q<sub>min</sub>. Damit werden die Zeitmessung und Kontrolle obsolet. Ein Alarm wird nicht generiert.
- Q<sub>bug</sub> > Q<sub>min</sub>. Diese Einstellung ist unzulässig.

Die folgende Tabelle zeigt die Durchflussbereiche des RSM 200
|       | Durchfluss                 |                              |                            | Gasgeschwindigkeit im ankommenden Rohr <sup>*1)</sup> |                                |                                  |                                |                                |
|-------|----------------------------|------------------------------|----------------------------|-------------------------------------------------------|--------------------------------|----------------------------------|--------------------------------|--------------------------------|
|       | Q <sub>max</sub><br>[m3/h] | Q <sub>t,min</sub><br>[m3/h] | Q <sub>min</sub><br>[m3/h] | Q <sub>bug</sub> *2<br>[m3/h]                         | v (Q <sub>max</sub> )<br>[m/s] | v (Q <sub>t,min</sub> )<br>[m/s] | v (Q <sub>min</sub> )<br>[m/s] | v (Q <sub>bug</sub> )<br>[m/s] |
| DN50  | 160                        | 16,0                         | 1,0                        | 0,25                                                  | 22,64                          | 2,26                             | 0,14                           | 0,035                          |
| DN50  | 160*3)                     | 16,0 <sup>*3)</sup>          | 1,6 <sup>*3)</sup>         | 0,40*3)                                               | 22,64*3)                       | 2,26*3)                          | 0,23*3)                        | 0,056*3)                       |
| DN80  | 400                        | 40,0                         | 2,5                        | 0,63                                                  | 22,10                          | 2,21                             | 0,14                           | 0,035                          |
| DN100 | 650                        | 65,0                         | 3,2                        | 0,80                                                  | 22,99                          | 2,30                             | 0,11                           | 0,028                          |
| DN150 | 1600                       | 160,0                        | 8,0                        | 2,00                                                  | 25,15                          | 2,52                             | 0,13                           | 0,033                          |
| DN200 | 2500                       | 250,0                        | 13,0                       | 3,25                                                  | 22,10                          | 2,21                             | 0,11                           | 0,028                          |

\*1) Vereinfacht wurde der Innendurchmesser Di des ankommenden Rohres mit dem Wert der Nennweite gleichgesetzt; d.h. Di (DN50) = 50 mm = 0,05 m, usw.

 $^{*2)}$  Hier wurde die empfohlene Einstellung für die Schleichmenge gewählt (Q<sub>bug</sub> = 0,25 x Q<sub>min</sub>)

<sup>\*3)</sup> gilt für Geräte mit EU-Baumusterprüfbescheinigung.

### Tabelle 3

Q<sub>min</sub> gilt bis 4 bar(a). Oberhalb dieses Druckes kann in Luft nur bis 5 m<sup>3</sup>/h geprüft werden, in Erdgas bis 3 m<sup>3</sup>/h (Stand November 2024).

Der Messbereich des RSM 200 erfasst bei großen Nennweiten eine Spanne (Dynamik) von ca. 200, bei kleinen Nennweiten liegt diese Spanne bei ca. 160. Wird bei kleinen Nennweiten überwiegend im untersten Messbereich gemessen, dann erfasst eine Stützstellen-Kalibrierung diesen Bereich besser als die Polynom-Korrektur, die im mittleren und oberen Messbereich zu bevorzugen ist. Wird der RSM 200 im gesamten Messbereich betrieben, ist i.A. ebenfalls die Polynom-Korrektur die bessere Wahl.

### Hinweis

Bei gestörter Signalauswertung, z. B. hohem Durchfluss oder hohem CO<sub>2</sub>-Gasanteil erweitert eine optimierte Signalauswertung den Messbereich automatisch. Der Betrieb in diesem Bereich verursacht eine Warnung und es ist mit einem erhöhten Stromverbrauch bzw. einer kürzeren Batterielebensdauer zu rechnen.

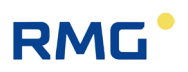

## 3.5 RSM 200 in die Rohrleitung einbauen

Der RSM 200 von RMG ist mit Anschlussflanschen ausgestattet. Zum sicheren Anschluss müssen die Anschlussmaße der Flansche der anzuschließenden Rohrleitungen den Anschlussmaßen der Flansche des Gerätes entsprechen.

- ANSI-Druckstufen: Flanschanschlussmaße entsprechen der Norm ASME B 16.5.
- DIN-Druckstufen: Flanschanschlussmaße entsprechen der Norm DIN EN 1092.

## 3.5.1 Dichtungen

## Hinweis

Wenn bei Durchflussmessgeräten Flanschdichtungen verwendet werden, die in die Rohrleitung ragen, kann die Messgenauigkeit beeinflusst werden. Stellen Sie sicher, dass die Flanschdichtungen <u>nicht</u> über die Dichtflächen in die Rohrleitung hineinragen.

Durch falsche Dichtungen können Funktionsstörungen auftreten.

## 🛕 Gefahr

Wenn bei der Montage falsche Flanschdichtungen verwendet werden, kann durch Undichtigkeit, d.h. Gasaustritt ein explosionsfähiges Gasgemisch entstehen. Es besteht Vergiftungs- und Explosionsgefahr!

Außerdem kann die Belastung des Flansches beim Anziehen der Schraubenbolzen unzulässig erhöht werden.

Achten Sie auf eine sichere Befestigung/Aufhängung des RSM 200 während der Montage, um die Gefahr von Quetschungen zu vermeiden. Achten Sie darauf Finger (oder andere Körperteile) beim Zusammenziehen der Flansche aus diesen Öffnungen und Spalten entfernt zu halten!

# RMG

| DN  |    | Druckstufe | Schraubengröße | Anzugsdrehmoment maximal *1 |
|-----|----|------------|----------------|-----------------------------|
| 50  | 2" | PN 10      | 4 x M16        | 66 Nm                       |
|     |    | PN 16      | 4 x M16        | 66 Nm                       |
|     |    | ANSI 150   | 4 x 5/8"       | 56 Nm                       |
| 80  | 3" | PN 10      | 8 x M16        | 56 Nm                       |
|     |    | PN 16      | 8 x M16        | 56 Nm                       |
|     |    | ANSI 150   | 4 x 5/8"       | 120 Nm                      |
| 100 | 4" | PN 10      | 8 x M16        | 65 Nm                       |
|     |    | PN 16      | 8 x M16        | 65 Nm                       |
|     |    | ANSI 150   | 8 x 5/8"       | 66 Nm                       |
| 150 | 6" | PN 10      | 8 x M20        | 118 Nm                      |
|     |    | PN 16      | 8 x M20        | 118 Nm                      |
|     |    | ANSI 150   | 8 x 3/4"       | 125 Nm                      |
| 200 | 8" | PN 10      | 8 x M20        | 152 Nm                      |
|     |    | PN 16      | 12 x M20       | 101 Nm                      |
|     |    | ANSI 150   | 8 x 3/4"       | 163 Nm                      |

## 3.5.2 Schrauben und Anzugsmoment

\*1 Anzugsmoment für Vollschaftbolzen /- schrauben gemäß AD2000 / ASME: Es ist darauf zu achten, dass die Schrauben und Dichtungen das jeweils gewählte Drehmoment aushalten.

## Tabelle 4

## 3.5.3 Einbau

| Н | inweis |
|---|--------|
|   |        |

Den Gasstrom störende Einbauten direkt vor dem Messgerät müssen vermieden werden.

Der RSM 200 ist vor Fremdkörpern zu schützen, die im Gasstrom vorhanden sein können. Die Partikelgröße solcher Fremdkörper muss kleiner als 5  $\mu m$  sein.

Der RSM 200 kann ohne weitere Einlaufstrecke betrieben werden, wenn nur milde Störungen nach OIML vorliegen. Liegen schwere Störungen nach OIML (Raumkrümmer mit Halbmond-Blende, plötzliche Erweiterung) vor, sollte eine Einlaufstrecke von mindestens 2 x DN eingehalten werden, um die Genauigkeit nur im zugelassenen Rahmen (der angegebenen Genauigkeitsklasse) zu beeinflussen.

Die Einlaufstrecke muss als gerades Rohrstück in der gleichen Nennweite wie der RSM 200 ausgeführt werden. Hinter dem RSM 200 muss ein gerades Rohr oder

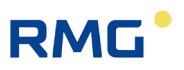

Formstück (Krümmer) in der gleichen Nennweite mit einer Gesamtlänge von 2 x DN (bezogen auf die Rohrachse) angeordnet sein.

Temperaturmesseinrichtungen dürfen erst im Abstand von 1,5 x DN hinter dem RSM 200 eingebaut werden.

## 🛕 Gefahr

Schützen Sie das Messgerät vor Beschädigungen, die durch sehr starke Schwankungen im Durchfluss verursacht werden, z. B. wenn das nachfolgende Rohrleitungssystem aufgefüllt oder abgeblasen wird.

Beim Einbau dürfen keine äußeren Kräfte und Momente auf den Gaszähler wirken. Jeglicher Anbau an den Gaszähler, der zu einer solchen externen Belastung führt, ist unzulässig. Aus diesem Grund ist zusätzlich ein spannungsfreier Einbau in die Rohrleitung sicherzustellen.

An der Leitung darf nur in sicherer Entfernung vom Messgerät geschweißt werden. Extreme Temperaturen in der Leitung in Messgerätnähe können eine Dauerbeschädigung verursachen.

Erstellen Sie alle elektrischen Verbindungen des Messgerätes gemäß der Installationsanleitung. Überzeugen Sie sich, dass diese Verbindungen eigensicher sind.

## A Vorsicht

Flüssigkeiten, die sich nach einer hydrostatischen Prüfung in der Leitung befinden, können das Geräteinnere beschädigen.

Wenn eine hydrostatische Prüfung notwendig ist, muss das Messgerät durch ein Rohrstück ersetzt werden. Überzeugen Sie sich, dass sich nach der hydrostatischen Prüfung keine Flüssigkeit mehr in der Leitung oberhalb des Messgerätes befindet.

# RMG

## 3.5.4 Schwellenwerte

Die empfohlenen Schwellenwerte für maximale Lebensdauer und höchste Messgenauigkeit betragen:

| Maximale kurzzeitige<br>Überlastung                   | $Q_b < Q_{b_{max}} + 20\% \ x \ Q_{b_{max}}^{*1)}$                                               | 35 |
|-------------------------------------------------------|--------------------------------------------------------------------------------------------------|----|
| Maximale Durchflussänderungen<br>bzw. Stoßbelastungen | beliebige Durchflussänderungen, (auch) be-<br>dingt durch Druckstöße sind erlaubt <sup>*2)</sup> |    |
| Maximale<br>Druckänderung:                            | < 0,1 bar/sec                                                                                    |    |
| Maximale<br>Durchflusspulsation:                      | Pulsationen des Durchflusses sollten kleine<br>Amplituden und Frequenzen unter 0,1 Hz<br>haben   |    |
| Partikelgröße im Gasstrom:                            | < 5 µm                                                                                           |    |
| Vibration / mech. Erschütterung:                      | < 1 mm/sec (Schwinggeschwindigkeit)                                                              |    |

\*1) Starten Sie den RSM 200 nicht bei Q<sub>max</sub>! Wenn die Überlast im kontinuierlichen Betrieb erreicht wird, ist ein Ausfall des RSM 200 möglich, aber unwahrscheinlich. Ein Start bei diesen Bedingungen kann zu einer längeren Startphase führen, da es zu Schwierigkeiten bei der ersten Signalfindung kommen kann. Eine Durchflussmessung oberhalb von Q<sub>max</sub> wird i.A. brauchbare Ergebnisse liefern, dies wird aber nicht garantiert. Eine mechanische Beschädigung des RSM 200 ist ausgeschlossen.

<sup>\*2)</sup> Häufige große Durchflussänderungen bedingen einen erhöhten Rechenbedarf, durch den die Batterielebensdauer reduziert werden kann.

## Tabelle 5

Diese Maßgaben sind bei der Inbetriebnahme, vor der Befüllung, während der Anfahr- und der Einfahrphase der Zähler zu ermitteln und zu überprüfen und besonders bei gemeinsamem Auftreten mehrerer dieser Schwellenwerte entsprechend zu bewerten. Ein Eingriff in die Anlage zur Verbesserung der Messbedingungen ist bereits bei Erreichen eines der obengenannten Schwellenwerte vorzunehmen.

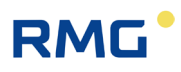

## Hinweis

Der Betreiber sollte während des gesamten Betriebes die Mess- und Betriebsdaten aufzeichnen. Ggf. lassen sich dadurch frühzeitig die Ursachen für Beschädigungen erkennen und rechtzeitig abstellen. Abhilfe bzw. Abbau der kritischen Betriebszustände kann z. B. durch folgende Maßnahmen erreicht werden:

- Anfahrsiebe (MW < 0,15 mm)
- Filter
- Rückschlagklappen (Pulsation, Rückströmung)

## 3.5.5 Technische Richtlinie G13

Der RSM 200 wird oft anstelle von Turbinenradgaszählern zum Einsatz kommen. Die für den sicheren Betrieb von Turbinen vorgeschlagenen zusätzlichen Gleichrichter und Einlaufstrecken können in der Leitung verbleiben, es muss nicht mit einer Verschlechterung der Messergebnisse des RSM 200 gerechnet werden.

## 3.5.6 Druckverlust

Der Druckverlust beträgt ca. 40 % des Druckverlustes einer Turbine gleicher Nennweite. Zur Ermittlung des Druckverlustes werden Messstellen 1 x DN vor und hinter dem Zähler verwendet. Der Druckverlust  $\Delta p$  [mbar] wird nach der folgenden Formel berechnet:

$$\Delta p = Z_p \cdot \rho_B \cdot \frac{Q_B^2}{DN^4}$$

wobei:

| $Z_p \cdot$ | = | Druckverlustkoeffizient   |         |
|-------------|---|---------------------------|---------|
| $\rho_B$    | = | Betriebsdichte            | [kg/m³] |
| $Q_B$       | = | Betriebsvolumendurchfluss | [m³/h]  |
| DN          | = | Zählernennweite           | [mm]    |

Der Druckverlustbeiwert  $Z_p$  liegt bei Turbinen typischerweise bei ca. 5000, während der RSM 200 nur einen Wert von ca. 2000 hat.

## 3.5.6.1 Gerät in Betrieb nehmen

## Hinweis

Sie erhalten den RSM 200 parametriert und kalibriert nach Ihren Vorgaben,

Alle weiteren Einstellungen und Korrekturmöglichkeiten werden im Haus RMG vorgenommen. Der Gerätebetreiber erhält ein komplett voreingestelltes, betriebsbereites Messgerät, das keine weiteren Voreinstellungen bezüglich der Ultraschall-Messung bedarf.

Einige dieser Einstellparameter sind den Gerätebetreibern nicht zugängig und werden– wenn nötig – vom RMG-Service angepasst.

37

Prüfen Sie dennoch, ob diese Einstellungen mit Ihren Vorgaben übereinstimmen und wählen Sie bei Bedarf die kleinstmögliche Pulsbreite, bei der NF-Frequenzausgang in Ihrer Puls-Aufnahme funktioniert.

## 3.5.7 Anzeige drehen

Das RSM 200 wird in 2 Versionen angeboten; erstens, das Display ist Ihnen zugewandt und die Durchflussrichtung ist von der linken Seite zur rechten Seite. Zweitens, die Durchflussrichtung ist umgekehrt. In der *Abbildung 7: Drehen des Displays* zeigt der rote Pfeil (1) die Durchflussrichtung bei der Version 1 an. Das Display ist dabei nach vorne unten geneigt, dadurch läuft Regenwasser ab und die Ablesbarkeit von vorne ist verbessert.

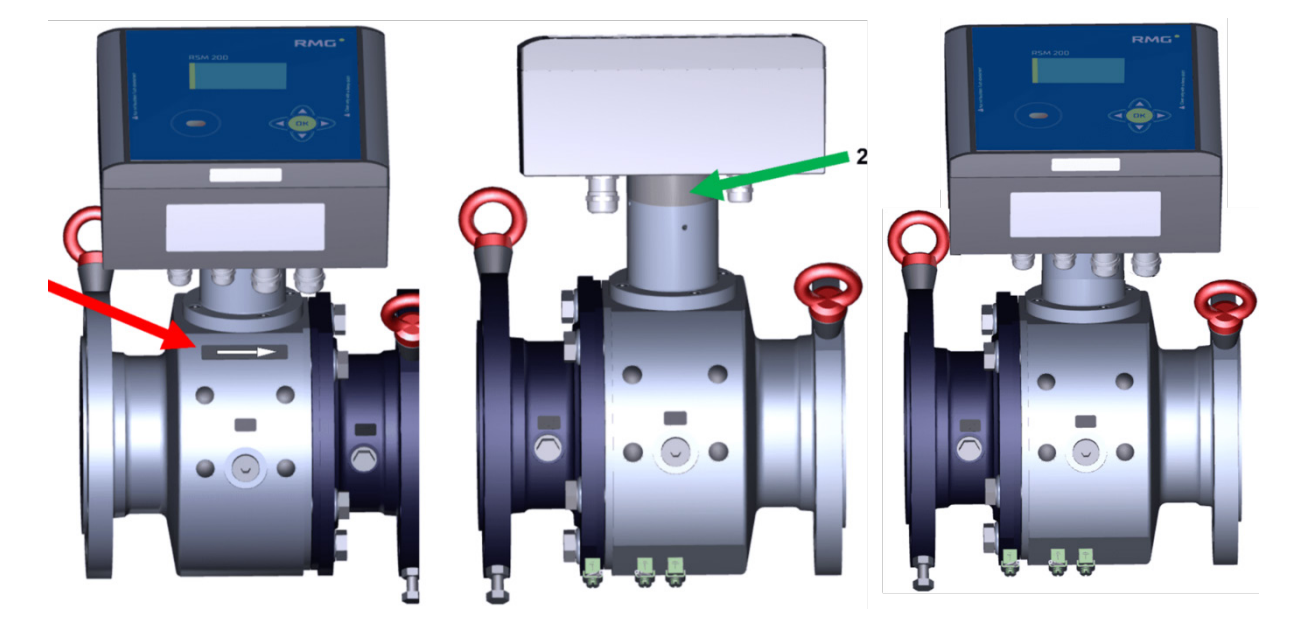

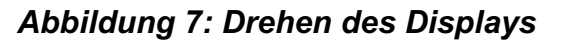

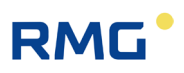

## Hinweis

Bitte achten Sie darauf, dass Sie die richtige Ausrichtung des Durchflussmessers bestellen.

38

Allerdings kann die Ausrichtung leicht geändert werden. Die Verlängerung auf der Steckachse, in der Abbildung grün (2) zwischen dem Messgerät und der Elektronik muss dazu um 180° gedreht werden. Dabei verliert das Gerät weder seine Kalibrierung noch seine Parametrierung. Der rechte Zähler zeigt den gedrehten Kopf.

## Hinweis

Beachten Sie bei der Installation, dass Display und Typenschild ablesbar sind. Verhindern Sie das Ablesen zu behindern durch Licht (z. B. starke Lampe, Sonne) oder Schatten (z. B. Installation vor einer Mauer).

# RMG

# 4 Installation

## 4.1 Elektrische Anschlüsse

| ▲ Gefahr                                                                                                    | 39 |
|----------------------------------------------------------------------------------------------------|----|
| Bitte befolgen Sie alle Ex-Vorschriften, die im ersten Kapitel aufgeführt sind.<br>Nur geschultes Personal darf die folgenden Arbeiten durchführen! |    |

Um an die elektrischen Anschlüsse zu gelangen, öffnen Sie den Deckel des RSM 200.

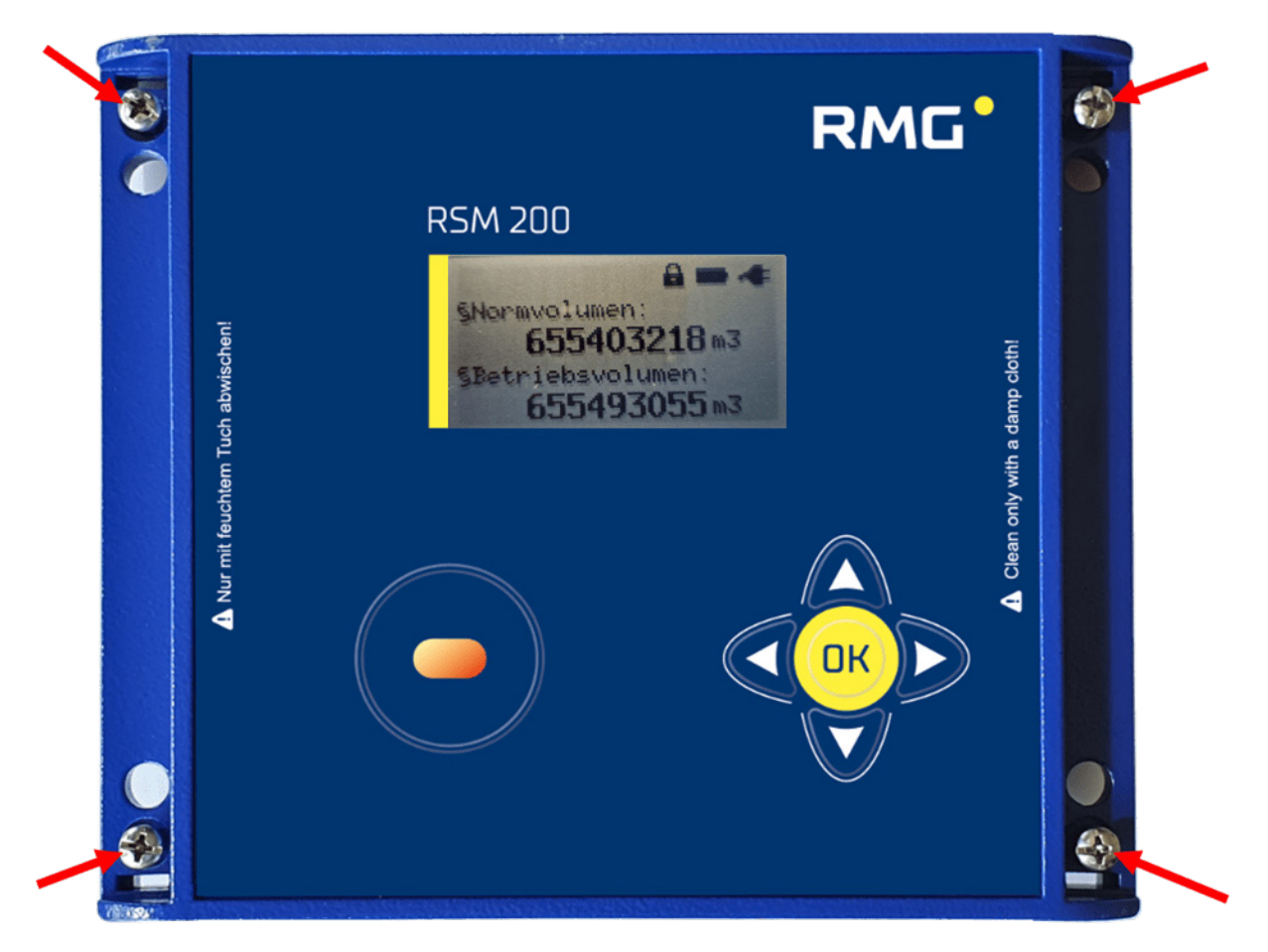

Abbildung 8: Lösen der Schrauben zum Öffnen des Deckels

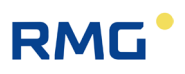

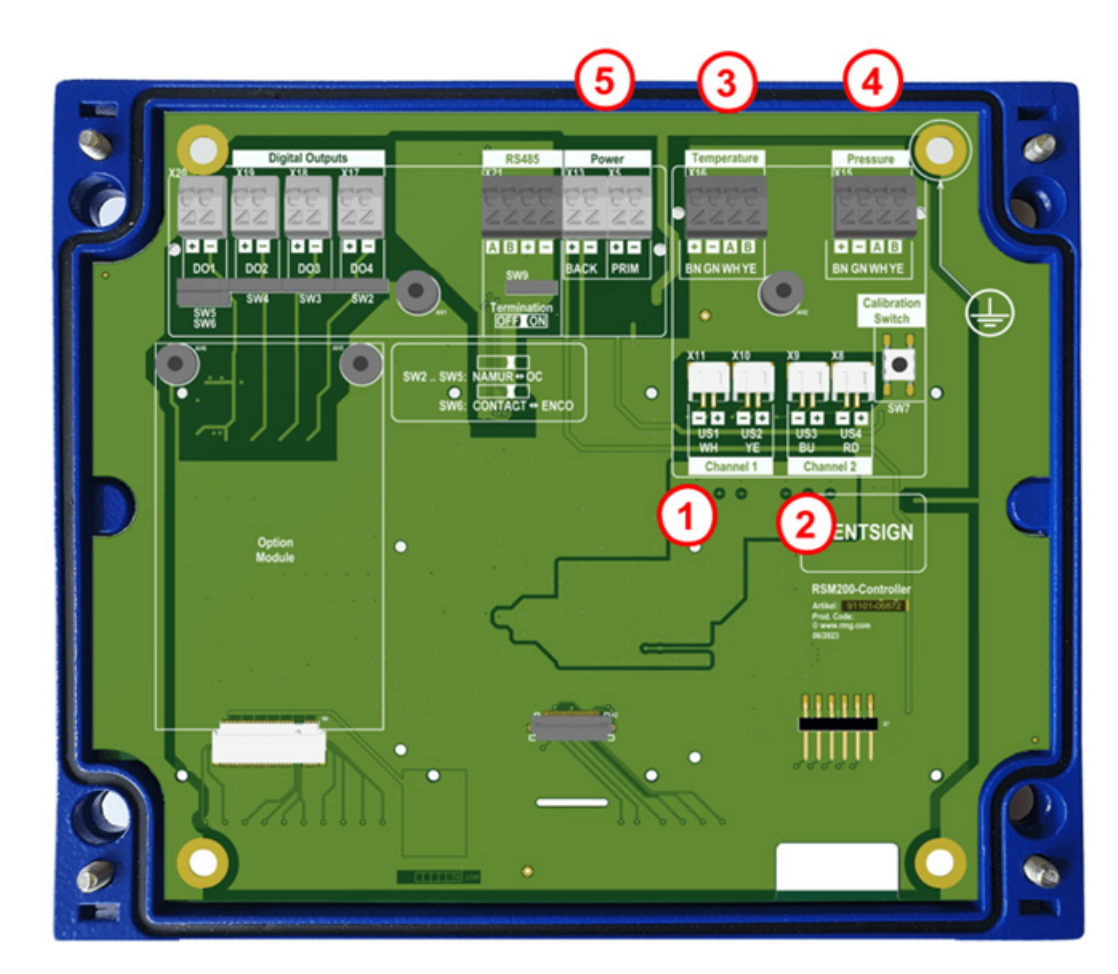

Abbildung 9: Interne Anschlussbelegung des RSM 200

Die mit 1 - 5 gekennzeichneten Klemmen sind i. A. schon werksseitig angeschlossen:

## Pos. Bezeichnung

- 1 Ultraschallsensoren Kanal 1 (Klemme X10 und X11)
- 2 Ultraschallsensoren Kanal 2 (Klemme X8 und X9)
- 3 Temperatursensor (EDT-87) (Klemme X16)
- 4 Drucksensor (EDT-96) (Klemme X15)
- 5 Batterie (Klemme X5)

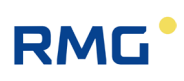

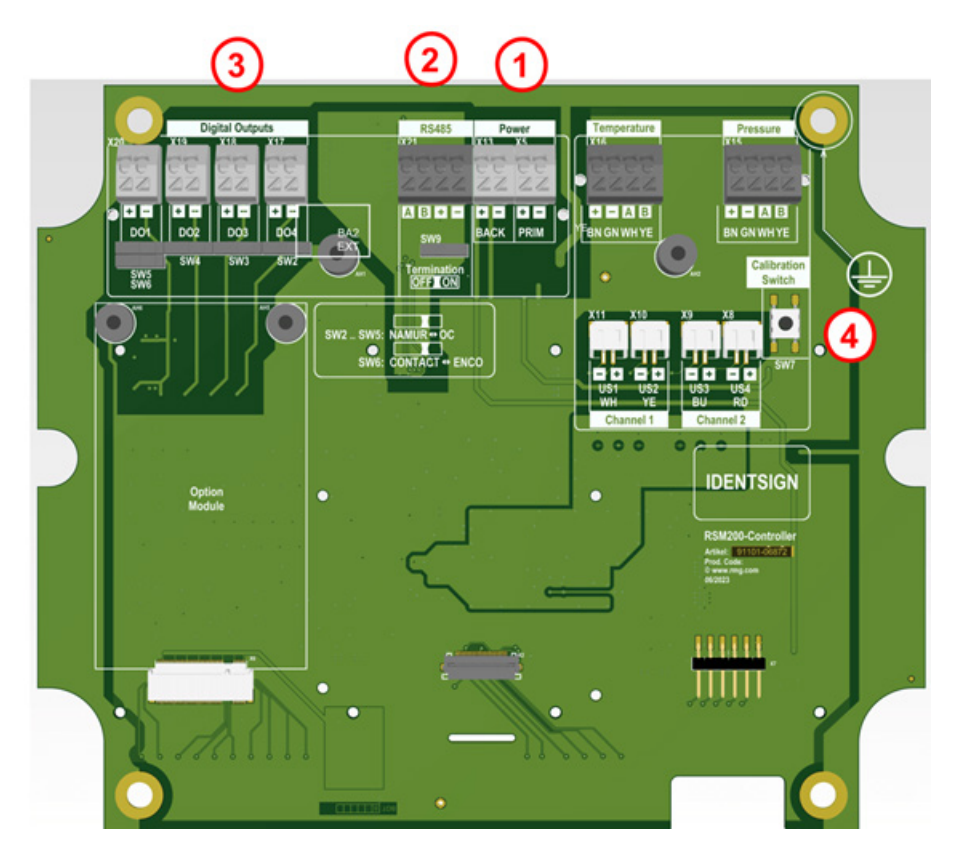

Abbildung 10: Kundenseitige Anschlussbelegung des RSM 200

4

#### Pos. Bezeichnung

- 1 Stromversorgung (Klemme X5)
- 2 Schnittstelle RS485 (Klemme X21)
- Pos. Bezeichnung
- 3 Digitale Ausgänge (Klemme X17-X20)
  - Eichtaster

Die mit 1 - 3 gekennzeichneten Anschlüsse (Klemme X5, X21 und X17 bis X20) müssen kundenseitig angeschlossen werden. Die Belegung ist der *Abbildung 10: Kundenseitige Anschlussbelegung des RSM 200* zu entnehmen. Der Anschluss interner Sensoren (z. B. Ultraschallsensoren [Channel 1, ..], Druck und Temperatur) ist entsprechend geltender Vorschriften bereits werksseitig durchgeführt.

## 4.1.1 Stromversorgung

Es gibt unterschiedliche Möglichkeiten den RSM 200 mit Strom zu versorgen:

- 1. Batteriebetrieb (Klemme X5)
- 2. Externe Stromversorgung (Klemme X5)

Im Batteriebetrieb sind i.A. beide Batteriefächer voll bestückt, d.h. in *Abbildung 16: Position des Batteriefaches* sind 6 Batterien eingesetzt. Nur mit 6 Batterien kann die Laufzeit von über 5 Jahren erreicht werden. Im Betrieb werden zuerst die Batterien in PRIM (Klemme 5) genutzt, beim Unterschreiten einer intern eingestellten Spannungs-Schwelle dann BACK (Klemme 13). Unterschreitet auch BACK diese Schwelle, wird nochmals zurückgeschaltet; zum Ende der Lebensdauer der Batterien kann dies mehrmals erfolgen. Das Batteriesymbol im Display oben links signalisiert dazu den Status der Batterie. Fällt die Restkapazität unter 10 %, dann wird eine Warnung ausgegeben.

Unter "Power, PRIM" kann der RSM 200 extern anstelle der internen Batterie mit 6-30 VDC gespeist werden. Die Bestückung von BACK mit 3 Batterien ist **dringend** zu empfehlen, da diese Versorgung über BACK im Falle eines Stromausfalls der externen Speisung als Backup-Versorgung dient.

## 4.1.2 Digitale Kommunikation

Wird eine digitale Kommunikation mit dem RSM 200 gewünscht, der netzversorgt ist, dann kann diese an der RS485 angeschlossen werden. Die Differenzsignale erhält man über Datenleitungen A und B über RS485. Bitte achten Sie auf vertauschte Signalleitungen und tauschen die Anschlüsse gegebenenfalls. Eine digitale Kommunikation über die RS485 benötigt eine separate externe Stromversorgung, die an + und – anzuschließen ist (unter RS485). Die Schnittstelle ist galvanisch getrennt zu speisen.

Die Datenschnittstelle kann bei Bedarf mittels eines Schalters unter dem Anschluss konditioniert werden. Normalerweise sollte der Widerstand unendlich groß ( $\infty \Omega$ ) sein (Termination off); bei einer Punkt zu Punkt Verbindung oder wenn das Endgerät Teil eines Bussystems ist, ist der Widerstand auf 120  $\Omega$  zu setzen (Termination on).

## 4.1.3 DSfG F-Instanz

Die Werte der F-Instanz sind über das Modbus-RTU Protokoll abrufbar. Um darüber kommunizieren zu können, sind die in Abschnitt 6.8.8 aufgeführten Schnittstelleneinstellungen vorzunehmen.

Komfortabler kann man die nach DSfG festgelegten Standard-Registeradressen der F-Instanz mit Hilfe der RMGView<sup>RSM</sup> einsehen. Im Reiter "Werte" unter "V: ISO Typenschild" und "W: ISO Werte" sind diese zu finden, können jedoch nicht verändert werden (vgl. Abschnitt 6.6.8).

# RMG

#### 4.1.4 Digitale Ausgänge

Der RSM 200 hat 4 digitale Ausgänge DO1 bis DO4. Über diese Ausgänge können verschiedene Ausgaben erfolgen:

## DO1:

 Aus Aus **Betriebsvolumen NF**  Normvolumen NF Alarm Alarm Alarm invers Warnung Warnung invers • Frequenz invers HF + Alarm •

### **Encoder-Protokoll**

DO2:

- 43 **Betriebsvolumen NF**  Normvolumen NF Betriebsvolumen HF
- Alarm invers
- Warnung
- Warnung invers

Der Encoder-Ausgang an DO1 wird dabei sowohl per Softwareparameter als auch mit dem Schalter SW6 aktiviert.

## DO3:

Aus **Betriebsvolumen NF**  **DO4**: Normvolumen NF

- Alarm
- Alarm invers
- Warnung
- Warnung invers

Je nach Stromversorgung sind bestimmte Ausgabemöglichkeiten eingeschränkt. Grün gekennzeichnet sind alle Möglichkeiten, die im Batteriebetrieb möglich sind.

Die Ausgänge DO1 bis DO4 können sowohl als Open-Collector Ausgänge als auch als Namur-Ausgänge konfiguriert werden (Schalter SW2 bis SW5).

Entsprechend der Wahl ergeben sich weitere Einstellmöglichkeiten.

## NF (Niederfrequenz bis maximal 7 Hz)

Jedem Puls wird eine Impulswertigkeit NF zugeordnet: z. B. 1 Puls pro 1 m³. Bei einem Volumenstrom von 3600 m<sup>3</sup>/h ergibt sich so 1 Puls pro Sekunde. Diese Niederfrequenzpulse werden nicht als feste Frequenz (hier 1 Hz) ausgegeben, sondern als "Pulspakete", d.h. mal mehr oder weniger Pulse, "nur" im Mittel ergibt sich 1 Hz. Den Pulsen wird eine Pulsbreite zugeordnet; hier wird, wenn möglich, 125 ms empfohlen, es lassen sich aber auch größere Werte einstellen; hier sind natürlich auch die Einstellmöglichkeiten des Empfängergerätes zu beachten. Weitere Einstellempfehlungen finden sich in Kapitel 6.8.16 Digitale Ausgänge.

Werden die Pulse auf einen Zähler gegeben, dann lassen sich die Werte (Betriebsund Normvolumenstrom) speichern und ggf. mit der Anzeige im Display des RSM 200 vergleichen.

## HF (Hochfrequenz bis maximal 5.000 Hz)

Ausgegeben werden kann der Betriebsvolumenstrom (der aktuelle Betriebsvolumenstrom [m<sup>3</sup>/h] als HF Ausgabe) oder eine Testfrequenz auf DO1. Diese Ausgabe ist mit dem Alarm überlagert, wobei letzterer Priorität hat. Als Ausgabe des Betriebsvolumenstroms wird deshalb der DO2 empfohlen. Auch hier wird den Pulsen eine Impulswertigkeit HF zugeordnet; bei z. B. 3600 Pulsen pro 1 m<sup>3</sup> stimmt der Zahlenwert der Ausgabefrequenz mit dem Zahlenwert des Betriebsvolumenstroms überein. Zur Hilfe bei der Bestimmung einer geeigneten Impulswertigkeit HF hilft die Anzeige der maximalen Ausgabefrequenz, die sich aus dem maximalen Betriebsvolumenstrom ergibt. Hier muss darauf geachtet werden, dass die maximale Frequenz, die bei maximalem Durchfluss vorliegt, kleiner ist als 5000 Hz; empfohlen ist hier eine maximale Frequenz von 4000 Hz.

Soll der RSM 200 als "**Durchfluss-Sensor**" genutzt werden, dann kann der HF- Frequenzausgang hierzu genutzt werden. Dadurch werden auch Regelungsaufgaben ermöglicht.

**Alarm- oder Warnungsausgabe** arbeiten als Schaltkontakt. Dieser Schaltkontakt ist im ungestörten Betrieb geöffnet!! Bei Ausfall des Gerätes (Stromausfall oder leere Batterie) ist der Alarmkontakt ebenfalls geöffnet (es wird kein Alarm angezeigt).

DO1 erlaubt die Ausgabe eines ENCO-Protokolls (typisch für z. B. Turbinenradgaszähler). Weitere Informationen siehe auch *Anhang E Encoder-Protokoll*.

## **A** Vorsicht

Die max. Höchstwerte für die Pulsausgänge und die RS 485 sind der EG-Baumusterprüfbescheinigung zu entnehmen!

## 4.1.5 Analogausgang

Der RSM 200 erlaubt eine 4...20 mA Signalausgabe.

Diese Ausgabe ist in Vorbereitung; Details hierzu gibt es nach Fertigstellung.

## 4.1.6 Kabel anschließen

Benutzen Sie Aderendhülsen für die Anschlusskabel und führen diese von unten ein, eine Verriegelung hält das Kabel. Um Kabel wieder abziehen zu können, drücken Sie mit einem kleinen Schraubenzieher (o.ä.) das jeweilige kleine weiße Quadrat (mit dem Kreuz) nach unten (unten in der *Abbildung 9: Interne Anschlussbelegung des RSM 200* und *Abbildung 10: Kundenseitige Anschlussbelegung des RSM 200*; oben

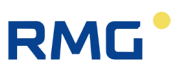

auf den Steckerleisten) und öffnen Sie dadurch die Verriegelung. Halten Sie das Quadrat gedrückt und ziehen das Kabel aus der Steckerleiste.

Bitte überprüfen Sie für den Fall weiterer Verbindungen die Daten und Einschränkungen der angeschlossenen Geräte in den Dokumentationen dieser Geräte.

## ▲ Vorsicht

Der RSM 200 und anzuschließende Geräte haben keine Stecker, die eine Verpolung verhindern können.

Achten Sie gewissenhaft auf die richtigen Anschlüsse!

## 4.1.7 Kabel

Für die Signalleitungen (NF-Ausgang, HF-Ausgang, Stromschleifenanschluss, Steuereingang) sind 2- oder mehradrige, paarweise verdrillte und abgeschirmte Kabel (LiYCY-TP) zu verwenden. Für die Datenleitungen (RS 485) sind 4-adrige, verdrillte und abgeschirmte Kabel (LiYCY-TP) zu verwenden.

Die Abschirmung ist grundsätzlich auf beiden Seiten auf Erde zu legen - am RSM 200 so, wie im *Abschnitt 4.1.8 Kabelverschraubung* beschrieben ist. Es werden Kabelquerschnitte von 0,5 mm<sup>2</sup> empfohlen. Bedingt durch die Kabelverschraubung muss der Außendurchmesser der Kabel zwischen 5,0 und 10,0 mm liegen.

## **A** Vorsicht

Die maximale Kabellänge wird beim Einsatz in explosionsgefährdeten Bereichen durch die Grenzwerte für eigensichere Stromkreise begrenzt und hängt von Induktivität und Kapazität des Kabels ab.

## 4.1.8 Kabelverschraubung

Klemmen Sie die Abschirmung so wie in der Abbildung unten gezeigt, in die Kabelverschraubungen ein:

- Schrauben Sie die Überwurfmutter ab.
- Ziehen Sie den Klemmeinsatz aus Kunststoff heraus.
- Schieben Sie das Kabelende durch die Überwurfmutter und den Klemmeinsatz und biegen Sie die Abschirmung nach hinten zurück.
- Stecken Sie den Klemmeinsatz wieder in den Zwischenstutzen.
- Schrauben Sie die Überwurfmutter fest.

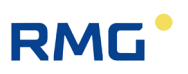

• Jeder Ex - Signalkreis ist in einem eigenen Kabel zu verlegen, welches durch die entsprechende Verschraubung zu führen ist.

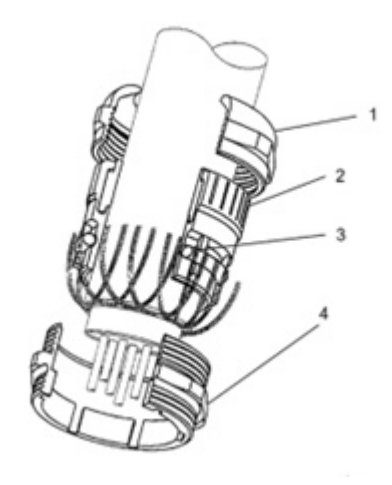

## Abbildung 11: Klemmverschraubung

| Pos. | Bezeichnung    | Pos. | Bezeichnung     |
|------|----------------|------|-----------------|
| 1    | Überwurfmutter | 3    | O-Ring          |
| 2    | Klemmeinsatz   | 4    | Zwischenstutzen |

## Verwendete Kabelverschraubungen

| Тур              | Material           | Klemmdurchmesser |
|------------------|--------------------|------------------|
| HSK-MS-E M12x1,5 | Messing vernickelt | 3,0 – 6,5 mm     |
| HSK-MS-E M16x1,5 | Messing vernickelt | 5,0 – 10,0 mm    |

## Anzahl Kabelverschraubung nach Variante

| Variante      | Verschraubung      | Stückzahl                                                                  |
|---------------|--------------------|----------------------------------------------------------------------------|
| RSM 200 VM(F) | M16x1,5            | 3 (frei nutzbar)                                                           |
| RSM 200 VC(F) | M16x1,5<br>M12x1,5 | 3 (frei nutzbar)<br>2 (belegt für integrierten Druck-/Temperaturaufnehmer) |

# RMG

#### 4.1.9 Anschluss über Trennbarriere

Die nächsten zwei Abbildungen zeigen den möglichen Anschluss der Ausgänge über zwei Ex-400 oder über andere Ex-Trennbarrieren.

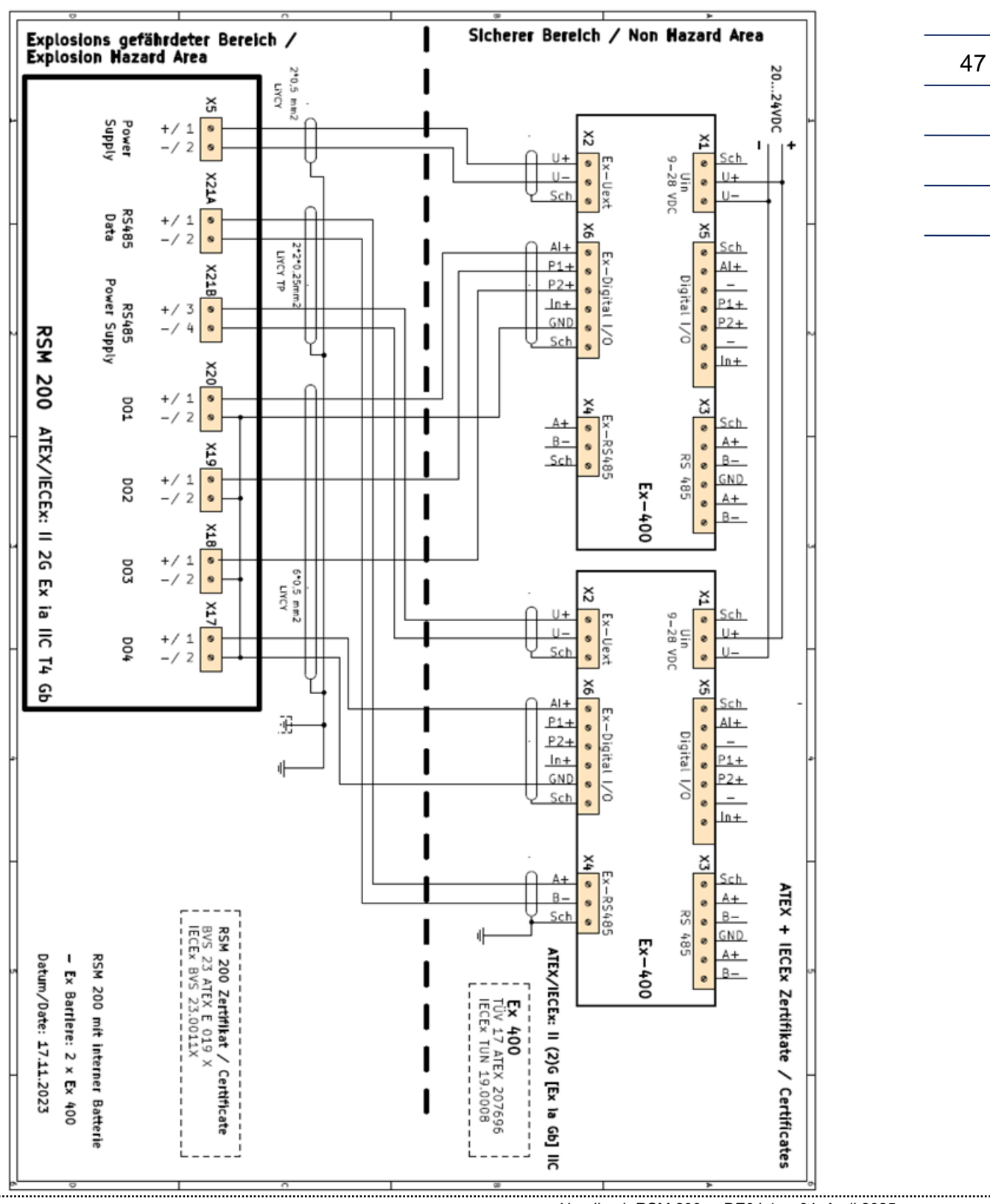

#### 4 Installation

# RMG

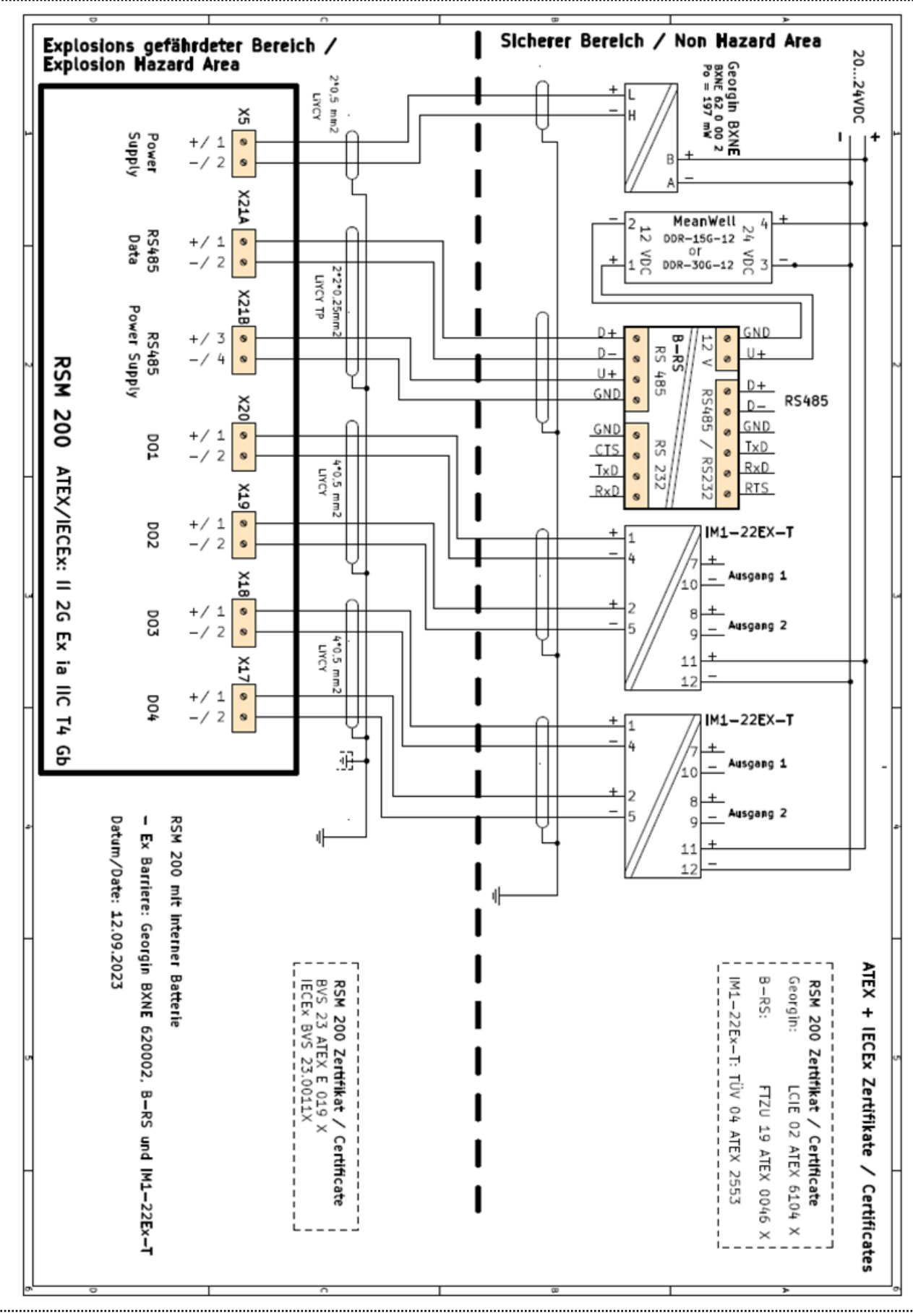

Handbuch RSM 200 · DE04.1 · 04. April 2025

# RMG

## 4.1.10 Erdung

## Hinweis

Zur Vermeidung von Messfehlern, die durch elektromagnetische Störungen verursacht werden, ist es <u>unbedingt erforderlich</u>, das Messgerät über die Erdungsschraube auf der hinteren Geräteseite zu erden (siehe *Abbildung 12: Erdung des Messgerätes*).

Durch eine korrekte Erdung lassen sich darüber hinaus statische Aufladungen vermeiden.

Minimaler Kabelquerschnitt:

- bis 10 m Länge: 6 mm<sup>2</sup>
- ab 10 m Länge: 10 mm<sup>2</sup>

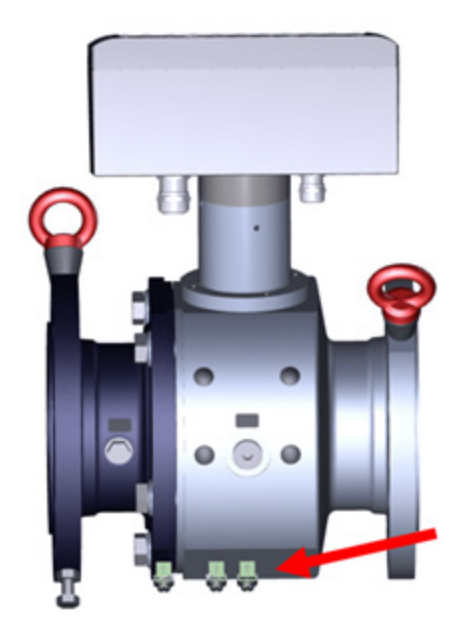

Abbildung 12: Erdung des Messgerätes

Dabei ist auch auf eine leitende Verbindung zwischen dem RSM 200 und der Rohrleitung zu achten, so wie es in der nächsten Abbildung dargestellt ist.

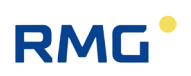

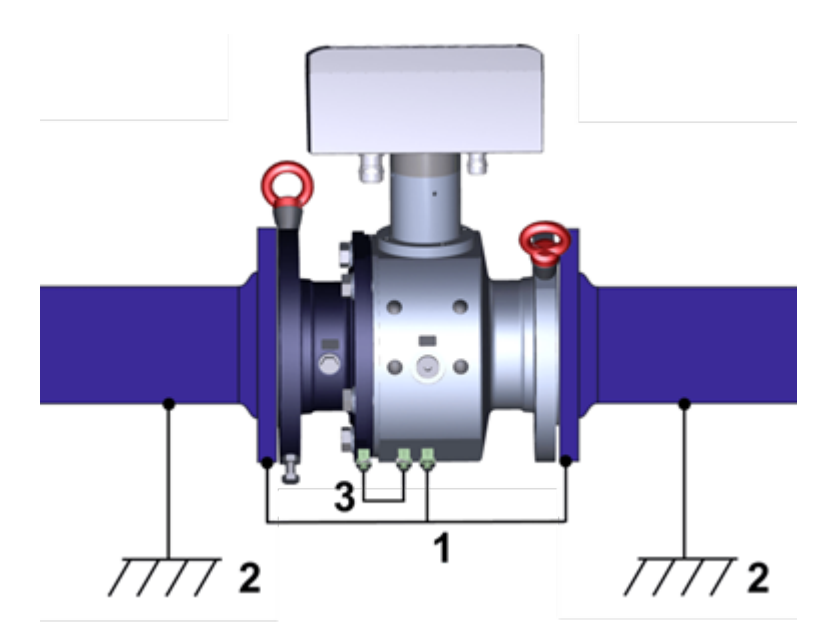

Abbildung 13: Erdung mit den anschließenden Rohren

- Pos. Bezeichnung
- 1 Erdungsleitung min. 6 mm<sup>2</sup>
- 2 Erdung Messanlage

- Pos. Bezeichnung
- 3 interne Erdungsverbindung

.....

# RMG

# 5 Grundeinstellungen

## 5.1 Anzeigefeld

Die Front des RSM 200 zeigt für die Anzeige ein graphikfähiges LCD-Display (Auflösung: 128 x 64 Pixel), 5 Tasten zur Einstellung der Anzeige und zur Parametrierung und einem Bereich zur Aktivierung einer drahtlosen Infra-Rot-Datenkommunikation, die mit einem Reed-Kontakt ausgelöst wird.

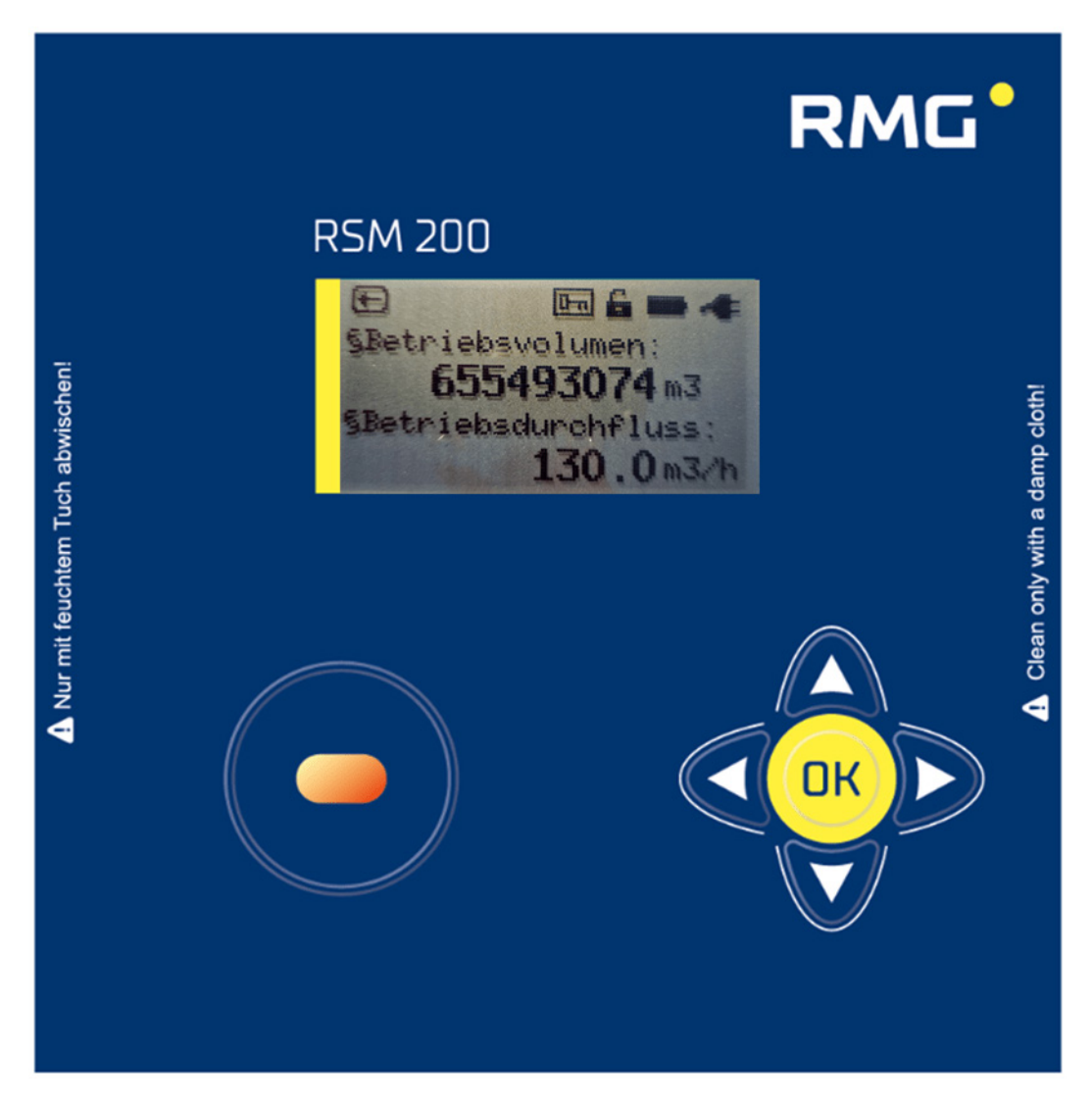

## Abbildung 14: Display

Ein Display und die Tastatur erlauben die Einstellung, die Parametrierung des RSM 200 und die Darstellung des Zustandes, der gemessen Daten und Messwerte zusammen mit deren Bezeichnung und der Einheit. Hier ist das (aufsummierte)

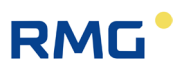

Betriebsvolumen und der vorliegende Betriebsvolumenstrom als alphanumerische Anzeige mit den zugehörigen Einheiten [m<sup>3</sup> und m<sup>3</sup>/h] zu sehen.

Darüber hinaus zeigt das Gerät den Zustand an: geöffneter Eichschalter und es liegt eine externe Stromversorgung vor. Abhängig von der zuvor ausgewählten Anzeige können die Schriftgröße, die Zeichenlänge und die Darstellung variieren. Die verschiedenen Anzeigeoptionen können mit dem Bedienfeld gewählt werden (s.u.).

Im *Kapitel 6 Bedienung* wird erklärt, wie der RSM 200 eingestellt, parametriert und ausgelesen werden kann. Im Wesentlichen zeigt das Display die Messwerte, den Zählerstand und den Status an, unterstützt das Auslesen der Archive und erlaubt die Parametereinstellungen.

## 5.1.1 Reset

Hierbei wird das Gerät auf Werkseinstellung zurückgesetzt. Bei schwerwiegenden Störungen kann es erforderlich sein, das (gesamte) Gerät neu zu starten und die Parameter zurückzusetzen.

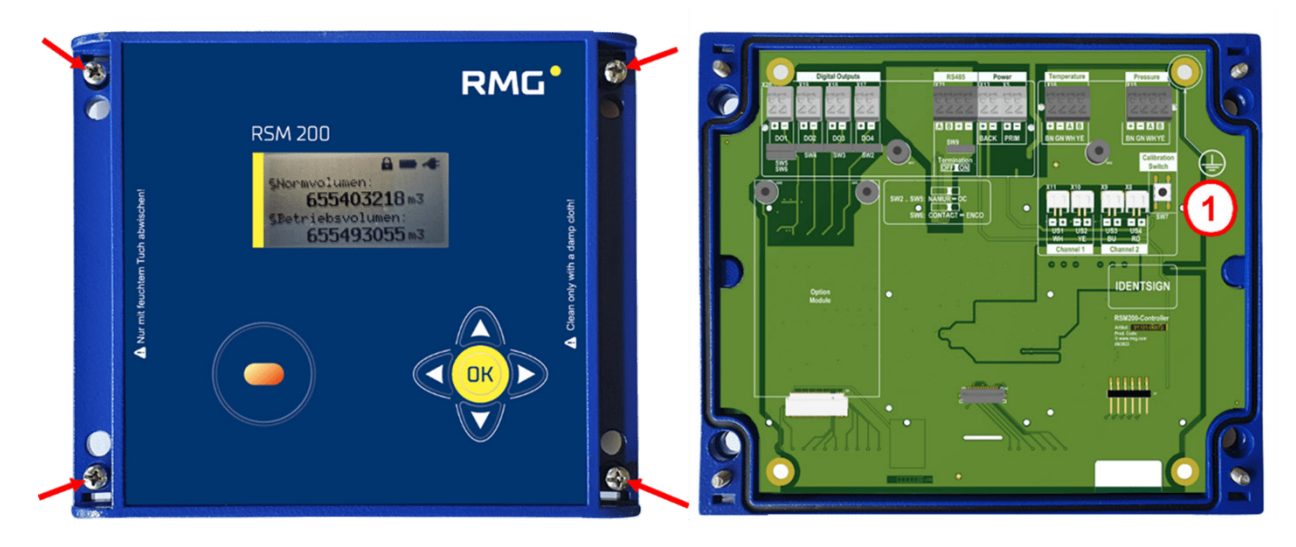

Abbildung 15: Position des Eichschalters

#### Pos. Bezeichnung

1 Eichtaster, zugängig nach dem Öffnen des Deckels der Elektronik

Im Auslieferungs-Zustand ist der Eichtaster durch eine Schutzplatte mit einer verplombten Bohrung geschützt; er ist durch Druck (mit einem Stift) durch die Bohrung zu aktivieren.

## A Vorsicht

Zum Resetten ist es notwendig, Plomben zu entfernen, insbesondere die Plombe über der Eichtaste (siehe *Abbildung 15: Position des Eichschalters*).

Das RSM 200 darf nur mit unversehrter Plombe für den eichpflichtigen Verkehr verwendet werden. Das Entfernen oder Beschädigen von Plomben ist in der Regel mit erheblichem Kostenaufwand verbunden!

Das Wiederanbringen von Plomben darf nur von einer amtlich anerkannten Prüfstelle oder einem Eichamt durchgeführt werden!

## Hinweis

Beim Resetten gehen die aktuellen Parametereinstellungen verloren, sie werden auf Standardwerte zurückgesetzt. Lesen Sie daher vor dem Resetten alle Parameter des RSM 200 aus. Zählerstände bleiben beim Resetten erhalten.

## Zum Resetten gehen Sie wie folgt vor:

- Entfernen Sie sämtliche Stromversorgung des RSM 200 (Strom- und/oder Batterie)
- Tasten "Links **4**" und "Rechts **b**" gleichzeitig drücken
- Schalten Sie die Spannung wieder ein
- Lassen Sie die gedrückten Tasten wieder los.
- In der Anzeige erscheint jetzt der Text: "Reset device?.

Yes: Press cal. Switch No : Press any key"

Um zu "Resetten", muss der Eichtaster gedrückt werden. Eine vorherige Kalibrierung des Gerätes ist damit natürlich hinfällig!

- Es erscheint die Anzeige: "Reset device"
- Im nächsten Schritt muss das Einheitensystem gewählt werden: "System of units ?

Metrical: Press up Imperial: Press down"

• Wählen Sie Ihr Einheitensystem und drücken Sie die entsprechende Taste.

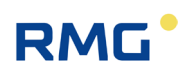

 Mit dem Text: "set units done"

> wird das Resetten beendet und es erscheint die Startanzeige mit dem Zählerstand des Hauptzählwerkes mit 0 m<sup>3</sup> bei Wahl des metrischen Einheitensystems oder bei Wahl der imperialen Einheiten 0 cf.

• Übertragen Sie jetzt wieder alle Geräteparameter zum RSM 200 oder geben Sie die Werte aus dem Prüfschein ein.

## **Hinweis**

54

Das serielle Interface (IR-Interface) steht nach dem Booten auf 38400 Bps, 8N1, Modbus RTU. Dies sind auch die Default-Werte der RMGView<sup>RSM</sup> (siehe *Kapitel 6.5 Bedienung per PC-Software RMGView<sup>RSM</sup>*).

Nach dem Reset steht das Gerät auf Batteriemodus (Werkseinstellung). Die Beschreibung bezieht sich auf das IR-Interface; die Onboard-Schnittstelle ist deaktiviert.

## 5.1.2 Batteriewechsel

## ▲ Gefahr

Die Batterie darf nur in einer nicht-explosiven Atmosphäre getauscht werden. Sorgen Sie dafür, dass eine ausreichende Belüftung mit Frischluft an der Elektronik vorliegt.

### Hinweis

Der RSM 200 ermittelt intern den tatsächlichen, durchschnittlichen Verbrauch, der messstellenbedingt leicht schwanken kann. Auf dieser Grundlage wird die Lebensdauer, der Batterieverbrauch und die Restlaufzeit hochgerechnet.

Die Koordinate G24 (siehe *Kapitel 6.8.7 Information*) zeigt die noch vorhandenen Batteriekapazität an. Gleichzeitig signalisiert das Batteriesymbol oben links) des Status der Batterie. Fällt die Restkapazität unter 10 %, dann wird eine Warnung ausgegeben.

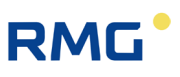

Um die Batterie zu wechseln, öffnen Sie den Deckel des Umwerters, wie oben *Abbildung 8: Lösen der Schrauben zum Öffnen des Deckels* beschrieben. Sie haben dann direkten Zugang zu den Batterien.

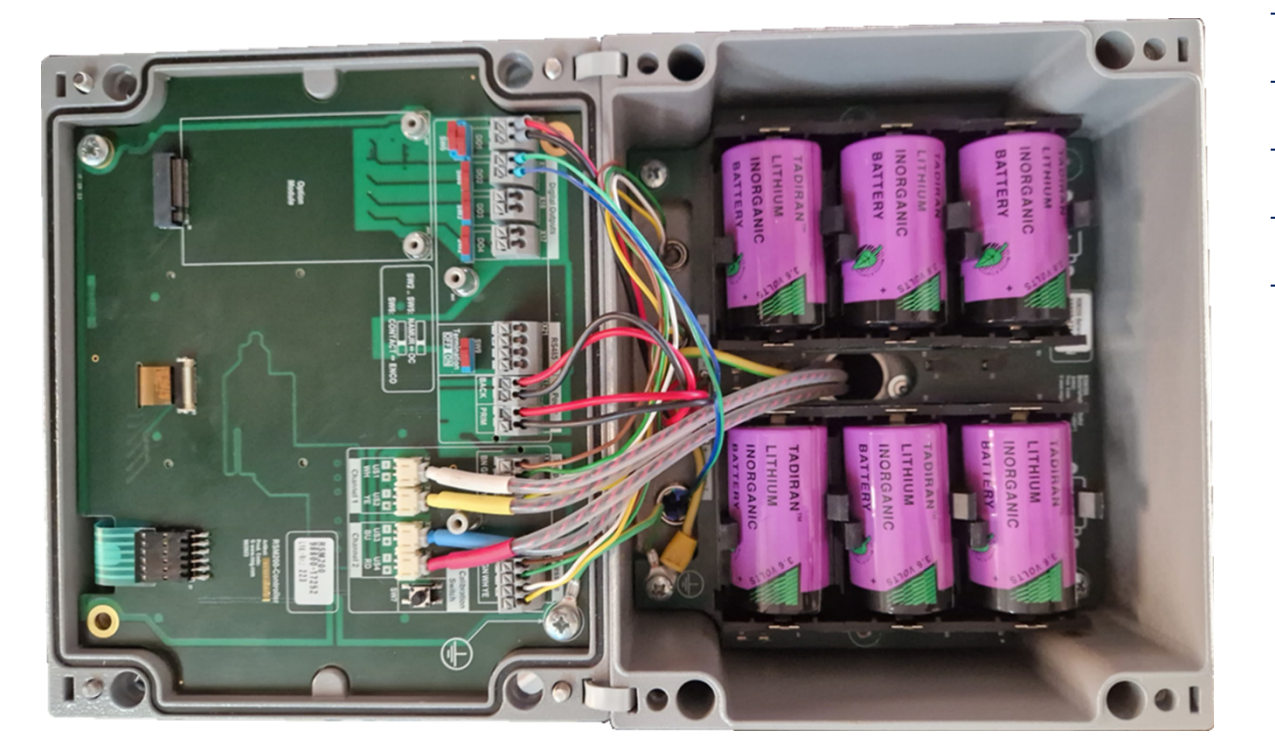

Abbildung 16: Position des Batteriefaches

Die Batterien lassen sich durch Zug nach oben entnehmen. Beim Einbau der neuen Batterien achten Sie bitte darauf, die Polung der neuen Batterien beizubehalten.

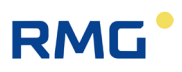

## Hinweis

Der Batteriewechsel lässt sich während des Betriebs durchführen. Wird der Wechsel der Batterien blockweise durchgeführt, d.h. erst die drei oberen und dann die drei unteren Batterien (oder auch umgekehrt), dann läuft das Gerät während des Wechsels weiter.

- Alle Zählerstände und Durchflussparameter bleiben erhalten.
- Der Batteriewechsel ist in der Koordinate G25 anzuzeigen. Dadurch werden das Datum des Batteriewechsels aktualisiert, die Betriebsstunden G26 auf 0 und die Batteriekapazität G24 auf 100 % gesetzt.

Sie können den Batteriewechsel auch durch den Service von RMG durchführen lassen, den Sie bitte hierzu kontaktieren (siehe Seite 2).

Bitte verwenden Sie nur die von RMG vorgesehenen Batterie-Typen:

- XENO XL-205F
- TADIRAN SL-2780
- TADIRAN SL-2880

## Hinweis

Wird der Batteriewechsel nicht blockweise durchgeführt, dann stoppt das Gerät während des Wechsels die Messung.

- Die Zählerstände und Durchflussparameter bleiben erhalten.
- Nach dem Batteriewechsel <u>müssen</u> die aktuelle Uhrzeit und das aktuelle Datum <u>neu</u> eingegeben und <u>bestätigt</u> werden (Koordinaten X01, X02 und X03; *siehe Kapitel 6.8.19 Archive*). Darüber hinaus ist der Batteriewechsel in der Koordinate G25 anzuzeigen; damit wird das Batteriewechsel-datum aktualisiert, die Betriebsstunden G26 auf 0 und die Batteriekapazität G24 auf 100 % gesetzt.

# RMG

# 6 Bedienung

Es gibt verschiedene Möglichkeiten den RSM 200 zu bedienen:

- über das Tastenfeld und das Display
- über die PC-Bediensoftware RMGView<sup>RSM</sup>, die über den aufgelegten optischen IR-Lesekopf und einen PC erfolgt
- oder über die On-Board RS485-Schnittstelle

Die ersten beiden Optionen werden untenstehend ab Kapitel 6.5 Bedienung per PC-Software RMGView<sup>RSM</sup>und Kapitel 6.6 Menüs und Display-Darstellung weiter beschrieben; die Parameter und die zugehörigen Modbus-Adressen werden in den Kapiteln 6.8 Koordinaten im Kontext und Anhang B Modbus aufgeführt, so dass einen entsprechende Bedienung möglich wird.

Zuerst werden die Betriebsmöglichkeiten Batteriebetrieb, Netzbetrieb und Prüfmodus beschrieben. Im Normalbetrieb läuft der RSM 200 im Automatikmode ohne weitere Einstellungen. Die Aktualisierungsraten für den Automatikeinstellung lassen sich einstellen; sie sind unabhängig davon, ob Netz-, Batteriebetrieb oder Prüfmodus gewählt ist. Eingeschränkt werden die Ausgabemöglichkeiten.

Die empfohlenen Aktualisierungsraten orientieren sich an den Geschwindigkeitsschwankungen, der Turbulenz der Strömung. I.A. liegen diese um / unter 0,5 % des jeweiligen Mittelwertes. Bei einer Aktualisierungsrate von 4 Hz wird bereits nach einer Minute der Mittelwert mit einer Genauigkeit von ca. 0,03 % bestimmt, bei 2 Hz unter 0,05 % und bei 1 Hz unter 0,07 %.

Die Geschwindigkeitsschwankungen nehmen mit Geschwindigkeit ab ca. 30 m/s zu, das entspricht Geschwindigkeiten oberhalb von 95% von  $Q_{max}$  bei DN50, DN80, DN100 und DN200, bei DN150 liegt der Werte bei ca. 85 % von  $Q_{max}$ . Die Geschwindigkeitsschwankungen nehmen auch unterhalb von ca. 3 m/s zu, das ist der Auflösung bei kleinem  $\Delta t$  bei kleinen Geschwindigkeiten geschuldet. Diese Geschwindigkeiten entsprechen Durchflüssen unter 10 % von  $Q_{max}$ , unterhalb des Trenndurchflusses. Wird der RSM 200 überwiegend oberhalb oder unterhalb dieses Durchflussbereiches betrieben, wird eine Aktualisierungsrate von 4 Hz für den Durchfluss empfohlen, wird der RSM 200 nur gelegentlich in diesen Bereichen betrieben reicht die Aktualisierungsrate von 1 Hz aus.

Die folgende Tabelle enthält empfohlene Aktualisierungsraten, die Sie aber bei Bedarf ändern können.

|            | Netzbetrieb             | Batteriebetrieb         | Prüfmodus<br>Netz oder Batterie |
|------------|-------------------------|-------------------------|---------------------------------|
| Durchfluss | 4 x pro 1 s             | 1 x pro 1 s             | 4 x pro 1 s                     |
| Druck      | 1 x pro 1 s             | 1 x in 30 s             | 1 x pro 1 s                     |
| Temperatur | 1 x pro 1 s             | 1 x in 30 s             | 1 x pro 1 s                     |
| Display    | Abschaltung nach 60 sec | Abschaltung nach 60 sec | Keine Abschaltung               |

Tabelle 6

## 6.1 Netzbetrieb

Da im Netzbetrieb der Energieverbrauch untergeordnet ist, kann die Aktualisierungsrate auf die in *Tabelle 6* empfohlenen, maximalen Werte eingestellt werden. Alle Ausgänge können voll umfänglich eingestellt und genutzt werden (siehe z. B. *Kapitel 4.1.4 Digitale Ausgänge* und *Kapitel 4.1.5 Analogausgang*). Zusätzlich steht die Onboard-RS485-Schnittstelle zur Verfügung.

Ist der Status eines aktuell angezeigten Messwertes ungültig, dann wird dies durch einen Pfeil 🗲 im linken oberen Displayfeld angezeigt. Durch einen Druck auf die

Taste **4** "nach links" kommt man in das Ereignismenü, in dem weitere Informationen zu der vorliegenden Ereignis (Status, Fehler, …; siehe auch *Kapitel 9 Ereignismel-dungen*) angezeigt werden.

## Stromausfall mit Backup-Batterie-Bestückung

Fällt die Netzversorgung aus, kann der Betrieb des RSM 200 mit Backup-Batterie aufrechterhalten werden; dazu ist das Batteriefach 1 mit 3 Batterien (s.o.) zu bestücken und an BACK anzuschließen. Messungen und Datenausgabe werden dann nicht unterbrochen. Das Batteriesymbol wird in diesem Fall angezeigt. I.A. wird mit 3 zusätzlichen Batterien bei normalerweise netzversorgten Geräten als Backup eine gesamte Überbrückungszeit von mehr als 3 Monaten erreicht. Aus Gründen der Ausfallsicherheit des RSM 200 ist diese Batteriebestückung dringend empfohlen.

### Stromausfall ohne Backup-Batterie-Bestückung

Bei einem Stromausfall des RSM 200 ohne Backupbestückung wird der Betrieb, Datenaufnahme und jede Ausgabe während des Stromausfalls unterbrochen. Archive, Zählerstand und Parametrierung bleiben erhalten. Nachdem die Stromversorgung wiederhergestellt ist, sind Datum und Uhrzeit neu einzustellen und zu bestätigen (siehe *Kapitel 6.6.7 Archive*).

## 6.2 Batteriebetrieb

In der Regel ist der Batteriebetrieb werksseitig eingestellt. Nach einem Reset (Kapitel 5.1.1 Reset) ist ebenfalls als Werkseinstellung der Batteriebetrieb aktiviert. Soll der Batteriebetrieb nachträglich eingestellt werden, dann ist dies in Koordinate Z30 Spannungsversorgung zu wählen. Wie die Koordinate angewählt und geändert werden kann und welche Zugriffsrechte dazu nötig sind, ist am Ende dieses Kapitels 6 erklärt.

Für den Batteriebetrieb wird der Energiebedarf minimiert; die Aktualisierungsrate sollte auf die in Tabelle 6 empfohlene Werte eingestellt werden. In diesem Betrieb beträgt die Lebensdauer der Batterie mehr als 5 Jahren. Der RSM 200 ermittelt intern den tatsächlichen, durchschnittlichen Verbrauch. Auf dieser Grundlage wird die Lebensdauer, der Batterieverbrauch und die Restlaufzeit hochgerechnet.

## **Hinweis**

Im Batteriebetrieb soll der IR-Lesekopf nicht auf dem RSM 200 "liegen" bleiben, da hieraus (auch ohne Kommunikation) ein erhöhter Stromverbrauch resultiert, verbunden mit einer verkürzten Lebensdauer.

Der generelle Messablauf (im Batterie- und Netzbetrieb) ist immer wie folgt:

- 1. System ist im Schlaf-Modus und bedient nur die (NF-) Pulsausgabe.
- 2. Die Messung wird gestartet.
- 3. Senden und Empfangen der Ultraschallpulse.
- 4. Auswertung und Berechnung der Messwerte (und Diagnosewerte) der Durchflussmessung unter Betriebsbedingungen.
- 5. (Optionale) Messung von Druck und Temperatur und Berechnung der Kompressibilität und des Durchflusses unter Normbedingungen in der eingestellten Aktualisierungsrate; in der Zwischenzeit wird der "alte" Wert gehalten.
- 6. Berechnung der neuen, zusätzlichen Zählerpulse.
- 7. Aktualisierung und Speicherung der Durchflusswerte; ggf. Speicherung in den Archiven in dem eingestellten Speicherintervall
- 8. Gerät geht in den Schlaf-Modus.
- 9. Start der nächsten Messung.

Die folgenden Aktivitäten werden im Sleep-Modus weiterhin ausgeführt:

- Die Tastatur wird überwacht und die Bedienung aktiviert, wenn eine beliebige Taste gedrückt wurde.
- Wird der Kontakt der IR-Schnittstelle aktiviert, ist ebenfalls eine weitere Bedienung möglich, d.h. Kommunikation mit dem RSM 200 über RMGView<sup>RSM</sup>. Der RSM 200 arbeitet wie im Netzbetrieb, wenn der Magnetkopf aufgesetzt ist.

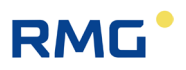

- Eintreffende Modbus Telegramme auf der seriellen IR-Schnittstelle werden zwischengespeichert und mit dem nächsten Messzyklus verarbeitet. Ein Antwort-Telegramm wird frühestens mit dem darauffolgenden Messzyklus ausgegeben.
- DO 1 kann als serielle Schnittstelle genutzt werden (ENCO-Protokoll). Es erfolgt eine Ausgabe der Gerätekennung und des Zählerstandes.

Im Batteriemodus sind folgende Ausgaben nicht möglich:

- HF-Ausgabe auf DO 1 oder DO2
- Onboard-RS485-Schnittstelle
- Analogausgabe
- Alarm- oder Warnmeldungen

## 6.3 Prüfmodus

Der Prüfmodus kann sowohl im Netzbetrieb als auch Batteriebetrieb aktiviert werden. So können Tests und Prüfungen, z. B. Kalibrierungen auf dem Prüfstand durchgeführt werden. Zur Aktivierung ist die Eingabe des Passwortes nötig (siehe *Kapitel 6.6.9 Zugriff auf die Parameter*). Der Prüfmodus kann für verschiedene Zeitdauern aktiviert werden, 1, 2 oder 5 Stunden.

## **Hinweis**

Der Prüfmodus hat einen hohen Energiebedarf. Wird er häufig / für längere Zeit genutzt, verringert sich im Batteriebetrieb die Batterielebensdauer. Ggf. wird dann eine Batterielebensdauer von 5 Jahren nicht mehr erreicht!

Mit dem Start des Prüfmodus werden Eichschalter und Codewort-Level zurückgesetzt (d.h. Eichschalter steht auf aus; Codewort-Level ist auf Monitor-Ebene).

## Hinweis

Bei aktiviertem Prüfmodus bleibt das Display aktiv und der Zugang zu weiteren Einstellungen ist gesperrt. Benötigte Einstellungen wie z. B. Einstellungen der Impulswertigkeit des (HF-) Frequenzausganges, ... sind deshalb <u>vor</u> der Aktivierung des Prüfmodus vorzunehmen.

In *Abbildung 33: Einstellungen und Bedienung der Anzeige* ist gezeigt, wie in den Prüfmodus umgeschaltet werden kann. Dieser Prüfmodus kann auch im Menü **Z Einstellungen** in der Koordinate **Z24 Prüfmodus** ausgewählt werden; dabei kann er für die Dauer von 1 Stunde, 2 Stunden oder 5 Stunden aktiviert werden.

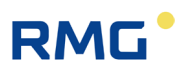

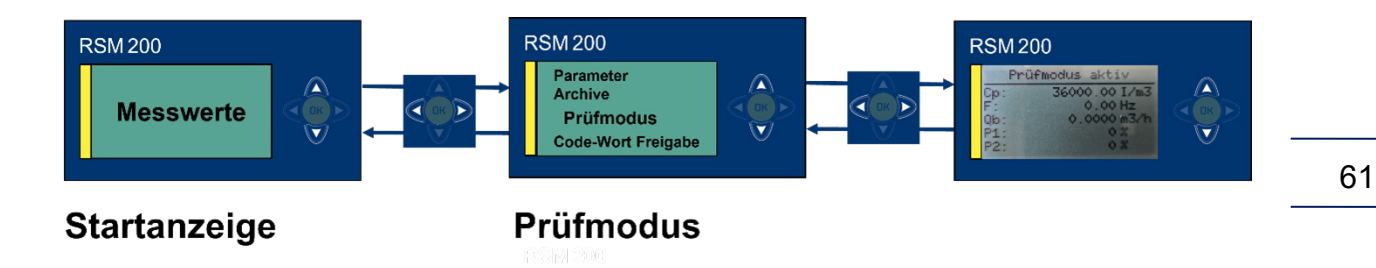

### Abbildung 17: Prüfmodus

Der RSM 200 zeigt den Prüfmodus als ungestörten Betrieb an und zählt auflaufende Volumina in die Betriebsvolumenzähler bzw. die Normvolumenstromzähler.

Der RSM 200 erlaubt keine Parameteränderungen (auf Konfigurator-Ebene) über das Display und die 5 Bedientasten. Dazu muss zuerst der Prüfmodus wieder verlassen werden. Dennoch ist es auch während des Prüfmodus möglich, den Eichschalter (erneut) zu betätigen oder mit der RMGViewRSM das Codewort-Level auf Konfigurator zu erhöhen, um Änderungen der Parameter vorzunehmen; dies ist jedoch nur über die RMGViewRSM möglich.

Der Prüfmodus kann jederzeit wieder beendet werden. Nach Ablauf Prüfdauer schaltet der RSM 200 wieder auf den vorher genutzten Betriebsmodus zurück, im Batteriebetrieb ist das der Energiesparmodus.

Wenn der Prüfmodus aktiviert ist, dann zeigt das Display "Prüfmodus aktiv" und eingestellte Parameter und Messwerte an. Das Display kann nur zwischen der Prüfmodus-Aktivierungsanzeige und der Prüfmodus-Messwertanzeige gewechselt werden. Die Messwertanzeige zeigt im Prüfmodus 5 Werte pro Seite an. Wenn das Gerät mit einem Mengenumwerter arbeitet (RSM 200 VC / VCF), kann über die Bedientasten (oben, unten) die angezeigte Seite gewechselt werden.

| Prü    | fmodus aktiv    |
|--------|-----------------|
| Cp:    | 3600.00000 I/m3 |
| E:     | 131.43 Hz       |
| Qb:    | 131.4 m3/h      |
| AR P1: | 100 %           |
| AR P2: | 100 %           |

Abbildung 18: Aktivierter Prüfmodus

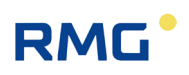

#### Anzeige ohne Mengenumwerter:

- Zählerfaktor C<sub>p</sub> (HF, Anzahl der Pulse pro 1 m<sup>3</sup>)
- DO 2 (Frequenz, HF)
- Betriebsdurchfluss
- Akzeptanzrate Pfad 1
- Akzeptanzrate Pfad 2

#### Anzeige mit Mengenumwerter:

- Zählerfaktor C<sub>p</sub> (HF, Anzahl der Pulse pro 1 m<sup>3</sup>)
- DO 2 (Frequenz, HF)
- Betriebsdurchfluss
- Akzeptanzrate Pfad 1
- Akzeptanzrate Pfad 2
- Normdurchfluss
- Druck
- Temperatur
- K-Zahl
- Z Zustandszahl

Die folgenden Aktivitäten werden im Prüf-Modus ausgeführt:

- Ausgabe von (HF-) Pulsen über den DO 2
- Die Ausgabe an allen anderen Digitalausgängen und über den Analogausgang sind gesperrt; d.h. weitere Alarm- und Warnmeldungen werden <u>nicht</u> ausgegeben.
- Auflaufende Volumina werden in den Volumenzählern / Zählerarchiven gespeichert
- Eine Bedienung über die IR-Schnittstelle mit RMGView<sup>RSM</sup> ist möglich, wenn Eichtaster oder Codewort erneut aktiviert sind.

Im Batteriemodus sind folgende Ausgaben nicht möglich:

- Eine weitere Bedienung des RSM 200 über die Tastatur des RSM 200 ist gesperrt bis der Prüfmodus beendet wird.
- Eintreffende Modbus Telegramme werden nur abgearbeitet, wenn sie nicht unter dem Eichschalter oder Codewort-Schutz stehen. Eichschalter und Codewort können ggf. wie oben bereits erwähnt aktiviert werden.

## 6.4 Zähler, Archive

Die gemessenen Daten und Parameter sind am Display ablesbar und können in den Zählwerken und Archiven gespeichert werden. Die Darstellung der Archive ist unten in *Kapitel 6.6.7 Archive* nachlesbar.

## 6.4.1 Zählwerke

Der RSM 200 speichert die auftretenden Volumenströme in <u>nicht-löschbaren</u> Zählwerken, bei einem Ausfall der Stromversorgung bleiben diese erhalten. Der Zähler ist unidirektional ausgeführt, d.h. negative Volumenströme werden nicht gezählt.

|     | Vb     | auflaufende Betriebsvolumina,<br>Gasvolumina, die unter Betriebsbedingungen (vorliegendem Druck<br>und Temperatur, ohne Fehlmessungen im Messbereich aufgelau-<br>fen sind.                                                                                                    |
|-----|--------|----------------------------------------------------------------------------------------------------|
|     | VN     | auflaufende Normvolumina,<br>Gasvolumina, die aus dem Betriebsvolumen auf Normbedingungen<br>(z. B. 0°C und 1013 mbar) umgerechnet wurden; ohne Fehlmes-<br>sungen im Messbereich                                                                                                    |
| und | Vb err | gestörte, auflaufende Betriebsvolumina,<br>Gasvolumina, die unter Betriebsbedingungen (vorliegendem Druck<br>und Temperatur aufgelaufen sind. I.A. liegt eine Überschreitung<br>des (Durchfluss-)Messbereiches vor; bei einem Ausfall der Druck-<br>oder Temperaturmessung wird weiterhin in V <sub>b</sub> gezählt.                                                                                                    |
| und | VN err | gestörte, auflaufende Normvolumina,<br>Gasvolumina, die aus Betriebsbedingungen berechnet sind. I.A.<br>liegen gestörte Druck- oder Temperaturmessungen vor, oder die<br>Bestimmung der Zustandszahl ist gestört. In diesen Fällen wird in<br>$V_{N err}$ aber nicht in $V_{b err}$ gezählt. Liegt eine Referenzmessung für<br>die gestörte Messgröße vor (z. B. eine alternative Temperaturmes-<br>sung), dann kann ggf. der korrekte Normvolumenstrom<br>rückgerechnet werden. |

Die Speicherung der Zählwerke erfolgt alle 30 s. Die Datensätze sind mit einer Prüfsumme gesichert, die beim Auslesen überprüft wird. Weitere Information zu den Zählwerken finden sich im *Anhang A* Zählwerke.

Liegt eine Rückströmung, d.h. eine negative Geschwindigkeit vor, dann wird diese Rückströmung erkannt, in **Koordinate I04 Durchflussrichtung** als "rückwärts" angezeigt und eine Warnmeldung ausgelöst. Eine Durchflussberechnung findet nicht statt; jeder Durchfluss, der kleiner ist als die Schleichmengengrenze, wird zu 0 m<sup>3</sup>/h gesetzt, auch wenn die Schleichmengengrenze gleich 0 m<sup>3</sup>/h ist. Eine Zählung in die Zählwerke ist bei 0 m<sup>3</sup>/h obsolet; erst bei positivem Durchfluss oberhalb der Schleichmengengrenze werden die Zählwerke weiter gefüllt.

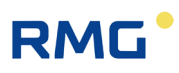

## **Hinweis**

Das Umschalten der Einheiten z. B. metrisch auf imperiale Einheiten (siehe *Kapitel 6.8.18 Einheitensystem*), das Ändern der Auflösung des Exponenten (siehe *Kapitel 6.8.1 Volumen / Zählwerke*) oder das Ändern des Volumenzählmodus (siehe *Kapitel 6.8.20 Einstellungen*) wird im Ereignisarchiv dokumentiert. In den Zählwerken ist der letzte Wert festgehalten; dieser, bzw. der Zählwerksstand wird bei den aufgeführten Ereignissen nicht gelöscht.

Da keine Umrechnung der bis zu diesem Zeitpunkt vorliegenden Volumenströme stattfindet, ist damit zu rechnen, dass der Gesamtwert in den Zählwerken falsch ist; bei einer Abrechnung ist der "alte" Zählwerkstand abzuziehen.

Um das zu umgehen, empfiehlt sich ein Zurücksetzen der Zählwerke wie in Kapitel *6.8.1 Volumen / Zählwerke*, Koordinate A25 beschrieben.

## 6.4.2 Archive

Es gibt Ereignisarchiv, das Parameterarchiv eichamtlich (E) und nicht-eichamtlich, das Periodenarchiv, das Tagesarchiv und das Monatsarchiv. Die unterschiedlichen Archive können ausgelesen und der Inhalt auf dem Display dargestellt werden. Die Darstellung der Archive und Informationen zu den dort gespeicherten Daten finden sich im *Kapitel 6.6.7 Archive*. Die wesentlich abgespeicherten Daten in den Archiven sind:

| Ereignisarchiv                                                                         | Fehler (Error), Warnungen und Hinweise                                                                          |
|----------------------------------------------------------------------------------------|----------------------------------------------------------------------------------------------------|
| Parameterarchiv (nicht-eichamtlich)<br>(bei RSM 200 VM F / VC F auch eich-<br>amtlich) | Alter und neuer Parameterwert                                                                                   |
| Perioden-, Tages- und Monatsarchiv<br>bei der RSM 200 VC Variante auch:                | Betriebsvolumen, Betriebsvolumen Error<br>Normvolumen, Normvolumen Error<br>Druck, Temperatur, Kompressibilität |

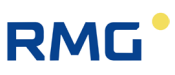

## **Hinweis**

Beim RSM 200 ist keine Echtzeituhr realisiert. Die Uhrzeit ist aus der Clock abgeleitet; sie dient zur Ableitung der Zeitstempeln der Archiveinträge.

Die Uhr und das Datum müssen nach einer Unterbrechung der Stromversorgung neu gesetzt und bestätigt werden.

Ist das eichamtliche Parameterarchiv voll (= 300 Einträge), dann bleiben die letzten 300 Einträge erhalten und es werden keine neuen Einträge mehr aufgenommen. Die eichrechtlich relevanten Parameter sind in einem nichtflüchtigen Speicher (EEPROM) abgelegt und bleiben dort im Falle einer Unterbrechung der Energieversorgung (z. B. bei einem nicht fachgerecht durchgeführten Batteriewechsel) erhalten.

Die anderen Archive sind als Ringspeicher aufgebaut; ist das Archiv voll, dann wird der älteste Eintrag im Ringpuffer überschrieben. Alle Archive können (nach Aktivierung des Eichschalters) gelöscht werden, sowohl einzeln als auch alle gesamtheitlich.

In *Anhang D Aufbau der Archive* finden Sie weitere Informationen zu den Archiven: Archivgröße, Archivtypen, Archivheader und das Auslesen der Archivdaten über Modbus oder RMGView<sup>RSM</sup>.

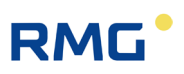

## 6.5 Bedienung per PC-Software RMGView<sup>RSM</sup>

Auf dem Gehäusedeckel (siehe *Abbildung 14: Display*) befindet sich eine Öffnung für die Kommunikation über den optischen Lesekopf. Der optische Lesekopf (IR-Kopf) wird auf dieses Fenster aufgelegt und dann magnetisch festgehalten. Die andere Seite dieser Kommunikation wird in einer USB-Schnittstelle (serielle Schnittstelle) des PC's eingesteckt. Der Schnittstellentyp ist eine IEC-1107 Schnittstelle; weitere Kommunikationsdetails finden sich in *Kapitel 6.8.8 Kommunikation*.

## Hinweis

Die Öffnung des optischen Lesekopfes ist durch eine Schutzfolie, ein Schutzpapier und eine eiserne Unterlegscheibe vor Verkratzen geschützt. Für den Betrieb ist dieser komplette Schutz zu entfernen.

Die Kommunikation über der Infrarotschnittstelle funktioniert nur, wenn der optische Kopf zentriert über der runden Aufnahme sitzt. Außerdem muss die Beschriftung des IR-Kopfes die gleiche Ausrichtung haben wie die Anzeige (das Kabel muss nach unten weiterlaufen).

Die optische Schnittstelle wird über einen Magneten aktiviert (Reed Kontakt) und bleibt aktiv, solange der IR-Messkopf aufgelegt ist und die Verbindung zum PC besteht. Die gleichzeitige Display-Anzeige erlischt nach 60 s. Die IR-Schnittstelle wird genutzt für:

- Die lokale serielle Kommunikation (Modbus) mit RMGView<sup>RSM</sup> (Diagnosetool und Parametrierschnittstelle)
- Den Datendownload (über RMGView<sup>RSM</sup>)
- Ein Firmwareupdate und Firmwaredownload bei offenem Eichschalter (über RMGView<sup>RSM</sup>)

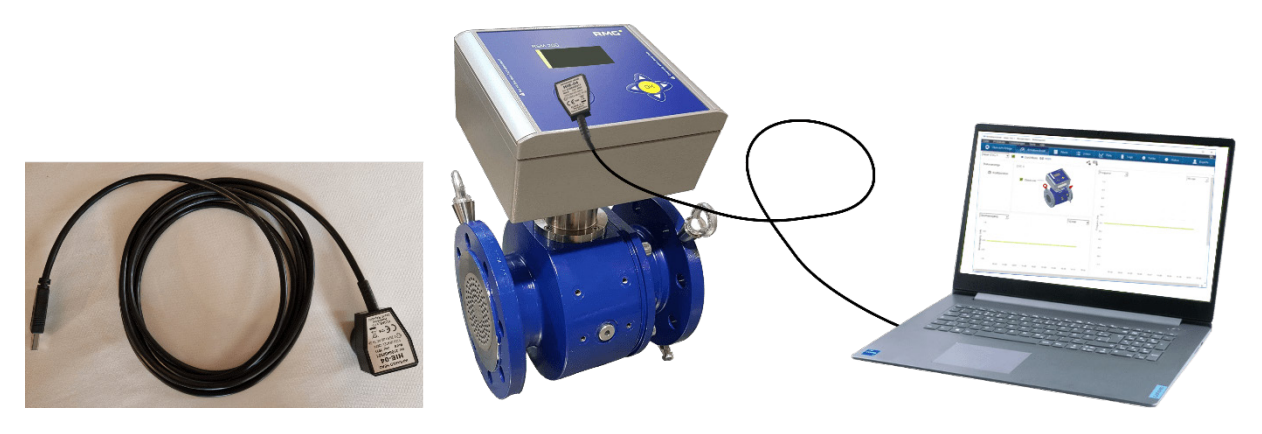

Abbildung 19: IR-Datenkommunikation
Die Nutzung der RMGView<sup>RSM</sup> bietet – gegenüber den 5 Tasten des RSM 200 – eine sehr komfortable Möglichkeit den RSM 200 zu bedienen. Die Einstellungen sind mindestens gleichwertig, das höchste Bedienlevel, der Experten- oder Servicemode, ist nur über die RMGView<sup>RSM</sup> möglich. Wegen des höheren Komforts wird der RSM 200 (wahrscheinlich) überwiegend über die RMGView<sup>RSM</sup> bedient. Die ausschließliche Bedienung über Tasten und Display ist dennoch möglich.

## 6.5.1 Sprache einstellen und Code-Wort ändern

 Example 2
 According 100 (Construction)

 Example 2
 According 100 (Construction)

 Example 2
 According 100 (Construction)

 Example 2
 According 100 (Construction)

 Example 2
 According 100 (Construction)

 Example 2
 According 100 (Construction)

 Example 2
 According 100 (Construction)

 Example 2
 According 100 (Construction)

 Example 2
 According 100 (Construction)

 Example 2
 According 100 (Construction)

 Example 2
 According 100 (Construction)

 Example 2
 According 100 (Construction)

 Example 2
 According 100 (Construction)

Nach der Aktivierung der RMGView<sup>RSM</sup> erscheint

RMG

Abbildung 20: RMGView<sup>RSM</sup>

und nach "ok" der Arbeitsbildschirm der Software.

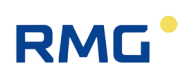

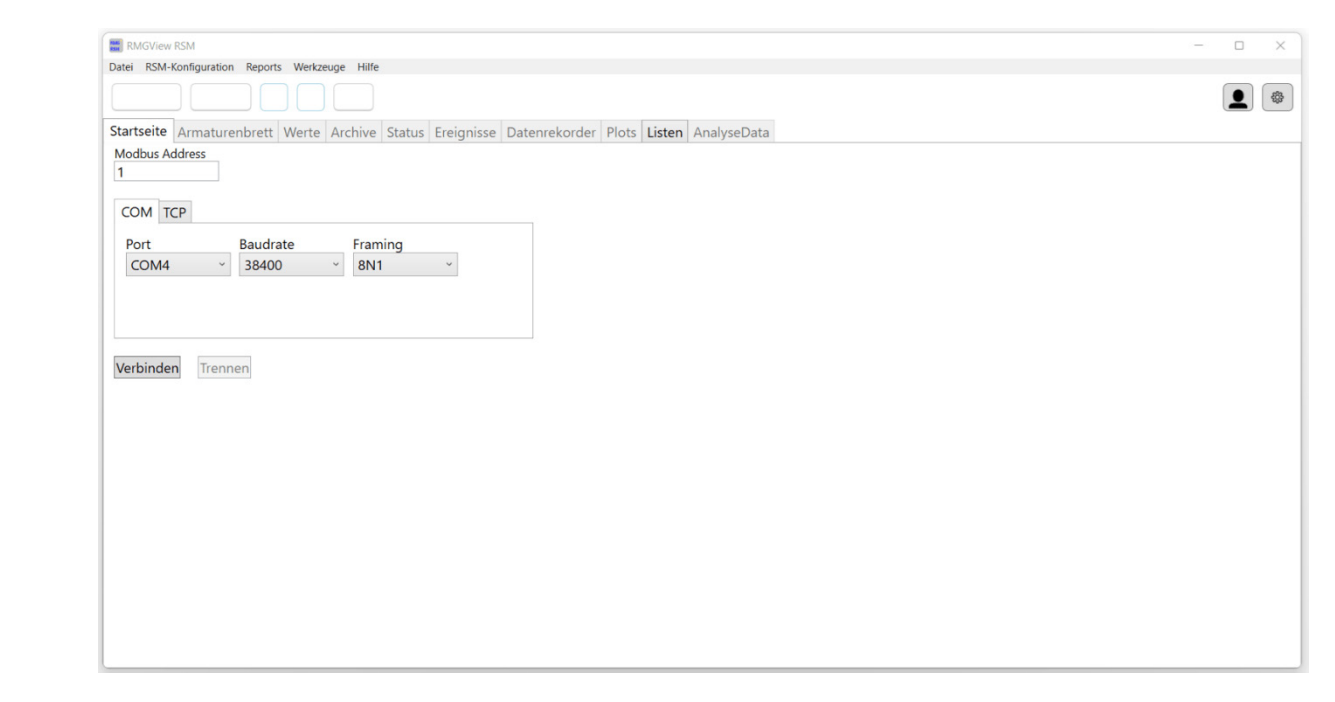

#### Abbildung 21: Startbildschirm RMGView<sup>RSM</sup>

Bevor Sie weitere Aktionen aktivieren, wählen Sie die Sprache durch Klicken auf Einstellungen <sup>(a)</sup>. Es erscheint

| RSM200 Einstellunge                                    | m  |  |
|--------------------------------------------------------|----|--|
| <ul> <li>Benutzer Einstellungen<br/>Sprache</li> </ul> | DE |  |
|                                                        |    |  |
|                                                        |    |  |
|                                                        |    |  |

Abbildung 22: Sprachwahl in RMGView<sup>RSM</sup>

Hier besteht die Wahl zwischen DE (Deutsch) und EN (Englisch). Dieses Feld müssen Sie nach Ihrer Wahl der Sprache durch Anklicken des X oben rechts wieder schließen. Wenn Sie den richtigen USM-Port (hier COM 4) für Ihre Modbus-Verbindung per Infrarot-Kopf gewählt haben, können Sie mit den weiteren Einstellungen: Modbus Address: 1, Baudrate: 38400 und Framing: 8N1 eine Verbindung starten. Es erscheint der Arbeitsbildschirm.

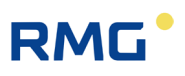

| Date:       RSM-Konfiguration       Reports       Werkzunge       Hille <ul> <li>COM4</li> <li>OK</li> <li>Tig</li> <li>Image: International Status</li> <li>Ereignisse</li> <li>Datenrekorder</li> <li>Plots</li> <li>Listen</li> <li>AnalyseData</li> </ul> Image: International Status     Ereignisse     Datenrekorder     Plots     Listen     AnalyseData           Modbus         Adress         Image: International Status         Ereignisse         Datenrekorder         Plots         Listen         AnalyseData           COM         TCP         Image: International Status         Framing         Image: International Status         Ereignisse         Image: International Status         Ereignisse         Image: International Status         Ereignisse         Image: International Status         Ereignisse         Image: International Status         Ereignisse         Image: International Status         Ereignisse         Image: International Status         Ereignisse         Image: International Status         Ereignisse         Image: International Status         Ereignisse         Image: International Status         Ereignisse         Image: International Status         Ereignisse         Image: International Status         Ereignisse         Image: International Status         Ereignisse         Image: Internatinge: International Status         Erei |    |
|----------------------------------------------------------------------------------------------------|----|
| COMA OK  I I OK  I I I OK  I I I OK  I I I I                                                                                                    |    |
| Startseite Armaturenbrett Werte Archive Status Ereignisse Datenrekorder Plots Listen AnalyseData          Modbus Address         1         COM       TCP         Port       Baudrate       Framing         COM4       38400       8N1                                                                                                    |    |
| Modbus Address 1 COM TCP Port Baudrate Framing COM4 38400 BN1 Verbinden Trennen                                                                                                    |    |
| COM TCP<br>Port Baudrate Framing<br>COM4 38400 BN1 -<br>Verbinden Trennen                                                                                                    |    |
| COM     TCP       Port     Baudrate       COM4     38400       8N1                                                                                                    |    |
| Port Baudrate Framing<br>COM4 38400 BN1 -<br>Verbinden Trennen                                                                                                    |    |
| Verbinden Trennen                                                                                                    | 60 |
| Verbinden Trennen                                                                                                    | 03 |
| Verbinden Trennen                                                                                                    |    |
| Verbinden Trennen                                                                                                    |    |
|                                                                                                    |    |
|                                                                                                    |    |
|                                                                                                    |    |
|                                                                                                    |    |
|                                                                                                    |    |
|                                                                                                    |    |
|                                                                                                    |    |
|                                                                                                    |    |
|                                                                                                    |    |
|                                                                                                    |    |

Abbildung 23: Arbeitsbildschirm der RMGView<sup>RSM</sup>

Die Reiter in der obersten Zeile zeigen mit grünen Kreisen einen korrekten funktionierenden Betriebszustand des RSM 200 an.

Um die Konfigurator-Zugriffsrechte 👤 zu erhalten, müssen Sie die Software von "Monitor" auf "Konfigurator" mit dem Passwort: "RMGRSM-C" einstellen. Schließen Sie auch dieses Feld nach Ihrer Einstellung durch Anklicken des X oben rechts.

| Monitor     Konfigurator | (hereinst |
|--------------------------|-----------|
| O Experte                | Passwort  |
|                          |           |
|                          |           |
|                          |           |

#### Abbildung 24: Zugriffsrechte in RMGView<sup>RSM</sup>

Das Code-Wort können Sie dann über den RSM 200 oder (bequemer) über die Software RMGView<sup>RSM</sup> einstellen. Dies ist gleichwertig!

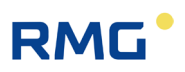

#### Im RSM 200

70

Hauptanzeige  $\mathbf{D}$  Parameter  $\mathbf{\nabla}$  und  $\mathbf{D}$  Einstellungen  $\mathbf{D}$  Code-Wort-Freigabe; Eingabe des Code-Wortes und Bestätigung wie oben beschrieben (siehe unten *Kapitel* 6.6.1 Einstellung mit den Bedientasten und 6.7.1 Programmierung mit den Programmiertasten). Im Display werden links neben der Batterieanzeige das Codewort 123 und ein offenes Schloss **G** dargestellt.

#### In der RMGView<sup>RSM</sup>

Gehen Sie hierzu auf den Reiter "Werte", dort nach unten auf "Z: Einstellungen", in dem sich öffnenden Menü auf "Z15 Code-Wort Freigabe" und geben dann als Wert das Code-Wort "1 2 3 4" ein. Die aktivierte Codewort-Freigabe erkennen Sie an den Symbolen unter der Menüleiste; das Schloss in dem Codewort-Feld **\*\*\*** wird rot und ist geöffnet.

| Date RSM-Konfguration Reports Werkzeuge Hile COM4 COM COM COM COM COM COM COM COM COM COM                                                                                                    | RMGView RSM                        |         |                        |            |                 |          |          |        |   |   |  | _ | ×    |
|----------------------------------------------------------------------------------------------------|------------------------------------|---------|------------------------|------------|-----------------|----------|----------|--------|---|---|--|---|------|
| COM4       OK       Image: Comparison of the status       Comparison of the status       Comparison | Datei RSM-Konfiguration Reports We | rkzeuge | Hilfe                  |            |                 |          |          |        |   |   |  |   |      |
| Statiseite       Armaturenbrett       Werte       Archive       Status       Ereignisse       Datenrekorder       Listen         Werte       Koord       Name       Wert       Einheit         A: Volumen       Z-15       Code-Wort Freigabe       0000                                                                                                    | ● COM4 ● OK                        |         | Qm 133,425 m3/h Qb 11  | 18,653 m3/ | 'n 😑 1,000      | bar(a) 🤇 | 29,73    | °C     |   |   |  |   | *    |
| Werte     Koord     Name     Wert     Einheit       A: Volumen     Z-15     Code-Wort Freigabe     0000                                                                                                    | Startseite Armaturenbrett Wer      | te Arc  | hive Status Ereignisse | Datenre    | korder Liste    | en       |          |        |   |   |  |   | <br> |
| A: Volumen       Z-15       Code-Wort Andern       Woluwer KSM200         B: Durchfluss       Z-24       Prüfmodus         C: Druck       Z-25       SVolumenzählmodus         D: Temperatur       Z-26       Skennlinienkorr.         E: Umwertung       Z-27       Skorr. Mater. ausd.         P: Stromausgang       Z-30       Spannungsversorgung         Z-41       Sprache       Parameter         K: Diagnose P1       K: Diagnose P2       L: Parameter USZ         J: Diagnose P2       L: Parameter USZ         D: Einheiten       V: ISO Typenschild         W: ISO Werte       X: Activi         X: Activi       Schließen                                                                                                    | Werte                              | Koord   | Name                   | Wert       |                 | Einheit  |          |        |   | , |  |   |      |
| Z. Yoldmen     Z-16     Code-Wort Ändern       B: Durchfluss     Z-24     Prüfmodus       C: Druck     Z-25     §Volumenzählmodus       D: Temperatur     Z-26     §Konninienkorr.       E: Umwertung     Z-27     §Korr. Mater. ausd.       F: Stromausgang     Z-30     §Spannungsversorgung       Z-30     §Spannungsversorgung       Z-41     Sprache       Kord Name     Wert Einheit       Z-15     Code-Wort Freigabe       Z-15     Code-Wort Freigabe       Min:     0       Max:     9999       Neuer Wert       N: Reynolds       S: Digitale Ausgänge       U: Einheiten       V: ISO Typenschild       W: ISO Werte       X: Archiv                                                                                                    | A: Volumon                         | Z-15    | Code-Wort Freigabe     | 0000       |                 |          |          |        |   |   |  |   |      |
| c. Durchiloss       Z-24       Prüfmodus         C. Druck       Z-25       §Volumenzählmodus         D. Temperatur       Z-26       §Kennlinienkorr.         E. Umwertung       Z-27       §Korr. Mater. ausd.         F. Stromausgang       Z-30       §Spannungsversorgung         G. Information       Z-41       Sprache         H: Kommunikation       It Messwerte USZ       Joiagnose P1         J: Diagnose P1       Min:       0         K: Braneter USZ       Neuer Wert         N: Reynolds       Tiza4         S: Signalsuche       Schließen         S: Digitale Ausgänge       Ubernehmen         U: Einheiten       V: ISO Typenschild         W: ISO Werte       X. Archiv                                                                                                    | A. Volumen                         | Z-16    | Code-Wort Ändern       | RMGV       | iew RSM200      |          |          | - 0    | × |   |  |   | <br> |
| C: Duck       Z-25       §Volumenzählmodus         D: Temperatur       Z-26       §Kennlinienkorr.         E: Umwertung       Z-27       §Korr. Mater. ausd.         F: Stromausgang       Z-30       §Spannungsversorgung         G: Information       Z-41       Sprache         H: Kommunikation       Image: Code-Wort Freigabe       Image: Code-Wort Freigabe         I: Messwerte USZ       J: Diagnose P1       Image: Code-Wort Freigabe         K: Diagnose P2       Image: Code-Wort Freigabe       Image: Code-Wort Freigabe         L: Parameter USZ       Neuer Wert       Image: Code-Wort Freigabe         N: Reynolds       Image: Code-Wort Freigabe       Image: Code-Wort Freigabe         S: Digitale Ausgänge       Image: Code-Wort Freigabe       Image: Code-Wort Freigabe         U: Einheiten       Image: Code-Wort Freigabe       Image: Code-Wort Freigabe         V: ISO Typenschild       Image: Code-Wort Freigabe       Image: Code-Wort Freigabe         W: ISO Werte       X: Archiv       Image: Code-Wort Freigabe       Image: Code-Wort Freigabe         X: Archiv       Image: Code-Wort Freigabe       Image: Code-Wort Freigabe       Image: Code-Wort Freigabe         V: ISO Typenschild       Image: Code-Wort Freigabe       Image: Code-Wort Freigabe       Image: Code-Wort Freigabe      I                                                                                                    | B: Durchiluss                      | Z-24    | Prüfmodus              |            |                 |          |          |        |   |   |  |   |      |
| D: temperatur       Z-26       §Kennlinienkorr.         E: Umwertung       Z-27       §Korr. Mater. ausd.         F: Stromausgang       Z-30       §Spannungsversorgung.         Z-30       §Spannungsversorgung.       Parameter bearbeiten Code-Wort Freigabe         H: Kommunikation       Z-41       Sprache         H: Kommunikation       I: Messwerte USZ       Min:         J: Diagnose P1       Mix:       9999         K: Diagnose P2       Neuer Wert         L: Parameter USZ       Neuer Wert         N: Reynolds       T224         S: Digitale Ausgänge       Ubernehmen         U: Einheiten       V: ISO Typenschild         W: ISO Werte       X: Archiv         X: Archiv       Z                                                                                                    | C: Druck                           | Z-25    | §Volumenzählmodus      |            |                 |          |          |        |   |   |  |   |      |
| E: Unwertung<br>F: Stromausgang<br>G: Information<br>H: Kommunikation<br>I: Messwerte USZ<br>J: Diagnose P1<br>K: Diagnose P2<br>L: Parameter USZ<br>N: Reynolds<br>R: Signalsuche<br>S: Digitale Ausgänge<br>U: Einheiten<br>V: ISO Typenschild<br>W: ISO Werte<br>X: Archiv                                                                                                    | D: Temperatur                      | Z-26    | §Kennlinienkorr.       | Parame     | eter bearbeite  | n Code-  | Wort Fre | eigabe |   |   |  |   |      |
| F: Stromausgang       Z-30       §Spannungsversorgung         G: Information       Z-41       Sprache         H: Kommunikation       Image: Code-Wort Freigabe 0000       Image: Code-Wort Freigabe 0000         I: Messwerte USZ       Image: Code-Wort Freigabe 0000       Image: Code-Wort Freigabe 0000         J: Diagnose P1       Image: Code-Wort Freigabe 0000       Image: Code-Wort Freigabe 0000         K: Diagnose P2       Image: Code-Wort Freigabe 0000       Image: Code-Wort Freigabe 0000         L: Parameter USZ       Neuer Wert       Image: Code-Wort Freigabe 0000         N: Reynolds       Image: Code-Wort Freigabe 0000       Image: Code-Wort Freigabe 0000         S: Digitale Ausgänge       Image: Code-Wort Freigabe 0000       Image: Code-Wort Freigabe 0000         U: Einheiten       Image: Code-Wort Freigabe 0000       Image: Code-Wort Freigabe 0000         V: ISO Typenschild       Image: Code-Wort Freigabe 0000       Image: Code-Wort Freigabe 0000         W: ISO Werte       X: Archiv       Image: Code-Wort Freigabe 0000       Image: Code-Wort Freigabe 0000         X: Archiv       Image: Code-Wort Freigabe 0000       Image: Code-Wort Freigabe 0000       Image: Code-Wort Freigabe 0000         X: Archiv       Image: Code-Wort Freigabe 0000       Image: Code-Wort Freigabe 0000       Image: Code-Wort Freigabe 00000         X: Archiv       Ima                                                                                                    | E: Umwertung                       | Z-27    | §Korr. Mater. ausd.    |            |                 |          |          |        |   |   |  |   |      |
| G: Information<br>H: Kommunikation<br>I: Messwerte USZ<br>J: Diagnose P1<br>K: Diagnose P2<br>L: Parameter USZ<br>N: Reynolds<br>S: Digitale Ausgänge<br>U: Einheiten<br>V: ISO Typenschild<br>W: ISO Werte<br>X: Archiv                                                                                                    | F: Stromausgang                    | Z-30    | §Spannungsversorgung   | Paramete   | er              |          |          |        |   |   |  |   |      |
| H: Kommunikation<br>I: Messwerte USZ<br>J: Diagnose P1<br>K: Diagnose P2<br>L: Parameter USZ<br>N: Reynolds<br>S: Digitale Ausgänge<br>U: Einheiten<br>V: ISO Typenschild<br>W: ISO Werte<br>X: Archiv                                                                                                    | G: Information                     | Z-41    | Sprache                | Koord      | Name            | Wert     | Einheit  |        |   |   |  |   |      |
| I: Messwerte USZ<br>J: Diagnose P1<br>Max: 9999<br>Max: 9999<br>L: Parameter USZ<br>L: Parameter USZ<br>Neuer Wert<br>N: Reynolds<br>S: Digitale Ausgänge<br>U: Einheiten<br>V: ISO Typenschild<br>W: ISO Werte<br>X: Archiv                                                                                                    | H: Kommunikation                   |         |                        | Z-15       | Code-Wort Freig | abe 0000 |          |        |   |   |  |   |      |
| J: Diagnose P1<br>K: Diagnose P2<br>L: Parameter USZ<br>N: Reynolds<br>R: Signalsuche<br>S: Digitale Ausgänge<br>U: Einheiten<br>V: ISO Typenschild<br>W: ISO Werte<br>X: Archiv                                                                                                    | I: Messwerte USZ                   |         |                        | Min:       | (               | )        |          |        |   |   |  |   |      |
| K: Diagnose P2<br>L: Parameter USZ<br>N: Reynolds<br>R: Signalsuche<br>S: Digitale Ausgänge<br>U: Einheiten<br>V: ISO Typenschild<br>W: ISO Werte<br>X: Archiv                                                                                                    | J: Diagnose P1                     |         |                        | Max:       | 9999            | 9        |          |        |   |   |  |   |      |
| L: Parameter USZ Neuer Wert<br>N: Reynolds<br>R: Signalsuche<br>S: Digitale Ausgänge<br>U: Einheiten<br>V: ISO Typenschild<br>W: ISO Werte<br>X: Archiv<br>Z: Sinchiv                                                                                                    | K: Diagnose P2                     |         |                        |            |                 |          |          |        |   |   |  |   |      |
| N: Reynolds R: Signalsuche S: Digitale Ausgänge U: Einheiten V: ISO Typenschild W: ISO Werte X: Archiv Z: Circhiv                                                                                                    | L: Parameter USZ                   |         |                        | Neuer W    | ert             |          |          |        |   |   |  |   |      |
| R: Signalsuche<br>S: Digitale Ausgänge<br>U: Einheiten<br>V: ISO Typenschild<br>W: ISO Werte<br>X: Archiv<br>Z: Sichlie Ausgänge                                                                                                    | N: Reynolds                        |         | _                      | 1234       |                 |          |          |        |   |   |  |   |      |
| S: Digitale Ausgänge<br>U: Einheiten<br>V: ISO Typenschild<br>W: ISO Werte<br>X: Archiv                                                                                                    | R: Signalsuche                     |         |                        |            |                 |          |          |        |   |   |  |   |      |
| U: Einheiten<br>V: ISO Typenschild<br>W: ISO Werte<br>X: Archiv                                                                                                    | S: Digitale Ausgänge               |         |                        |            |                 |          |          |        |   |   |  |   |      |
| V: ISO Typenschild<br>W: ISO Werte<br>X: Archiv                                                                                                    | U: Einheiten                       |         | _                      | Übernehn   | nen Schließe    | :n       |          |        |   |   |  |   |      |
| W: ISO Werte<br>X: Archiv                                                                                                    | V: ISO Typenschild                 |         |                        |            |                 |          |          |        |   |   |  |   |      |
| X: Archiv                                                                                                    | W: ISO Werte                       |         |                        |            |                 |          |          |        |   |   |  |   |      |
|                                                                                                    | X: Archiv                          |         |                        |            |                 |          |          |        |   |   |  |   |      |
| / Einstellungen 🦰                                                                                                    | 7: Finstellungen                   |         |                        |            |                 |          |          |        |   |   |  |   |      |
|                                                                                                    | zi einstellungen -                 |         |                        |            |                 |          |          |        |   |   |  |   |      |

Abbildung 25: Codewort-Eingabe in RMGView<sup>RSM</sup>

| RMGView RSM                                                                                      | - |  |
|--------------------------------------------------------------------------------------------------|---|--|
| Datei RSM-Konfiguration Reports Werkzenge Hilfe                                                  |   |  |
| ● COM4 ● OK 🖉 🐨 ● Qm 130.2 m3/h Qb 117.8 m3/h ● 0,9799 bar(a) ● 18.62 *C                         |   |  |
| Startseite Armaturenbrett Werte Archive Status Ereignisse Datenrekorder Plots Listen AnalyseData |   |  |
| Werte Koord Name Wert Einheit                                                                    |   |  |

Abbildung 26: Codewort-Zugriffsrechte in RMGView<sup>RSM</sup>

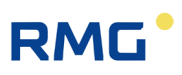

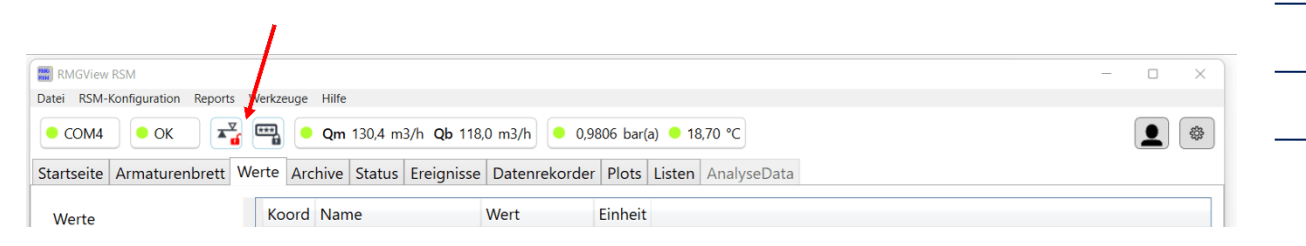

#### Abbildung 27: Eichtaster-Zugriffsrechte in RMGView<sup>RSM</sup>

### A Vorsicht

Zum Drücken des Eich-Tasters ist das Entfernen von Plomben, insbesondere der über dem Eich-Taster nötig (siehe *Abbildung 15: Position des Eichschalters*).

Der RSM 200 darf nur mit unverletzter Plombe eichamtlich eingesetzt werden. Das Entfernen bzw. Beschädigen von Plomben ist in der Regel mit nicht unerheblichen Kosten verbunden!

Das Wiederanbringen von Plomben darf nur durch eine staatlich anerkannte Prüfstelle oder einen Eichbeamten erfolgen!

Die Code-Wort-Freigabe und der geöffnete Eichschalter werden nach 60 Minuten auf "geschlossen" zurückgesetzt. So soll verhindert werden, dass ein "vergessenes Schließen" einen unbefugten Zugang zu Geräteparametern ermöglicht.

Die weitere Handhabung in der Software RMGView<sup>RSM</sup> ist einfach, gehen Sie einfach auf das Feld "Wert" der entsprechenden Koordinate, die untenstehend weiter erklärt werden und ändern Sie diese bei Bedarf und entsprechender Zugangsberechtigung.

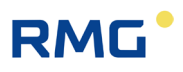

### Hinweis

72

Änderungen per Software RMGView<sup>RSM</sup> oder direkt über die Tasten des RSM 200 sind gleichwertig. Einfacher und übersichtlicher ist Bedienung über die RMGView<sup>RSM</sup>.

In *Kapitel 6.7.1 Programmierung mit den Programmiertasten* wird die Bedienung über die 5 Tasten und das Display des RSM 200 erklärt.

| 1 2 3                                                                      | 4        |
|----------------------------------------------------------------------------|----------|
|                                                                            |          |
| RMDView RSM                                                                | - 6      |
| Date RSM-Konfiguration leports Web_august Hile                             |          |
| ● COMS ● OK ■ CM ■ CM ■ CM ■ CM ■ CM ■ CM ■ CM ■ C                         | <b>.</b> |
| Startseite Armaturen irett V RSM200 Zeit setzen inisse Datemekorder Listen |          |
| Modbus Address Diagnose Daten                                              |          |
|                                                                            |          |
| COM TCP                                                                    |          |
| Data Burdada Escular                                                       |          |
| Port Buddrate Framing<br>COMS 38400 8N1                                    |          |
|                                                                            |          |
|                                                                            |          |
|                                                                            |          |
| Verbinden Trennen                                                          |          |
|                                                                            |          |
|                                                                            |          |
| I                                                                          |          |

#### 6.5.2 Datenaufzeichnung

#### Abbildung 28: Startbildschrim RMGView<sup>RSM</sup>

| Pos. | Bezeichnung |
|------|-------------|
|------|-------------|

- 1 Startbildschirm
- 2 Reiter Werkzeuge

- Pos. Bezeichnung
- 3 Auswahl Diagnose Daten
- 4 Schaltfläche Einstellungen

Um die Datenaufzeichnung per RMGView<sup>RSM</sup> zu aktivieren, gehen Sie wie folgt vor:

- 1. Öffnen Sie den Startbildschirm des RMGView<sup>RSM</sup> (Abbildung 28, Pos.1) wie in Abschnitt 6.5.1 beschrieben.
- 2. Wählen Sie den Reiter **Werkzeuge** (Abbildung 28, Pos. 2) aus. Es öffnet sich ein Auswahlmenü.
- 3. Wählen Sie **Diagnose Daten** (Abbildung 28, Pos. 3) aus, es öffnet sich das zugehörige Fenster.

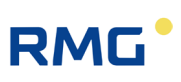

| Diagnose Daten      | -             | × |
|---------------------|---------------|---|
| Diagnose Dater      | ı             |   |
| Geräte Informatione | en            |   |
| §Gerätetyp          | RSM200 VC F   |   |
| §Seriennummer       | 00841348      |   |
| Nennweite           | DN 200 / 8 in |   |
| §Softwareversion    | 91111,30      |   |
| §Baujahr            | 2024          |   |
| Diagnose Schritte   |               |   |
| Config Daten        |               |   |
| Archiv Daten        |               |   |
| Analyse Daten       |               |   |
| Anzahl Datensätze   | 0             |   |
| Maintenance Daten   |               |   |
| Anzahl Datensätze   | 0             |   |
| Erstelle Zip File   |               |   |
| "Start" Button di   | rücken        |   |
|                     |               |   |
| Start               | Schließen     |   |

#### Abbildung 29: Fenster Diagnose Daten

4. Betätigen Sie die Schaltfläche Start, um die Datenaufzeichnung zu starten.

In der Standardeinstellung werden die wichtigsten Messwerte aufgezeichnet und daraus ein Maintenance Report mit Grenzwertüberwachung generiert. Zusätzlich werden Analysedaten mitgeschrieben. Die Aufzeichnung endet nach 50 Maintenance-Datensätzen und ca. 10 Analyse-Datensätzen, was einem Aufzeichnungszeitraum von ca. einer Minute entspricht.

Die Anzahl der Maintenance-Datensätze kann verändert werden, indem die Schaltfläche **Einstellungen** (Abbildung 28, Pos. 4) betätigt wird. Es öffnet sich das zugehörige Fenster (vgl. Abbildung 30).

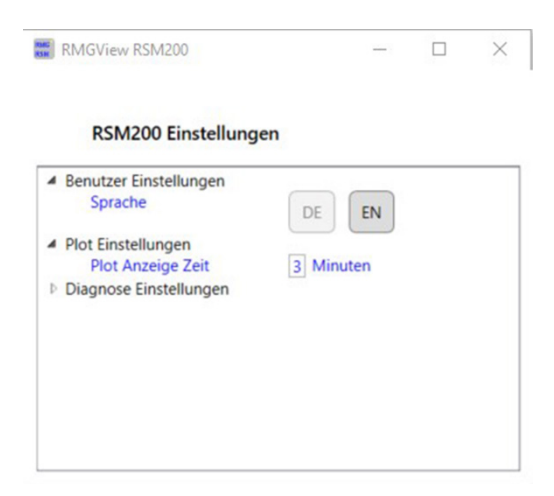

Abbildung 30: Fenster Einstellungen

1. Wählen Sie **Diagnose Einstellungen**. Es öffnen sich die Einstellmöglichkeiten (vgl. Abbildung 31).

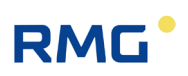

|   | Panutzar Einstellungen   |           | <br> |
|---|--------------------------|-----------|------|
|   | Sprache                  | DE        |      |
|   | Plot Einstellungen       |           |      |
|   | Plot Anzeige Zeit        | 3 Minuten |      |
| 4 | Anzahl Maintenance Daten |           |      |
|   | Anzahl Maintenance Daten | 50        |      |

Abbildung 31: Fenster Einstellungen – Diagnose Einstellungen

2. Geben Sie die gewünschte Anzahl der Maintenance-Datensätze ein. Die Anzahl der gleichzeitig aufgezeichneten Analyse-Datensätze verändert sich ebenfalls automatisch im Verhältnis 5:1.

Sollte es erforderlich sein, Analyse-Datensätze über einen längeren Zeitraum aufzuzeichnen, kann dies durch Setzen eines Hakens im Feld **Analyse Daten endlos** erfolgen. Die Anzahl der aufzuzeichnenden Maintenance-Datensätze bleibt davon unbeeinflusst.

Mit Betätigen der Schaltfläche **Start** im Fenster **Diagnose Daten** beginnt die Daten-Aufzeichnung. Die Aufzeichnung der Maintenance-Datensätze endet automatisch bei der eingetragenen Anzahl, während die Analyse-Datensätze so lange aufgezeichnet werden, bis die Schaltfläche **Stop** im Fenster **Diagnose Daten** betätigt wird (vgl. Abbildung 32).

| Geräte Informatione        | en                                  |
|----------------------------|-------------------------------------|
| §Gerätetyp                 | RSM200 VC F                         |
| §Seriennummer              | 00841348                            |
| Nennweite                  | DN 200 / 8 in                       |
| §Softwareversion           | 91111,30                            |
| §Baujahr                   | 2024                                |
| Diagnose Schritte          |                                     |
| Config Daten               | $\checkmark$                        |
| Archiv Daten               |                                     |
| Analyse Daten              | <b>v</b>                            |
| Anzahl Datensätze          | 64                                  |
| Maintenance Daten          | •                                   |
| Anzahl Datensätze          | 50                                  |
| Erstelle Zip File          | <b>v</b>                            |
| Analyse Endlos             | ✓                                   |
|                            | 98%                                 |
| "Schließen" Button         | drücken. Ergebnisse in:             |
| MGViewRSM200\Reports\RSM20 | 00_SN_00841348_1730717660,21338.zip |
|                            |                                     |

Abbildung 32: Fenster Diagnose Daten

# RMG

Nach Beenden der Aufzeichnung können in dem sich automatisch öffnenden Fenster der Ort (Place) und der Aussteller (Issued by) für die Erzeugung des Maintenance Reports eingetragen werden.

Anschließend wird unten im Fenster Diagnose Daten der Dateipfad angezeigt, in dem die Zip-Datei mit allen Mess- und Diagnose-Daten und dem Maintenance Report abgelegt worden ist. Die Zip-Datei enthält zusätzlich eine Parameterdatei, sowie Parameter- und Eventarchive.

Wird nur der Maintenance Report inklusive Logdatei benötigt, kann beides alternativ über den Reiter **Reports** und die Auswahl **Maintenance Report** erstellt werden. Die gewählte Einstellung zur Anzahl der Maintenance-Datensätze ist auch für diese Erstellung gültig.

Im Startfenster des Maintenance Reports lassen sich zusätzlich auch die Grenzwerteinstellungen anpassen.

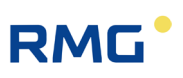

# 6.6 Menüs und Display-Darstellung

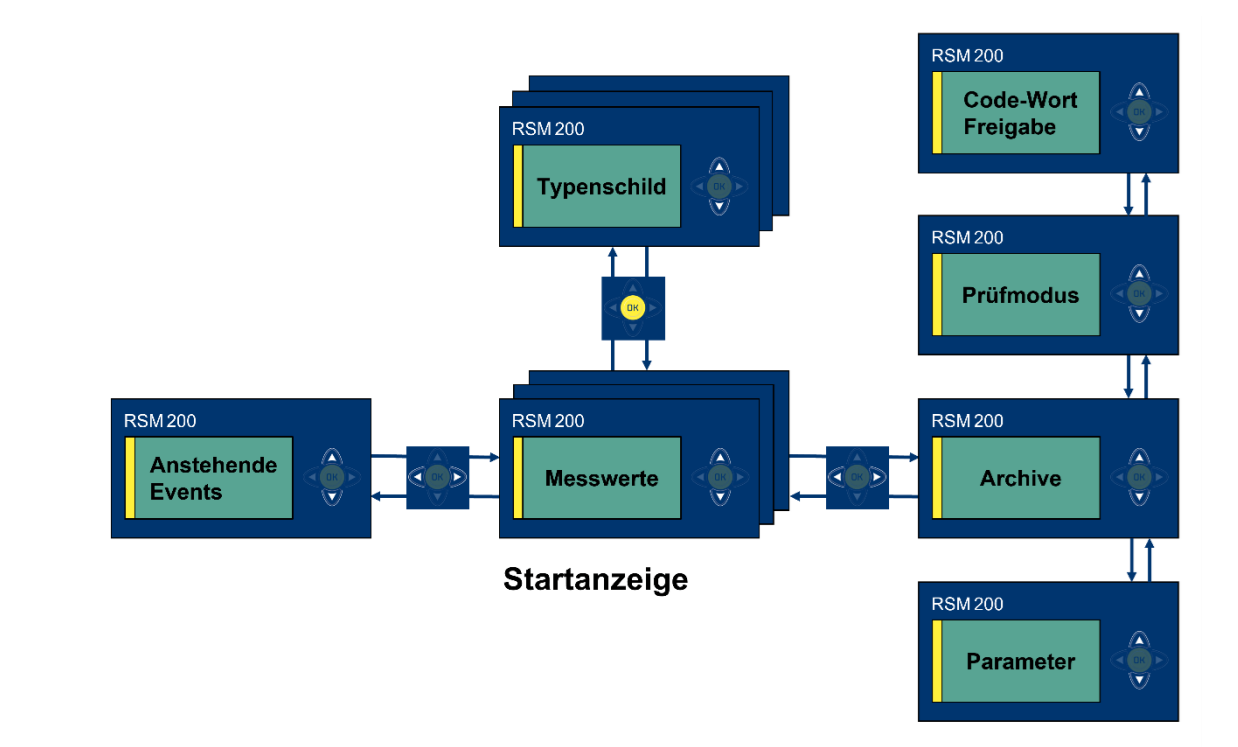

Abbildung 33: Einstellungen und Bedienung der Anzeige

Die Displayführung besteht aus mehreren Ebenen, die über das Bedienfeld gewechselt werden können. Nach dem Gerätestart ist die Haupt- bzw. Startanzeige mit der Anzeige der Messwerte aktiv. Wird das Display durch den Benutzer gewechselt, springt das Gerät nach 1 Minute zur Startanzeige zurück.

Aus der Startanzeige – Mitte der *Abbildung 33: Einstellungen und Bedienung der Anzeige* kommt man mit den Bedientasten in die anderen Anzeigemenüs.

### 6.6.1 Einstellung mit den Bedientasten

Mittels der Cursor-Tasten (Pfeile) kann man mit einem leichten Druck auf die gewünschte Taste die Anzeige wechseln und verschiedene Einstellungen vornehmen.

Gelegentlich kann es vorkommen, dass eine Cursortaste 2-mal gedrückt werden muss, um einen Befehl auszuführen.

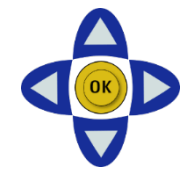

Abbildung 34: Bedienpfeile (Cursor)

# RMG

| Tasta-<br>tur | Benen-<br>nung   | Auswirkung                                                                                                    |
|---------------|------------------|----------------------------------------------------------------------------------------------------|
| ٩             | Pfeil<br>links   | <ul> <li>Wechselt in die Anzeige "Anstehende Events" von der Startanzeige aus.</li> <li>Wechselt in die Messwertanzeige von der Anzeige der Hauptmenüs aus.</li> <li>Wechselt in den Menüs (Parameter, Archive, Prüfmodus oder Code-Wort Freigabe [PAPC]) in eine Menüebene höher.</li> <li>Ändert die Position des Cursors nach links.</li> </ul> |
| D             | Pfeil<br>rechts  | <ul> <li>Wechselt zurück zur Messwertanzeige von der Anzeige "Anstehende Events" aus.</li> <li>Wechselt zur Anzeige der Hauptmenüs (PAPC) von der Messwertanzeige aus.</li> <li>Wechselt in den Menüs (PAPC) in eine Menüebene tiefer.</li> <li>Ändert die Position des Cursors nach rechts.</li> </ul>                                            |
| Δ             | Pfeil<br>oben    | <ul> <li>Wechselt zwischen Menüpunkten.</li> <li>Wechselt die angezeigten Werte der Messwertanzeige.</li> <li>Dient zum Scrollen von Werten (z.B. Anzeige Messwertarchiv oder Typenschild).</li> <li>Zeichen- oder Funktionsauswahl an der Cursorposition.</li> </ul>                                                                              |
| ▼             | Pfeil<br>unten   | <ul> <li>Wechselt zwischen Menüpunkten.</li> <li>Wechselt die angezeigten Messwerte.</li> <li>Dient zum Scrollen von Werten (z.B. Anzeige Messwertarchiv oder Typenschild).</li> <li>Zeichen- oder Funktionsauswahl an der Cursorposition.</li> </ul>                                                                                              |
| OK            | Bestäti-<br>gung | <ul> <li>Wechselt in den Menüs (PAPC) in eine Menüebene tiefer.</li> <li>Anzeige des elektronischen Typenschildes der Messwertanzeige.</li> <li>Wechsel zur Messwertanzeige vom Typenschild aus.</li> <li>Bestätigen und Verlassen des Editiermodus</li> </ul>                                                                                     |

#### Tabelle 7

## 6.6.2 Haupt- bzw. Startanzeige

In der Startanzeige werden zwei Werte gleichzeitig dargestellt.

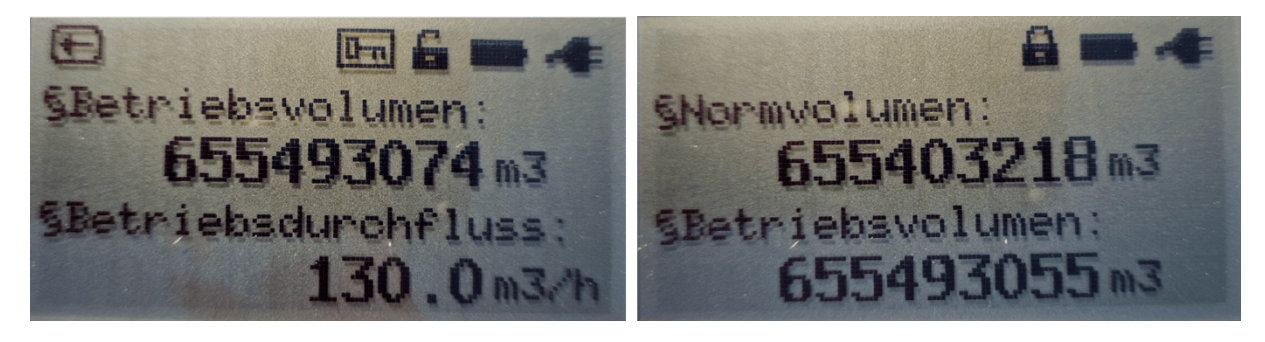

Abbildung 35: Haupt- bzw. Startanzeige (ohne / mit Mengenumwerter)

Über die Bedientasten (oben, unten) können die weiteren Werte angewählt werden. Je nach Gerätetyp unterscheiden sich die angezeigten Werte.

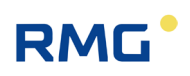

#### Anzeige ohne Mengenumwerter:

- Betriebsvolumen
- Betriebsvolumen Error
- Betriebsdurchfluss
- Druck
- Temperatur
- Gasgeschwindigkeit VoG
- Schallgeschwindigkeit SoS
- Uhrzeit
- Datum

#### Anzeige mit Mengenumwerter:

- Normvolumen
- Betriebsvolumen
- Normvolumen Error
- Betriebsvolumen Error
- Normdurchfluss
- Betriebsdurchfluss
- Druck
- Temperatur
- Zustandszahl
- K-Zahl
- Gasgeschwindigkeit VoG
- Schallgeschwindigkeit SoS
- Uhrzeit
- Datum

.....

78

# RMG

## 6.6.3 Statusanzeige

Zusätzlich wird in der obersten Zeile der Status angezeigt, als Anzeigen gibt es die folgenden Symbole:

| Symbol   | Bedeutung                                          | Beschreibung                                                                                                    |    |
|----------|----------------------------------------------------|----------------------------------------------------------------------------------------------------|----|
| ⇒.       | Externe Stromver-<br>sorgung                       | Wird angezeigt, wenn der RSM 200 mit externem Strom versorgt wird.                                                                                                    | 79 |
|          | Batteriefüllstand<br>Batterie                      | Batteriebetrieb; hier voll geladen, bei reinem Bat-<br>teriebetrieb wird dann 100% angezeigt.                                                                                              |    |
| ▲<br>und | Warnung, Error,<br>Hinweis,<br>Störung<br>blinkend | Es liegt eine Störung vor:<br>ein Fehler, eine Warnung oder ein Hinweis<br>Aktivierung Taste <sup>¶</sup> "nach links" => Ereignismenü<br>mit weiteren Infos zur Störung (Status, Fehler,) |    |
| 0        | Eichschalter<br>geschlossen                        | Metrologische Parameter sind vor Änderungen ge-<br>schützt                                                                                                    |    |
| 6        | Eichschalter<br>geöffnet                           | Metrologische Parameter können verändert wer-<br>den                                                                                                    |    |
| 123      | Codewort<br>gesetzt                                | Numerisches Codewort wurde korrekt eingege-<br>ben. Nicht-metrologische Parameter können<br>geändert werden.                                                                               |    |
|          | Eichschalter und<br>Codewort geöffnet              | Metrologische Parameter können verändert wer-<br>den.                                                                                                    |    |

#### Tabelle 8

### Hinweis

Wird der Status "Störung", "Warnung" oder "Hinweis" angenommen, dann erscheint das Symbol 👉 oben links.

Im Batteriebetrieb wird neben dem Batteriesymbol der Füllstand der Batterie als Prozentangabe angezeigt. Dies entspricht dem Wert in der Koordinate **G24 Batt.-Rest-Kapaz**.

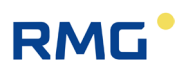

### 6.6.4 Elektronisches Typenschild

Die Anzeige des elektronischen Typenschilds stellt jeweils zwei Werte gleichzeitig dar.

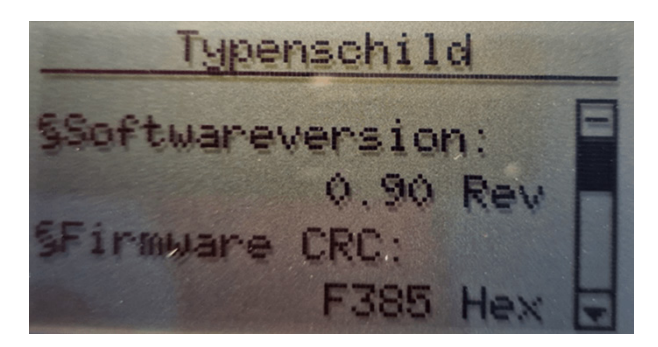

#### Abbildung 36: Typenschild

Über die Bedientasten (oben, unten) können die weiteren Werte angezeigt werden.

#### Anzeige ohne Mengenumwerter:

- Softwareversion
- Firmware CRC
- Seriennummer
- Messstelle
- Elektronik Seriennummer

#### Anzeige mit Mengenumwerter:

- Softwareversion
- Firmware CRC
- Seriennummer
- Messstelle
- Elektronik Seriennummer
- Drucksensor Seriennummer
- Druckbereich Minimum (Werte des Sensors)
- Druckbereich Maximum (Werte des Sensors)
- Normdruck
- Temperatursensor Seriennummer
- Temperaturbereich Minimum (Werte des Sensors)
- Temperaturbereich Maximum (Werte des Sensors)
- Normtemperatur

## 6.6.5 Events

Ereignisse, Fehlermeldungen, Warnungen und Hinweise sind in dem Kapitel 9 *Ereig- nismeldungen* aufgeführt.

### 6.6.6 Anzeige des Prüfmodus

Der Prüfmodus ist in Kapitel 6.3 Prüfmodus beschrieben.

### 6.6.7 Archive

RMG

Die unterschiedlichen Archive können ausgelesen und der Inhalt auf dem Display dargestellt werden. Die nächste Abbildung zeigt, wie man mit den Bedientasten von der Archivübersicht in die Detailansicht oder zu den einzelnen Archiven kommt. Es gibt das Ereignisarchiv, ggf. das Parameterarchiv eichamtlich (E), das Parameterarchiv nicht-eichamtlich, das Periodenarchiv, das Tagesarchiv und das Monatsarchiv.

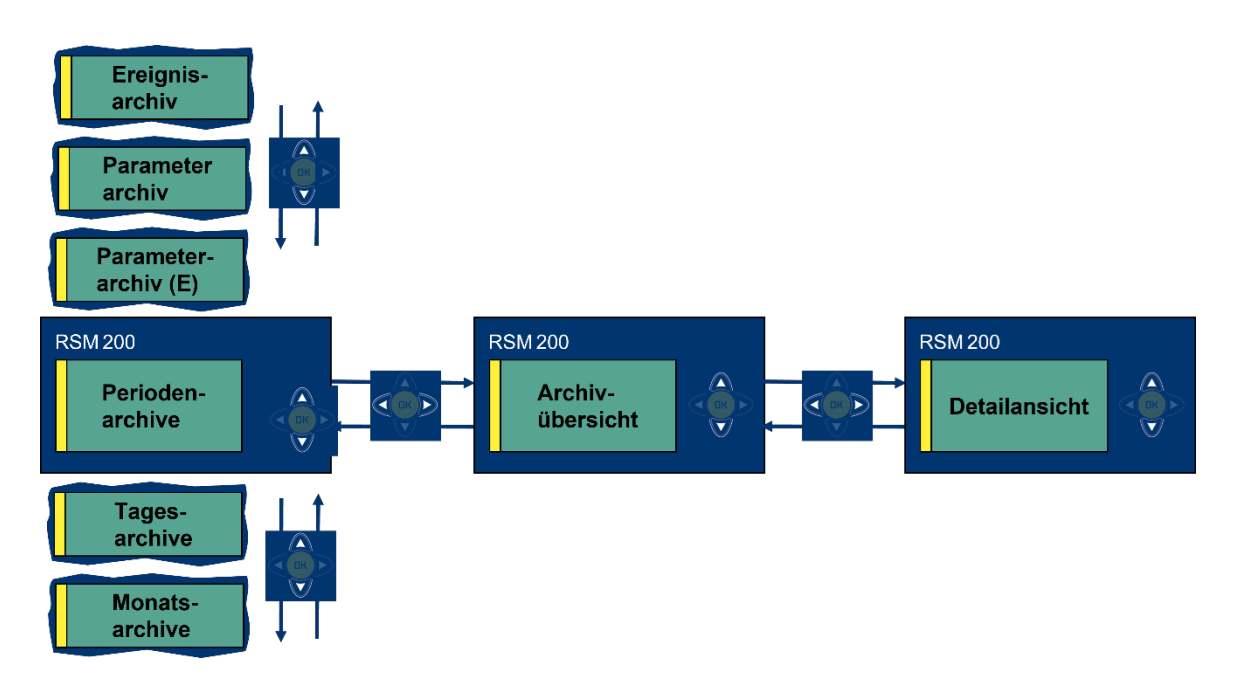

#### Abbildung 37: Archive

Die nächste Abbildung zeigt die Auswahl der verschiedenen Archive.

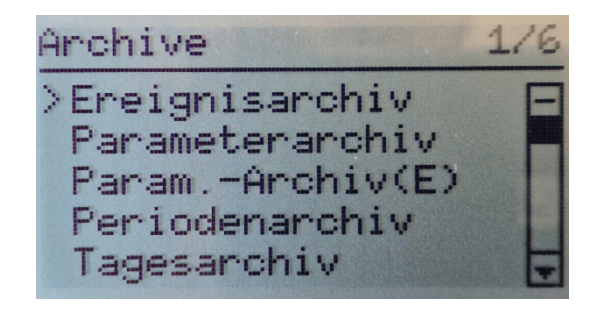

Abbildung 38: Anzeige: Archivauswahl

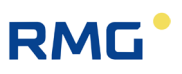

In der RMGView<sup>RSM</sup> kommt man über der Reiter "Archive" in die jeweiligen Archive.

| RMGView RSM                                      |                  |                                                                               | - | × |
|--------------------------------------------------|------------------|-------------------------------------------------------------------------------|---|---|
| tei RSM-Konfiguration                            | Reports Werkzeug | Hilfe                                                                         |   |   |
| ок 🔍 ок                                          |                  | Qm 131,8 m3/h Qb 117,7 m3/h 0,9833 bar(a) 0 23,39 °C                          |   | - |
|                                                  |                  |                                                                               |   |   |
| tartseite   Armaturen                            | brett Werte A    | chive Status Ereignisse Datenreforder Listen                                  |   |   |
| Analaina                                         |                  | Freinischie Hannahler auf auf auf                                             |   |   |
| Archive                                          |                  | Ereignisarchiv Herunterladen Abbrechen Speichern                              |   |   |
| Ereignisarchiv                                   | 161              | OrdnungsNr. Zeitstempel Freignis Nummer Freignis Info Freignis Freignisdetail |   | _ |
| Parameterarchiv (E                               | 43               |                                                                               |   |   |
|                                                  | 56               |                                                                               |   |   |
| Parameterarchiv                                  | 50               |                                                                               |   |   |
| Parameterarchiv<br>Periodenarchiv                | 584              |                                                                               |   |   |
| Parameterarchiv<br>Periodenarchiv<br>Tagesarchiv | 584<br>3         |                                                                               |   |   |

#### Abbildung 39: Archive in der RMGView<sup>RSM</sup>

Durch Herunterladen lassen sich die Inhalte der einzelnen Archive anschauen. Dies und das Herunterladen der Daten wird in den nächsten Kapiteln gezeigt.

#### 6.6.7.1 Ereignisarchiv

| Erei | gni | sarch | iv | 1/2 | 00 |
|------|-----|-------|----|-----|----|
| >01  | .02 | 2021  | -E | 001 | E  |
| 01   | .02 | .2021 | +E | 001 |    |
| 01   | .02 | 2021  | -E | 001 |    |
| 01   | .02 | .2021 | +E | 001 |    |
| 01   | .02 | .2021 | -H | 201 |    |

#### Abbildung 40: Anzeige: Ereignisarchiv

Mit den Bedientasten lässt sich jedes Ereignis auswählen – in der Abbildung ist das oberste gewählt – und der Inhalt wird im Display dargestellt. Es wird jeweils der folgende Inhalt angezeigt, der auch gespeichert ist:

- Ordnungsnummer
- Zeit (Datum, Uhrzeit)
- Ereignistyp

   (Error / Warnung / Hinweis, + kommend / gehend;
   kommende [gehende] Ereignisse werden mit + [-] gefolgt vom Anfangsbuchstaben des Typs Error / Warnung / Hinweis [E / W / H] dargestellt)
- Ereignisnummer (Ereignistext)
- Ereignisdaten (Zusätzliche Werte)
- CRC16

Geschickter lässt sich der Inhalt über die RMGView<sup>RSM</sup> darstellen; nach dem Herunterladen zeigt sich:

| tai DCM Kapfiguration  | Paparte Workzougu | Lilfo              |                          |                   |               |           |                  |
|------------------------|-------------------|--------------------|--------------------------|-------------------|---------------|-----------|------------------|
| Rei KSIVI-Konnguration | Reports werkzeuge | e nille            |                          |                   | 1             |           |                  |
| COM4 OK                | **                | <b>Qm</b> 131,9 m3 | 3/h <b>Qb</b> 117,8 m3/h | 😑 0,984€ bar(a) 🤇 | 24,01 °C      |           |                  |
|                        |                   | abia cu c          |                          | 1                 |               |           |                  |
| tartseite   Armatureni | brett Werte A     | Status E           | reignisse   Datenreko    | order Listen      | 1             |           |                  |
| Archivo                |                   | Freignigershi      |                          |                   | -             |           |                  |
| Archive                |                   | Ereignisarchiv     | Herunterladen            | Abbrechen Spe     | chern         |           |                  |
| Ereignisarchiv         | 171               | OrdnungsNr         | Zeitstempel              | Freignis Nummer   | Freignis Info | Freignis  | Ereignisdetail   |
| Parameterarchiv (E)    | 49                | 170                | 25 07 2023 13:55:54      | 11                | Stromausgang  | - Frror   | 00-00-00-00-00 ^ |
| Parameterarchiv        | 69                | 169                | 25.07.2023 13:55:40      | 11                | Stromausgang  | + Error   | 00-00-00-00-00   |
| Periodenarchiv         | 598               | 168                | 25.07.2023 13:55:07      | 26                | Gasaleichung  | - Error   | 00-00-00-00-00   |
| Tagesarchiv            | 3                 | 167                | 25.07.2023 13:54:55      | 26                | Gasgleichung  | + Frror   | 00-00-00-00-00   |
| Monatsarchiv           | 9                 | 166                | 25.07.2023 13:54:19      | 26                | Gasgleichung  | - Error   | 00-00-00-00-00   |
|                        |                   | 165                | 25.07.2023 13:54:17      | 27                | Temp, min/max | - Error   | A0-C9-BF-41-00   |
|                        |                   | 164                | 25.07.2023 13:54:16      | 27                | Temp. min/max | + Error   | 00-00-20-C2-00   |
|                        |                   | 163                | 25.07.2023 13:54:07      | 26                | Gasgleichung  | + Error   | 00-00-00-00-00   |
|                        |                   | 162                | 25.07.2023 13:53:51      | 28                | Druck min/max | - Error   | FC-F8-7B-3F-00   |
|                        |                   | 161                | 25.07.2023 13:53:51      | 28                | Druck min/max | + Error   | CD-CC-4C-3F-0    |
|                        |                   | 160                | 25.07.2023 09:30:16      | 103               | Uhr ungültig  | - Warning | 52-AC-6E-38-00   |
|                        |                   | 1                  |                          |                   | ~ ~           | + 2       |                  |

#### Abbildung 41: Ereignisarchiv über die RMGView<sup>RSM</sup>

Hier ist übersichtlich bereits der Inhalt der einzelnen Ereignisse aufgeführt, d.h. ob es sich um eine Warnung, einen Hinweis oder um einen Fehler handelt und was der Grund für das Ereignis war. Bei Bedarf kann das Archiv als Excel-lesbare \*\*\*.csv Datei gespeichert werden. Der hierfür gewünschte Dateiname und Ordner kann dabei frei gewählt werden.

#### 6.6.7.2 Parameterarchiv und Parameterarchiv (E)

| Parameterarchiv 1/34                                                             | Pan-Arch.(E)                                                                            | 1/33 |
|----------------------------------------------------------------------------------|-----------------------------------------------------------------------------------------|------|
| >02.02.2021 Z41 E<br>02.02.2021 Z41 02.02.2021 H09 02.02.2021 H09 01 02 2021 H09 | >13.07.2023 D02<br>13.07.2023 D02<br>13.07.2023 B14<br>13.07.2023 B14<br>13.07.2023 B15 |      |

#### Abbildung 42: Anzeige: Parameterarchiv

Mit den Bedientasten lässt sich auch jeder Eintrag im Parameterarchiv oder beim RSM 200 VC / VCF im eichamtlichen Parameterarchiv auswählen – in der Abbildung ist jeweils das oberste gewählt – und der Inhalt wird im Display dargestellt. Es wird jeweils der folgende Inhalt angezeigt, der auch gespeichert ist:

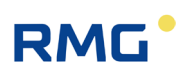

- Ordnungsnummer
- Zeit (Datum, Uhrzeit)
- Koordinate (z. B. A01 Normvolumen)
- Alter Parameterwert
- Neuer Parameterwert
- CRC16

Auch hier lässt sich der Inhalt mit der RMGView<sup>RSM</sup> herunterladen und als Excel-lesbare \*\*\*.csv Datei speichern.

| 📰 RMGView RSM           |                   |              |                                |       |                       |                    |                  |  | ×   |
|-------------------------|-------------------|--------------|--------------------------------|-------|-----------------------|--------------------|------------------|--|-----|
| Datei RSM-Konfiguration | Reports Werkzeuge | e Hilfe      |                                |       |                       |                    |                  |  |     |
| COM4 OK                 |                   | Qm 131,9 m   | 3/h Qb 117,6 m3/h              | 0,9   | 984€ bar(a) 🥚 24,52 ° | °C                 |                  |  | *   |
| Archive                 | 171               | Parameterarc | hiv (E) Herunter               | laden | Abbrechen Speich      | ern                | 1000 10000 10    |  |     |
| Baramotorarchiv (E)     | 40                | OrdnungsNr   | Zeitstempel                    | Koord | Name                  | Alter Wert         | Neuer Wert       |  |     |
| Parameterarchiv (E)     | 49                | 48           | 25.07.2023 13:57:52            | S-01  | Dig. Out 1 Modus      | Freq. inv. + Alarm | Aus              |  | ^   |
| Parameterarchiv         | 69                | 47           | 25.07.2023 13:56:24            | G-25  | Batterie Wechsel      | -                  | Ja               |  |     |
| Periodenarchiv          | 598               | 46           | 25.07.2023 13:54:15            | D-02  | Temperaturmodus       | Vorgabe            | Elgas EDT 87     |  |     |
| Tagesarchiv             | 3                 | 45           | 25 07 2023 13:54:05            | D-02  | Temperaturmodus       | Floas FDT 87       | Vorgabe          |  | _   |
| Monatsarchiv            | 9                 | 44           | 25.07.2023 13:53:50            | C-02  | Druckmodus            | Vorgabe            | Elgas EDT96 abs. |  | - 1 |
|                         |                   | 43           | 25.07.2023 13:53:33            | C-02  | Druckmodus            | Elgas EDT96 abs.   | Vorgabe          |  | _   |
|                         |                   | 10           | ~~ ~ ~ ~ ~ ~ ~ ~ ~ ~ ~ ~ ~ ~ ~ | v     | <u> </u>              | ~~ ~ ~ ~ ~         | AF A7 A3         |  | ~   |

Abbildung 43: Parameterarchiv über die RMGView<sup>RSM</sup>

Man erkennt übersichtlich den oben aufgeführten Inhalt und wie die (hier eichamtliche) Parameter verändert wurden.

#### 6.6.7.3 Perioden-, Tages- und Monatsarchiv

Diese Archive werden nur angezeigt, wenn sie in den Parametern aktiviert sind. Auch hier gelang man mit den Bedientasten zu den Einträgen (linke Abbildung), deren Inhalt sich im Display darstellen lässt (rechte Abbildung).

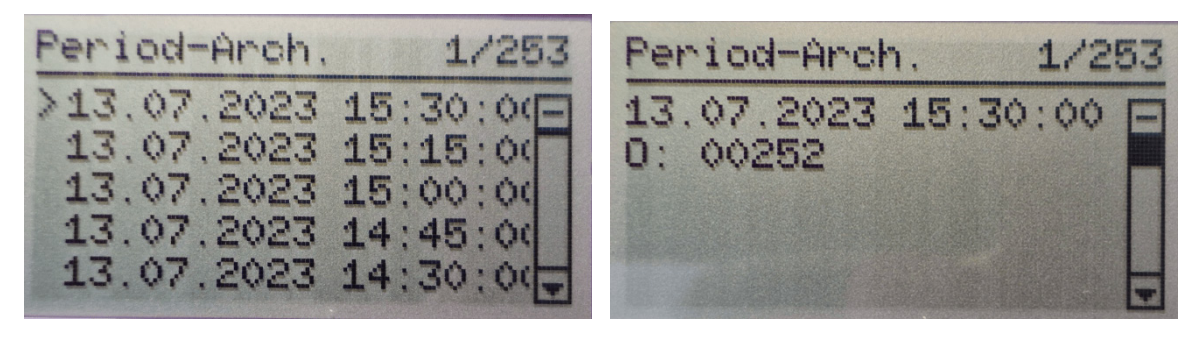

Abbildung 44: Anzeige: Periodenarchiv

84

# RMG

In den Messwertarchiven werden periodisch Zählerstände und Mittelwerte wichtiger Messgrößen gespeichert. Durch Herunterscrollen (auf der rechten Abbildung) werden die Zählerstände und Mittelwerte der wichtigsten Messgrößen – wie untenstehend – dargestellt:

- Ordnungsnummer
- Zeit (Datum, Uhrzeit)
- Normvolumen (nur RSM 200 VC / VCF)
- Betriebsvolumen
- Normvolumen Error (nur RSM 200 VC / VCF)
- Betriebsvolumen Error
- Druck Mittelwert
- Temperatur Mittelwert
- Kompressibilität Mittelwert (nur RSM 200 VC / VCF)
- Status (0 = Alle Mittelwerte ok
  - 1 = mindestens ein Mittelwert ist fehlerhaft)
- CRC16

In der Übersichtsansicht ist ein Scrollen zwischen den Einträgen möglich. Wegen der hohen Anzahl an gespeicherten Inhalten, ist die Detailansicht auf bis zu 5 Seiten verteilt. Das Wechseln zwischen den Seiten erfolgt über die Bedientasten (oben, unten).

Auch hier bietet die RMGView<sup>RSM</sup> eine übersichtliche Darstellung und den Download der Werte.

| 📰 RMGView RSM                                                            |                   |                |                     |             |                 |                   | - 1                   | o ×     |
|--------------------------------------------------------------------------|-------------------|----------------|---------------------|-------------|-----------------|-------------------|-----------------------|---------|
| Datei RSM-Konfiguration                                                  | Reports Werkzeuge | Hilfe          |                     |             |                 |                   |                       |         |
| ● COM4 ● OK 📲 🖼 ● Qm 132.0 m3/h Qb 117.7 m3/h ● 0.9845 bar(a) ● 24,56 °C |                   |                |                     |             |                 |                   |                       |         |
| Startseite Armaturent                                                    | brett Werte Ar    | chive Status E | reignisse Datenreko | rder Listen |                 |                   |                       |         |
| Archive                                                                  | 171               | Periodenarch   | Herunterlader       | Abbrechen   | Speichern       |                   |                       |         |
| Ereignisarchiv                                                           | 1/1               | OrdnungsNr     | Zeitstempel         | Normvolumen | Betriebsvolumen | Normvolumen Error | Betriebsvolumen Error | Drucl   |
| Parameterarchiv (E)                                                      | 49                | 607            | 25.07.2023 16:15:00 | 000012359   | 000018625       | 00000003          | 00000002              | 0,984 ^ |
| Parameterarchiv                                                          | 69                | 606            | 25.07.2023 16:00:00 | 000012330   | 000018592       | 00000003          | 00000002              | 0,984   |
| Periodenarchiv                                                           | 608               | 605            | 25 07 2023 15:45:00 | 000012300   | 000018559       | 00000003          | 00000002              | 0.984   |
| Tagesarchiv                                                              | 3                 | 604            | 25.07.2022 15:20:00 | 000012271   | 000019526       | 000000002         | 000000002             | 0.094   |
| Monatsarchiv                                                             | 9                 | 603            | 25.07.2023 15:15:00 | 000012241   | 000018493       | 000000003         | 000000002             | 0,984   |
|                                                                          |                   | 602            | 25 07 2023 15:00:00 | 000012212   | 000018460       | 00000003          | 00000002              | 0 984 ~ |

#### Abbildung 45: Periodenarchiv in der RMGView<sup>RSM</sup>

Das Perioden- bzw. Tagesarchiv ist ähnlich aufgebaut wie das Periodenarchiv und kann mit den Displayfunktionen, bzw. den Bedientasten sowie mit der RMGView<sup>RSM</sup> analog behandelt werden.

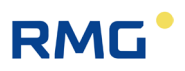

#### 6.6.8 Parameter

Alle Konfigurationsdaten, Mess- und Rechenwerte sind über das Menü Parameter anwählbar. Die Parametermenüs sind ab *Kapitel 6.8 Koordinaten im Kontext* detaillierter beschrieben. In das Parametermenü gelangt man mit der Bedientaste **D**.

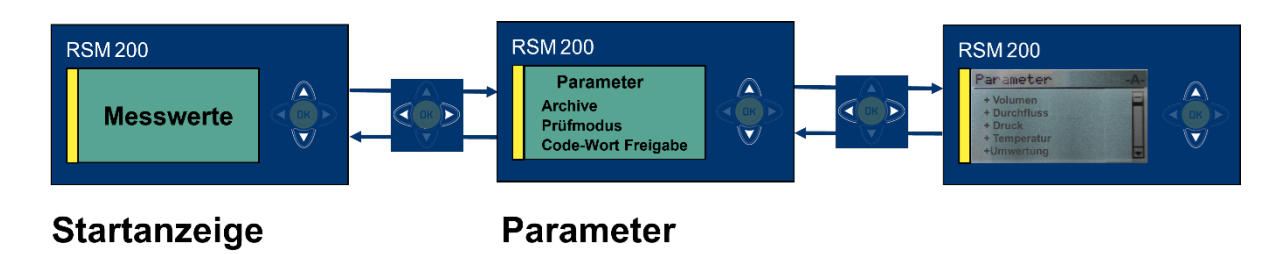

#### Abbildung 46: Parameter

Durch die Bedientaste ♥ gelangt man z. B. in das Durchflussmenü, was durch ">" angezeigt ist. Erneutes Drücken von ▶ zeigt die verschiedenen Parameter in diesem Menü.

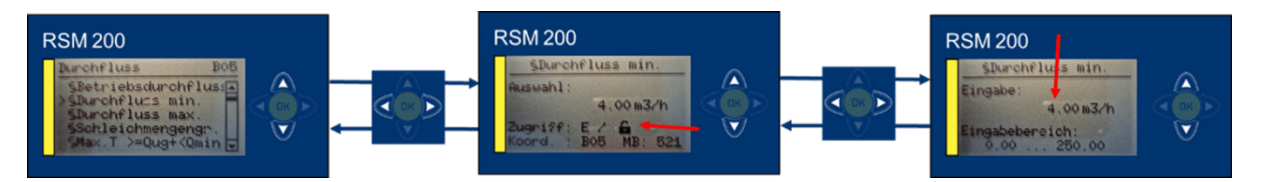

Abbildung 47: Änderung von Parametern

Durch **V** gelangt man zu der Koordinate **B05 Durchfluss min.**, dem minimalen Durchfluss Q<sub>min</sub> (siehe Kapitel *3.4 Messbereiche und Messgenauigkeit*). (Nur) Bei ge-

öffnetem Eichschloss lässt sich der blinkende Wert ändern, wenn edu gedrückt wird Die Änderung von Parametern ist in *Kapitel 6.7.1 Programmierung mit den Programmiertasten* beschrieben.

In dem mittleren Bild erkennt man zusätzlich zu der Koordinatenbezeichnung und adresse den Parameterschutz, eichpflichtig "E", ob das Eichschloss geschlossen / geöffnet ist und die Modbus-Adresse "MB: 521". Im rechten Bild ist der mögliche Einstellbereich für den gewählten Parameter angegeben: 0.00 ... 250.00 m<sup>3</sup>/h.

Komfortabler ändert man Parameter mit Hilfe der RMGView<sup>RSM</sup>. In der RMGView<sup>RSM</sup> gelangt man durch den Reiter "Werte" zu den Parameterwerten und -einstellungen.

#### 6 Bedienung

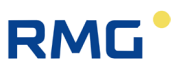

| RMGView RSM                     | ,         |                                                                            |                    |                     |   | - 0 X |
|---------------------------------|-----------|----------------------------------------------------------------------------|--------------------|---------------------|---|-------|
| Datei RSM-Konfiguration Reports | Werkzeure | Hilfe                                                                      |                    |                     |   |       |
| COM4 OK                         |           | Qm 133,311 m3/h Qb 11                                                      | 8,543 m3/h 😐 1,000 | 0 bar(a) 兽 29,76 °( | : |       |
| Startseite Armaturenbrett       | Werte Arc | hive Status Ereignisse                                                     | Datenrekorder List | ten                 |   | <br>  |
| Werte                           | Koord     | Name                                                                       | Wert               | Einheit             |   |       |
|                                 | B-01      | §Normdurchfluss                                                            | 118,543            | m3/h                |   |       |
| A: Volumen                      | B-02      | §Betriebsdurchfluss                                                        | 133,311            | m3/h                |   |       |
| B: Durchfluss                   | B-05      | §Durchfluss min.                                                           | 4,00               | m3/h                |   |       |
| C: Druck                        | B-06      | §Durchfluss max.                                                           | 2500,00            | m5,4h               |   |       |
| D: Temperatur                   | B-08      | §Schleichmengengr.                                                         | 1,00               | m3/h                |   |       |
| E: Umwertung                    | B-09      | §Max.T >=Qug+ <qmin< td=""><td>10</td><td>s</td><td></td><td></td></qmin<> | 10                 | s                   |   |       |
| F: Stromausgang                 | B-10      | §Koeffizient A-2                                                           | 0                  |                     |   |       |
| G: Information                  | B-11      | §Koeffizient A-1                                                           | 0                  |                     |   |       |
| H: Kommunikation                | B-12      | §Koeffizient A0                                                            | 0                  |                     |   |       |
| I: Messwerte USZ                | B-13      | §Koeffizient A1                                                            | 0                  |                     |   |       |
| J: Diagnose P1                  | B-14      | §Koeffizient A2                                                            | 0                  |                     |   |       |
| K: Diagnose P2                  | B-16      | System Status                                                              | ОК                 |                     |   |       |
| L: Parameter USZ                | B-17      | §Trenndurchfluss                                                           | 16,0               | m3/h                |   |       |
| N: Reynolds                     | B-42      | §Alpha Material                                                            | 2,63E-05           | 1/K                 |   |       |
| R: Signalsuche                  | B-43      | §T Kalibrierung                                                            | 21,00              | °C                  |   |       |
| S: Digitale Ausgänge            | B-44      | §Qbu-Faktor Kv                                                             | 1,000              |                     |   |       |
| U: Einheiten                    |           |                                                                            |                    |                     |   |       |
| V: ISO Typenschild              |           |                                                                            |                    |                     |   |       |
| W: ISO Werte                    |           |                                                                            |                    |                     |   |       |
| V: Archiv                       |           |                                                                            |                    |                     |   |       |
| 7. Firstellungen                |           |                                                                            |                    |                     |   |       |
| Z: Einstellungen                |           |                                                                            |                    |                     |   |       |

#### Abbildung 48: Parameter in der RMGView<sup>RSM</sup>

Die Veränderung von Parametern in der RMGView<sup>RSM</sup> ist einfach, wenn die Zugangsberechtigung gegeben ist (siehe *Kapitel 6.6.9 Zugriff auf die Parameter*); man klickt auf das gewünschte Feld unter Wert (hier B05 Durchfluss min.) und erhält:

| RMGView RSM                       | 1               |                                                                                                    |               |                                      | - 0 | × |
|-----------------------------------|-----------------|----------------------------------------------------------------------------------------------------|---------------|--------------------------------------|-----|---|
| Datei KSM-Konfiguration Reports W | vertzeuge Hilfe |                                                                                                    |               |                                      |     |   |
| ● СОМ4 ● ОК 📲                     | 🖳 🔍 Qm 13       | 33,374 m3/h Qb 11                                                                                         | 8,585 m3/h    | 1,000 bar(a) 😑 29,80 °C              |     |   |
| Startseite Armaturenbrett We      | erte Archive S  | Status Ereignisse                                                                                         | Datenrekorder | Listen                               |     |   |
| Werte                             | Koord Name      | e                                                                                                    | Wert          | RMGView RSM200 - X                   |     |   |
| A: Volumon                        | B-01 §Norm      | mdurchfluss                                                                                               | 118,585       |                                      |     |   |
| R: Durchfluce                     | B-02 §Betri     | iebsdurchfluss                                                                                            | 133,374       | Parameter bearbeiten SDurchSuss min. |     |   |
| C. Druck                          | B-05 §Durc      | chfluss min.                                                                                              | 4,00          |                                      |     |   |
| C: Druck                          | B-06 §Durc      | chfluss max.                                                                                              | 2500,00       |                                      |     |   |
| D: Temperatur                     | B-08 §Schle     | eichmengengr.                                                                                             | 1,00          | Parameter                            |     |   |
| E: Umwertung                      | B-09 §Max.      | .T >=Qug+ <qmin< td=""><td>10</td><td>R-05   6Durchfluss min   4.00   m3/h</td><td></td><td></td></qmin<> | 10            | R-05   6Durchfluss min   4.00   m3/h |     |   |
| F: Stromausgang                   | B-10 §Koef      | fizient A-2                                                                                               | 0             |                                      |     |   |
| G: Information                    | B-11 §Koef      | fizient A-1                                                                                               | 0             | Min: 0,0 m3                          |     |   |
| H: Kommunikation                  | B-12 §Koef      | fizient A0                                                                                                | 0             | Max: 250,0 m3                        |     |   |
| I: Messwerte USZ                  | B-13 §Koef      | fizient A1                                                                                                | 0             |                                      |     |   |
| J: Diagnose P1                    | B-14 §Koef      | fizient A2                                                                                                | 0             | Neuer Wert                           |     |   |
| K: Diagnose P2                    | B-16 Syster     | m Status                                                                                                  | ОК            | 10                                   |     |   |
| L: Parameter USZ                  | B-17 §Trent     | ndurchfluss                                                                                               | 16,0          |                                      |     |   |
| N: Reynolds                       | B-42 §Alph      | a Material                                                                                                | 2,63E-05      | Übernehmen Schließen                 |     |   |
| R: Signalsuche                    | B-43 §T Kal     | librierung                                                                                                | 21,00         | obernennen berneben                  |     |   |
| S: Digitale Ausgänge              | B-44 §Qbu       | -Faktor Kv                                                                                                | 1,000         |                                      |     |   |
| U: Einheiten                      |                 |                                                                                                    |               |                                      |     |   |
| V: ISO Typenschild                |                 |                                                                                                    |               |                                      |     |   |
| W: ISO Werte                      |                 |                                                                                                    |               |                                      |     |   |
| X: Archiv                         |                 |                                                                                                    |               |                                      |     |   |
| 7: Finstellungen                  |                 |                                                                                                    |               |                                      |     |   |
| 2. Enistendrigen                  |                 |                                                                                                    |               |                                      |     |   |
|                                   |                 |                                                                                                    |               |                                      |     |   |

Abbildung 49: Ändern von Parametern in der RMGView<sup>RSM</sup>

Wie in der vorherigen Abbildung durch den roten Pfeil gezeigt, soll der minimale Durchfluss von 4 m<sup>3</sup>/h auf 10 m<sup>3</sup>/h geändert werden. Dieser Wert ist in das Feld unter Neuer Wert einzutragen; darüber sieht man den möglichen Einstellbereich; hier von 0,0 m<sup>3</sup>/h bis 250,0 m<sup>3</sup>/h. Mit Übernehmen wird der neue Wert in das Feld B05 eingetragen.

#### **Hinweis**

88

Die nach DSfG festgelegten Standard-Registeradressen der F-Instanz sind im Reiter "Werte" unter "V: ISO Typenschild" und "W: ISO Werte" einzusehen, jedoch nicht veränderbar.

### 6.6.9 Zugriff auf die Parameter

Der Zugriff auf alle Parameter ist in 4 Kategorien unterteilt. Diese Zugriffsberechtigung können Sie z. B. im Display ablesen, wenn Sie den jeweiligen Parameter angewählt haben.

#### Zugriff A

Die unter diesen Zugriff fallende Parameter sind reine Anzeigewerte. Sie können nicht verändert werden.

#### Zugriff N

Alle Parameter mit dem Zugriff N können ohne weitere Berechtigungen in dem vorgegebenen Einstellbereich geändert werden.

#### Zugriff C

Mit der Eingabe des Zugriffcodes (" 1 2 3 4") sind Änderungen dieser Parameter möglich. Alle diese Parameter sind wichtig und relevant, sind aber nicht metrologisch zu schützen. Die Änderungen werden mit dem Zeitpunkt der Änderung und dem alten und neuen Wert im nicht-eichamtlichen Parameterlogbuch registriert und in der Eventdarstellung angezeigt. Die Änderung wird an das Ende des Logbuches geschrieben, ist das Logbuch voll, dann werden die ersten Eintragungen überschrieben, so dass immer die letzten 300 Einträge dokumentiert sind.

#### Zugriff E

Alle eichamtlichen Parameter, d.h. metrologisch relevante Parameter sind durch den (versiegelten) Eichschalter geschützt. Zur Änderung dieser metrologisch relevante Parameter muss der Eichtaster gedrückt werden, d.h. das Eichschloss ist geöffnet. Das Öffnen des Eichschlosses gibt zusätzlich auch alle nicht-metrologisch relevante Parameter frei, die mit dem Zugriffscode geschützt sind.

Die Änderungen werden mit dem Zeitpunkt der Änderung und dem alten und neuen Wert im eichamtlichen Parameterlogbuch registriert und in der Eventdarstellung angezeigt. Die Änderung wird an das Ende des Logbuches geschrieben, ist das Logbuch voll, dann werden keine weiteren Eintragungen mehr dokumentiert. Bei geöffnetem Eichschalter können auch die Archive zurückgesetzt werden.

Die Code-Wort-Freigabe und der geöffnete Eichschalter werden nach 60 Minuten auf "geschlossen" zurückgesetzt. So soll verhindert werden, dass ein "vergessenes Schließen" einen unbefugten Zugang zu Geräteparametern ermöglicht.

Alle eichamtlichen Parameter sind durch ein vorangestelltes Paragrafenzeichen "§" im RSM 200 und in der RMGView<sup>RSM</sup> gekennzeichnet.

# 6.7 Programmierung

Zur Programmierung des RSM 200 stehen die fünf Tasten auf der Frontfolie zur Verfügung. Diese Programmierung wird zuerst erklärt. Alternativ können Sie die Programmierung auch bequem über die Bedien-Software RMGView<sup>RSM</sup> vornehmen, deren Nutzung in *Kapitel 6.5 Bedienung per PC-Software RMGView<sup>RSM</sup>* erklärt ist.

Bevor dann die Handhabung der Parameter erklärt wird, gibt es eine kurze Beschreibung der gängigen Formelzeichen und sie definierenden Gleichungen.

### 6.7.1 Programmierung mit den Programmiertasten

Bei der Programmierung gehen Sie grundsätzlich folgendermaßen vor:

- Prüfen Sie zuerst den Schutzstatus der Koordinate. Bei nicht geschützten Parametern können Sie ohne weitere Maßnahmen Änderungen vornehmen, wie sie im Folgenden beschrieben sind.
- Bei Codewort-geschützten Parametern müssen Sie zuerst dieses in Koordinate Z15 eingeben. Wie Sie dorthin kommen, lesen Sie bitte im Kapitel 6.8. Koordinaten im Kontext. Bitte lesen Sie im Folgenden, wie die Eingabe zu erfolgen hat.
- Bei eichrechtlich geschützten Parametern müssen Sie zusätzlich den Eich-Taster drücken.

## **A** Vorsicht

Zum Drücken des Eich-Tasters ist das Entfernen von Plomben, insbesondere der über dem Eich-Taster nötig (siehe *Abbildung 15: Position des Eichschalters*).

Der RSM 200 darf nur mit unverletzter Plombe eichamtlich eingesetzt werden. Das Entfernen bzw. Beschädigen von Plomben ist in der Regel mit nicht unerheblichen Kosten verbunden!

Das Wiederanbringen von Plomben darf nur durch eine staatlich anerkannte Prüfstelle oder einen Eichbeamten erfolgen!

89

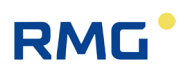

Am Beispiel der Änderung des Ausgangspulsfaktors (**Koordinate S05 Impulswer-tigk. NF**) wird die prinzipielle Programmierung gezeigt:

- Gehen Sie mit den Pfeilen (◀△▷▽) zu der Position: S05 Impulswertigk. NF
- II. Aktivieren Sie den Eich-Taster
- III. In der Display-Anzeige erscheint der gewünschte Parameter, sein aktueller Wert, der Zugriff, die Koordinate und das Modbus-Register
- IV. Drücken Sie kurz 🥶
- V. Der Wert, Einstellbereich beginnt zu blinken, darunter wird der mögliche Eingabebereich angezeigt
- VI. Mit den Pfeilen △ und V können Sie jetzt den Wert an der Position des Cursors erhöhen oder verringern. Bei den Werten haben Sie neben "0", "+", "-", "." (= Komma) und "E" (= Exponent zur Basis 10) zur Verfügung, um den Wert einzugeben.
- VII. Mit den Pfeilen **4** und **b** können Sie zu einer anderen Position des Wertes gehen und diesen wie im vorherigen Punkt beschrieben ändern.
- VIII. Wenn Sie mit den Pfeilen und vor die dargestellte Zahl gehen, wird eine zusätzliche Stelle hinzugefügt.
   Z. B. dargestellt ist nur die Einerstelle. Wenn Sie vor diese gehen, dann haben Sie jetzt auch die Zehnerstelle als Eingabe zur Verfügung.
  - IX. Wenn Sie die Eingabe beendet haben, bestätigen Sie diese durch Drücken von .
  - X. Es findet eine Plausibilitätsprüfung statt, dessen Ergebnis direkt angezeigt wird.
  - XI. Zeigt diese Prüfung eine unplausible Eingabe, dann wird im Display kurz "Außerhalb Min/Max" und dann "Parameter unverändert" angezeigt und die Darstellung springt zurück zum ursprünglichen Wert.
- XII. Zeigt diese Prüfung eine plausible Eingabe, dann wird im Display kurz "Parameter gespeichert" angezeigt und der Wert wird als neuer Wert übernommen.
- XIII. Sie können jetzt bei Bedarf weitere Parameter ändern.
- XIV. Durch mehrmaliges Drücken der **T**aste geht die Anzeige wieder auf die Anzeige des Hauptzählwerkes zurück.
- XV. Durch Eingabe eines (beliebigen) "falschen" Codewortes beenden Sie die Möglichkeit der weiteren Eingabe eichpflichtiger Parameter. Neben der Zurücksetzung des Codewortes wird auch das Eichschloss geschlossen.

# RMG

### Hinweis

Einige der Koordinaten erlauben andere Einstellungen als reine Zahlenwerte. Allerdings werden diese anderen Eingaben Zahlen zugeordnet, so dass wieder die Einstellung – wie beschrieben – vorgenommen werden kann.

91

#### **Beispiel:**

Bei den Schnittstelleneinstellungen (**H Kommunikation**) können verschiedene Einstellungen des **H05 Onboard Protokoll** aktiviert werden:

| 0 | Aus                              |
|---|----------------------------------|
| 1 | Modbus RTU (Default-Einstellung) |
| 2 | Modbus ASCII                     |

Wird für die **Koordinate H05** = "0" gewählt, dann ist das Modbus-Protokoll ausgeschaltet.

Mit der RMGViewRSM läuft die Einstellung ab, wie oben in *Kapitel 6.6.8 Parameter* für den minimalen Durchfluss beschrieben ist.

## 6.7.2 Gleichungen im RSM 200

Der RSM 200 erlaubt die Berechnung verschiedener Werte aus den gemessenen Daten. Zum besseren Verständnis werden einige Variable und Formeln in diesem Kapitel vorab vorgestellt; weitere Gleichungen und Definitionen von Parametern finden sich im *Kapitel 6.8. Koordinaten im Kontext.* 

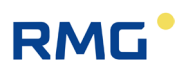

# 6.7.3 Variablenbezeichnung

| Formel-<br>zeichen | Einheiten        | Benennung                                                                                                    |
|--------------------|------------------|----------------------------------------------------------------------------------------------------|
| $Q_b$              | m³/h             | Betriebsvolumendurchfluss                                                                                                    |
| Kv                 | l/m <sup>3</sup> | Zählerfaktor (Impulswertigkeit)                                                                                                    |
| $V_b$              | m <sup>3</sup>   | Betriebsvolumen                                                                                                    |
| $Q_n$              | m³/h             | Normvolumendurchfluss                                                                                                    |
| Vn                 | m³               | Normvolumen                                                                                                    |
| Zu(p, T)           | Dimensionslos    | Zustandszahl                                                                                                    |
| p                  | bar(a), psi(a)   | Messdruck (absolut)<br>Der Druck bezieht sich auf das Vakuum; damit be-<br>trägt der Druck unter "Normalbedingungen"<br>1,01325 bar(a). Diese Bezeichnung ist in Europa<br>üblich; daher wird das (a) oft weggelassen.                            |
| p                  | bar(rel), psi(g) | Messdruck (relativ)<br>Der Druck wird relativ zum gerade herrschenden<br>Umgebungsdruck angegeben. Unter "Normalbe-<br>dingungen" beträgt der Druck dann 0,0 bar(rel). In<br>Nordamerika wird grundsätzlich die Druckart (a<br>oder g) angegeben. |
| $p_n$              | bar(a), bar(g)   | Druck im Normzustand (= 1,01325 bar absolut)                                                                                                    |
| Т                  | °C               | Messtemperatur                                                                                                    |
| $T_K$              | °K               | Messtemperatur in Kelvin                                                                                                    |
| $T_n$              | °K               | Temperatur im Normzustand (= 273,15 °K)                                                                                                    |
| K                  | Dimensionslos    | K-Zahl                                                                                                    |
| Ζ                  | Dimensionslos    | Realgasfaktor                                                                                                    |
| Zn                 | Dimensionslos    | Realgasfaktor im Normzustand<br>(Berechnung für <i>Z</i> und <i>Z</i> <sup>n</sup> erfolgt z. B. nach<br>GERG-88 gemäß G9)                                                                                                    |

## 6.7.4 Standardformeln

| Formelbezeichnung          | Formel                                                | Verweis Kapitel           |
|----------------------------|-------------------------------------------------------|---------------------------|
| Kompressibilitätszahl      | $K = \frac{Z}{Z}$                                     | 6.8.5 Umwertung           |
|                            | $Z_n$                                                 |                           |
| Zustandszahl               | $Zu(p,T) = \frac{p \cdot T_n}{p_n \cdot T_K \cdot K}$ | 6.8.5 Umwertung           |
| Normvolumen-<br>durchfluss | $Q_n = Q_b \cdot Zu(p,T)$                             | 6.8.2 Durchfluss          |
| Normvolumen                | $V_n = V_b \cdot Zu(p,T)$                             | 6.8.1 Volumen / Zählwerke |

Mess- und Normdruck werden in den angegebenen Gleichungen als Absolutdruck verarbeitet.

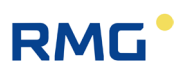

# 6.8 Koordinaten im Kontext

Im Folgenden werden die Koordinaten gezeigt, die mit dem Durchflussmessgerät RSM 200 adressiert werden können, die Parameter sind in den Tabellen in zwei Farben dargestellt.

Der RSM 200 wird in verschiedenen Versionen angeboten, einen reinen Volumenstrommesser RSM 200 VM / VMF, der ohne Druck- und Temperaturkorrektur nur den Betriebsvolumenstrom erfasst. Diese Koordinaten sind in hellblau dargestellt. Wurde diese Variante gewählt, dann sind im Menü des RSM 200 die weiteren grünen Koordinaten nicht sichtbar.

Die anderen Versionen RSM 200 VC / VCF sind mit einer Volumenkompensation, die dafür Druck- und Temperaturwerte benötigt. Für diese können auch konstante (Default-) Werte eingegeben werden. Alle für die Umwertung benötigten und aus diesem berechneten Parameter sind in hellgrün dargestellt.

|                                                                                                 | Gerätevariante            | Einsatzgebiet                                          |
|-------------------------------------------------------------------------------------------------|---------------------------|--------------------------------------------------------|
| Betriebsvolumen                                                                                 | RSM 200 VM<br>RSM 200 VMF | Nicht-eichpflichtig Verkehr<br>Eichpflichtiger Verkehr |
| Betriebs- und Normvolumen<br>Mit Volumenkorrektur<br>(nur mit Druck- und Tempera-<br>turwerten) | RSM 200 VC<br>RSM 200 VCF | Nicht-eichpflichtig Verkehr<br>Eichpflichtiger Verkehr |

# RMG

## 6.8.1 Volumen / Zählwerke

| Koordi-<br>nate | Name                  | Beschreibung                                                                                                    |  |  |  |  |  |
|-----------------|-----------------------|----------------------------------------------------------------------------------------------------|--|--|--|--|--|
| A01             | §Normvolumen          | Auf-integriertes Volumen, korrigiert entsprechend der obigen Glei-<br>chung bezüglich der Zustands- und der Kompressibilitätszahl (s.o.).                                                                                                    |  |  |  |  |  |
| A02             | §Betriebsvolumen      | Auf-integriertes Volumen bei den aktuell vorliegenden Bedingungen.                                                                                                    |  |  |  |  |  |
| A03             | Normvolumen Error     | Auf-integriertes Volumen unter Normbedingungen, bei diesen Bedin-<br>gungen war ein Parameter fehlerhaft oder konnte nicht bestimmt<br>werden (z. B. kurzfristiger Ausfall des Temperatursensors,)                                                                                                    |  |  |  |  |  |
| A04             | Betriebsvolumen Error | Auf-integriertes Volumen unter den vorliegenden Betriebsbedingun-<br>gen, bei diesen Bedingungen war ein Parameter fehlerhaft oder<br>konnte nicht bestimmt werden (z. B. bei Durchflüssen unter- oder<br>oberhalb des Durchflussmessbereiches,)                                                                                                    |  |  |  |  |  |
| A05             | Betriebsvol. Total    | Ist die Summe von A02 Betriebsvolumen und A04 Betriebsvol. Err.                                                                                                    |  |  |  |  |  |
| A20             | §Auflösung Exponent   | Einstellbereich: -3 3<br>Default: 0<br>Ein Exponent = 0 (Default, Festwert) bedeutet, dass die Integer-Zahl<br>dem Zählerstand entspricht.<br>Ein negativer Exponent erhöht die Auflösung und addiert in der Dar-<br>stellung des Zählerstands ein Komma. Es entsteht eine Kommazahl<br>in der Volumeneinheit Kubikmeter bzw. Kubikfuß.<br>Ein positiver Exponent verringert die Auflösung und fügt in der Dar-<br>stellung des Zählerstands rechts eine oder mehrere Nullen ein.<br>Hinweis<br>Eine Änderung der Auflösung des Exponenten bewirkt ei-<br>nen Eintrag im Ereignisarchiv.<br>Weitere Informationen zu Zählwerken finden sich im<br>Anhang A Zählwerke                      |  |  |  |  |  |
| A21             | §Zählwerksstellen     | Der Zählerstand wird im Gerät als Integer gespeichert. Die Anzahl<br>der Zählwerksstellen beträgt 9 und ist unveränderlich.<br>Weitere Informationen zu Zählwerken finden sich im<br>Anhang A Zählwerke                                                                                                    |  |  |  |  |  |
| A25             | §Zählwerke nullen     | Bei geöffnetem Eichschalter setzt die Eingabe des Benutzercodes<br>aus der Koordinate Z15 alle Zählwerke auf Null zurück, was durch<br>einen Eintrag im Eichparameterarchiv (E) dokumentiert wird.<br>Zusätzlich werden sowohl die alten Zählwerksstände als auch der<br>neue Zählwerksstand ("0") im jeweiligen Parameterarchiv eingetra-<br>gen. Dabei kennzeichnet das Zeichen "§", dass der Eintrag im<br>Eichparameterarchiv erfolgt.<br>Generell werden die Zählwerksstände ohne Dezimaltrennzeichnen<br>erfasst. Um den tatsächlichen Zählwerkstand zu ermitteln, muss der<br>erfasste Wert mit 10 hoch dem "Auflösungsexponent aus der Koordi-<br>nate A20" multipliziert werden. |  |  |  |  |  |

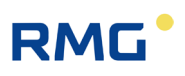

## 6.8.2 Durchfluss

| Koordi-<br>nate                      | Name                                                          | Beschreibung                                                                                                    |  |  |  |  |
|--------------------------------------|---------------------------------------------------------------|----------------------------------------------------------------------------------------------------|--|--|--|--|
| B01                                  | §Normdurchfluss                                               | (Qn) Durchflusswert unter Normbedingungen (s.o.)                                                                                                    |  |  |  |  |
| B02                                  | §Betriebsdurchfluss                                           | (Q <sub>b</sub> ) Durchflusswert unter aktuell vorliegenden Betriebsbedingungen, mit Kennlinienkorrektur                                                                                                    |  |  |  |  |
| B05                                  | §Durchfluss min.                                              | $(Q_{b min})$ unterhalb dieses Durchflusses wird ein Alarm generiert.                                                                                                    |  |  |  |  |
| B06                                  | §Durchfluss max.                                              | $(Q_{b max})$ oberhalb dieses Durchflusses wird ein Alarm generiert.                                                                                                    |  |  |  |  |
| B07                                  | §Durchfluss Spitze                                            | Größter Durchflusswert, der seit der letzten gültigen Messungen vorlag.                                                                                                    |  |  |  |  |
| B08                                  | §Schleichmengen-<br>grenze                                    | Wird i.A. genutzt, um undefinierte Schwankungen des Durchflusses<br>bei kleinsten Werten zu unterdrücken. Unterhalb dieser Schleich-<br>mengengrenze wird der Durchfluss vernachlässigt, d.h. zu = 0 m <sup>3</sup> /h<br>gesetzt. Die Schleichmengengrenze wird üblicherweise auf<br>0,25 x Q <sub>min</sub> gesetzt. <b>Der Einstellwert 0 m<sup>3</sup>/h ist nicht zulässig</b> . Be<br>kleinen negativen Strömungen wird kein Durchfluss berechnet                                                                                                    |  |  |  |  |
| B09                                  | §Maximale Zeit<br>>= Q <sub>b ug</sub> + < Q <sub>b min</sub> | Gibt die maximale Zeit an, bis der Durchfluss (z. B. beim Anfahren)<br>nach dem Erreichen der unteren Messgrenze ( $Q_{ug}$ ) den Messbereich<br>( $Q_{min}$ ) erreicht. Diese Durchflussmessung ist "eigentlich" fehlerhaft,<br>innerhalb dieser Zeit wird aber keine Fehler-Meldung erzeugt. In der<br>gesamten Durchflussmenge ist dieser Beitrag i.A. vernachlässigbar<br>klein (siehe auch <i>Kapitel 3.4 Messbereiche und Messgenauigkeit</i> )                                                                                                    |  |  |  |  |
| B10,<br>B11,<br>B12,<br>B13,<br>B14, | §Koeffizienten:<br>A-2, A-1, A0, A1, A2                       | Z26: Ist die Kennlinienkorrektur deaktiviert, dann sind die weiteren<br>Parameter nicht sichtbar und können auch nicht eingestellt<br>werden. Ist eine Kennlinienkorrektur aktiviert (s.u. Z26),<br>dann<br>findet eine Korrektur statt mit den Faktoren in:<br>B10: Faktor zur Kennlinienkorrektur $a_{-2}$<br>B11: Faktor zur Kennlinienkorrektur $a_{-1}$<br>B12: Faktor zur Kennlinienkorrektur $a_{0}$<br>B13: Faktor zur Kennlinienkorrektur $a_{1}$<br>B14: Faktor zur Kennlinienkorrektur $a_{2}$<br>Diese 5 Koeffizienten sind dann Teil eines Bestimmungspolynoms:<br>$Err(Q) = \frac{a_{-2}}{Q^{2}} + \frac{a_{-1}}{Q} + a_{0} + a_{1} \cdot Q + a_{2} \cdot Q^{2}$<br>Der mit diesem Polynom bestimmte Wert, die Abweichung von dem<br>"tatsächlichen" Messwert, wird von dem gemessenen Wert subtrahiert.<br>Näheres dazu findet sich im <i>Anhang C Durchflusskalibrierung</i> . |  |  |  |  |
| B16                                  | SystemStatus                                                  | Zeigt den Status der Durchflussmessung des RSM 200 an.                                                                                                    |  |  |  |  |
| B17                                  | §Trenndurchfluss                                              | Übergang vom kleineren zum größeren zulässigen Messfehler.                                                                                                    |  |  |  |  |
| B18,<br>B20,<br>B22,<br>B40          | §Durchfluss 1, §Durch-<br>fluss 2,<br>§Durchfluss 12          | Stützstellen für eine lineare Stützstellkorrektur [m³/h // cf/h].                                                                                                    |  |  |  |  |
| B19,<br>B21,<br>B23,                 | §Fehler 1, §Fehler 2,<br>§Fehler 12                           | Relative Abweichung [%] an der Stützstelle.<br>Zwischen den Stützstellen wird die Abweichung durch eine Gerade                                                                                                    |  |  |  |  |

# RMG

| Koordi-<br>nate | Name            | Beschreibung                                                                                                    |
|-----------------|-----------------|----------------------------------------------------------------------------------------------------|
| B41             |                 | linear approximiert. Diese Abweichung wird von dem gemessenen<br>Wert subtrahiert.                                                  |
| B42             | §Alpha Material | Ausdehnungskoeffizient des (inneren) Messzellenmaterials<br>(aktuell Aluminium)                                                     |
| B43             | §T Kalibrierung | Temperaturwert, zu dem der obige Ausdehnungskoeffizient be-<br>stimmt wurde.                                                        |
| B44             | Qbu-Faktor Kv   | Durchflusskalibrierungsfaktor; mit diesem Wert wird die Standardka-<br>librierung (Baseline) auf das aktuelle Messgerät übertragen. |

## 6.8.3 Druck

| Koordi-<br>nate | Name                     | Beschreibung                                                                                                    |  |  |  |
|-----------------|--------------------------|----------------------------------------------------------------------------------------------------|--|--|--|
| C01             | §Druck                   | Aktuell vorliegender Druck                                                                                                    |  |  |  |
| C02             | §Druckmodus              | Druckmesswertgeber (Quelle der Druckmessung)                                                                                                    |  |  |  |
|                 |                          | 0 Vorgabe (Default, Festwert)                                                                                                    |  |  |  |
|                 |                          | 1 EDT 96 (ELGAS) absolut<br>(Druck im Vergleich zum<br>Vakuum; in Europa übliche Wahl)                                                                                                    |  |  |  |
|                 |                          | 2 EDT 96 (ELGAS) relativ<br>(Druck im Vergleich zum<br>Umgebungsdruck)                                                                                                    |  |  |  |
| C03             | <pre>§Druckvorgabe</pre> | Vorgabewert des Drucks                                                                                                    |  |  |  |
| C04             | §Druck Minimum           | Dieser Wert stellt den minimalen Druckwert des jeweiligen Druckauf-<br>nehmers dar. Ein Fehler wird angezeigt, wenn der Druck unterhalb<br>dieser Grenze liegt. Der zugelassene Messbereich des EDT-Sen-<br>sors wird im Menü Information gezeigt; die hier angegebenen<br>Grenzen sind defaultmäßig auf diese Werte gesetzt.<br>Für den Betrieb mit einem Vorgabewert des Drucks (Varianten VM<br>und VMF) muss hier der minimale Druckwert wie folgt eingegeben<br>werden: pmin = 0.8 x Vorgabewert des Drucks. |  |  |  |
| C05             | §Druck Maximum           | Dieser Wert stellt den maximalen Druckwert des jeweiligen Druck-<br>aufnehmers dar. Ein Fehler wird angezeigt, wenn der Druck<br>oberhalb dieser Grenze liegt. Der zugelassene Messbereich des<br>EDT-Sensors wird im Menü Information gezeigt; die hier angegebe-<br>nen Grenzen sind defaultmäßig auf diese Werte gesetzt.<br>Für den Betrieb mit einem Vorgabewert des Drucks (Varianten VM<br>und VMF) muss hier der maximale Druckwert wie folgt eingegeben<br>werden: pmax = 1.2 x Vorgabewert des Drucks.  |  |  |  |
| C08             | §Druckoffset             | Mit C08 und C09 kann der Drucksensor kalibriert werden. Der Offset                                                                                                    |  |  |  |
| C09             | §Druck Steigung          | und die Steigung "verschieben" entsprechend die Ausgabewerte des<br>Drucksensors. Diese Kalibrierung sollte nur von einem Eichbeamten<br>vorgenommen werden, wenn eine genauere Druckreferenz vorliegt.                                                                                                    |  |  |  |

\_\_\_\_\_

97

\_

# 6 Bedienung

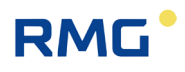

| Koordi-<br>nate | Name              | Beschreibung                                                                                                    |
|-----------------|-------------------|----------------------------------------------------------------------------------------------------|
| C13             | §Atmosphärendruck | Druck der umgebenden Atmosphäre. Dieser Wert wird benötigt,<br>wenn ein Relativdrucksensor eingesetzt wird; dies ist i.A. nur im<br>Nordamerikanischen Bereich der Fall. |

98

# 6.8.4 Temperatur

| Koordi-<br>nate | Name                | Beschreibung                                                                                                    |  |  |  |  |
|-----------------|---------------------|----------------------------------------------------------------------------------------------------|--|--|--|--|
| D01             | §Temperatur         | Aktuell vorliegende Temperatur                                                                                                    |  |  |  |  |
| D02             | §Temperaturmodus    | Temperaturmesswertgeber (Quelle der Temperaturmessung)                                                                                                    |  |  |  |  |
|                 |                     | 0 Vorgabe (Default, Festwert)                                                                                                    |  |  |  |  |
|                 |                     | 1 EDT 87 (ELGAS)<br>(siehe Kapitel 8.2.1<br>Temperatursensor)                                                                                                    |  |  |  |  |
| D03             | §Temperaturvorgabe  | Vorgabewert der Temperatur                                                                                                    |  |  |  |  |
| D04             | §Temperatur Minimum | Dieser Wert stellt den minimalen Temperaturwert des Temperatur-<br>aufnehmers dar, bei dem die Funktionalität des RSM 200 noch<br>gewährleistet ist. Ein Fehler wird angezeigt, wenn die Temperatur<br>unterhalb dieser Grenze liegt. Der zugelassene Messbereich des<br>EDT-Sensors wird im Menü Information gezeigt; die hier angegebe-<br>nen Grenzen sind defaultmäßig auf die Werte gesetzt, innerhalb<br>derer die relevantesten Gasgleichungen Geltung haben (s.u. Menü<br>F Umwertung) |  |  |  |  |
| D05             | §Temperatur Maximum | Dieser Wert stellt den maximalen Temperaturwert des Temperatur-<br>aufnehmers dar, bei dem die Funktionalität des RSM 200 noch<br>gewährleistet ist. Ein Fehler wird angezeigt, wenn die Temperatur<br>oberhalb dieser Grenze liegt. Der zugelassene Messbereich des<br>EDT-Sensors wird im Menü Information gezeigt; die hier angegebe-<br>nen Grenzen sind defaultmäßig auf die Werte gesetzt, innerhalb<br>derer die relevantesten Gasgleichungen Geltung haben (s.u. Menü<br>E Umwertung). |  |  |  |  |
| D07             | §Temperatur Offset  | Der Offset "verschiebt" die Ausgabewerte des Temperatursensors.<br>Diese Kalibrierung sollte nur von einem Eichbeamten vorgenommen<br>werden, wenn eine genauere Temperaturreferenz vorliegt.                                                                                                    |  |  |  |  |

# RMG

# 6.8.5 Umwertung

| er,<br>lenen<br>5 über die                                        |
|-------------------------------------------------------------------|
|                                                                   |
|                                                                   |
|                                                                   |
|                                                                   |
|                                                                   |
|                                                                   |
|                                                                   |
|                                                                   |
| uck- und Tem-<br>chnungs-me-<br>Einsatz-<br>r berück-sich-<br>he: |
|                                                                   |
| 5°C                                                               |
| 5°C                                                               |
| 5°C                                                               |
| )°C                                                               |
| °C                                                                |
| S°C                                                               |
|                                                                   |
| 5°C                                                               |
| 5°C                                                               |
| 5°C                                                               |
| 5°C                                                               |
| 0°C                                                               |
| )°C                                                               |
| S°C                                                               |
|                                                                   |

# 6 Bedienung

100

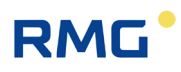

| Name | Besch                                                                                                    | reibung                                                                                                    |                                                                                                    |  |  |
|------|----------------------------------------------------------------------------------------------------|----------------------------------------------------------------------------------------------------|----------------------------------------------------------------------------------------------------|--|--|
|      | GERG88S wird das Gasmodell sein, das am häufigsten gewählt<br>wird. Deshalb sind diese Temperaturwerte (bei Annahme eines Dru-<br>ckes von 20 bar) als Default für die Min-/ Maxwerte im Menü D<br>Temperatur für D04 Min und D05 Max eingestellt. Passen Sie ggf.<br>diese Grenzwerte an.                                                                                                    |                                                                                                    |                                                                                                    |  |  |
|      | Die Berechnungsmethode führt eine Prüfung der zulässigen Ein-<br>gangsgrößen (z. B. Temperatur, Druck, Normbrennwert, etc.) durch.<br>Werden die Grenzen über- bzw. unterschritten, dann wird ein Fehler<br>generiert und die Berechnung mit dem Vorgabewert der K-Zahl<br>durchgeführt.                                                                                                    |                                                                                                    |                                                                                                    |  |  |
|      | Hinw                                                                                                    | eis                                                                                                    |                                                                                                    |  |  |
|      | Der RSM 200 erkennt in diesem Fall ein Fehlerereignis, zeigt<br>dies als Fehler bei der Umwertung an und summiert auf-lau-<br>fende Volumina in den Fehlerzähler V <sub>N err</sub> .                                                                                                    |                                                                                                    |                                                                                                    |  |  |
|      | <ul> <li>Das ist korrekt, wenn Sie mit einem Messgas arbeiten und die Kompressibilitätszahl kennen. Geben Sie diese in E02 ein. Für ein ideales Gas (z. B. Gas bei niedrigem Druck) ist die Kompressibilitäts-zahl konstant auf "1" zu stellen.</li> <li>Alle weiteren Gasmodelle benötigen keine kompletten Gasanalysen, für die Berechnungen sind aber die Kenntnis weiterer Gasparameter nötig. Je nach Modell sind diese in den Koordinaten E07 bis E12 einzugeben; es sind nur die benötigten Koordinaten eingeblendet:</li> </ul> |                                                                                                    |                                                                                                    |  |  |
|      | nötig. J<br>einzuge                                                                                                    | le nach Modell sind diese in den <b>Koordina</b><br>eben; es sind nur die benötigten Koordinate                                                                                                    | ten E07 bis E12<br>en eingeblendet:                                                                       |  |  |
|      | nötig. J<br>einzuge                                                                                                    | le nach Modell sind diese in den <b>Koordina</b> te<br>eben; es sind nur die benötigten Koordinate                                                                                                    | ten E07 bis E12<br>en eingeblendet:                                                                       |  |  |
|      | nötig. J<br>einzuge<br>E07                                                                                                    | le nach Modell sind diese in den <b>Koordina</b> t<br>eben; es sind nur die benötigten Koordinate<br>Normbrennwert                                                                                                    | ten E07 bis E12<br>en eingeblendet:<br>kWh/m <sup>3</sup>                                                 |  |  |
|      | nötig. J<br>einzuge<br>E07<br>E08<br>E09                                                                                                    | le nach Modell sind diese in den <b>Koordina</b> t<br>eben; es sind nur die benötigten Koordinate<br>Normbrennwert<br>Normdichte<br>Dichteverhältnis                                                                                                    | ten E07 bis E12<br>en eingeblendet:<br>kWh/m <sup>3</sup><br>kg/m <sup>3</sup>                            |  |  |
|      | nötig. J<br>einzuge<br>E07<br>E08<br>E09<br>E10                                                                                                    | Je nach Modell sind diese in den <b>Koordina</b><br>eben; es sind nur die benötigten Koordinate<br>Normbrennwert<br>Normdichte<br>Dichteverhältnis<br>Anteil Kohlendioxid CO <sub>2</sub>                                                                            | ten E07 bis E12<br>en eingeblendet:<br>kWh/m <sup>3</sup><br>kg/m <sup>3</sup><br>mol-%                   |  |  |
|      | nötig. J<br>einzuge<br>E07<br>E08<br>E09<br>E10<br>E11                                                                                                    | le nach Modell sind diese in den <b>Koordina</b> t<br>eben; es sind nur die benötigten Koordinate<br>Normbrennwert<br>Normdichte<br>Dichteverhältnis<br>Anteil Kohlendioxid CO <sub>2</sub><br>Anteil Stickstoff N <sub>2</sub>                                      | kWh/m <sup>3</sup><br>kg/m <sup>3</sup><br>mol-%                                                          |  |  |
|      | nötig. J<br>einzuge<br>E07<br>E08<br>E09<br>E10<br>E11<br>E12                                                                                                    | le nach Modell sind diese in den <b>Koordina</b> t<br>eben; es sind nur die benötigten Koordinate<br>Normbrennwert<br>Normdichte<br>Dichteverhältnis<br>Anteil Kohlendioxid CO <sub>2</sub><br>Anteil Stickstoff N <sub>2</sub><br>Anteil Wasserstoff H <sub>2</sub> | ten E07 bis E12<br>en eingeblendet:<br>kWh/m <sup>3</sup><br>kg/m <sup>3</sup><br>mol-%<br>mol-%<br>mol-% |  |  |

.....

# RMG

101

\_\_\_\_\_

| Koordi-<br>nate | Name                | Beschreibung                                                                                                    |  |  |  |  |
|-----------------|---------------------|----------------------------------------------------------------------------------------------------|--|--|--|--|
|                 |                     | <b>AGA 8 Gross Methode 1</b><br>Diese Berechnungsmethode entspricht GERG 88 S mit der Beson-<br>derheit, dass der Wasserstoffanteil (E12) mit 0 mol-% angenommen<br>wird.                                                                                                 |  |  |  |  |
|                 |                     | AGA 8 Gross Methode 2<br>Diese Gleichung benötigt folgende fixe Eingangsgrößen:<br>Normdichte (E08), sowie die Gasanteile (in mol-%) von Kohlendioxid<br>(E10) und Stickstoff (E11). Der Wasserstoffanteil wird analog zu<br>AGA8 Gross Methode 1 mit 0 mol-% angenommen. |  |  |  |  |
|                 |                     | <b>AGA NX-19-mod. (Dichteverhältnis)</b><br>Diese Gleichung benötigt folgende fixe Eingangsgrößen:<br>Dichteverhältnis (E09), Normbrennwert (E07), sowie die Gasanteile<br>(in mol-%) von Kohlendioxid (E10) und Stickstoff (E11).                                        |  |  |  |  |
|                 |                     | AGA NX19-mod. (Normdichte)<br>Die Eingangsgrößen dieser Gleichung sind:<br>Normdichte (E08), Normbrennwert (E07), sowie die Gasanteile<br>(in mol-%) von Kohlendioxid (E10) und Stickstoff (E11).                                                                         |  |  |  |  |
|                 |                     | Hinweis<br>Bei beiden AGA NX19 Varianten wechselt die Umrechnung<br>von L-Gas auf H-Gas, wenn der Normbrennwert des Gases<br>über 39,8 MJ/m <sup>3</sup> liegt.                                                                                                    |  |  |  |  |
|                 |                     | <b>GOST30319-2</b><br>Dies ist eine russische Vorschrift zur Bestimmung der Realgasfakto-<br>ren. Näheres hierzu findet sich im russischen Handbuch.                                                                                                    |  |  |  |  |
| E06             | §K-Zahl Vorgabe     | Vorgabe für K-Zahl                                                                                                    |  |  |  |  |
| E07             | §Normbrennwert      | Brennwert bei Normbedingungen                                                                                                    |  |  |  |  |
| E08             | §Normdichte         | Normdichte                                                                                                    |  |  |  |  |
| E09             | §Dichteverhältnis   | Dichteverhältnis (Normdichte Gas / Normdichte Luft)                                                                                                    |  |  |  |  |
| E10             | §Kohlendioxid       | Anteil Kohlendioxid                                                                                                    |  |  |  |  |
| E11             | Stickstoff          | Anteil Stickstoff                                                                                                    |  |  |  |  |
| E12             | svvasserstoff       |                                                                                                    |  |  |  |  |
| E20             | SNORMARUCK          | Anzeige des bei E23 gewählten Wertes für den Normdruck.                                                                                                    |  |  |  |  |
| E21             | §Normtemperatur     | Anzeige des bei E23 gewählten Wertes für die Normtemperatur.                                                                                                    |  |  |  |  |
| EZZ             | SNormbrennwerttemp. | Anzeige des dei E23 gewählten Wertes für die Normbrennwerttem-<br>peratur.                                                                                                    |  |  |  |  |

# 6 Bedienung

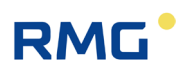

| Koordi-<br>nate | Name               | Beschreibung                                                                                                    |                                                                                                    |                                                                                   |                                                                                                    |  |  |  |
|-----------------|--------------------|----------------------------------------------------------------------------------------------------|----------------------------------------------------------------------------------------------------|-----------------------------------------------------------------------------------|----------------------------------------------------------------------------------------------------|--|--|--|
| E23             | §Referenzbedingung | Auswahl der Normbedingungen                                                                                                    |                                                                                                    |                                                                                   |                                                                                                    |  |  |  |
|                 |                    |                                                                                                    | E20                                                                                                    | E21                                                                               | E22                                                                                                    |  |  |  |
|                 |                    | Kombination 1                                                                                                    | 1,01325 bar<br>14,7 psi                                                                                                    | 0°C<br>32°F                                                                       | 25°C<br>77°F (Default)                                                                                                    |  |  |  |
|                 |                    | Kombination 2                                                                                                    | 1,01325 bar<br>14,7 psi                                                                                                    | 0°C<br>32°F                                                                       | 0°C<br>32°F                                                                                                    |  |  |  |
|                 |                    | Kombination 3                                                                                                    | 1,01325 bar<br>14,7 psi                                                                                                    | 15°C<br>59°F                                                                      | 15°C<br>59°F                                                                                                    |  |  |  |
|                 |                    | Kombination 4                                                                                                    | 1,02 bar 15<br>14,73 psi                                                                                                    | 5,56°C<br>60°F                                                                    | 15,56°C<br>60°F                                                                                                    |  |  |  |
|                 |                    | Kombination 5                                                                                                    | 1,01325 bar<br>14,7 psi                                                                                                    | 20°C<br>68°F                                                                      | 25°C<br>77°F                                                                                                    |  |  |  |
|                 |                    | rameter zu bestimmen sind. Diese Normbedingungen sind für den<br>Druck (E20) 1,01325 bar und die Temperatur (E21) 0°C. Darüber<br>hinaus gilt 25°C als Normverbrennungstemperatur für die Bestim-<br>mung des Brennwertes (E22). |                                                                                                    |                                                                                   |                                                                                                    |  |  |  |
|                 |                    | Hinweis<br>Für den europäis<br>dingungen <u>nicht</u><br>Temperaturwerte<br>gen auf die Einhe<br>Generell sollte so<br>Druck- / Tempera<br>gen von den deu<br>Eine Nicht-Berüc<br>nungsfehlern füh                               | schen Geltungs<br>einheitlich<br>bezogen. In A<br>eiten "psi" und<br>orgfältig darau<br>aturwerte für di<br>tschen Normw<br>ksichtigung ka<br>aren. | sbereic<br>versch<br>merika<br>"°F".<br>f geach<br>e jewei<br>erten a<br>ann zu d | h sind die Norm-Be-<br>liedene Druck- /<br>gelten Umrechnun-<br>litet werden, dass die<br>ligen Normbedingun-<br>bweichen können.<br>deutlichen Umrech- |  |  |  |
| E24             | T/P Samplezeit     | Innerhalb dieser Ze<br>den Sensoren geles<br>Zustandszahl, K-Za                                                                                                    | it wird ein neue<br>sen und entspre<br>hl, umgerech                                                                                                 | r Druck-<br>chend o<br>net.                                                       | und Temperaturwert von<br>dem gewählten Modell in                                                                                                    |  |  |  |

.....
### 6.8.6 Strom-Ausgänge

### **Hinweis**

Der Stromausgang ist vorgesehen, aber derzeit noch nicht umgesetzt. Zu diesem Abschnitt können daher ggf. noch weitere Ergänzungen kommen.

103

| Koordi-<br>nate | Name              | Beschreibung                                                                                                    |  |
|-----------------|-------------------|----------------------------------------------------------------------------------------------------|--|
| F01             | Strom             | Ausgegebener Strom                                                                                                    |  |
| F02             | Strommodus        | Modus des Stromausganges                                                                                                    |  |
|                 |                   | 0 Aus (Default)                                                                                                    |  |
|                 |                   | 1 Vorgabe                                                                                                    |  |
|                 |                   | 2 4-20 mA                                                                                                    |  |
|                 |                   | 3 Fehler 3,5 mA                                                                                                    |  |
|                 |                   | 4 Fehler 21,8 mA                                                                                                    |  |
| E03             | Stromquelle       | Wenn der Strommodus auf "0" d.h. "Aus" steht, dann sind außer<br>dem Parameter F02: Strommodus keine weiteren Parameter des<br>Ausganges sicht- und einstellbar.<br>Bei "3", bzw. "4" wird im Fehlerfall der jeweilige "Fehlerstrom" ausge-<br>geben: bei "3" -> 3,5 mA, bei "4" -> 21,8 mA. |  |
| FU3             | Stromquelle       |                                                                                                    |  |
|                 |                   | 0 Betriebsdurchfluss                                                                                                    |  |
|                 |                   | 1 Kalibrierung 4mA                                                                                                    |  |
|                 |                   | 2 Kalibrierung 20mA                                                                                                    |  |
|                 |                   | 3 Normdurchfluss                                                                                                    |  |
|                 |                   | 4 Temperatur                                                                                                    |  |
|                 |                   | 5 Druck                                                                                                    |  |
| F04             | Phys. Minimalwert | Zuordnung 4 mA z. B. 4 mA ≜ 0 m³/h                                                                                                    |  |
| F05             | Phys. Maximalwert | Zuordnung 20 mA z. B. 20 mA $\triangleq$ 400 m <sup>3</sup> /h (Q <sub>max</sub> bei DN80)                                                                                                    |  |
|                 |                   | Hinweis                                                                                                    |  |
|                 |                   | Der Analogausgang kann verschiedene Quellen haben; ord-<br>nen Sie deshalb – je nach Wahl – den physikalischen<br>Minimal- und Maximalwerten "vernünftige" Werte zu.                                                                                                    |  |
|                 |                   |                                                                                                    |  |
| F06             | Stromvorgabe      | Vorgabewert für den Stromausgang (z. B. für Testzwecke)                                                                                                    |  |

Voraussichtlich wird der Analogausgang wie folgt arbeiten:

# 6 Bedienung

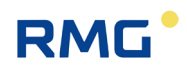

| Koordi-<br>nate | Name          | Beschreibung                                                                                                    |
|-----------------|---------------|----------------------------------------------------------------------------------------------------|
| F07             | Stromdämpfung | Durch eine Mittelung wird die Ausgabe des Stromausgangs ge-<br>dämpft.<br>Ein Wert von 0 entspricht dabei keiner Dämpfung.<br>Ein Wert von 0.99 bewirkt eine sehr starke Mittelung. |

104

### 6.8.7 Information

| Koordi-<br>nate | Name                   | Beschreibung                                                                                                    |
|-----------------|------------------------|----------------------------------------------------------------------------------------------------|
| G01             | §Baujahr               | Fertigungsjahr des Gerätes.                                                                                                    |
|                 |                        | Hinweis                                                                                                    |
|                 |                        | Das Herstellungsjahr ist korrekt einzugeben.                                                                                                    |
|                 |                        |                                                                                                    |
| G02             | §Softwareversion       | Zeigt die zu Grunde liegende Versionsnummer der Firmware an.                                                                                                    |
| G04             | §Seriennummer          | Seriennummer des RSM 200                                                                                                    |
| G05             | §Firmware CRC          | Zeigt die Checksumme der Firmware                                                                                                    |
| G06             | Messstelle             | Alphanumerische Kennzeichnungsmöglichkeit für die Messtelle                                                                                                    |
| G07             | §Gerätetyp             | Zeigt den Gerätetyp des RSM 200 an                                                                                                    |
|                 |                        | RSM200 VM – Reiner Volumenzähler                                                                                                    |
|                 |                        | RSM200 VC – Volumenzähler mit Umwerter                                                                                                    |
|                 |                        | RSM200 VM F – Volumenzähler mit Umwerter; eichamtlich                                                                                                    |
|                 |                        | RSM200 VC F – Volumenzähler mit Umwerter; eichamtlich                                                                                                    |
| G10             | §Normdruck             | Gibt den in E23 Referenzbedingung gewählten Normdruck an.                                                                                                    |
| G11             | §Druck min.            | Gibt die untere Grenze des Drucksensors an.                                                                                                    |
| G12             | §Druck max.            | Gibt die obere Grenze des Drucksensors an.<br>Innerhalb dieser Grenzen G11 und G12 ist die in <i>Kapitel 8.2.2<br/>Druckaufnehmer</i> angegebene Genauigkeit garantiert.<br>Diese Werte sind die Default-Werte für C04 und C05. |
| G13             | §Seriennr. Drucksensor | Seriennummer des Drucksensors                                                                                                    |
|                 |                        | Hinweis                                                                                                    |
|                 |                        | Die Seriennummer ist korrekt einzugeben; erst dann ist eine korrekte Druckausgabe in C01 möglich.                                                                                                    |
|                 |                        |                                                                                                    |
| G14             | §Normtemperatur        | Gibt die in E23 Referenzbedingung gewählte Normtemperatur an.                                                                                                    |
| G15             | §Temp. Min.            | Gibt die untere Grenze des Drucksensors an.                                                                                                    |

| Koordi-<br>nate | Name                        | Beschreibung                                                                                                    |   |
|-----------------|-----------------------------|----------------------------------------------------------------------------------------------------|---|
| G16             | §Temp. Max                  | Gibt die obere Grenze des Drucksensors an.<br>Innerhalb dieser Grenzen G15 und G16 ist die in <i>Kapitel 8.2.1 Tem-<br/>peratursensor</i> angegebene Genauigkeit garantiert.                                                |   |
| G17             | §Seriennr. Temp.sen-<br>sor | Seriennummer des Temperatursensors                                                                                                    | 1 |
|                 |                             | Hinweis                                                                                                    |   |
|                 |                             | Die Seriennummer ist korrekt einzugeben; erst dann ist eine korrekte Temperaturausgabe in D01 möglich.                                                                                                    |   |
|                 |                             |                                                                                                    |   |
| G18             | §Elektronik SN              | Seriennummer der RSM 200-Elektronik                                                                                                    |   |
| G20             | §Matrixversion              | Die Matrix enthält alle benutzten Parameter. Über die Versionsnum-<br>mer kann festgestellt werden, ob die aktuelle Version vorliegt.                                                                                       |   |
| G23             | §Datum Batt. neu            | Hinweis                                                                                                    |   |
|                 |                             | Beim ersten Betrieb (Benutzung im Batteriemode) wird mit<br>"G25 Datum Batteriewechsel" ein "ja" dieses Datum erstma-<br>lig gesetzt; es wird dadurch aktualisiert. Nur dann<br>funktioniert die Berechnung in G24 korrekt. |   |
|                 |                             | Bei jedem erneuten Batteriewechsel führt ein "ja" in G25 zu einem aktualisierten Datum in G23.                                                                                                    |   |
| G24             | §BattRest-Kapaz.            | Gibt die restliche Kapazität der Batterie in Prozent [%] an.                                                                                                    |   |
| G25             | Batteriewechsel             | (Default)                                                                                                    |   |
|                 |                             | 1 Ja<br>Batterietyp beachten: siehe <i>Kapitel 5.1.2 Batteriewechsel</i>                                                                                                    |   |
| G27             | §Batteriekapazität          | Gibt die Kapazität der Batterie in [Ah] an.                                                                                                    |   |
| G28             | §Betriebsmodus              | Zeigt an, ob das Gerät mit Batterie als Stromversorgung im Normal-<br>betrieb oder Sleep-Modus aktiv ist.                                                                                                    |   |
| G33             | §CRC Eichp. EEPROM          | Prüfsumme über alle Eichparameter ohne die Geräteparameter, die in G35 erfasst werden.                                                                                                    |   |
| G35             | §CRC Gerätp.<br>EEPROM      | Prüfsumme über alle nennweitenabhängigen Geräteparameter.                                                                                                    |   |

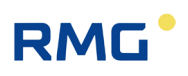

### 6.8.8 Kommunikation

.....

| Koordi-<br>nate | Name                       | Besch                                                         | reibung                                                                                                    |
|-----------------|----------------------------|---------------------------------------------------------------|----------------------------------------------------------------------------------------------------|
| H01             | Modbus ID                  | Modbu                                                         | s Geräteadresse (Default = 1; Einstellbereich: 1247)                                                                                                    |
| H02             | Modbus Registeroffset      | Der Of                                                        | fset ist bei RMG auf 1 festgelegt. (Einstellbereich: 010000)                                                                                                    |
| H03             | RS485 Onboard              | 0                                                             | 2400 Bps                                                                                                    |
|                 | Baudrate                   | 1                                                             | 9600 Bps                                                                                                    |
|                 |                            | 2                                                             | 19200 Bps                                                                                                    |
|                 |                            | 3                                                             | 38400 Bps (Default)                                                                                                    |
|                 |                            |                                                               |                                                                                                    |
| H04             | RS485 Onboard              | 0                                                             | 8N1 (Default)                                                                                                    |
|                 | Falametei                  | 1                                                             | 8E1                                                                                                    |
|                 |                            | 2                                                             | 801                                                                                                    |
|                 |                            | 3                                                             | 7N1                                                                                                    |
|                 |                            | 4                                                             | 7E1                                                                                                    |
|                 |                            | 5                                                             | 701                                                                                                    |
| H05             | RS485 Onboard<br>Protokoll | 0                                                             | Aus (Default, im Batteriebetrieb einzige Auswahl)                                                                                                    |
|                 |                            | 1                                                             | Modbus RTU                                                                                                    |
|                 |                            | 2                                                             | Modbus ASCII                                                                                                    |
| H06             | Optisch Baudrate           | 0                                                             | 2400 Bps                                                                                                    |
|                 |                            | 1                                                             | 9600 Bps                                                                                                    |
|                 |                            | 2                                                             | 19200 Bps                                                                                                    |
|                 |                            | 3                                                             | 38400 Bps (Default)                                                                                                    |
|                 |                            |                                                               |                                                                                                    |
|                 |                            | Hinw                                                          | eis                                                                                                    |
|                 |                            | Nach<br>RMG<br>RSM<br>Ggf.<br>ner n<br>ermö<br>niedu<br>setzt | einem Absturz des RSM 200 kann der Neustart der<br>View <sup>RSM</sup> gestört sein. I.A. ist dann die Baudrate des<br>unverändert bei 38400 Bps.<br>kann beim erneuten Start der RMGView <sup>RSM</sup> die Wahl ei-<br>iedrigeren Baudrate (z. B. 9600 Bps) den Start<br>oglichen. Nach einem erfolgreichen Start (mit dieser<br>rigeren Baudrate) kann die Baudrate wieder "hochge-<br>"werden; die RMGView <sup>RSM</sup> ist dann erneut zu starten. |

| Koordi-<br>nate | Name                                | Beschreibung |                      |  |
|-----------------|-------------------------------------|--------------|----------------------|--|
| H07             | Optisch Parameter                   | 0            | 8N1 (Default)        |  |
|                 |                                     | 1            | 8E1                  |  |
|                 |                                     | 2            | 801                  |  |
|                 |                                     | 3            | 7N1                  |  |
|                 |                                     | 4            | 7E1                  |  |
|                 |                                     | 5            | 701                  |  |
| H08             | Optisch Protokoll                   | 0            | Aus                  |  |
|                 |                                     | 1            | Modbus RTU (Default) |  |
|                 |                                     | 2            | Modbus ASCII         |  |
| H09             | RS485 optional, extern<br>Baudrate  | 0            | 2400 Bps             |  |
|                 |                                     | 1            | 9600 Bps             |  |
|                 |                                     | 2            | 19200 Bps            |  |
|                 |                                     | 3            | 38400 Bps (Default)  |  |
| H10             | RS485 optional, extern<br>Parameter | 0            | 8N1 (Default)        |  |
|                 |                                     | 1            | 8E1                  |  |
|                 |                                     | 2            | 801                  |  |
|                 |                                     | 3            | 7N1                  |  |
|                 |                                     | 4            | 7E1                  |  |
|                 |                                     | 5            | 701                  |  |
| H11             | RS485 optional, extern              | 0            | Aus                  |  |
|                 | Protokoli                           | 1            | Modbus RTU (Default) |  |
|                 |                                     | 2            | Modbus ASCII         |  |

### Hinweis

#### **F-Instanz**

Die Werte der F-Instanz sind über das Modbus-RTU Protokoll abrufbar. Folgende Schnittstelleneinstellungen sind dafür zu wählen:

Koordinate "H05 RS485 Onboard Protokoll": 1 = Modbus RTU (Default)

Koordinate "H03 RS485 Onboard Baudrate": 3 = 38400 Bps (Default)

Koordinate "H04 RS485 Onboard Parameter": 0 = 8N1 (Default)

### 6.8.9 USZ Messwerte

| Koordi-<br>nate | Name                        | Beschreibung                                                                                                    |
|-----------------|-----------------------------|----------------------------------------------------------------------------------------------------|
| 102             | Gasgeschwindigkeit          | Mittlere Geschwindigkeit des Messgases (VoG).                                                                                                    |
| 103             | Schallgeschwindigkeit       | Mittlere Schallgeschwindigkeit im Messgas.                                                                                                    |
| 104             | §Durchflussrichtung         | Durchflussrichtung:<br>Der RSM 200 ist unidirektional, d.h. er hat nur eine Durchfluss-<br>richtung, die durch einen Pfeil gekennzeichnet ist. Bitte bei der<br>Installation auf den korrekten Einbau achten.                                                                                                    |
| 105             | P1/P2 Gasgeschwindigkeit    | Verhältnis der Gasgeschwindigkeiten in den Messpfaden. Die<br>Berechnung ist erst oberhalb von 0,3 m/s aktiv. Liegt die Ge-<br>schwindigkeit eines der beiden Messpfade unterhalb von 0,3<br>m/s dann wird dieser Quotient auf 1,00000 eingefroren. Liegt<br>ein Pfadausfall vor, dann wird dieser Quotient – unabhängig<br>von der vorliegenden Geschwindigkeit – zu 0,00000 gesetzt. |
| 107             | P1/P2 Schallgeschwindigkeit | Verhältnis der Schallgeschwindigkeiten in den Messpfaden.                                                                                                    |
| 109             | §P1 Akzeptanzrate           | Anzahl der gültigen Messungen im Messpfad 1.                                                                                                    |
| 111             | P1 Gasgeschwindigkeit       | Gasgeschwindigkeit Messpfad 1.                                                                                                    |
| l12             | P1 Schallgeschwindigkeit    | Schallgeschwindigkeit Messpfad 1.                                                                                                    |
| 113             | §P2 Akzeptanzrate           | Anzahl der gültigen Messungen im Messpfad 2.                                                                                                    |
| I15             | P2 Gasgeschwindigkeit       | Gasgeschwindigkeit Messpfad 2.                                                                                                    |
| I16             | P2 Schallgeschwindigkeit    | Schallgeschwindigkeit Messpfad 2.                                                                                                    |
| 117             | Akz. Kombi.                 | Kombinierte Akzeptanzrate über beide Messpfade gemittelt;<br>wird für die F-Instanz benötigt.                                                                                                    |

.....

## 6.8.10 Messpfad 1 Diagnose

| Koordi-<br>nate | Name             | Beschreibung                                                                                             |
|-----------------|------------------|----------------------------------------------------------------------------------------------------|
| J11             | P1BA_SNR         | SNR (Signalrauschverhältnis) der Messung J01                                                             |
| J12             | P1AB_SNR         | SNR (Signalrauschverhältnis) der Messung J02                                                             |
| J15             | P1BA_AGC_Istwert | Aktuelle elektronische Verstärkung (AGC = automatic gain control) des Empfangssignals der Messung J01    |
| J16             | P1AB_AGC_Istwert | Aktuelle elektronische Verstärkung (AGC = automatic gain<br>control) des Empfangssignals der Messung J02 |

### 6.8.11 Messpfad 2 Diagnose

| Koordi-<br>nate | Name             | Beschreibung                                                                                          |
|-----------------|------------------|----------------------------------------------------------------------------------------------------|
| K11             | P2BA_SNR         | SNR (Signalrauschverhältnis) der Messung K01                                                          |
| K12             | P2AB_SNR         | SNR (Signalrauschverhältnis) der Messung K02                                                          |
| K15             | P2BA_AGC_Istwert | Aktuelle elektronische Verstärkung (AGC = automatic gain control) des Empfangssignals der Messung K01 |
| K16             | P2AB_AGC_Istwert | Aktuelle elektronische Verstärkung (AGC = automatic gain control) des Empfangssignals der Messung K02 |

### 6.8.12 USZ Parameter

| Koordi-<br>nate | Name                    | Beschreibung                                                                                                    |
|-----------------|-------------------------|----------------------------------------------------------------------------------------------------|
| L01             | Glättungsfilter         | Glättet die Geschwindigkeitsmessung durch eine dynami-<br>sche Mittelwertbildung.<br>Ein Wert von 1,0 entspricht dabei keiner Mittelung.<br>Ein Wert von 0,001 bewirkt eine sehr starke Mittelung. |
| L02             | Messrate                | Anzahl der Messungen pro Sekunde. Es sollten maximal 4<br>komplette Geschwindigkeitsmessungen pro Sekunde einge-<br>stellt werden.                                                                 |
| L03             | Tiefe des Medianfilters | Eine Fehlmessung bei der Laufzeitbestimmung wird durch<br>einen Ersatzwert ersetzt. Dabei dient als Ersatzwert der Me-<br>dian der letzten "n" Messungen (max. 20).                                |
| L05             | Warnung_AGC             | Warnung, dass die maximale elektrische Verstärkung über-<br>schritten ist.                                                                                                    |
| L06             | Warnung SNR             | Warnung, dass ein minimales SNR unterschritten ist.                                                                                                    |
| L07             | Warnung VoG max.        | Warnung, die maximale Gasgeschwindigkeit ist<br>überschritten.                                                                                                    |
| L08             | §Min Err Suche          | Wird benutzt, um die Steigung der Einhüllenden des<br>Nutzsignals zu bestimmen (typisch: 10 %)                                                                                                    |
| L09             | §Max Err Messung        | Wird benutzt, um die Steigung der Einhüllenden des<br>Nutzsignals zu bestimmen (typisch: 40 %)                                                                                                    |

# 6 Bedienung

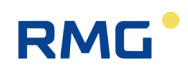

| Koordi-<br>nate | Name                | Beschreibung                                                                                                 |
|-----------------|---------------------|----------------------------------------------------------------------------------------------------|
| L10             | Grenze SNR min.     | Alarm, dass ein minimales SNR unterschritten ist.                                                            |
| L11             | §Grenze Signal min  | Minimale Signalamplitude in Prozent (typisch: 10%)                                                           |
| L12             | §Grenze Signal max  | Maximale Signalamplitude in Prozent (typisch: 100%), kann reduziert werden, um Übersteuerungen zu vermeiden. |
| L13             | §AGC Mode           | Auswahlmenü                                                                                                  |
|                 |                     | 0 AGC Off, Boost On                                                                                          |
|                 |                     | 1 AGC On, Boost On (Default)                                                                                 |
|                 |                     | 2 AGC Off, Boost Off                                                                                         |
|                 |                     | 3 AGC On, Boost Off                                                                                          |
| L14             | §AGC Startwert      | Startwert der Verstärkungsregelung. Bei AGC Off wird dieser Wert dauerhaft gehalten.                         |
| L15             | §SignalMax Sollwert | Sollwert für die Signalamplitude bei AGC On.                                                                 |
| L18             | §Sendefrequenz      | Ausgabefrequenz des Sensors (DN50 240: kHz; DN80-<br>DN150: 200kHz; DN200 160 kHz)                           |
| L19             | §Sendepulse         | Anzahl der Sendepulse (i.A:2-3)                                                                              |
| L20             | §Empfangspulse      | Korrelativ ausgewertete Anzahl der Empfangspulse (2-4)                                                       |
| L21             | §RxMinAmplitude     | Auswerteparameter                                                                                            |
| L22             | §ToF Mode           | Methode der Laufzeitbestimmung                                                                               |
| L24             | §BP f_unten         | Untere Grenzfrequenz für den Bandpassfilter (Hochpass).                                                      |
| L25             | §BP f_oben          | Obere Grenzfrequenz für den Bandpassfilter (Tiefpass).                                                       |
| L27             | §HinkleyAlpha       | Auswerteparameter                                                                                            |

## 6.8.13 Abgleich USZ

| Koordi-<br>nate | Name               | Beschreibung                    |
|-----------------|--------------------|---------------------------------|
| M01             | §Innendurchmesser  | Innendurchmesser der Messzelle  |
| M02             | §P1 Pfadlänge      | Messpfadlänge Messpfad 1        |
| M03             | §P1 Pfadwinkel     | Pfadwinkel zur Rohrachse        |
| M04             | §P1 Länge Sensor A | Sensorlänge A                   |
| M05             | §P1 Länge Sensor B | Sensorlänge B                   |
| M06             | §P2 Pfadlänge      | Messpfadlänge Messpfad 2        |
| M07             | §P2 Pfadwinkel     | Pfadwinkel zur Rohrachse        |
| M08             | §P2 Länge Sensor A | Sensorlänge A                   |
| M09             | §P2 Länge Sensor B | Sensorlänge B                   |
| M10             | §P1 TW             | Zeitoffset zum Abgleich der SOS |
| M11             | §P1 Delta T Offset | Laufzeitdifferenz               |
| M12             | §P2 TW             | Zeitoffset zum Abgleich der SOS |
| M13             | §P2 Delta T Offset | Laufzeitdifferenz               |

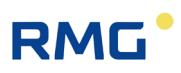

## 6.8.14 Reynolds-Korrektur

| Koordi-<br>nate | Name                  | Besch                                                          | nreibung                                                                                                    |
|-----------------|-----------------------|----------------------------------------------------------------|----------------------------------------------------------------------------------------------------|
| N01             | §Reynoldszahl         | Berec                                                          | hnet die vorliegende Reynoldszahl                                                                                                    |
| N02             | §Reynoldszahl Minimum | Als Re<br>terlegt<br>eine p<br>rechnu<br>korrigi               | eynolds-Korrektur ist die Grundkennlinie (Baseline) hin-<br>t, d.h. die in Abhängigkeit von der Reynoldszahl wird<br>rozentuale Abweichung von der einfachen Durchflussbe-<br>ung (mittlere Geschwindigkeit x Rohrquerschnitt)<br>ert ( <i>siehe Kapitel 3.3 Grundkennlinie und Reynoldszahl</i> ).<br>nalb dieser minimalen Reynoldszahl (Remin) findet keine<br>stur durch das Bestimmungspolynom statt, die Korrektur                                                                                                |
|                 |                       | bei Re<br>korrigi                                              | emin wird eingefroren und unterhalb von Remin auf den un-<br>erte Messwert angewandt.                                                                                                    |
|                 |                       | Hinv                                                           | veis                                                                                                    |
|                 |                       | Die I<br>Grur<br>Reyr<br>cher<br>dies<br>Dies<br>Eine<br>rithn | Reynolds-Korrektur ist eine Berücksichtigung der<br>ndkennlinie (siehe <i>Kapitel 3.3 Grundkennlinie und</i><br>noldszahl). Um diese Korrektur über den gesamten<br>nolds-Zahlenbereich (oder zumindest den wesentli-<br>n Bereich) zu berücksichtigen, empfiehlt es sich, die<br>en Wert minimal zu wählen, z. B.<br>Remin = 100.<br>ser Werte entspricht i.A. einem Wert unter Q <sub>min</sub> .<br>Wahl von Re <sub>min</sub> = 0 ist wegen einer internen loga-<br>nischen Handhabung dieses Wertes nicht möglich. |
|                 |                       |                                                                |                                                                                                    |
| N05             | §Reynolds-Korrektur   | Hier w<br>durcho<br>die in<br>von de<br>digkei                 | vird bestimmt, ob eine Korrektur über der Reynoldszahl<br>geführt wird. Hinterlegt ist die Grundkennlinie (Baseline),<br>Abhängigkeit von der Reynoldszahl eine Abweichung<br>er einfachen Durchflussberechnung (mittlere Geschwin-<br>t x Rohrquerschnitt) berücksichtigt.                                                                                                    |
|                 |                       | Dies s<br>kleine<br>wahl s                                     | orgt für eine Verbesserung der Messgenauigkeit bei<br>n und insbesondere sehr kleinen Durchflüssen. Zur Aus-<br>stehen:                                                                                                    |
|                 |                       | 0                                                              | Aus (Default)                                                                                                    |
|                 |                       | 1                                                              | Auto (RSM 200 VC(F); mit T- und p-Sensor)                                                                                                    |
|                 |                       | 2                                                              | Auto (RMS200 VM(F); T aus c; p als Festwert oder<br>Messwert)                                                                                                    |
|                 |                       | 3                                                              | Manuell (RSM 200 VC(F); mit T- und p-Sensor)                                                                                                    |
|                 |                       | 4                                                              | Manuell (RMS200 VM(F); T aus c; p als Festwert oder Messwert)                                                                                                    |
|                 |                       | 0:                                                             | Ohne Korrektur                                                                                                    |
|                 |                       | 1:<br>Schall                                                   | Ein Automatikbetrieb. Dieser bestimmt anhand der geschwindigkeit, ob Luft oder Erdgas vorliegt (Default ist                                                                                                    |

112

.....

113

\_

| Koordi-<br>nate | Name                | Beschreibung                                                                                                    |
|-----------------|---------------------|----------------------------------------------------------------------------------------------------|
|                 |                     | ein Erdgas H, mit 93,23 % CH <sub>4</sub> ; 1,00 % N <sub>2</sub> ; 2,00 % CO <sub>2</sub> ; 3,00 % C <sub>2</sub> H <sub>6</sub> ; 0,50 % C <sub>3</sub> H <sub>8</sub> ; 0,20 % C <sub>4</sub> H <sub>10</sub> ; 0,05 % C <sub>5</sub> H <sub>12</sub> ; 0,02 % C <sub>6</sub> H <sub>14</sub> und $\eta$ = 10,355 x10 <sup>-6</sup> <i>Pa</i> · <i>s</i> bei Normbedingungen). Für den Druck (p) und die Temperatur (T) können Festwerte eingegeben werden oder es wird auf die Daten angeschlossener Sensoren zurückgegriffen. Bei Festwerten ist die Bestimmung der vorliegenden Reynoldszahl nur mit eingeschränkter Genauigkeit möglich.                                                                                                    |
|                 |                     | 2: Alternativ kann aus der Schallgeschwindigkeit, die mit<br>dem Ultraschall-Messprinzip bestimmt wird, die Temperatur<br>"rück-gerechnet" werden. Die so bestimmte Temperatur ist i.A.<br>deutlich genauer als ein Festwert, als Druck wird in diesem<br>Modus immer der Default-Festwert genutzt, sofern kein optio-<br>naler Drucksensor angeschlossen ist.                                                                                                    |
|                 |                     | 3: Entspricht das Gas nicht einem Erdgas H mit den an-<br>gegebenen Werten, dann kann die Genauigkeit der<br>Reynoldszahl-Bestimmung erhöht werden, wenn die individu-<br>ellen Gasparameter bekannt sind (Gaszusammensetzung und<br>dynamische Viskosität). Diese Parameter können einem<br>Excel-Programm eingegeben werden, das dann bei Erdgas-<br>ähnlichen Gasen eine genauere Bestimmung zulässt.<br>Diese Berechnung sollte durch den RMG-Service durchgeführt<br>werden. Die Eingabe der so bestimmten Parameter ist nur im<br>Expertenmodus möglich. Für den Druck (p) und die Tempera-<br>tur (T) können Festwerte eingegeben werden oder es wird auf<br>die entsprechenden Daten angeschlossener Sensoren zurück-<br>gegriffen. Bei Festwerten ist die Bestimmung der vorliegenden<br>Reynoldszahl nur mit eingeschränkter Genauigkeit möglich. |
|                 |                     | 4: Auch hier kann eine Temperaturbestimmung aus der Schallgeschwindigkeit gewählt werden; als Druck wird in diesem Modus immer der Default-Festwert genutzt, sofern kein optionaler Drucksensor angeschlossen ist.                                                                                                    |
|                 |                     | In den Betriebsarten 3 und 4 erfolgt die Eingabe der Koeffi-<br>zienten in den Koordinaten N12 bis N17. Die jeweils aktuell<br>verwendeten Werte werden in den Koordinaten N32 bis N37<br>angezeigt.                                                                                                    |
|                 |                     | In den Betriebsarten 1 und 2 können dies die hartcodierten in<br>der Software hinterlegten Koeffizienten für Erdgas oder Luft<br>sein; für die Betriebsarten 3 und 4 entsprechen diese den in<br>N12 bis N17 eingegebenen Werten.                                                                                                    |
| N06             | Detektiertes Medium | Anzeigewert: Luft oder Erdgas im Automatikbetrieb.<br>Im Betriebsmodus Manuell wird" angezeigt.                                                                                                    |
| N07             | §KorrKoeff2         | Koeffizienten der Baseline                                                                                                    |
| N08             | §KorrKoeff1         | Koeffizienten der Baseline                                                                                                    |
| N09             | §KorrKoeff. 0       | Koeffizienten der Baseline                                                                                                    |
| N10             | §KorrKoeff. 1       | Koeffizienten der Baseline                                                                                                    |
| N11             | §KorrKoeff. 2       | Koeffizienten der Baseline                                                                                                    |

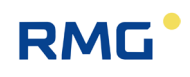

| Koordi-<br>nate | Name              | Beschre              | eibung                                                                                  |
|-----------------|-------------------|----------------------|-----------------------------------------------------------------------------------------|
| N12             | §M MF-Koeff. A2   | Eingabe              | wert Bestimmungskoeffizient des Mediumfaktors                                           |
| N13             | §M MF-Koeff. A1   | Eingabe              | wert Bestimmungskoeffizient des Mediumfaktors                                           |
| N14             | §M MF-Koeff. A0   | Eingabe              | wert Bestimmungskoeffizient des Mediumfaktors                                           |
| N15             | §M T(c)-Koeff. B2 | Eingabe<br>gigkeit d | wert Bestimmungskoeffizient der Temperaturabhän-<br>ler SoS                             |
| N16             | §M T(c)-Koeff. B1 | Eingabe<br>gigkeit d | wert Bestimmungskoeffizient der Temperaturabhän-<br>ler SoS                             |
| N17             | §M T(c)-Koeff. B0 | Eingabe<br>gigkeit d | wert Bestimmungskoeffizient der Temperaturabhän-<br>ler SoS                             |
| N19             | Korrekturfunktion | Auswahl              | lmenü:                                                                                  |
|                 |                   | 0                    | Polynom (Default)                                                                       |
|                 |                   | 1                    | Arctan                                                                                  |
|                 |                   | Funktion             | nsauswahl (Polynom/Arctan) zur Korrektur der Base-<br>els der Koeffizienten N07 bis N11 |
| N32             | §MF-Koeff. A2     | Anzeige              | wert Bestimmungskoeffizient des Mediumfaktors                                           |
| N33             | §MF-Koeff. A1     | Anzeige              | wert Bestimmungskoeffizient des Mediumfaktors                                           |
| N34             | §MF-Koeff. A0     | Anzeige              | wert Bestimmungskoeffizient des Mediumfaktors                                           |
| N35             | §T(c)-Koeff. B2   | Anzeige<br>gigkeit d | wert Bestimmungskoeffizient der Temperaturabhän-<br>ler SoS                             |
| N36             | §T(c)-Koeff. B1   | Anzeige<br>gigkeit d | wert Bestimmungskoeffizient der Temperaturabhän-<br>ler SoS                             |
| N37             | §T(c)-Koeff. B0   | Anzeige              | wert Bestimmungskoeffizient der Temperaturabhän-<br>ler SoS                             |

Im Anhang F Berechnung der Reynoldszahl finden sich Details zur Reynoldszahl-Berechnung und zur Handhabung des Excel-Tools.

### 6.8.15 Signalsuche

| Koordi-<br>nate | Name                     | Beschreibung                                                           |
|-----------------|--------------------------|------------------------------------------------------------------------|
| R01             | SoS, min                 | Min. Schallgeschwindigkeit                                             |
| R02             | SoS, max                 | Max. Schallgeschwindigkeit                                             |
| R03             | Schallgeschwindigkeit EW | Erwartungswert Schallgeschwindigkeit:<br>Luft: 342 m/s<br>Gas: 440 m/s |
| R05             | §Tiefe Suchfenster       | Algorithmusparameter                                                   |
| R06             | §Tiefe Messfenster       | Algorithmusparameter                                                   |
| R07             | §ADC Auflösung           | Grad der digitalen Verstärkung                                         |

R08 §Zeitauflösung

Auflösung der Zeitmessung

## 6.8.16 Digitale Ausgänge

| Koordi-<br>nate | Name                  | Beschreibung                                                                                                    |     |
|-----------------|-----------------------|----------------------------------------------------------------------------------------------------|-----|
| S01             | §Dig. Out 1 Modus     | Modus des Digitalausgangs 1                                                                                                    | 115 |
|                 |                       | 0 Aus (Default)                                                                                                    |     |
|                 |                       | 1 NF-Kanal A                                                                                                    |     |
|                 |                       | 2 NF-Kanal B                                                                                                    |     |
|                 |                       | 3 Alarm (nur Netzbetrieb)                                                                                                    |     |
|                 |                       | 4 Alarm invers (invertiertes Alarmsignal) (nur Netzbetrieb)                                                                                                    |     |
|                 |                       | 5 Warnung (nur Netzbetrieb)                                                                                                    |     |
|                 |                       | 6 Warnung invers (invertiertes Warnsignal) (nur Netzbetrieb)                                                                                                    |     |
|                 |                       | 7 HF invers + Alarm (nur Netzbetrieb)                                                                                                    |     |
|                 |                       | 8 Encoder                                                                                                    |     |
|                 |                       | Weitere Informationen zum Encoder-Protokoll finden sich im<br>Anhang E Encoder-Protokoll                                                                                      |     |
| S02             | §Dig. Out 2 Modus     | Modus des Digitalausgangs 2                                                                                                    |     |
|                 |                       | 0 Aus (Default)                                                                                                    | i i |
|                 |                       | 1 NF-Kanal A                                                                                                    |     |
|                 |                       | 2 NF-Kanal B                                                                                                    |     |
|                 |                       | 3 HF (nur Netzbetrieb)                                                                                                    |     |
|                 |                       | 4 Alarm (nur Netzbetrieb)                                                                                                    |     |
|                 |                       | 5 Alarm invers (nur Netzbetrieb)                                                                                                    |     |
|                 |                       | 6 Warnung (nur Netzbetrieb)                                                                                                    |     |
|                 |                       | 7 Warnung invers (nur Netzbetrieb)                                                                                                    |     |
|                 |                       |                                                                                                    |     |
|                 |                       | Hinweis                                                                                                    |     |
|                 |                       | Als Hochfrequenzausgang empfiehlt sich DO2 gegenüber<br>DO1; DO2 ist das Primärsignal. DO1 ist der Korrekturkanal,<br>der darüber hinaus mit dem Alarmausgang überlagert ist. |     |
|                 |                       |                                                                                                    |     |
| S03             | §Digitalausg. 3 Modus | Modus des Digitalausgangs 3                                                                                                    |     |
|                 |                       | 0 Aus (Default)                                                                                                    |     |
|                 |                       | 1 NF-Kanal A                                                                                                    |     |
|                 |                       | 2 Alarm (nur Netzbetrieb)                                                                                                    |     |
|                 |                       | 3 Alarm invers (nur Netzbetrieb)                                                                                                    |     |

#### 6 Bedienung

116

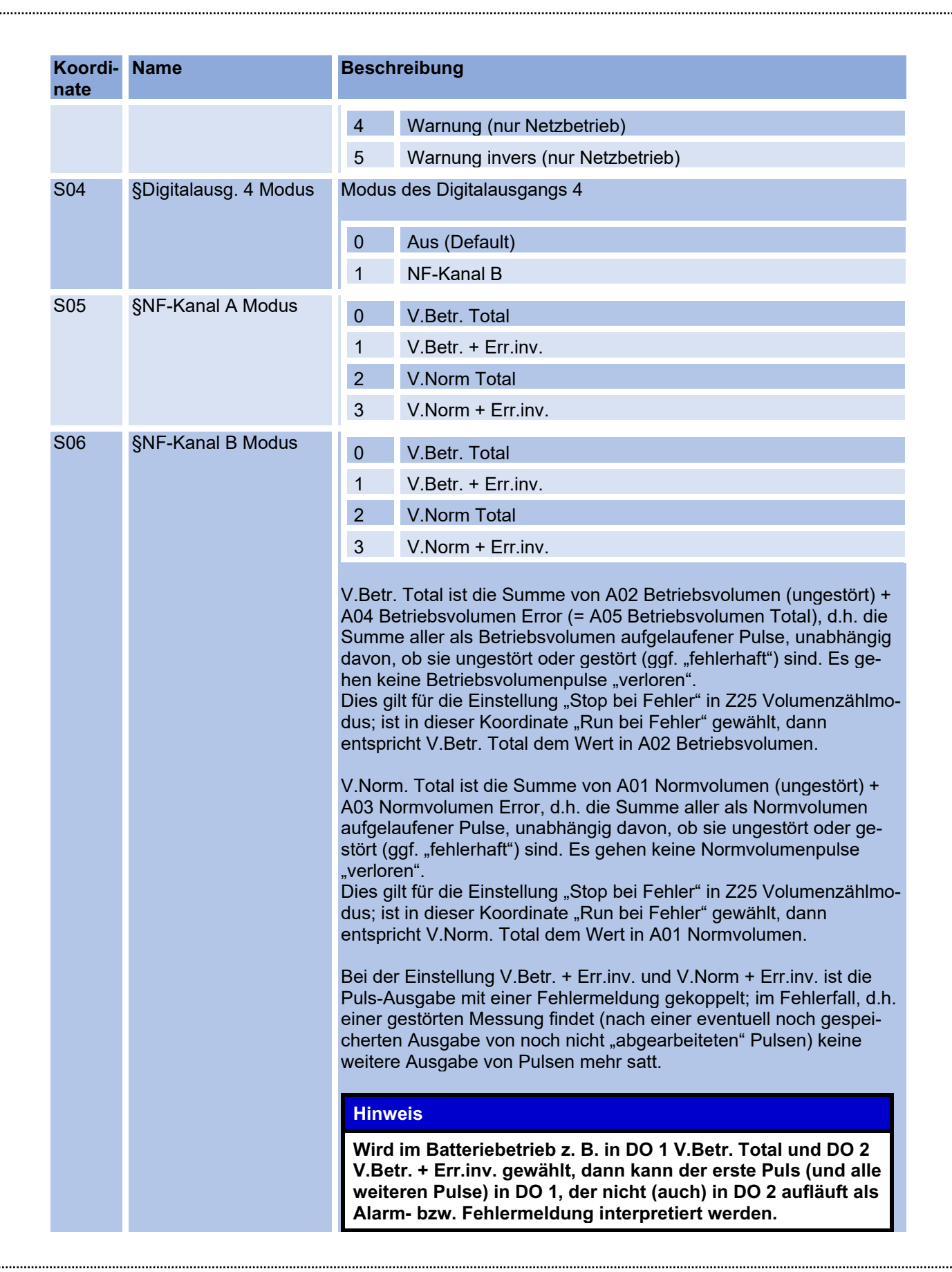

RM

| Koordi-<br>nate | Name                 | Besch                                                                                 | reibung                                                                                                    |                                                                                                    |                                                                                         |                                                                                                    |                                                                                                    |                                                                                                    |                      |     |
|-----------------|----------------------|---------------------------------------------------------------------------------------|----------------------------------------------------------------------------------------------------|----------------------------------------------------------------------------------------------------|-----------------------------------------------------------------------------------------|----------------------------------------------------------------------------------------------------|----------------------------------------------------------------------------------------------------|----------------------------------------------------------------------------------------------------|----------------------|-----|
|                 |                      |                                                                                       |                                                                                                    |                                                                                                    |                                                                                         |                                                                                                    |                                                                                                    |                                                                                                    |                      |     |
| S07             | §Impulswertigk. NF   | Für me<br>Ausga<br>Für im<br>Ausga                                                    | etrische E<br>ngspulsfa<br>perial Ein<br>ngspulsfa                                                                       | inheiten:<br>ktor für N<br>heiten:<br>ktor für N                                                            | F-Ausgan<br>F-Ausgan                                                                    | g: Anzahl c<br>g: Volumer                                                                                          | ler Pulse p<br>ı [cf] pro P                                                                             | oro 1 m³<br>Puls.                                                                                            |                      | 117 |
| S08             | §Pulsbreite Max NF   | Pulsbr                                                                                | eite des E                                                                                                    | Digitalauso                                                                                                 | gangs                                                                                   |                                                                                                    |                                                                                                    |                                                                                                    |                      |     |
|                 |                      | 0                                                                                     | 125 ms                                                                                                    | (Wenn die<br>diese Wa                                                                                       | e Empfang<br>ahl zu em                                                                  | gselektroni<br>pfehlen.)                                                                                           | k dies erla                                                                                             | ubt, ist                                                                                                    |                      |     |
|                 |                      | 1                                                                                     | 250 ms                                                                                                    |                                                                                                    |                                                                                         |                                                                                                    |                                                                                                    |                                                                                                    |                      |     |
|                 |                      | 2                                                                                     | 500 ms                                                                                                    |                                                                                                    |                                                                                         |                                                                                                    |                                                                                                    |                                                                                                    |                      |     |
|                 |                      | Die Pu<br>und de<br>500 m<br>und be<br>male A<br>nachfo<br>dung,<br>Als En<br>pro 1 r | Ilsbreite b<br>em maxim<br>s Pulsbre<br>i 125 ms<br>Ausgabe e<br>olgend aus<br>wenn die<br>npfehlung<br>n <sup>3</sup> : | estimmt z<br>alen Durc<br>ite sollte s<br>unter 4 H:<br>erlaubt, da<br>sgegeben<br>Kapazität<br>gilt folger | usammer<br>hfluss ein<br>ie unter 1<br>z. Laufen<br>nn werde<br>. Allerding<br>des Zwis | n mit der Im<br>le mittlere F<br>Hz liegen,<br>mehr Pulse<br>n sie zwisc<br>js kommt e<br>chenspeich<br>maler NF-A | pulswertig<br>Pulsausgal<br>bei 250 m<br>auf, als o<br>hengespe<br>s zu einer<br>ers überse<br>usgangsp | ykeit S05<br>be. Bei<br>hs unter 2 I<br>diese maxi-<br>ichert und<br>Fehlermel<br>chritten win<br>pulsfaktor | Hz<br>-<br>I-<br>rd. |     |
|                 |                      |                                                                                       |                                                                                                    | 1                                                                                                    | 1                                                                                       |                                                                                                    | 1                                                                                                    |                                                                                                    |                      |     |
|                 |                      | Ρι                                                                                    | Isbreite                                                                                                    | DN50                                                                                                    | DN80                                                                                    | DN100                                                                                                    | DN150                                                                                                   | DN200                                                                                                    |                      |     |
|                 |                      | 15                                                                                    | 0 ms                                                                                                    | 80                                                                                                    | 30                                                                                      | 20                                                                                                    | 8                                                                                                    | 5                                                                                                    |                      |     |
|                 |                      | 50                                                                                    | 0 ms                                                                                                    | 20                                                                                                    | 8                                                                                       | 5                                                                                                    | 4,5<br>1,8                                                                                              | 0,9                                                                                                    |                      |     |
|                 |                      | <b>Gener</b><br>Wird d<br>Leben                                                       | ell:<br>er NF-Au<br>sdauer de                                                                                            | sgangspu<br>er Batterie                                                                                     | lsfaktor kl                                                                             | einer gewä                                                                                                    | hlt, erhöht                                                                                             | sich die                                                                                                    |                      |     |
| S09             | §HF Modus            | 0                                                                                     | Der Bet<br>(HF) ge                                                                                                    | riebsdurcł<br>legt.                                                                                         | nfluss wird                                                                             | d auf den H                                                                                                    | ochfreque                                                                                               | enz-Ausgar                                                                                                   | ng                   |     |
|                 |                      | 1                                                                                     | Testfree                                                                                                    | uenz, in S                                                                                                  | S12 einste                                                                              | ellbar                                                                                                    |                                                                                                    |                                                                                                    |                      |     |
| S10             | §Impulswertigkeit HF | Für me<br>Ausga<br>Für im<br>Ausga                                                    | etrische E<br>ngspulsfa<br>perial Ein<br>ngspulsfa                                                                       | inheiten:<br>ktor für H<br>heiten:<br>ktor für H                                                            | F-Ausgan<br>F-Ausgan                                                                    | g: Anzahl v<br>g: Volumer                                                                                          | on Impuls<br>1 [cf] pro P                                                                               | en pro 1 n<br>Puls.                                                                                          | 1 <sup>3</sup>       |     |
| S11             | §F(Qmax) HF          | Ausga<br>matisc<br>Die Im<br>dass d                                                   | befrequer<br>h bestimn<br>pulswertig<br>lie maxima                                                                       | nz des HF<br>nt.<br>gkeit <b>S10</b><br>ale Freque                                                          | -Ausgang<br><b>Impulswe</b><br>enz bei Q                                                | is bei Q <sub>max</sub> ;<br>ertigkeit Hi<br><sub>max</sub> unter ca                                               | dieser We<br>= ist so zu<br>1. 4000 Hz                                                                  | ert wird aut<br>wählen,<br>ː liegt.                                                                          | to-                  |     |
| S12             | Testfrequenz HF      | Testfre                                                                               | equenz, ei                                                                                                    | instellbar                                                                                                  | bis max. S                                                                              | S11                                                                                                    |                                                                                                    |                                                                                                    |                      |     |
| S13             | §F Max HF Hardware   | Maxim                                                                                 | ale Ausga                                                                                                    | abefreque                                                                                                   | nz 5000,0                                                                               | 00 Hz                                                                                                    |                                                                                                    |                                                                                                    |                      |     |

### 6 Bedienung

118

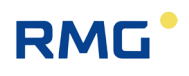

| Koordi-<br>nate | Name               | Beschreibung                                                                           |  |  |  |  |
|-----------------|--------------------|----------------------------------------------------------------------------------------|--|--|--|--|
| S14             | §Durchfluss        | Anzeige des aktuellen Durchflusses                                                     |  |  |  |  |
| S15             | Frequenz Soll HF   | Soll-Frequenz des HF-Ausganges                                                         |  |  |  |  |
| S16             | Frequenz Ist HF    | Ist-Frequenz des HF-Ausganges                                                          |  |  |  |  |
| S17             | Frequenz Fehler HF | Relative Abweichung zwischen S14 und S13                                               |  |  |  |  |
| S18             | Enco. Tel. Abstand | Zeitlicher Abstand zwischen den Telegrammen.                                           |  |  |  |  |
| S19             | Enco. B Tel. vork. | Die Zahl gibt, nach wievielen Telegrammen A ein Telegramm B folgt.                     |  |  |  |  |
| S20             | EncoderCRCStart    | Ermöglicht die korrekte Überprüfung der anfänglichen CRC-Prüfung:                      |  |  |  |  |
|                 |                    | 0 ENCODER_CR_START_00                                                                  |  |  |  |  |
|                 |                    | 1 ENCODER_CR_START_7F                                                                  |  |  |  |  |
|                 |                    | ERZ2000-NG funktioniert mit beiden Optionen, Primus 400 bevor-<br>zugt mit Option (1). |  |  |  |  |
| S21             | Enco. Tel1. Verz.  | Gibt die Verzögerungszeit an, bis das Telegramm versendet wird.                        |  |  |  |  |

## 6.8.17 Entwicklungsparameter

| Koordi-<br>nate | Name                     | Beschreibung          |
|-----------------|--------------------------|-----------------------|
| T01             | §tSer                    | Entwicklungsparameter |
| T02             | §MuxOn                   | Entwicklungsparameter |
| Т03             | §BoosterOn               | Entwicklungsparameter |
| T04             | §AMPOn                   | Entwicklungsparameter |
| T05             | §TxSignal                | Entwicklungsparameter |
| T06             | §MuxOff                  | Entwicklungsparameter |
| T19             | Chopper Mode             | Entwicklungsparameter |
| T21             | Max. MuxOn<br>Delay %.2f | Entwicklungsparameter |
| T22             | MuxON<br>Long Limit %.2f | Entwicklungsparameter |

## 6.8.18 Einheitensystem

| Koordi-<br>nate | Name               | Beschreibung                                              |
|-----------------|--------------------|-----------------------------------------------------------|
| U01             | §Einheitensystem   | <ul><li>0 Metrisch (Default)</li><li>1 Imperial</li></ul> |
| U02             | §Volumeneinheit    | Einheiten                                                 |
| U03             | §Durchflusseinheit | Einheiten                                                 |

.....

| Koordi-<br>nate | Name                  | Beschreibung                                      |     |
|-----------------|-----------------------|---------------------------------------------------|-----|
| U04             | §Impulseinheit        | Auswahlmenü                                       |     |
|                 |                       | 0 I/m <sup>3</sup> (Default, wenn U01 = Metrisch) |     |
|                 |                       | 1 cf/l (Default, wenn U01 = Imperial)             |     |
|                 |                       | 2 CCF/I (= 100 cf/I)                              | 119 |
|                 |                       | 3 MCF/I (= 1000 cf/I)                             |     |
| U05             | §Temperatureinheit    | Einheiten                                         |     |
| U06             | §Tem. Abs. Einheit    | Einheiten                                         |     |
| U07             | §Druckeinheit         | Einheiten                                         |     |
| U08             | §Druckeinheit abs.    | Einheiten                                         |     |
| U09             | <b>§Längeneinheit</b> | Einheiten                                         |     |
| U10             | §GeschwEinheit        | Einheiten                                         |     |
| U11             | §Dichteeinheit        | Einheiten                                         |     |
| U12             | §Brennwerteinheit     | Einheiten                                         |     |

Die Einheiten des RSM 200 können metrisch (kg, m, s, …) oder imperial (lb [Pfund], f [feet], s, …) konfiguriert werden. Die Konfiguration erfolgt über die **Koordinate U01-Einheitensystem**. Die **Tabelle 9** zeigt die verwendeten Einheiten in Abhängigkeit vom gewählten Einheitensystem. Das Einheitensystems muss grundsätzlich vor der Inbetriebnahme eingestellt werden, bzw. ist betriebsseitig bereits voreingestellt.

Die Einheit für die **Koordinate U04-Impulseinheit** kann unabhängig von der Einheitenauswahl in der Koordinate U01-Einheitensystem erfolgen. Zur Auswahl stehen insgesamt vier verschiedene Einheiten. Lediglich der Defaultwert für die Koordinate U04 hängt von der Auswahl in Koordinate U01 ab (siehe Tabelle oben).

#### **Hinweis**

Eine Änderung des Einheitensystems bewirkt keine Nullung aller Zählwerke. Da bei unterschiedlichen Einheiten mit unterschiedlichen, ggf. falschen Volumenständen zu rechnen ist, müssen Sie beim Auslesen des Zählwerkstandes darauf achten, den "alten" Wert abzuziehen.

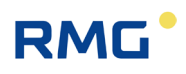

#### Hinweis

Die Werte in den Archiven (Parameter-, Ereignis-, Messwertarchive) werden in der (noch gültigen "alten") parametrierten Einheit gespeichert. Nach der Umstellung des Einheitensystems werden sie <u>nicht</u> umgerechnet, daher sind die Archivwerte nicht mehr gültig!

Es wird deshalb empfohlen, nach einer Einheitenumstellung die Archive bewusst zu löschen.

| Einheitentyp                 | metrisch (Standard) | imperial |
|------------------------------|---------------------|----------|
| Volumen                      | m <sup>3</sup>      | cf       |
| Durchfluss                   | m³/h                | cf/h     |
| Temperatur                   | °C                  | °F       |
| Temperatur abs.              | °K                  | °R       |
| Druck                        | bar(a)              | psia     |
| Druck abs.                   | bar(a)              | psia     |
| Längeneinheit                | mm                  | in       |
| Geschwindigkeit              | m/s                 | ft/s     |
| Dichte                       | kg/m³               | lb/cf    |
| Brennwert                    | kWh/m³              | BTU/cf   |
| Einheit Stromausgang (z. B.) | m³/h                | cf/h     |

#### Tabelle 9

Als Default-Werte sind die metrischen Einheiten festgelegt und geräteintern wird in der Firmware ausschließlich in metrischen Einheiten gerechnet. Ausgenommen sind die Volumenzählwerke und die Archive; diese Volumenzählwerke werden auch geräteintern in der Firmware in der gewählten, parametrierten Einheit berechnet, Werte in den Archiven werden in dieser parametrierten Einheit gespeichert (s. Tabelle 9).

Wenn das metrische Einheitensystem gewählt ist (= Voreinstellung), dann werden sämtliche dargestellten und angezeigten Werte des Gerätes (Display, RMGView<sup>RSM</sup>) in diesem metrischen Einheitensystem präsentiert. Wird das imperiale Einheitensystem gewählt, dann erfolgt diese Darstellung entsprechend in den imperialen Einheiten. Eine ggf. nötige Einheitenumrechnung erfolgt vor der Display- und Modbus-Ausgabe bzw. nach der Display- und Modbus-Eingabe.

| Quelle                                      | Geräteinterne Einheit | <b>Geräteextern Einheit</b><br>(Display, RMGView <sup>RSM</sup> ) |  |
|---------------------------------------------|-----------------------|-------------------------------------------------------------------|--|
| Werte allgemein                             | metrisch              | parametriert                                                      |  |
| Volumenzählwerke                            | parametriert          | parametriert                                                      |  |
| Messwert-, Ereignis und<br>Parameterarchive | parametriert          | parametriert                                                      |  |

Tabelle 10

### Hinweis

Der Druck wird in Abhängigkeit davon, ob ein Relativ-, Absolutdrucksensor oder kein Sensor angeschlossen ist, entweder als Absolut- oder Relativdruck aus- bzw. eingegeben. Einige Werte, wie z. B. Atmosphärendruck werden immer als Absolutdruck ausgegeben (Relativdruck + Atmosphärendruck).

Im europäischen Einflussbereich werden i.A. nur Absolutdrucksensoren eingesetzt; Relativdrucksensoren finden gelegentlich im Nordamerikanischen Einflussbereich Anwendung.

#### 6.8.19 Archive

| Koordi-<br>nate | Name               | Beschreibung                                                                                                    |
|-----------------|--------------------|----------------------------------------------------------------------------------------------------|
| X01             | Uhrzeit            | Eingabe aktuelle Uhrzeit in EU-24 h Format:<br>15:26:00 // hh:minmin:ss                                                                                                    |
| X02             | Datum              | Eingabe aktuelles Datum in DE Format:<br>17.03.23 // TT.MM.JJ                                                                                                    |
| X04             | Zeit/Datum bestät. | Hinweis                                                                                                    |
|                 |                    | Beim Erststart des RSM 200 bzw. nach jedem System-Neu-<br>start des RSM 200 (z. B. Stromausfall ohne Back-Up<br>Batterie) ist Uhrzeit und Datum erneut einzugeben und dann<br>zu bestätigen.<br>Ansonsten wird eine Warnmeldung erzeugt. |
|                 |                    |                                                                                                    |
| X10             | Par. Arch. löschen | 0 - (Default)                                                                                                    |
|                 |                    | 1 Ja                                                                                                    |
| X11             | Par. Arch. Füllst. | Zeigt den Füllgrad des Parameterarchivs                                                                                                    |

# 6 Bedienung

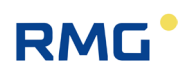

| Koordi-<br>nate | Name                    | Beschreibung                           |                                                       |                                    |  |
|-----------------|-------------------------|----------------------------------------|-------------------------------------------------------|------------------------------------|--|
| X12             | §Par. Arch. (E) lösch.  | 0 - (Default)<br>1 Ja                  |                                                       |                                    |  |
| X13             | §Par. Arch. (E) Füllst. | Zeigt den Füllgrad de                  | Zeigt den Füllgrad des eichamtlichen Parameterarchivs |                                    |  |
| X14             | Ereig. Arch. löschen    | 0 - (Default)<br>1 Ja                  |                                                       |                                    |  |
| X15             | Ereig. Arch. Füllst.    | Zeigt den Füllgrad des Ereignisarchivs |                                                       |                                    |  |
| X17,            | Modus Messarchive       | Periodenarchiv                         |                                                       |                                    |  |
| X18,<br>X19     |                         | X17 Intervall                          | 0                                                     | 15 Minuten (Default)               |  |
| X20,            |                         |                                        | 1                                                     | 30 Minuten                         |  |
| X21,<br>X22     |                         |                                        | 2                                                     | 60 Minuten                         |  |
| X23             |                         | X18 Löschen                            | 0                                                     | - (Default)                        |  |
|                 |                         |                                        | 1                                                     | Ja                                 |  |
|                 |                         | X19 Füllstand                          | Zeig                                                  | t den Füllgrad des Periodenarchivs |  |
|                 |                         | Tagesarchiv                            |                                                       |                                    |  |
|                 |                         | X20 Löschen                            | 0                                                     | - (Default)                        |  |
|                 |                         |                                        | 1                                                     | Ja                                 |  |
|                 |                         | X21 Füllstand                          | Zeigt den Füllgrad des Tagesarchivs                   |                                    |  |
|                 |                         | Monatsarchiv                           |                                                       |                                    |  |
|                 |                         | X22 Löschen                            | 0 - (Default)                                         |                                    |  |
|                 |                         |                                        | 1 .                                                   | Ja                                 |  |
|                 |                         | X23 Füllstand                          | Zeigt o                                               | den Füllgrad des Monatsarchivs     |  |
| X24             | §Alle Archive löschen   | Alle Archive                           |                                                       |                                    |  |
|                 |                         | X24 Löschen                            | 0                                                     | - (default)                        |  |
|                 |                         |                                        | 1                                                     | Ja                                 |  |

Weitere Infos zu den Archiven finden sich im Anhang D

Aufbau der Archive.

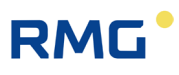

123

\_

## 6.8.20 Einstellungen

| Koordi-<br>nate | Name                              | Beschreibung                                                                                                    |  |  |
|-----------------|-----------------------------------|----------------------------------------------------------------------------------------------------|--|--|
| Z15             | Code-Wort Freigabe                | Mit der Eingabe dieses Codewortes können die so geschützten Pa-<br>rameter verändert werden.                                                                                                    |  |  |
|                 |                                   | Hinweis                                                                                                    |  |  |
|                 |                                   | Das Codewort beträgt: 1 2 3 4<br>Im Parameterarchiv wird dies als " * * * * " angezeigt.                                                                                                    |  |  |
|                 |                                   |                                                                                                    |  |  |
| Z16             | Code-Wort ändern                  | Hier kann ein neues Passwort definiert werden.                                                                                                    |  |  |
| Z17             | §Gerätetyp                        | Hier wird die Firmware für die verschiedenen RSM 200 Varianten festgelegt.                                                                                                    |  |  |
| Z24             | Prüfmodus<br>(Display aktiv max.) | Für Tests kann der RSM 200 in den Prüfmodus geschaltet werden.<br>Dies ist sowohl im Netz- als auch im Batteriebetrieb möglich. Weite-<br>res hierzu findet sich in <i>Kapitel 6.3 Prüfmodus</i> .                                                                                                    |  |  |
|                 |                                   | Hinweis                                                                                                    |  |  |
|                 |                                   | Wird der RSM 200 im Batteriebetrieb genutzt, dann ist von<br>der (häufigeren) Nutzung des Prüfmodus abzusehen.<br>Der Prüfmodus hat einen erhöhten Energiebedarf / Batterie-<br>verbrauch, d.h. bei häufigerem und längerem Nutzen dieser<br>Betriebsart kann es sein, dass die Batterielebensdauer von<br>5 Jahren nicht erreicht wird. |  |  |
|                 |                                   |                                                                                                    |  |  |
|                 |                                   | 0 Aus                                                                                                    |  |  |
|                 |                                   | 1 1 Stunde An                                                                                                    |  |  |
|                 |                                   | 2 2 Stunden An                                                                                                    |  |  |
|                 |                                   | 3 5 Stunden An                                                                                                    |  |  |
| Z25             | §Volumenzählmodus                 | 0 Stop bei Fehler                                                                                                    |  |  |
|                 |                                   | 1 Run bei Fehler                                                                                                    |  |  |
|                 |                                   | In einem Fehlerfall wird entsprechend der Wahl weiter in die Volu-<br>menzähler aufsummiert (Fall 1) oder die Volumenintegration<br>gestoppt (Fall 0).<br>Im europäischen Einflussbereich wird i.A. die Volumenintegration                                                                                                    |  |  |
|                 |                                   |                                                                                                    |  |  |
|                 |                                   | Hinweis                                                                                                    |  |  |
|                 |                                   | Eine Änderung des Volumenzählmodus bewirkt einen Ein-<br>trag in das Ereignisarchiv.                                                                                                    |  |  |
|                 |                                   |                                                                                                    |  |  |

# 6 Bedienung

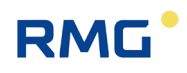

| Koordi-<br>nate | Name                 | Beschreibung                                                                                                    |
|-----------------|----------------------|----------------------------------------------------------------------------------------------------|
| Z26             | §Kennlinienkorrektur | Der RSM 200 erlaubt eine Kennlinienkorrektur über ein Polynom oder linear interpolierte Stützstellen. Diese Korrektur ist über die <b>Koordinate Z26</b> zu aktivieren.                                                                                                    |
|                 |                      | 0 Aus (Default)                                                                                                    |
|                 |                      | 1 Polynom                                                                                                    |
|                 |                      | 2 Lin. Interpolation                                                                                                    |
|                 |                      | Weitere Informationen zur Durchflusskalibrierung finden sich im <i>An-</i><br>hang C Durchflusskalibrierung                                                                                                    |
| Z27             | \$Korr. Mater. ausd. | Temperaturabhängig gibt es eine Materialausdehnung, die eine Querschnittsveränderung bewirkt. Diese kann hier korrigiert werden.                                                                                                    |
|                 |                      | 0 Aus // (Default)                                                                                                    |
|                 |                      | 1 An                                                                                                    |
| Z30             | §Spannungsversorgung | 0 Batteriebetrieb                                                                                                    |
|                 |                      | 1 Netzspannung                                                                                                    |
| Z41             | Sprache              | 0 Deutsch // (Default)                                                                                                    |
|                 |                      | 1 Englisch                                                                                                    |
|                 |                      |                                                                                                    |
|                 |                      | Hinweis                                                                                                    |
|                 |                      | Die Spracheinstellung des RSM 200 ist unabhängig von der Sprachauswahl in der Software RMGView <sup>RSM</sup> .                                                                                                    |
|                 |                      |                                                                                                    |
| Z50             | §Parameter Reset     | Setzt alle Parameter auf Firmen / Defaulteinstellungen zurück.                                                                                                    |
|                 |                      | Vorsicht                                                                                                    |
|                 |                      | Das Codewort beträgt: 4 3 2 1 4 3 2 1<br>Bei Eingabe dieses Codewortes werden sämtliche Parame-<br>ter auf ihre Firmen- / Defaulteinstellungen zurückgesetzt. Da<br>diese i.A. nicht mit ihren Anlagebedingungen übereinstim-<br>men, können ggf. Schäden ausgelöst werden.<br>Bitte setzen Sie diesen Befehl nur bewusst ein! |
|                 |                      |                                                                                                    |

.....

125

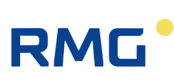

# 7 Wartung, Demontage und Entsorgung

Um die Lebensdauer Ihres Gerätes zu verlängern, sollten Sie die nachfolgend beschriebenen Wartungsmaßnahmen durchführen und die Wartungsintervalle einhalten.

# 7.1 Wartungsplan

Im Wartungsplan sind die Intervalle festgelegt, in denen die Wartungsarbeiten durchgeführt werden müssen, um die Funktion des Geräts zu erhalten.

| Intervall                 | Tätigkeit                                                                                                    |
|---------------------------|----------------------------------------------------------------------------------------------------|
| Wöchentlich               | <ul> <li>Plomben auf Unversehrtheit pr</li></ul>                                                                                                    |
| Nach Bedarf               | <ul> <li>Gerät reinigen.</li> <li>Steckverbindungen und Verschraubungen auf Dichtheit und auf festen Sitz<br/>prüfen, ggf. Dichtungen tauschen</li> </ul>                   |
| Nach 8 Jahren             | • Gerät auf Dichtheit prüfen. Die Dichtheit sollte ebenfalls nach jeder mecha-<br>nischen Arbeit am RSM 200 oder einer der Verbindungsrohre geprüft<br>werden.              |
| Nach Absprache<br>mit RMG | • Gerät auf Dichtheit prüfen. Die Dichtheit des Gerätes kann eingeschränkt sein, wenn unzulässige Gasarten verwendet werden. In diesem Fall halten Sie Rücksprache mit RMG. |

# 7.2 Gerät auf Dichtheit prüfen

Für einen sicheren Betrieb muss das Gerät alle 5 bis 10 Jahre auf Dichtheit geprüft werden.

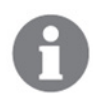

Im Zuge einer Nacheichung bei RMG wird das Gerät gleichzeitig auf Dichtheit überprüft.

Wird das Gerät mit den zugelassenen Gasarten verwendet, ist die Lebensdauer der Dichtungen uneingeschränkt (siehe Abschnitt 2.5 "Einsatz des RSM 200 bei verschiedenen Gasen").

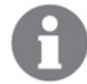

Werden andere Gase verwendet, halten Sie Rücksprache mit RMG.

Für das Zusammenspiel mit dem Ultraschallgaszähler und der verwendeten Gasart, wird Ihnen der RMG-Service ein Intervall für die Dichtheitsprüfung empfehlen.

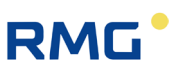

Verpacken Sie das Gerät für den Transport und Versand an RMG korrekt. Beachten Sie dazu auch die Angaben in Abschnitt 1.2.7 "Transport".

## 7.3 Gerät auf Beschädigungen prüfen

Das Gerät darf nur in technisch einwandfreiem Zustand verwendet werden, daher ist es regelmäßig auf Beschädigungen zu prüfen.

- Führen Sie eine Sichtkontrolle der Ultraschallelektronik durch. Das Display und das Gehäuse sollten nicht beschädigt sein.
- Führen Sie eine Sichtprüfung des Gehäuses durch. Das Gehäuse muss frei von Beschädigungen durch mechanische Einwirkungen sein.

## 7.4 Gerät reinigen

#### **Hinweis**

#### Funktionsstörung durch Verschmutzungen

Wenn das Gerät innen verschmutzt ist, dann kann das Gerät nicht ordnungsgemäß funktionieren. Falsche Messwerte oder ein Ausfall können die Folge sein.

• Lassen Sie ein innen verschmutztes Gerät nur durch den RMG-Service oder von speziell durch RMG geschultes Personal reinigen.

#### Geräteschaden durch falsches Reinigungsmittel

Wenn das Gerät mit lösungsmittelhaltigen oder anderen ungeeigneten Reinigungsmitteln gesäubert wird, löst sich unter Umständen der Lack oder Kunststoffteile werden brüchig.

- Verwenden Sie sanfte Reinigungsmittel, die für Glasflächen, Metalle und Kunststoff geeignet sind.
- Gerät von grobem und losem Dreck mit einer weichen Bürste befreien.
- Display der Ultraschallelektronik mit einem feuchten Tuch säubern.

# 7.5 Plomben prüfen

Für den eichamtlichen Betrieb müssen die Plomben vollständig vorhanden und unversehrt sein.

• Führen Sie eine Sichtkontrolle der Plomben auf Unversehrtheit und Vollständigkeit. Die Position der verschiedenen Plomben entnehmen Sie bitte dem Anhang "I Plombenpläne".

127

# 7.6 Demontage und Entsorgung

### 🛦 Gefahr

#### Lebensgefahr durch Demontage im explosionsgefährdeten Bereich

Wenn das Gerät im explosionsgefährdeten Bereich für die Entsorgung demontiert wird, können entstehende Funken eine Explosion auslösen.

• Demontieren Sie das Gerät in einem explosionssicheren Bereich.

### Warnung

#### Verletzungsgefahr durch unsachgemäße Ausführung der Arbeiten

Bei Außerbetriebnahme und bei Abbauarbeiten besteht die Gefahr schwerer Verletzungen durch unter Druck stehende Bauteile und durch leicht entzündliche Atmosphären, wenn die Anlage nicht zuvor ordnungsgemäß von der Gasversorgung und dem Stromnetz getrennt wurde.

- Schalten Sie das Gerät vor Beginn der Arbeiten aus und sichern Sie diese gegen Wiedereinschalten.
- Schalten Sie das Gerät drucklos.
- Die Außerbetriebnahme darf nur von Fachpersonal durchgeführt werden.

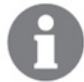

Entsorgen Sie Gerätekomponenten und Verpackungsmaterialien umweltgerecht und gemäß den jeweiligen Abfallbehandlungs- und nationalen Entsorgungsvorschriften und -standards der Region oder des Landes, in welches das Gerät geliefert wird. Innerhalb der EU gilt folgendes:

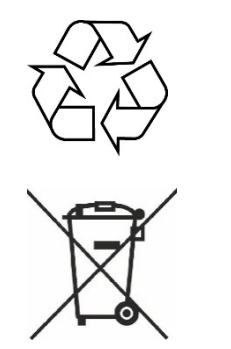

128

Nicht mehr benötigte Geräte müssen gemäß EU-Richtlinie 2012/19/EU bzw. ElektroG zum Recycling bei einer Wertstoffsammelstelle abgegeben werden.

Das Gerät darf nicht mit dem Hausmüll entsorgt werden!

Das Gerät besteht weitestgehend aus Material, dass im Altmetall entsorgt werden kann. Nachfolgend werden die Bestandteile genannt, die nicht im Altmetall entsorgt werden dürfen.

#### Ultraschallelektronik

Im Gehäuse der Ultraschallelektronik sind elektrische Komponenten enthalten, die als Elektroschrott entsorgt werden müssen. Um die Ultraschallelektronik zu entfernen, müssen Sie den Deckel der Ultraschallelektronik entfernen (siehe hierzu Abbildung 8: Lösen der Schrauben zum Öffnen des Deckels).

#### Batterie

Im Gehäuse der Ultraschallelektronik sind die Batterien enthalten. Um die Batterie zu entfernen, müssen Sie den Deckel der Ultraschallelektronik entfernen (siehe hierzu Abbildung 8: Lösen der Schrauben zum Öffnen des Deckels).

#### Transducer

Die Transducer bestehen aus Kunststoffen, Schwermetallen (z. B. Blei im Pie-zokristall). Die Transducer müssen gemäß den gültigen nationalen und lokalen Vorschriften entsorgt werden.

Informieren Sie sich zur Vorgehensweise des Transducer-Ausbaus beim RMG-Service.

#### Gleichrichter

Der integrierte Gleichrichter besteht aus Kunststoff. Er befindet sich in dem Einlauf des Zählers und kann mit nur 2 Schrauben gelöst und herausgenommen werden.

# 8 Technische Daten

# 8.1 Allgemeine Daten zum RSM 200

|                                     | ATEX Ausführung                                                                                             | Non Ex Ausführung    |                          | 100 |
|-------------------------------------|----------------------------------------------------------------------------------------------------|----------------------|--------------------------|-----|
|                                     | Allgemeine Daten                                                                                            |                      |                          | 129 |
| EU-Baumusterprüf-be-<br>scheinigung | DEKRA BVS 23 ATEX E019 X                                                                                    | -                    |                          |     |
| Ex Kennzeichnung                    | 🐼 II 2 G Ex ia IIC T4 Gb                                                                                    | _                    |                          |     |
| IECEx Kennzeichnung                 | IECEx BVS 23.0011                                                                                           | _                    |                          |     |
| Umgebungstemperatur                 | -40 °C +60°C (mit internem<br>Batterie-Pack)<br>-40 °C +70°C (ohne internes<br>Batterie-Pack)               | -40 °C               | +70 °C                   |     |
| Schutzklasse                        |                                                                                                    | IP 66                |                          |     |
| Anschluss                           | 0,25 1 mm <sup>2</sup> (Aderendhülse m                                                                      | it Kunststoffkragen) |                          |     |
|                                     |                                                                                                    |                      |                          |     |
|                                     | Versorgungsspannung                                                                                         | (X5)                 |                          |     |
| Spannung                            | 11,2 V DC                                                                                                   | 7 – 3                | 0 V DC                   |     |
| Strom                               | 122 mA (mit internem Batterie-<br>Pack)<br>322 mA (ohne internes Batte-<br>rie-Pack)                        | 10                   | 0 mA                     |     |
| Leistung                            | 550 mW (mit internem Batterie-<br>Pack)<br>1100 mW (ohne internesBatte-<br>rie-Pack)                        | 500 mW               |                          |     |
| Internes Batterie-Pack              | 6 x Lithium-Zelle 3,6 V; im Ge-<br>rät, Batterietyp beachten: siehe<br><i>Kapitel 5.1.2 Batteriewechsel</i> |                      |                          |     |
| Kapazität                           | Ci = vernachlässigbar                                                                                       | ssigbar –            |                          |     |
| Induktivität                        | Li = 0,253 mH                                                                                               | -                    |                          |     |
|                                     |                                                                                                    |                      |                          |     |
| Digital A                           | Ausgänge DO1…DO4 (Maximal                                                                                   | Werte je Ausgang     | 1)                       |     |
| Ausführung                          | eigensicher                                                                                                 | Open Kollektor       | Namur Schaltkon-<br>takt |     |
| Spannung                            | Ui = 20 V                                                                                                   | U = 3 V 30 V         | Spezifikation nach       |     |
| Strom                               | li = 50 mA                                                                                                  | I = 50 mA            | EN 60947-5-6             |     |
| Leistung                            | Pi = 660 mW                                                                                                 | P = 500 mW           |                          |     |
| Kapazität                           | Ci = vernachlässigbar                                                                                       |                      |                          |     |

#### 8 Technische Daten

130

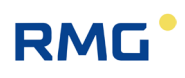

| Induktivität   | Li = vernachläss           | igbar                      |                   |                 |
|----------------|----------------------------|----------------------------|-------------------|-----------------|
| Schaltfrequenz | max. 5 kHz                 |                            |                   |                 |
|                |                            |                            |                   |                 |
| RS485          | Schnittstelle (S           | oannungsverso              | rgung; X21B, 1-2) |                 |
| Ausführung     | Variante E                 | Variante L                 | Variante E        | Variante L      |
| Spannung       | Ui = 11,2 V                | Ui = 3,6 V                 | U = 5 V 30 V      | U = 3,0 V 3,6 V |
| Strom          | li = 135 mA                | li = 135 mA                | I = 50 mA         | I = 50 mA       |
| Leistung       | Pi = 450 mW                | Pi = 450 mW                | P = 500 mW        | P = 500 mW      |
| Kapazität      | Ci = vernach-<br>lässigbar | Ci = 145 nF                |                   | -               |
| Induktivität   | Li = vernach-<br>lässigbar | Li = vernach-<br>lässigbar |                   | -               |
|                |                            |                            |                   |                 |
| R              | S485 Schnittstel           | lle (Datenleitung          | g; X21A, 1-2)     |                 |
| Ausführung     | Variante E                 | Variante L                 | Variante E        | Variante L      |
| Spannung       | Ui = 8,0 V                 |                            | U = 3,0 V 6,0 V   |                 |
| Strom          | li = 135 mA                |                            | I = 50 mA         |                 |
| Leistung       | Pi = 450 mW                |                            | P = 450 mW        |                 |
| Kapazität      | Ci = 1488 nF               |                            |                   | -               |
| Induktivität   | Li = vernachlässigbar      |                            | _                 |                 |
| Baudrate       | 9600 - 38400               |                            |                   |                 |

## 8.2 Weitere Eingänge

#### 8.2.1 Temperatursensor

Der Temperatursensor wird werksseitig angeschlossen, die Ex – Anschlusswerte werden dabei eingehalten.

#### Elgas EDT 87

| Messbereich  | -25°C bis 70°C |
|--------------|----------------|
| Genauigkeit* | ± 0.2 °C       |

\*Genauigkeit (bei Referenzbedingungen nach IEC 61298-1)

≤ ±0,2°K (d.h. ±0,09 % des Messwertes in Kelvin)

### 8.2.2 Druckaufnehmer

Der Drucksensor wird werksseitig angeschlossen, die Ex – Anschlusswerte werden dabei eingehalten.

#### Elgas EDT 96

| Messbereich | 0,8 bar(a) bis 20 bar(a) | 131 |
|-------------|--------------------------|-----|
| Resolution* | ≤ ±0,25 %                |     |

\* Genauigkeit (bei Referenzbedingungen nach IEC 61298-1)

≤ ±0,25 % des Messwertes

## 8.3 Ausgänge

### 8.3.1 Puls-Ausgänge

Für Benutzung des RSM 200 im explosionsgeschützten Bereich müssen die Werte dem ATEX-Zertifikat entnommen werden.

#### Digitaler Ausgang DO\_1 (galvanisch getrennt)

- Kann auf NAMUR (entsprechend DIN EN 60947-5 -6) oder Open Collector geschaltet werden
- Hat einen galvanisch getrennten Rückkanal, um eine aktive NAMUR Schleife als Signal am μC bereitzustellen. Dient zum Aktivieren der Ausgabe von Encoder-Telegrammen.
- Impulsausgabe bis 5 kHz oder UART-Tx Signal für Encoder-Telegramme

#### Digitaler Ausgang DO\_2 (galvanisch getrennt)

- Kann auf NAMUR (entsprechend DIN EN 60947-5 -6) oder Open Collector geschaltet werden (Schalter)
- Impulsausgabe bis 5 kHz
- Statussignal
- DO 1 ist invertiertes Signal von DO 2 (DO 1 ist verknüpft mit dem Statussignal, hält im Fehlerfall die Impulsausgabe an)

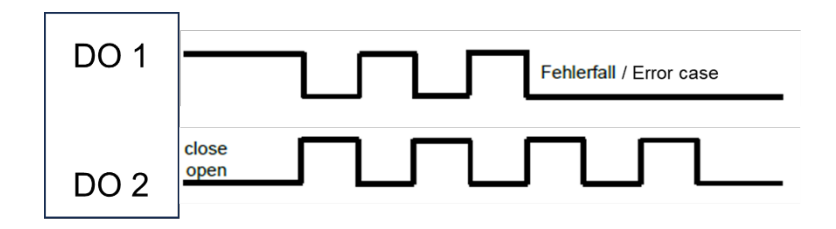

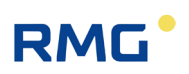

#### Digitaler Ausgang DO\_3 und DO\_4 (galvanisch getrennt)

- Open Collector
- Statussignal
- Impulsausgabe (max. 5 Hz)

#### 8.3.2 Datenschnittstelle

Für Benutzung des RSM 200 im explosionsgeschützten Bereich müssen die Werte dem ATEX-Zertifikat entnommen werden.

#### Hinweis

132

Bei Verwendung der RS485-Schnittstelle muss das Gerät zusätzlich mit Strom versorgt werden.

Der Anschluss darf nur an einen separaten, bescheinigten, eigensicheren Stromkreis erfolgen.

Die Ex – relevanten Anschlusswerte finden sich in der Zulassung und im Abschnitt 8.1 Allgemeine Daten zum RSM 200.

## 8.4 Technische Daten Trennbarriere Ex-400

| Allgemeine Daten                               |                                                                                     |
|------------------------------------------------|-------------------------------------------------------------------------------------|
| Versorgungsspannung                            | 9 – 28 V DC                                                                         |
| Stromaufnahme                                  | 340 mA                                                                              |
| Leistung                                       | 1 W                                                                                 |
| Abmessung Hutschienen-Gehäuse (L x B x H) [mm] | 150 x 110 x 50                                                                      |
| Gewicht                                        | 200 g                                                                               |
| Schutzklasse                                   | IP 20 (Hutschienenmodul)<br>IP 65 (Wandmontage in einem geschlosse-<br>nen Gehäuse) |
| Umgebungstemperatur                            | -40 °C +60 °C                                                                       |
| Befestigung                                    | auf 35 mm-Hutschiene oder<br>optionales Wandgehäuse                                 |
| Anschluss                                      | 0,25 1 mm² (Aderendhülse mit Kunststoff-<br>kragen)                                 |
| EU-Baumusterprüfbescheinigung                  | TÜV 17 ATEX 207696                                                                  |
| Ex Kennzeichnung                               | 😥 II (2) G [Ex ia Gb] IIC                                                           |

.....

133

\_

| IECEx Kennzeichnung               | IECEx TUN 19.0008                      |  |
|-----------------------------------|----------------------------------------|--|
|                                   |                                        |  |
| Eingangsdaten (eigensicher ia)    |                                        |  |
| Anschlussseite                    | eigensichere Versorgung des Gaszählers |  |
| Eigensichere Vers                 | orgung X2                              |  |
| Anzahl                            | 1                                      |  |
| Uo                                | 10,7 V                                 |  |
| lo                                | 122 mA                                 |  |
| Po                                | 325 mW                                 |  |
| Со                                | 750 nF                                 |  |
| Lo                                | 1 mH                                   |  |
|                                   |                                        |  |
| Eigensichere Schalt               | eingänge X6                            |  |
| Anzahl Schalteingänge             | 3                                      |  |
| Eingangssignale                   | potenzialfreie Schaltkontakte,         |  |
|                                   | widerstandsbeschaltete Schaltkontakte  |  |
| Frequenz                          | 1 kHz                                  |  |
| Uo                                | 5,9 V                                  |  |
| lo                                | 18 mA                                  |  |
| Po                                | 27 mW                                  |  |
| Co                                | 2800 nF                                |  |
| Lo                                | 1 mH                                   |  |
|                                   |                                        |  |
| Eigensichere Serielle S           | Schnittstelle X4                       |  |
| Anzahl Serielle Schnittstelle     | 1 x RS485                              |  |
| Uo                                | 5,9 V                                  |  |
| lo                                | 96 Ma                                  |  |
| Po                                | 193 mW                                 |  |
| Co                                | 1868 nF                                |  |
| Lo                                | 1 mH                                   |  |
| Baudrate                          | 9600 – 38400                           |  |
| Ausgangsdaten (nicht eigensicher) |                                        |  |
| Anschlussseite                    | Anschlüsse in den sicheren Bereich     |  |
| Schaltausgän                      | nge X5                                 |  |
| Anzahl                            | 3                                      |  |
| U max                             | 24 V                                   |  |
| l max                             | 50 mA                                  |  |

#### 8 Technische Daten

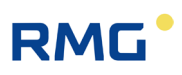

| Serielle Schnittstelle X3     |              |  |
|-------------------------------|--------------|--|
| Anzahl Serielle Schnittstelle | 1 x RS485    |  |
| U max                         | 8 V          |  |
| l max                         | 165 mA       |  |
| Baudrate                      | 9600 - 38400 |  |

# 8.5 Übersicht über die verwendeten Werkstoffe

| Benennung                   | Werkstoff                                                                                                    |  |
|-----------------------------|----------------------------------------------------------------------------------------------------|--|
| Gehäuse                     | Kugelgraphitguss (EN-GJS-18-LT, ASTM A395/A395M)                                                                                                    |  |
|                             | Stahlguss (G20Mn5+QT, ASTM A-352 LCC /A-352 LCB)<br>Feinkornstahl (P355QH1 DIN EN 10222-4 mit<br>3.1/ AD-A4, W13, W10<br>ASTM A350 LF2 Class1/ ASME SA350 LF2 Class1)<br>Aluminium (AISi 7 Mg 0,3; EN AC-42100 KT6;<br>ASME: SB-EN 1706 AC-42100 KT6,<br>(Casting, P-No. 26)) |  |
| Strömungsgleich-<br>richter | Kunststoff                                                                                                    |  |
| Messzelle                   | Aluminium                                                                                                    |  |
| Zählwerkskopf               | Aluminium                                                                                                    |  |

### Hinweis

Der RSM 200 in Nennweite DN50 besteht aus Aluminium oder aus Feinkornstahl; für diese Nennweite kommt kein Gusswerkstoff zum Einsatz.

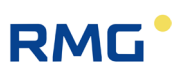

# 8.6 Ex-Zulassungen und Konformitäten

| Ex-Zulassungen |                                        |
|----------------|----------------------------------------|
|                | ATEX: 2014/34/EU (BVS 23 ATEX E 019 X) |
|                | IECEx (IECEx BVS 23.0011X)             |

| Konformitäten |                     |
|---------------|---------------------|
|               | OIML R 137-1&2:2012 |
|               | OIML D 11:2013      |
|               | ISO 17089-1         |
|               | AGA-Report Nr. 9    |
|               | MID: 2014/32/EU     |
|               | PED: 2014/68/EU     |
|               | EMV: 2014/30/EU     |

| Umwertemethoden |                                          |
|-----------------|------------------------------------------|
|                 | pT – Druck und Temperatur                |
|                 | pTZ – Druck, Temperatur und Zustandszahl |

| Umwertemethoden |                                  |
|-----------------|----------------------------------|
|                 | Footwort                         |
|                 | restwert                         |
|                 | GERG 88 S                        |
|                 | GERGS-mod-H <sub>2</sub>         |
|                 | AGA 8 Gross Method 1             |
|                 | AGA 8 Gross Method 2             |
|                 | AGA NX-19-mod. (Relative Dichte) |
|                 | AGA NX-19 mod. (Normdichte)      |
|                 | GOST 30319-2                     |
|                 |                                  |

137

# 9 Ereignismeldungen

Im Display werden ein vorliegender Fehler und eine vorliegende Warnung durch ein Warndreieck A und einen Pfeil angezeigt, ein vorliegender Hinweis wird nur durch den Pfeil gekennzeichnet. Durch Drücken der Taste nach links G gelangt man zum Ereignis-Menü:

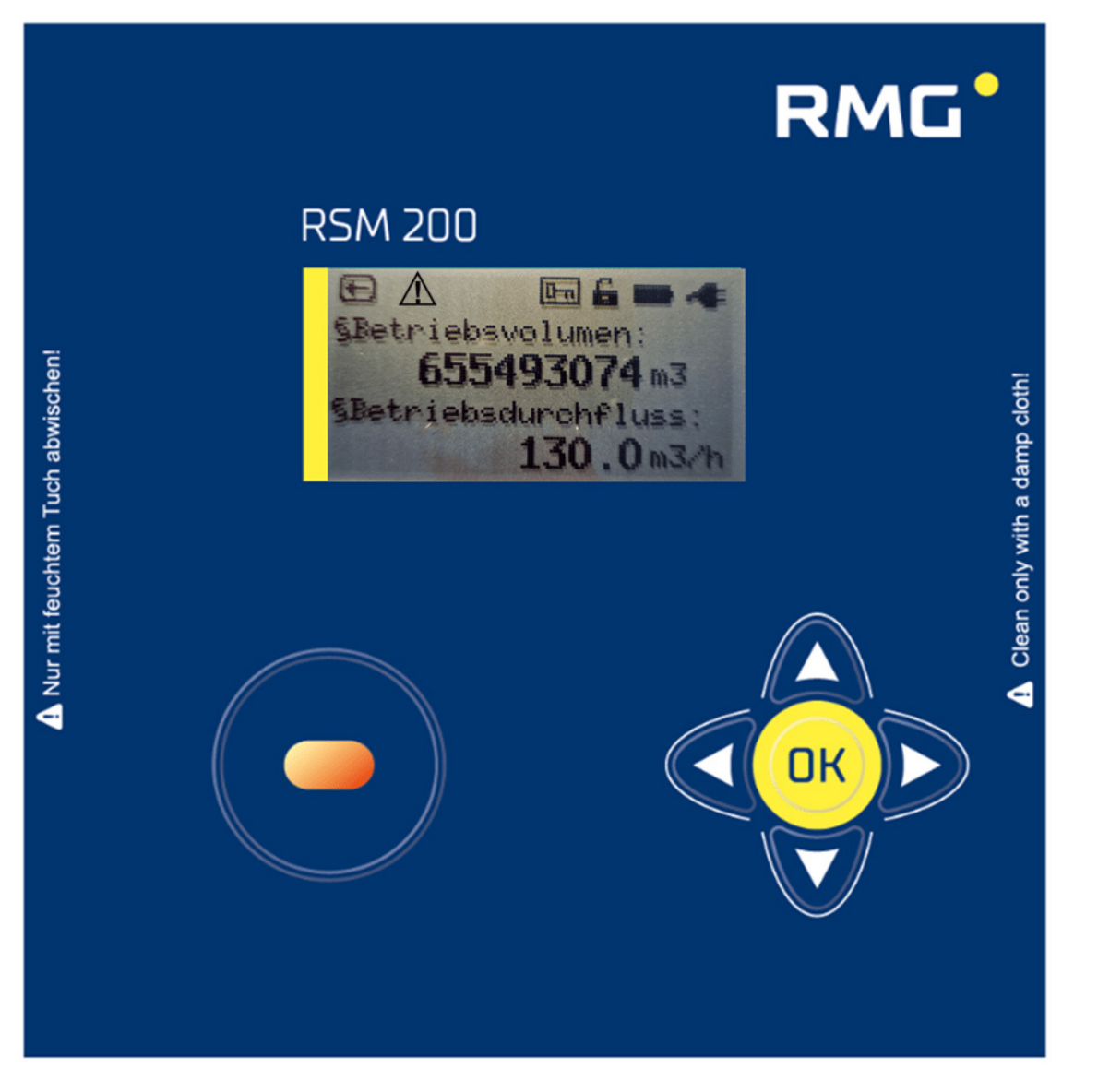

### Abbildung 50: Fehlermeldung im Display

In diesem Menü werden dann die Ereignismeldungen mit Ereignisnummer, der Information über die vorliegende Störung und einer Kurzbeschreibung angezeigt. 138

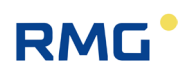

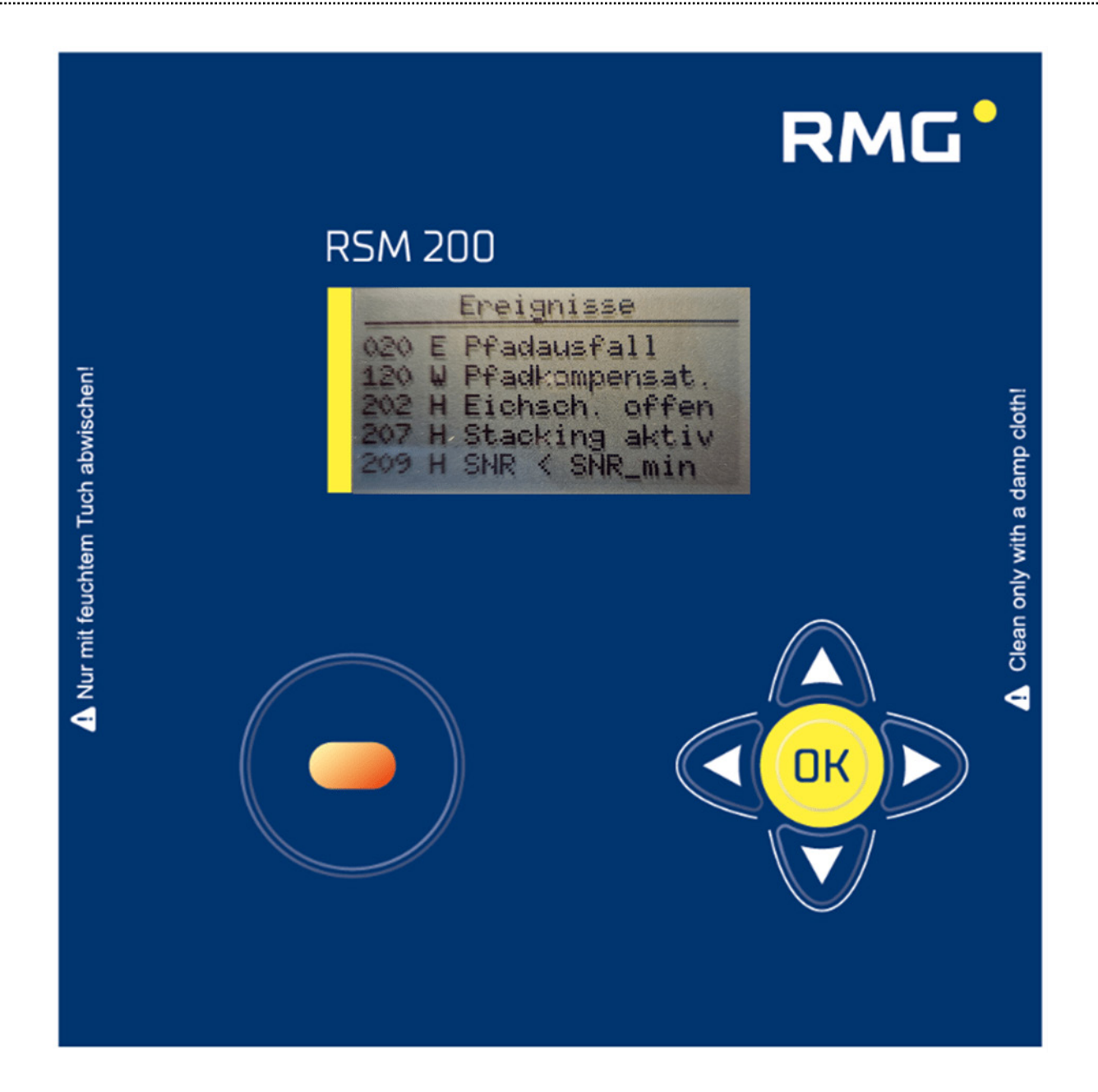

Die Meldungen werden in folgende Typen unterschieden:

| Е | = | Error   | = | Fehler  |
|---|---|---------|---|---------|
| W | = | Warning | = | Warnung |
| Н | = | Hint    | = | Hinweis |

Im folgenden Abschnitt werden die auftretenden Fehlermeldungen aufgeführt.
# 9.1 Fehler (Gesamtübersicht)

| Melde-<br>Typ | Fehler-<br>nr. | Kurzbezeichnung          | Kommentar                                                                                                    |
|---------------|----------------|--------------------------|----------------------------------------------------------------------------------------------------|
| E             | 1              | ERROR_POWER_FAIL         | Fehler beim Neustart des RSM 200<br>Kontaktieren Sie den RMG Service.                                                                                                    |
| E             | 2              | ERROR_EEP_HW             | Fehler EEprom<br>Kontaktieren Sie den RMG Service.                                                                                                    |
| E             | 3              | ERROR_CRC_RAM_EEPROM     | Fehler CRC des RAM<br>Kontaktieren Sie den RMG Service                                                                                                    |
| E             | 4              | ERROR_CRC_EEPROM_EEPROM  | Fehler CRC des EEPROM<br>Kontaktieren Sie den RMG Service                                                                                                    |
| E             | 5              | ERROR_PARAMETER_RANGE    | Es sind Parameter außerhalb des erlaub-<br>ten Bereiches.<br>Kontaktieren Sie den RMG Service                                                                                                    |
| E             | 6              | ERROR_SAFE_MODE_ON       | Der RSM 200 kann in dem Parameterbe-<br>reich nicht starten.<br>Kontaktieren Sie den RMG Service                                                                                                    |
| E             | 10             | ERROR_PULSE_OUT_MAX      | Kontrollieren Sie die Einstellungen in S:<br>Digitale Ausgänge, S05 Impulswertig-<br>keit NF, die maximale Ausgabefrequenz<br>muss unter 7 Hz liegen.                                                                           |
| E             | 11             | ERROR_PWM                | Fehler bei der Analogwertausgabe.<br>Kontaktieren Sie den RMG Service                                                                                                    |
| E             | 12             | ERROR_FREQUENCY_OUT_MAX  | Kontrollieren Sie die Einstellungen in S:<br>Digitale Ausgänge, S08 Impulswertig-<br>keit HF, die maximale Ausgabefrequenz<br>muss unter 5 kHz liegen.                                                                          |
| E             | 17             | ERROR_QM_MIN             | Der Durchfluss ist für länger als <b>B09</b><br><b>Max.T</b> zwischen <b>B08 Schleichmenge</b><br><b>Qb_ug</b> und <b>B05 Durchfluss min</b><br><b>Qb_min</b> . Vergrößern Sie die Zeit oder än-<br>dern Sie die Schleichmenge. |
| E             | 18             | ERROR_FLOW_ADJUST_RANGE  | Der Durchfluss ist über Qb_max. Verrin-<br>gern Sie Ihren Durchfluss oder erhöhen<br>Sie <b>B06 Durchfluss max Qb_max</b> .                                                                                                    |
| E             | 19             | ERROR_FLOW_SEARCHMODE    | Die Durchflussmessung ist nicht möglich<br>oder ausgefallen. Kontaktieren Sie den<br>RMG Service.                                                                                                    |
| E             | 20             | ERROR_PATH_INVALID       | Die Geschwindigkeitsmessung auf einem<br>Messpfad ist ausgefallen. Kontaktieren Sie<br>den RMG Service.                                                                                                    |
| E             | 22             | ERROR_TEMP_SENSOR_SN     | Überprüfen Sie die Eingabe der Serien-<br>nummer des Temperatursensors.                                                                                                    |
| E             | 23             | ERROR_TEMP_HW            | Die Temperaturmessung ist gestört. Kon-<br>taktieren Sie den RMG Service.                                                                                                    |
| E             | 24             | ERROR_PRESSURE_SENSOR_SN | Überprüfen Sie die Eingabe der Serien-<br>nummer des Drucksensors.                                                                                                    |
| E             | 25             | ERROR_PRESSURE_HW        | Die Druckmessung ist gestört. Kontaktie-<br>ren Sie den RMG Service.                                                                                                    |

| Melde-<br>Typ | Fehler-<br>nr. | Kurzbezeichnung        | Kommentar                                                                                                    |
|---------------|----------------|------------------------|----------------------------------------------------------------------------------------------------|
| E             | 26             | ERROR_GAS_EQUATION     | Die Grenzwerte der gewählten Gasglei-<br>chung sind überschritten. Überprüfen Sie<br>Druck, Temperatur und/oder die in E: Um-<br>wertung eingestellten Gasparameter. |
| E             | 27             | ERROR_TEMP_MIN_MAX     | Der Temperatursensor wird außerhalb des<br>eingestellten Temperatur-bereichs betrie-<br>ben. Prüfen Sie D04 Temperatur min. und<br>D05 Temperatur max.               |
| E             | 28             | ERROR_PRESSURE_MIN_MAX | Der Drucksensor wird außerhalb des ein-<br>gestellten Druckbereichs betrieben. Prüfen<br>Sie C04 Druck min. und C05 Druck max.                                       |

## 9.1.1 Auswirkungen von Fehlern, Warnungen und Hinweisen

# Hinweis Warnungen und Hinweise haben keinerlei Auswirkungen auf die Zähler und Störzähler. Fehler und Warnungen werden bei im Ereignisarchiv gespeichert. Hinweise

Fehler und Warnungen werden bei im Ereignisarchiv gespeichert. Hinweise werden ebenfalls als Ereignisse angezeigt, werden aber nicht gespeichert und gehen z. B. nach einem Stromausfall verloren.

Im Folgenden werden die Fehler aufgelistet, unter denen weiter eine Zählung in den Normalen- oder den Stör-Zähler stattfinden kann. Bei allen anderen Fehlern wird die Zählung vollständig gestoppt.

Beim Auftreten folgender Fehler wird eine Zählung weiter in den "normalen" Betriebsvolumen-Zähler weitergeführt. Überprüfen/beseitigen Sie dennoch den vorliegenden Fehler, da er ggf. Auswirkung auf Ihre Messungen hat.

| Melde-<br>Typ | Fehler-<br>nr. | Kurzbezeichnung         | Kommentar                                                                                                    |  |
|---------------|----------------|-------------------------|----------------------------------------------------------------------------------------------------|--|
| E             | 10             | ERROR_PULSE_OUT_MAX     | Kontrollieren Sie die Einstellungen in <b>S:</b><br>Digitale Ausgänge, S05 Impulswertig-<br>keit NF, die maximale Ausgabefrequenz<br>muss unter 7 Hz liegen.  |  |
| E             | 11             | ERROR_PWM               | Fehler bei der Analogwertausgabe.<br>Kontaktieren Sie den RMG Service                                                                                         |  |
| E             | 12             | ERROR_FREQUENCY_OUT_MAX | Kontrollieren Sie die Einstellungen in <b>S:</b><br>Digitale Ausgänge, S08 Impulswertig-<br>keit HF, die maximale Ausgabefrequenz<br>muss unter 5 kHz liegen. |  |

Grundsätzlich wirken sich Fehler gleichermaßen auf Betriebs- und Normvolumenzähler aus; schaltet der Fehler die Zählung vom "normalen" Betriebsvolumenzähler in den Störzähler für Betriebsvolumen, dann erfolgt dies analog auch für die Zähler des Normvolumens.

Beim Auftreten folgender Fehler wird eine Zählung nicht mehr in den "normalen" Betriebsvolumen- und Normvolumen-Zähler weitergeführt, sondern die weitere Zählung erfolgt in den Betriebsvolumen- bzw. Normvolumen-Störzähler:

| Melde-<br>Typ | Fehler-<br>nr. | Kurzbezeichnung          | Kommentar                                                                                                    |
|---------------|----------------|--------------------------|----------------------------------------------------------------------------------------------------|
| E             | 3              | ERROR_CRC_RAM_EEPROM     | Fehler CRC des RAM<br>Kontaktieren Sie den RMG Service.                                                                                                    |
| E             | 17             | ERROR_QM_MIN             | Der Durchfluss ist für länger als <b>B09</b><br><b>Max.T</b> zwischen <b>B08 Schleichmenge</b><br><b>Qb_ug</b> und <b>B05 Durchfluss min</b><br><b>Qb_min</b> . Vergrößern Sie die Zeit oder än-<br>dern Sie die Schleichmenge. |
| E             | 18             | ERROR_FLOW_ADJUST_RANGE  | Der Durchfluss ist über Qb_max. Verrin-<br>gern Sie Ihren Durchfluss oder erhöhen<br>Sie <b>B06 Durchfluss max Qb_max</b> .                                                                                                    |
| E             | 20             | ERROR_PATH_INVALID       | Die Geschwindigkeitsmessung auf einem<br>Messpfad ist ausgefallen. Kontaktieren Sie<br>den RMG Service.                                                                                                    |
| E             | 22             | ERROR_TEMP_SENSOR_SN     | Überprüfen Sie die Eingabe der Serien-<br>nummer des Temperatursensors.                                                                                                    |
| E             | 23             | ERROR_TEMP_HW            | Die Temperaturmessung ist gestört. Kon-<br>taktieren Sie den RMG Service.                                                                                                    |
| E             | 24             | ERROR_PRESSURE_SENSOR_SN | Überprüfen Sie die Eingabe der Serien-<br>nummer des Drucksensors.                                                                                                    |
| E             | 25             | ERROR_PRESSURE_HW        | Die Druckmessung ist gestört. Kontaktie-<br>ren Sie den RMG Service.                                                                                                    |

# 9 Ereignismeldungen

142

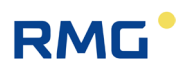

| Melde-<br>Typ | Fehler-<br>nr. | Kurzbezeichnung        | Kommentar                                                                                                    |
|---------------|----------------|------------------------|----------------------------------------------------------------------------------------------------|
| E             | 26             | ERROR_GAS_EQUATION     | Die Grenzwerte der gewählten Gasglei-<br>chung sind überschritten. Überprüfen Sie<br>Druck, Temperatur und/oder die in E: Um-<br>wertung eingestellten Gasparameter. |
| E             | 27             | ERROR_TEMP_MIN_MAX     | Der Temperatursensor wird außerhalb des<br>eingestellten Temperatur-bereichs betrie-<br>ben. Prüfen Sie D04 Temperatur min. und<br>D05 Temperatur max.               |
| E             | 28             | ERROR_PRESSURE_MIN_MAX | Der Drucksensor wird außerhalb des ein-<br>gestellten Druckbereichs betrieben. Prüfen<br>Sie C04 Druck min. und C05 Druck max.                                       |

# 9.2 Warnungen

| Melde-<br>Typ | Fehler-<br>nr. | Kurzbezeichung                  | Kommentar                                                                                                    |     |
|---------------|----------------|---------------------------------|----------------------------------------------------------------------------------------------------|-----|
| W             | 101            | WARNING_BATTERY_CAPACITY_LOW    | Warnung: niedrige Batteriekapazi-<br>tät. Wechseln Sie die Batterie.                                                                                   |     |
| W             | 102            | WARNING_MAINS_SUPPLY_FAIL       | Warnung: Stromausfall<br>Stellen Sie eine stabile Stromver-<br>sorgung sicher.                                                                         | 143 |
| W             | 103            | WARNING_RTC_INVALID             | Uhrzeit und Datum müssen neu ge-<br>setzt und bestätigt werden; z. B.<br>nach einem Stromausfall. Nutzen<br>Sie dafür die Eingabe des Code-<br>wortes. |     |
| W             | 104            | WARNING_BOOSTER_POWER_FAIL      | Kontaktieren Sie den RMG Service.                                                                                                    |     |
| W             | 120            | WARNING_FLOW_PATHCOMPENSATION   | Warnung: Kompensation aktiv.<br>Wechseln Sie ggf. in den zulässi-<br>gen Durchflussbereich.                                                            |     |
| W             | 121            | WARNING_FLOW_VOG_LIMIT_HIGH     | Ändern Sie den Parameter in L:<br>Parameter USZ L07 VoG max.                                                                                           |     |
| W             | 122            | WARNING_PATH_AGC_HIGH           | Die notwendige Verstärkung ist im<br>Grenzbereich der Auswertemög-<br>lichkeit. Ändern Sie ggf. die<br>Gaszusammensetzung.                             |     |
| W             | 123            | WARNING_FLOW_BOTH_PATHS_INVALID | Beide Messpfade sind ausgefallen.<br>Erhöhen Sie die in L: Parameter<br>die L03 Tiefe des Medianfilters.                                               |     |

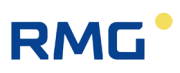

# 9.3 Hinweise

| Melde-<br>Typ | Fehler-<br>nr. | Kurzbezeichung             | Kommentar                                                                                                    |  |
|---------------|----------------|----------------------------|----------------------------------------------------------------------------------------------------|--|
| Н             | 201            | HINT_NEW_FIRMWARE_VERSION  | Es liegt eine neue Firmware-Version vor.                                                                                                    |  |
| Н             | 202            | HINT_METROLOGY_SWITCH_OPEN | Der Eichschalter ist geöffnet                                                                                                    |  |
| Н             | 203            | HINT_CODE_WORD_SET         | Das Code-Wort gesetzt                                                                                                    |  |
| Н             | 204            | HINT_TESTMODE_ON           | Der Testmode ist aktiv                                                                                                    |  |
| Η             | 205            | HINT_FLOW_AUTO_FIR         | Zur Verbesserung der Signalauswertung<br>ist automatisch das zusätzliche, digitale<br>Filter aktiv; mit erhöhter Stromaufnahme<br>ist zu rechnen.                                                                                         |  |
| Н             | 206            | HINT_FLOW_REVERSE          | Es liegt eine Rückströmung vor.                                                                                                    |  |
| Н             | 207            | HINT_FLOW_AUTO_STACKING    | Zur Verbesserung der Signalauswertung<br>ist ein Autostacking automatisch akti-<br>viert. Mit einer erhöhten Stromaufnahme<br>ist zu rechnen.                                                                                             |  |
| Н             | 208            | HINT_SIGNAL_SNR_LOW        | Das Signal/Rauschverhältnis ist niedrig.<br>Ggf. ist eine Messung erschwert. I.A.<br>wird das FIR oder das Autostacking akti-<br>viert.                                                                                                   |  |
| Н             | 209            | HINT_SIGNAL_SNR_WRN        | Das Signal/Rauschverhältnis ist niedrig.<br>Die Messung kann ausfallen.                                                                                                    |  |
| Н             | 210            | HINT_SIGNAL_AMP_LOW        | Kontaktieren Sie den RMG Service.                                                                                                    |  |
| Н             | 211            | HINT_SIGNAL_AMP_HIGH       | Kontaktieren Sie den RMG Service.                                                                                                    |  |
| Н             | 212            | HINT_SIGNAL_TOF_EARLY      | Kontaktieren Sie den RMG Service.                                                                                                    |  |
| Η             | 213            | HINT_GASQUALITY_CHANGED    | Anhand einer deutlich veränderten<br>Schallgeschwindigkeit lässt sich ein<br>Temperatursprung oder eine Änderung<br>der Gaszusammensetzung erkennen.                                                                                      |  |
| Н             | 214            | HINT_SIGNAL_TOF_LATE       | Kontaktieren Sie den RMG Service.                                                                                                    |  |
| Η             | 215            | HINT_NO_SLEEPING           | Im Batteriebetrieb kann das Gerät nicht<br>in den Sleep-Modus schalten, insbeson-<br>dere, wenn der Test-Mode aktiviert oder<br>der IR-Lesekopf nicht richtig aufgelegt<br>ist.                                                           |  |
|               |                |                            | Hinweis<br>Im Batteriebetrieb soll der IR-Lese-<br>kopf nicht auf dem RSM 200<br>"liegen" bleiben, da hieraus (auch<br>ohne Kommunikation) ein erhöhter<br>Stromverbrauch resultiert, verbun-<br>den mit einer verkürzten<br>Lebensdauer. |  |

144

# RMG

# Anhang

# A Zählwerke

## A1 Übersicht

Der Gaszähler verfügt über Zählwerke, die die gemessenen Durchflussmengen aufsummieren und speichern. Zählwerke sind für die folgenden Durchflusswerte verfügbar:

- Betriebsdurchfluss
- Normdurchfluss

Der Durchfluss wird integriert und zu dem Zählerstand des Volumenzählwerkes summiert. Folgende Zählwerke stehen zur Verfügung:

- Normvolumen
- Betriebsvolumen
- Normvolumen Error
- Betriebsvolumen Error
- Betriebsvolumen Total

Der Normvolumenzähler und der (Normvolumen-) Störzähler sind nur bei aktiviertem Mengenumwerter vorhanden. Die Auf-Integration des Durchflusses erfolgt im Fehlerfall auf die Störzählwerke.

Die Zählwerke werden inkrementiert und springen bei Erreichen ihres Maximalwertes auf den Wert null zurück. Der Zählerstand wird im Gerät als 32 Bit Integerzahl gespeichert. Über einen weiteren Parameter ist eine Einstellung der Zählwerksauflösung möglich. Diese kann mit dem Exponenten "Auflösung Exponent" variiert werden.

Nur bei einem Exponenten von 0 entspricht die Integer-Zahl dem Zählerstand in Kubikmeter bzw. Kubikfuß. Ist der Exponent ungleich 0, muss aus der Integer-Zahl und der Auflösung die richtige Darstellung berechnet werden. Hierbei gilt folgende Regel:

- Negativer Exponent: Erhöht die Auflösung und addiert in der Darstellung des Zählerstands ein Komma. Es entsteht eine Kommazahl in der Volumeneinheit Kubikmeter bzw. Kubikfuß.
- Exponent gleich 0: Die Integer-Zahl entspricht dem Zählerstand
- Positiver Exponent: Verringert die Auflösung und fügt in der Darstellung des Zählerstands rechts eine oder mehrere Nullen ein.

Die folgenden Tabellen zeigen die Darstellung der Zählwerke in Abhängigkeit von der Auflösungseinstellung.

|                       |               | Zählwerksdarstellung<br>Zählwerksstellen = 9       |                                                    |
|-----------------------|---------------|----------------------------------------------------|----------------------------------------------------|
| Auflösung<br>Exponent | Auflösung     | Minimalwert<br>m <sup>3</sup> bzw. ft <sup>3</sup> | Maximalwert<br>m <sup>3</sup> bzw. ft <sup>3</sup> |
| Gespeicherte          | e Integerzahl | 000 000 000                                        | 999 999 999                                        |
| -3                    | 0,001         | 000 000,000                                        | 999 999,999                                        |
| -2                    | 0,01          | 0 000 000,00                                       | 9 999 999,99                                       |
| -1                    | 0,1           | 00 000 000,0                                       | 99 999 999,9                                       |
| 0                     | 1             | 000 000 000                                        | 999 999 999                                        |
| 1                     | 10            | 0 000 000 000                                      | 9 999 999 990                                      |
| 2                     | 100           | 00 000 000 000                                     | 99 999 999 900                                     |
| 3                     | 1000          | 000 000 000<br>000                                 | 999 999 999<br>000                                 |

#### Tabelle 11

Der Zählerstand wird stets als Integer-Zahl mit 32 Bit gespeichert. Erst unmittelbar vor der Anzeige auf dem Display oder in RMGView<sup>RSM</sup> wird aus Zählerstand und Auflösung Exponent der Wert mit der richtigen Stellenanzahl als String zusammengesetzt. Der zusammengesetzte String enthält das physikalische Volumen in der parametrierten Volumeneinheit, sprich in m<sup>3</sup> oder cf. Der Benutzer merkt nichts von der internen Integer-Zahl, ihm wird ausschließlich der richtig zusammengesetzte String angezeigt.

Die Einheit der Zählwerke wird über die Wahl des Einheitensystems im Gerät eingestellt. Im metrischen Einheitensystem werden für die Volumenzähler die Einheiten Kubikmeter (m<sup>3</sup>) für Betriebs- und Normdurchfluss verwendet; im imperialen Einheitensystem die Einheiten Kubikfuß (ft<sup>3</sup>).

## A2 Speicherung der Zählwerke

Die Speicherung der Daten erfolgt alle 30 s auf einem EEPROM. Der Datenspeicher kann nur eine endliche Anzahl von Schreibvorgängen durchführen, laut Datenblatt mindestens ca. 4 Millionen. Um eine maximale Gerätelaufzeit zu erreichen, wird der Datensatz abwechselnd an 20 verschiedenen Stellen des EEPROM's gespeichert. Die Datensätze sind mit einer 16-Bit Prüfsumme gesichert, die beim Auslesen überprüft wird. Wenn die Prüfsumme ungültig ist, kann der jeweilige Wert nicht als Backup verwendet werden.

# RMG

# **B** Modbus

Der RSM 200 besitzt eine passive RS485 Schnittstelle, d.h. die Schnittstelle muss extern versorgt werden.

| Modbus parametrieren |  |
|----------------------|--|
| Aktivierung Modbus   |  |

H05 RS485 Protokoll

| 0 | Aus                  |  |
|---|----------------------|--|
| 1 | Modbus RTU (Default) |  |
| 2 | Modbus ASCII         |  |
|   |                      |  |

Die Modbus - ID wird über die Koordinate H01 eingestellt (Default ist 1)

Das **Modbus - Register - Offset** (MRO) wird über **Koordinate H02** eingegeben (Default ist 1). Der MRO gilt bei Lese- und Schreiboperationen.

### Baudrate

H03 RS485 Onboard Baudrate

| 0 | 2400 Bps            |
|---|---------------------|
| 1 | 9600 Bps            |
| 2 | 19200 Bps           |
| 3 | 38400 Bps (Default) |

## Schnittstellenparameter

Die Schnittstellenparameter können in **Koordinate H04** eingestellt werden. H04 RS485 Onboard Parameter

| 0 | 8N1 (Default) |
|---|---------------|
| 1 | 8E1           |
| 2 | 801           |
| 3 | 7N1           |
| 4 | 7E1           |
| 5 | 701           |

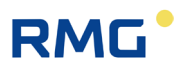

#### Der RSM 200 kennt folgende Modbusbefehle:

- (03 Hex) Read Holding Registers
- (06 Hex) Preset Single Register
- (10 Hex) Preset Multiple Regs
- (08 Hex) Subfunction 00 Hex: Return Query data

### RSM 200 Exception Codes

- 01 Illegal Function
- 02 Illegal Data Address (Register nicht vorhanden)
- 03 Illegal Data Value (Register nicht beschreibbar oder Wert falsch)

### Beispiel (Modbus Frage /Antwort):

| Frage:              | Sendezeichen |        |
|---------------------|--------------|--------|
| Start Char          | :            |        |
| Slave Address       | 01           |        |
| Function            | 03           |        |
| Starting Address Hi | 07           |        |
| Starting Address Lo | CF           | 2000-1 |
| No. of Points Hi    | 00           |        |
| No. of Points Lo    | 02           |        |
| LRC                 | 24           |        |
| carriage return     | cr           |        |
| line feed           | lf           |        |

| Antwort:           | Empfangs-<br>zeichen |      |
|--------------------|----------------------|------|
| Start Char         | :                    |      |
| Slave Address      | 01                   |      |
| Function           | 03                   |      |
| Byte Count         | 04                   |      |
| Data Hi (Reg 2000) | 3F                   | S.U. |
| Data Lo (Reg 2000) | 80                   | s.u. |
| Data Hi (Reg 2001) | 00                   | S.U. |
| Data Lo (Reg 2001) | 00                   | S.U. |
| LRC                | 39                   |      |
| carriage return    | cr                   |      |
| line feed          | lf                   |      |

### **Beispiel (Modbus - Zahlenformate)**

| Daten-<br>typ | Re-<br>gister | Wert       | Byte 1 | Byte 2 | Byte 3 | Byte 4 | Byte 5 | Byte 6 | Byte 7 | Byte 8 | Byte 9 | Byte 10 |
|---------------|---------------|------------|--------|--------|--------|--------|--------|--------|--------|--------|--------|---------|
| float         | 2             | 1.0        | 0x3f   | 0x80   | 0x00   | 0x00   |        |        |        |        |        |         |
| Text          | 5             | "90111200" | 0x39   | 0x30   | 0x31   | 0x31   | 0x31   | 0x32   | 0x30   | 0x30   | 0x00   | 0x00    |
| int           | 1             | 1357       | 0x05   | 0x4d   |        |        |        |        |        |        |        |         |
| long          | 2             | 698614     | 0x00   | 0x0a   | 0xa8   | 0xf6   |        |        |        |        |        |         |

weitere Informationen entnehmen Sie der Modbus Spezifikation.

#### Besonderheiten des RSM 200-Modbus

Datentypen (float, Text ...) können nur komplett gelesen bzw. geschrieben werden

| menu16   | : | 1 Register |
|----------|---|------------|
| int16    | : | 1 Register |
| uint16   | : | 1 Register |
| int32    | : | 2 Register |
| uint32   | : | 2 Register |
| float    | : | 2 Register |
| string8  | : | 4 Register |
| string12 | : | 6 Register |

- Es können maximal 125 Register (in einem Befehl) gelesen bzw. geschrieben werden.
- Textfelder müssen mindestens eine abschließende Null (0x00) haben.
- Das Schreiben von bestimmten Parametern f
  ührt zur internen Initialisierung der Hardware, bzw. zum:
  - Löschen von Zwischenergebnissen
  - (Pulsausgabe, Zählwerksberechnung usw.).
  - Deshalb sollten die Parameter nur bei Bedarf überschrieben werden (z. B. Zählerfaktor)
  - Zählerstände werden als uint32 Wert geliefert (ohne Komma)

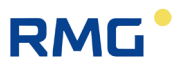

### Modbus - Register (Firmware-Vers.:1.31; Matrix: 131; 2024-11-08)

Schutz:

- A Anzeigewert (Read-Only)
- C Unter dem Codewort-Schutz (Write)
- E Unter dem Metrologischen Eichtaster (Write)
- N Ohne Einschränkung (Write)

#### Volumen / Zählwerke

| Koor-<br>dinate | Name                    | Modbus-<br>Register | Schutz | Datentyp           | Min. | Max.       | De-<br>fault | Einheit     |
|-----------------|-------------------------|---------------------|--------|--------------------|------|------------|--------------|-------------|
| A01             | Normvolumen             | 300                 | A      | IS_ICOUN-<br>TER32 | 0.0  | 9999999.99 | 0.0          | &VolumeUnit |
| A02             | Betriebsvolumen         | 302                 | A      | IS_ICOUN-<br>TER32 | 0.0  | 9999999.99 | 0.0          | &VolumeUnit |
| A03             | Normvolumen<br>Err.     | 304                 | A      | IS_ICOUN-<br>TER32 | 0.0  | 9999999.99 | 0.0          | &VolumeUnit |
| A04             | Betriebsvol. Err.       | 306                 | А      | IS_ICOUN-<br>TER32 | 0.0  | 9999999.99 | 0.0          | &VolumeUnit |
| A05             | Betriebsvol. Total      | 308                 | A      | IS_ICOUN-<br>TER32 | 0.0  | 9999999.99 | 0.0          | &VolumeUnit |
| A20             | Auflösung Expo-<br>nent | 313                 | E      | IS_INT16           | -3   | 3          | 0            |             |
| A21             | Zählwerksstellen        | 314                 | E      | IS_UINT16          | 9    | 9          | 9            |             |
| A25             | Zählwerke nullen        | 5055                | E      | IS_CODE16          | 0000 | 9999       |              |             |

### Durchfluss

| Koor-<br>dinate | Name                    | Modbus-<br>Register | Schutz | Datentyp  | Min.   | Max.   | Default | Einheit   |
|-----------------|-------------------------|---------------------|--------|-----------|--------|--------|---------|-----------|
| B01             | Normdurchfluss          | 318                 | А      | IS_FLOAT  |        |        |         | &FlowUnit |
| B02             | Betriebsdurch-<br>fluss | 320                 | A      | IS_FLOAT  |        |        |         | &FlowUnit |
| B05             | Durchfluss min.         | 521                 | E      | IS_FLOAT  | 0.0    | 250.0  | 4.0     | &FlowUnit |
| B06             | Durchfluss max.         | 523                 | E      | IS_FLOAT  | 16.0   | 2500.0 | 400.0   | &FlowUnit |
| B07             | Durchfluss<br>Spitze    | 525                 | E      | IS_FLOAT  |        |        |         | &FlowUnit |
| B08             | Schleichmen-<br>gengr.  | 527                 | E      | IS_FLOAT  | 0.0    | 250.0  | 1.0     | &FlowUnit |
| B09             | Max.T>=Qug+<<br>Qmin    | 529                 | E      | IS_UINT16 | 0      | 10000  | 10      | S         |
| B10             | Koeffizient A-2         | 530                 | E      | IS_FLOAT  | -100.0 | 100.0  | 0.0     |           |
| B11             | Koeffizient A-1         | 532                 | E      | IS_FLOAT  | -100.0 | 100.0  | 0.0     |           |
| B12             | Koeffizient A0          | 534                 | E      | IS_FLOAT  | -100.0 | 100.0  | 0.0     |           |

150

### APPENDIX

| Koor-<br>dinate | Name            | Modbus-<br>Register | Schutz | Datentyp | Min.   | Max.  | Default | Einheit                         |    |
|-----------------|-----------------|---------------------|--------|----------|--------|-------|---------|---------------------------------|----|
| B13             | Koeffizient A1  | 536                 | E      | IS_FLOAT | -100.0 | 100.0 | 0.0     |                                 |    |
| B14             | Koeffizient A2  | 538                 | E      | IS_FLOAT | -100.0 | 100.0 | 0.0     |                                 |    |
| B16             | System Status   | 341                 | А      | IS_MENU  |        |       |         |                                 |    |
| B17             | Trenndurchfluss | 543                 | E      | IS_FLOAT | 0.0    | 250.0 | 16.00   | &FlowUnit                       | 15 |
| B18             | Durchfluss 1    | 860                 | E      | IS_FLOAT |        |       |         | &FlowUnit                       |    |
| B19             | Fehler 1        | 862                 | E      | IS_FLOAT |        |       |         |                                 |    |
| B20             | Durchfluss 2    | 864                 | E      | IS_FLOAT |        |       |         | &FlowUnit                       |    |
| B21             | Fehler 2        | 866                 | E      | IS_FLOAT |        |       |         |                                 |    |
| B22             | Durchfluss 3    | 868                 | E      | IS_FLOAT |        |       |         | &FlowUnit                       |    |
| B23             | Fehler 3        | 870                 | E      | IS_FLOAT |        |       |         |                                 |    |
| B24             | Durchfluss 4    | 872                 | E      | IS_FLOAT |        |       |         | &FlowUnit                       |    |
| B25             | Fehler 4        | 874                 | E      | IS_FLOAT |        |       |         |                                 |    |
| B26             | Durchfluss 5    | 876                 | E      | IS_FLOAT |        |       |         | &FlowUnit                       |    |
| B27             | Fehler 5        | 878                 | E      | IS_FLOAT |        |       |         |                                 |    |
| B28             | Durchfluss 6    | 880                 | E      | IS_FLOAT |        |       |         | &FlowUnit                       |    |
| B29             | Fehler 6        | 882                 | E      | IS_FLOAT |        |       |         |                                 |    |
| B30             | Durchfluss 7    | 884                 | E      | IS_FLOAT |        |       |         | &FlowUnit                       |    |
| B31             | Fehler 7        | 886                 | E      | IS_FLOAT |        |       |         |                                 |    |
| B32             | Durchfluss 8    | 888                 | E      | IS_FLOAT |        |       |         | &FlowUnit                       |    |
| B33             | Fehler 8        | 890                 | E      | IS_FLOAT |        |       |         |                                 |    |
| B34             | Durchfluss 9    | 892                 | E      | IS_FLOAT |        |       |         | &FlowUnit                       |    |
| B35             | Fehler 9        | 894                 | E      | IS_FLOAT |        |       |         |                                 |    |
| B36             | Durchfluss 10   | 896                 | E      | IS_FLOAT |        |       |         | &FlowUnit                       |    |
| B37             | Fehler 10       | 898                 | E      | IS_FLOAT |        |       |         |                                 |    |
| B38             | Durchfluss 11   | 900                 | E      | IS_FLOAT |        |       |         | &FlowUnit                       |    |
| B39             | Fehler 11       | 902                 | E      | IS_FLOAT |        |       |         |                                 |    |
| B40             | Durchfluss 12   | 904                 | E      | IS_FLOAT |        |       |         | &FlowUnit                       |    |
| B41             | Fehler 12       | 906                 | E      | IS_FLOAT |        |       |         |                                 |    |
| B42             | Alpha Material  | 914                 | E      | IS_FLOAT |        |       | 26.3E-6 | &1/Kelvin                       |    |
| B43             | T Kalibrierung  | 916                 | E      | IS_FLOAT | -40    | 80    | 21      | &Tempera-<br>tureDegree<br>Unit |    |
| B44             | Qbu-Faktor Kv   | 918                 | Е      | IS FLOAT | 0      | 10    | 1       |                                 |    |

## APPENDIX

.....

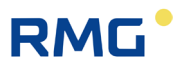

#### Druck

152

| Koor-<br>dinate | Name                  | Modbus-<br>Register | Schutz | Datentyp | Min. | Max. | De-<br>fault | Einheit               |
|-----------------|-----------------------|---------------------|--------|----------|------|------|--------------|-----------------------|
| C01             | Druck                 | 326                 | А      | IS_FLOAT |      |      |              | &PressureUnit         |
| C02             | Druckmodus            | 555                 | E      | IS_MENU  |      |      | 0            |                       |
| C03             | Druckvorgabe          | 556                 | E      | IS_FLOAT | 0.8  | 20.0 | 1.0          | &PressureUnit         |
| C04             | Druck Minimum         | 558                 | E      | IS_FLOAT | 0.8  | 20.0 | 1.0          | &PressureUnit         |
| C05             | Druck Maximum         | 560                 | E      | IS_FLOAT | 0.8  | 20.0 | 20.0         | &PressureUnit         |
| C08             | Druck Offset          | 562                 | E      | IS_FLOAT | -0,5 | 0,5  | 0.0          | &PressureAbsoluteUnit |
| C09             | Druck Steigung        | 564                 | E      | IS_FLOAT | 0,8  | 1,2  | 1.0          |                       |
| C13             | Atmosphären-<br>druck | 631                 | E      | IS_FLOAT | 0.5  | 1.5  | 1.0          | &PressureAbsoluteUnit |

# Temperatur

| Koor-<br>dinate | Name                   | Modbus-<br>Register | Schutz | Datentyp | Min.  | Max. | De-<br>fault | Einheit                     |
|-----------------|------------------------|---------------------|--------|----------|-------|------|--------------|-----------------------------|
| D01             | Temperatur             | 324                 | A      | IS_FLOAT |       |      |              | &TemperatureDegree-<br>Unit |
| D02             | Temperaturmo-<br>dus   | 587                 | E      | IS_MENU  |       |      | 0            |                             |
| D03             | Temperaturvor-<br>gabe | 588                 | E      | IS_FLOAT | -40.0 | 80.0 | 20.0         | &TemperatureDegree-<br>Unit |
| D04             | Temperatur<br>Min.     | 590                 | E      | IS_FLOAT | -40.0 | 80.0 | -20.0        | &TemperatureDegree-<br>Unit |
| D05             | Temperatur<br>Max.     | 592                 | E      | IS_FLOAT | -40.0 | 80.0 | 65.0         | &TemperatureDegree-<br>Unit |
| D07             | Temperatur<br>Offset   | 823                 | E      | IS_FLOAT | -5.0  | 5.0  | 0.0          | &TemperatureDeltaUnit       |

# Umwertung

| Koor-<br>dinate | Name                    | Modbus-<br>Register | Schutz | Datentyp | Min. | Max. | De-<br>fault | Einheit |
|-----------------|-------------------------|---------------------|--------|----------|------|------|--------------|---------|
| E01             | Zustandszahl            | 328                 | А      | IS_FLOAT |      |      |              |         |
| E02             | K-Zahl                  | 633                 | А      | IS_FLOAT | 0.0  | 1.0  | 1.0          |         |
| E03             | RealgFakt. Betr.        | 635                 | А      | IS_FLOAT |      |      |              |         |
| E04             | RealgFakt.<br>Norm      | 637                 | A      | IS_FLOAT |      |      |              |         |
| E05             | Berechnungsme-<br>thode | 639                 | E      | IS_MENU  |      |      | 0            |         |
| E06             | K-Zahl Vorgabe          | 640                 | E      | IS_FLOAT | 0.6  | 1.0  | 1.0          |         |
| E07             | Brennwert               | 642                 | E      | IS_FLOAT | 7.0  | 15.0 | 11.0         | MJ/m3   |
| E08             | Normdichte              | 644                 | E      | IS_FLOAT | 0.6  | 1.5  | 0.8          | kg/m3   |

## APPENDIX

| Koor-<br>dinate | Name                    | Modbus-<br>Register | Schutz | Datentyp  | Min. | Max.  | De-<br>fault | Einheit                     |   |
|-----------------|-------------------------|---------------------|--------|-----------|------|-------|--------------|-----------------------------|---|
| E09             | Dichteverhältnis        | 646                 | E      | IS_FLOAT  | 0.0  | 100.0 | 1.0          |                             |   |
| E10             | Kohlendioxid            | 648                 | E      | IS_FLOAT  | 0.0  | 10.0  | 0.0          | Mol-%                       |   |
| E11             | Stickstoff              | 650                 | E      | IS_FLOAT  | 0.0  | 15.0  | 0.0          | Mol-%                       | _ |
| E12             | Wasserstoff             | 652                 | E      | IS_FLOAT  | 0.0  | 30.0  | 0.0          | Mol-%                       |   |
| E20             | Normdruck               | 654                 | А      | IS_FLOAT  |      |       |              | &PressureAbsoluteUnit       | _ |
| E21             | Normtemperatur          | 658                 | А      | IS_FLOAT  |      |       |              | &TemperatureDegree-<br>Unit | _ |
| E22             | Normbrennwert-<br>temp. | 656                 | A      | IS_FLOAT  |      |       | 4            | &TemperatureDegree-<br>Unit | _ |
| E23             | Referenzbedin-<br>gung  | 660                 | E      | IS_MENU   |      |       |              |                             | _ |
| E24             | T/P Samplezeit          | 661                 | С      | IS_UINT16 | 1    | 30    | 30           | S                           |   |

# Strom-Ausgang

| Koor-<br>dinate | Name                   | Modbus-<br>Register | Schutz | Datentyp | Min.  | Max.    | De-<br>fault | Einheit                       |
|-----------------|------------------------|---------------------|--------|----------|-------|---------|--------------|-------------------------------|
| F01             | Strom                  | 330                 | Α      | IS_FLOAT |       |         |              | mA                            |
| F02             | Strommodus             | 5400                | Ν      | IS_MENU  |       |         |              |                               |
| F03             | Stromquelle            | 5401                | Ν      | IS_MENU  |       |         |              |                               |
| F04             | Phys. Minimal-<br>wert | 5402                | N      | IS_FLOAT | -40.0 | 50000.0 | 1.0          | &CurrentOutput-<br>ModuleUnit |
| F05             | Phys. Maximal-<br>wert | 5404                | N      | IS_FLOAT | -40.0 | 50000.0 | 20.0         | &CurrentOutput-<br>ModuleUnit |
| F06             | Stromvorgabe           | 5406                | Ν      | IS_FLOAT | 0.0   | 24.0    | 12.0         | mA                            |
| F07             | Stromdämpfung          | 5408                | Ν      | IS_FLOAT | 0.0   | 1.0     | 0.7          |                               |

## Information

| Koor-<br>dinate | Name                 | Modbus-<br>Register | Schutz | Datentyp        | Min. | Max.      | Default | Einheit |
|-----------------|----------------------|---------------------|--------|-----------------|------|-----------|---------|---------|
| G01             | Baujahr              | 675                 | Е      | IS_UINT16       | 2023 | 2099      | 2023    |         |
| G02             | Softwarever-<br>sion | 676                 | A      | IS_FLOAT        |      |           |         | Rev     |
| G04             | Seriennum-<br>mer    | 680                 | E      | IS_UINT32       | 0    | 999999999 | 0       |         |
| G05             | Firmware<br>CRC      | 682                 | A      | IS_HEX16        |      |           |         | Hex     |
| G06             | Messstelle           | 1340                | N      | IS_STRING<br>12 |      |           |         |         |
| G07             | Gerätetyp            | 803                 | Α      | IS_MENU         |      |           |         |         |
| G08             | MCU Tempe-<br>ratur  | 801                 | А      | IS_INT16        |      |           |         |         |

## APPENDIX

.....

# RMG

| Koor-<br>dinate | Name                    | Modbus-<br>Register | Schutz | Datentyp        | Min.  | Max.           | Default  | Einheit                     |
|-----------------|-------------------------|---------------------|--------|-----------------|-------|----------------|----------|-----------------------------|
| G09             | LCD-Aktuali-<br>sierung | 802                 | Ν      | IS_MENU         |       |                |          |                             |
| G10             | Normdruck               | 693                 | A      | IS_FLOAT        | 0.0   | 100.0          | 1.0      | &Pressure-<br>AbsoluteUnit  |
| G11             | Druckbereich<br>Min.    | 685                 | A      | IS_FLOAT        | 0.0   | 100.0          | 0.8      | &Pressure-Unit              |
| G12             | Druckbereich<br>Max.    | 687                 | A      | IS_FLOAT        | 0.0   | 100.0          | 10.0     | &Pressure-Unit              |
| G13             | Drucksensor<br>SN       | 689                 | Е      | IS_UINT32       | 0     | 42949<br>67295 |          |                             |
| G14             | Normtempe-<br>ratur     | 695                 | A      | IS_FLOAT        | 0.0   | 300.0          | 273.15   | &Temperature-<br>DegreeUnit |
| G15             | TempBe-<br>reich Min.   | 1695                | A      | IS_FLOAT        | -50.0 | 100.0          | -25.0    | &Temperature-<br>DegreeUnit |
| G16             | TempBe-<br>reich Max.   | 1697                | A      | IS_FLOAT        | -50.0 | 100.0          | 70.0     | &Temperature-<br>DegreeUnit |
| G17             | Temp.sensor<br>SN       | 697                 | E      | IS_UINT32       | 0     | 42949<br>67295 |          |                             |
| G18             | Elektronik SN           | 699                 | E      | IS_UINT32       |       |                | 99999999 |                             |
| G19             | US-Sensoren<br>SN       | 787                 | С      | IS_UINT32       |       |                |          |                             |
| G20             | Matrixversion           | 200                 | Α      | IS_UINT16       |       |                |          |                             |
| G23             | Datum Batt.<br>neu      | 705                 | A      | IS_DATE         |       |                | 010100   |                             |
| G24             | BattRest-Ka-<br>paz.    | 790                 | A      | IS_UINT16       | 0     | 100            | 100      | %                           |
| G25             | Batterie<br>Wechsel     | 791                 | E      | IS_MENU         |       |                | 0        |                             |
| G27             | Batteriekapa-<br>zität  | 794                 | E      | IS_UINT16       |       |                |          | Ah                          |
| G28             | Betriebsmo-<br>dus      | 783                 | E      | IS_MENU         |       |                | 0        |                             |
| G29             | Nennweite               | 785                 | Е      | IS_MENU         |       |                |          |                             |
| G30             | Druckstufe              | 796                 | Е      | IS_MENU         |       |                |          |                             |
| G31             | Flanschtyp              | 786                 | E      | IS_MENU         |       |                |          |                             |
| G32             | Herst.übergr.<br>ID     | 762                 | A      | IS_<br>STRING16 |       |                |          |                             |
| G33             | CRC Eichp.<br>EEPROM    | 920                 | А      | IS_STRING8      |       |                |          |                             |
| G35             | CRC Gerätp.<br>EEPROM   | 928                 | А      | IS_STRING8      |       |                |          |                             |

154

### **RS 485 Kommunikation**

| H01Modbus ID5503NIS_UINT16124711H02Modbus RegOffset5504NIS_UINT1601000011H03Onboard Baudrate5500NIS_MENU11BpsH04Onboard Parameter5501NIS_MENU1001H05Onboard Protokoll5502NIS_MENU1111H06Opt. Baudrate5505NIS_MENU13BpsH07Opt. Parameter5506NIS_UINT161011H08Opt. Protokoll5507NIS_UINT161111H09Modul Baudrate5509NIS_MENU11BpsH10Modul Parameter5509NIS_MENU1001 | Koor-<br>dinate | Name              | Modbus-<br>Register | Schutz | Datentyp  | Min. | Max.  | Default | Einheit |
|----------------------------------------------------------------------------------------------------|-----------------|-------------------|---------------------|--------|-----------|------|-------|---------|---------|
| H02Modbus RegOffset5504NIS_UINT160100001IH03Onboard Baudrate5500NIS_MENUI1BpsH04Onboard Parameter5501NIS_MENUI00IH05Onboard Protokoll5502NIS_MENUI1IIH06Opt. Baudrate5505NIS_MENUI3BpsH07Opt. Parameter5506NIS_UINT16I0IH08Opt. Protokoll5507NIS_UINT16I1BpsH09Modul Baudrate5508NIS_MENUI1BpsH10Modul Parameter5509NIS_MENUIIII                                 | H01             | Modbus ID         | 5503                | Ν      | IS_UINT16 | 1    | 247   | 1       |         |
| H03Onboard Baudrate5500NIS_MENU1BpsH04Onboard Parameter5501NIS_MENU001H05Onboard Protokoll5502NIS_MENU111H06Opt. Baudrate5505NIS_MENU3BpsH07Opt. Parameter5506NIS_UINT16001H08Opt. Protokoll5507NIS_UINT16111H09Modul Baudrate5508NIS_MENU1BpsH10Modul Parameter5509NIS_MENU001                                                                                  | H02             | Modbus RegOffset  | 5504                | Ν      | IS_UINT16 | 0    | 10000 | 1       |         |
| H04Onboard Parameter5501NIS_MENU00H05Onboard Protokoll5502NIS_MENU11H06Opt. Baudrate5505NIS_MENU3BpsH07Opt. Parameter5506NIS_UINT1600H08Opt. Protokoll5507NIS_UINT1611H09Modul Baudrate5508NIS_MENU1BpsH10Modul Parameter5509NIS_MENU00                                                                                                    | H03             | Onboard Baudrate  | 5500                | Ν      | IS_MENU   |      |       | 1       | Bps     |
| H05Onboard Protokoll5502NIS_MENU11H06Opt. Baudrate5505NIS_MENU3BpsH07Opt. Parameter5506NIS_UINT1600H08Opt. Protokoll5507NIS_UINT1611H09Modul Baudrate5508NIS_MENU1BpsH10Modul Parameter5509NIS_MENU00                                                                                                    | H04             | Onboard Parameter | 5501                | Ν      | IS_MENU   |      |       | 0       |         |
| H06Opt. Baudrate5505NIS_MENU3BpsH07Opt. Parameter5506NIS_UINT1600H08Opt. Protokoll5507NIS_UINT1611H09Modul Baudrate5508NIS_MENU1BpsH10Modul Parameter5509NIS_MENU00                                                                                                    | H05             | Onboard Protokoll | 5502                | Ν      | IS_MENU   |      |       | 1       |         |
| H07       Opt. Parameter       5506       N       IS_UINT16       0       1         H08       Opt. Protokoll       5507       N       IS_UINT16       1       1         H09       Modul Baudrate       5508       N       IS_MENU       1       Bps         H10       Modul Parameter       5509       N       IS_MENU       0       1                           | H06             | Opt. Baudrate     | 5505                | Ν      | IS_MENU   |      |       | 3       | Bps     |
| H08         Opt. Protokoll         5507         N         IS_UINT16         1         1           H09         Modul Baudrate         5508         N         IS_MENU         1         Bps           H10         Modul Parameter         5509         N         IS_MENU         0         0                                                                       | H07             | Opt. Parameter    | 5506                | Ν      | IS_UINT16 |      |       | 0       |         |
| H09         Modul Baudrate         5508         N         IS_MENU         1         Bps           H10         Modul Parameter         5509         N         IS_MENU         0         0                                                                                                    | H08             | Opt. Protokoll    | 5507                | Ν      | IS_UINT16 |      |       | 1       |         |
| H10 Modul Parameter 5509 N IS_MENU 0                                                                                                    | H09             | Modul Baudrate    | 5508                | Ν      | IS_MENU   |      |       | 1       | Bps     |
|                                                                                                    | H10             | Modul Parameter   | 5509                | Ν      | IS_MENU   |      |       | 0       |         |
| H11         Modul Protokoll         5510         N         IS_UINT16         1                                                                                                    | H11             | Modul Protokoll   | 5510                | Ν      | IS_UINT16 |      |       | 1       |         |

#### **USZ Messwerte**

| Koor-<br>dinate | Name                | Modbus-<br>Register | Schutz | Datentyp  | Min. | Max. | De-<br>fault | Einheit       |
|-----------------|---------------------|---------------------|--------|-----------|------|------|--------------|---------------|
| 102             | Gasgeschwindigkeit  | 346                 | А      | IS_FLOAT  |      |      |              | &VelocityUnit |
| 103             | Schallgeschwindig.  | 348                 | А      | IS_FLOAT  |      |      |              | &VelocityUnit |
| 104             | Durchflussrichtung  | 345                 | А      | IS_MENU   |      |      | 1            |               |
| 105             | P1/P1 Gasgeschw.    | 354                 | А      | IS_FLOAT  |      |      |              |               |
| 107             | P1/P2 Schallgesch.  | 356                 | А      | IS_FLOAT  |      |      |              |               |
| 109             | P1 Akzeptanzrate    | 364                 | А      | IS_UINT16 |      |      |              | %             |
| 111             | P1 Gasgeschwind.    | 366                 | А      | IS_FLOAT  |      |      |              | &VelocityUnit |
| 112             | P1 Schallgeschw.    | 368                 | А      | IS_FLOAT  |      |      |              | &VelocityUnit |
| 113             | P2 Akzeptanzrate    | 370                 | А      | IS_UINT16 |      |      |              | %             |
| 115             | P2 Gasgeschwind.    | 374                 | А      | IS_FLOAT  |      |      |              | &VelocityUnit |
| l16             | P2 Schallgeschwind. | 376                 | А      | IS_FLOAT  |      |      |              | &VelocityUnit |

# Messpfad 1 Diagnose

| Koor-<br>dinate | Name              | Modbus-<br>Register | Schutz | Datentyp | Min. | Max. | De-<br>fault | Einheit |
|-----------------|-------------------|---------------------|--------|----------|------|------|--------------|---------|
| J11             | P1 BA SNR         | 1018                | А      | IS_FLOAT |      |      |              | dB      |
| J12             | P1 AB SNR         | 1020                | А      | IS_FLOAT |      |      |              | dB      |
| J15             | P1 BA AGC Istwert | 1026                | А      | IS_FLOAT |      |      |              | dB      |
| J16             | P1 AB AGC Istwert | 1028                | А      | IS_FLOAT |      |      |              | dB      |

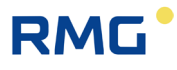

# Messpfad 2 Diagnose

.....

| Koor-<br>dinate | Name              | Modbus-<br>Register | Schutz | Datentyp | Min. | Max. | De-<br>fault | Einheit |
|-----------------|-------------------|---------------------|--------|----------|------|------|--------------|---------|
| K11             | P2 BA SNR         | 1118                | А      | IS_FLOAT |      |      |              | dB      |
| K12             | P2 AB SNR         | 1120                | А      | IS_FLOAT |      |      |              | dB      |
| K15             | P2 BA AGC Istwert | 1126                | А      | IS_FLOAT |      |      |              | dB      |
| K16             | P2 AB AGC Istwert | 1128                | А      | IS_FLOAT |      |      |              | dB      |

### **USZ** Parameter

| Koor-<br>dinate | Name               | Modbus-<br>Register | Schutz | Datentyp  | Min. | Max.  | De-<br>fault | Einheit        |
|-----------------|--------------------|---------------------|--------|-----------|------|-------|--------------|----------------|
| L01             | Glättungsfilter    | 2000                | С      | IS_FLOAT  | 0.0  | 1.0   | 1.0          |                |
| L02             | Messrate           | 2002                | С      | IS_UINT16 | 1.0  | 5.0   | 2.0          | /s             |
| L03             | Tiefe Medianfilter | 2003                | С      | IS_UINT16 | 1.0  | 20.0  | 10.0         |                |
| L05             | Warnung AGC        | 2006                | Ν      | IS_FLOAT  | 60.0 | 80.0  | 70.0         | dB             |
| L06             | Warnung SNR        | 2008                | С      | IS_FLOAT  | 5.0  | 40.0  | 15.0         | dB             |
| L07             | Warnung VoG max    | 2010                | С      | IS_FLOAT  | 0.0  | 50.0  | 35.          | &Velocity-Unit |
| L08             | Min Err Suche      | 2012                | E      | IS_UINT16 | 10.0 | 90.0  | 20.0         | %              |
| L09             | Max Err Messung    | 2013                | E      | IS_UINT16 | 10.0 | 90.0  | 50.0         | %              |
| L10             | Grenze SNR min     | 2014                | E      | IS_FLOAT  | 5.0  | 40.0  | 10.0         | dB             |
| L11             | Grenze Signal min  | 2016                | E      | IS_FLOAT  | 0.0  | 100.0 | 10.0         | %              |
| L12             | Grenze Signal max  | 2018                | E      | IS_FLOAT  | 0.0  | 100.0 | 95.0         | %              |
| L13             | AGC Mode           | 2020                | E      | IS_MENU   |      |       |              |                |
| L14             | AGC Startwert      | 2021                | E      | IS_FLOAT  | 0.0  | 80.0  | 50.0         | dB             |
| L15             | SignalMax Sollwert | 2023                | E      | IS_FLOAT  | 0.0  | 100.0 | 70.0         | %V             |
| L18             | Sendefrequenz      | 2029                | E      | IS_UNIT32 | 10   | 500   | 200          | kHz            |
| L19             | Sendepulse         | 2031                | E      | IS_UINT16 | 2    | 5     | 3            |                |
| L20             | Empfangspulse      | 2032                | E      | IS_UINT16 | 2    | 10    | 3            |                |
| L21             | RxMinAmplitude     | 2033                | E      | IS_UINT16 | 5    | 30    | 15           | %              |
| L22             | ToF Mode           | 2034                | E      | IS_MENU   |      |       |              |                |
| L24             | BP f_unten         | 2038                | E      | IS_UINT16 | 0    | 500   | 160          | kHz            |
| L25             | BP f_oben          | 2039                | E      | IS_UINT16 | 0    | 500   | 240          | kHz            |
| L27             | HinkleyAlpha       | 2040                | Е      | IS_FLOAT  | 1.0  | 10.0  | 2.0          |                |

156

.....

APPENDIX

157

\_\_\_\_

# Abgleich USZ

| Koor-<br>dinate | Name              | Modbus-<br>Register | Schutz | Datentyp | Min. | Max. | De-<br>fault | Einheit     |
|-----------------|-------------------|---------------------|--------|----------|------|------|--------------|-------------|
| M01             | Innendurchmesser  | 5000                | E      | IS_FLOAT | 0.0  | 500  | 58.0         | &LengthUnit |
| M02             | P1 Pfadlänge      | 5002                | E      | IS_FLOAT | 0.0  | 1000 | 188.5        | &LengthUnit |
| M03             | P1 Pfadwinkel     | 5004                | E      | IS_FLOAT | 0.0  | 89   | 76           | 0           |
| M04             | P1 Länge Sensor A | 5006                | E      | IS_FLOAT | 0.0  | 50   | 0.0          | &LengthUnit |
| M05             | P1 Länge Sensor B | 5008                | E      | IS_FLOAT | 0.0  | 50   | 0.0          | &LengthUnit |
| M06             | P2 Pfadlänge      | 5010                | E      | IS_FLOAT | 0.0  | 1000 | 185.5        | &LengthUnit |
| M07             | P2 Pfadwinkel     | 5012                | E      | IS_FLOAT | 0.0  | 89   | 76           | 0           |
| M08             | P2 Länge Sensor A | 5014                | E      | IS_FLOAT | 0.0  | 50   | 0.0          | &LengthUnit |
| M09             | P2 Länge Sensor B | 5016                | E      | IS_FLOAT | 0.0  | 50   | 0.0          | &LengthUnit |
| M10             | P1 TW             | 5018                | E      | IS_FLOAT | -100 | 100  | 0.0          | μs          |
| M11             | P1 Delta T Offset | 5020                | E      | IS_FLOAT | -10  | 10   | 0.0          | μs          |
| M12             | P2 TW             | 5022                | E      | IS_FLOAT | -100 | 100  | 0.0          | μs          |
| M13             | P2 Delta T Offset | 5024                | Е      | IS_FLOAT | -10  | 10   | 0.0          | μs          |

# Reynoldskorrektur

| Koor-<br>dinate | Name               | Modbus-<br>Register | Schutz | Datentyp | Min.  | Max.  | Default    | Ein-<br>heit |
|-----------------|--------------------|---------------------|--------|----------|-------|-------|------------|--------------|
| N01             | Reynoldszahl       | 350                 | А      | IS_FLOAT |       |       |            |              |
| N02             | Reynoldsz. Minimum | 5100                | E      | IS_FLOAT | 10    | 10000 | 100        |              |
| N05             | Reynoldskorrektur  | 5102                | E      | IS_MENU  |       |       | 1          |              |
| N06             | Detektiert. Medium | 5103                | А      | IS_MENU  |       |       | 0.0        |              |
| N07             | KorrKoeff2         | 5104                | E      | IS_FLOAT |       |       | 0.0        |              |
| N08             | KorrKoeff1         | 5106                | E      | IS_FLOAT |       |       | 0.0        |              |
| N09             | KorrKoeff. 0       | 5108                | E      | IS_FLOAT |       |       | 0.0        |              |
| N10             | KorrKoeff. 1       | 5110                | E      | IS_FLOAT |       |       | 0.0        |              |
| N11             | KorrKoeff. 2       | 5112                | E      | IS_FLOAT |       |       | 0.0        |              |
| N12             | M MF-Koeff. A2     | 5114                | E      | IS_FLOAT | 0.0   | 0,005 | 0.00191935 |              |
| N13             | M MF-Koeff. A1     | 5116                | E      | IS_FLOAT | -1.0  | 0.0   | -0.604784  |              |
| N14             | M MF-Koeff. A0     | 5118                | E      | IS_FLOAT | 150   | 250   | 195.16     |              |
| N15             | M T(c)-Koeff. B2   | 5120                | E      | IS_FLOAT | 0.0   | 0,01  | 0.00286    |              |
| N16             | M T(c)-Koeff. B1   | 5122                | E      | IS_FLOAT | -5    | 0.0   | -1.078     |              |
| N17             | M T(c)-Koeff. B0   | 5124                | E      | IS_FLOAT | -1000 | 0.0   | -61.69     |              |
| N19             | Korrekturfunktion  | 5128                | E      | IS_MENU  |       |       |            |              |
| N32             | MF-Koeff. A2       | 5134                | А      | IS_FLOAT |       |       |            |              |

### APPENDIX

.....

# RMG

| Koor-<br>dinate | Name           | Modbus-<br>Register | Schutz | Datentyp | Min. | Max. | Default | Ein-<br>heit |
|-----------------|----------------|---------------------|--------|----------|------|------|---------|--------------|
| N33             | MF-Koeff. A1   | 5136                | А      | IS_FLOAT |      |      |         |              |
| N34             | MF-Koeff. A0   | 5138                | А      | IS_FLOAT |      |      |         |              |
| N35             | T(c)-Koeff. B2 | 5140                | А      | IS_FLOAT |      |      |         |              |
| N36             | T(c)-Koeff. B1 | 5142                | А      | IS_FLOAT |      |      |         |              |
| N37             | T(c)-Koeff. B0 | 5144                | А      | IS_FLOAT |      |      |         |              |

# Signalsuche

| Koor-<br>dinate | Name              | Modbus-<br>Register | Schutz | Datentyp  | Min. | Max. | De-<br>fault | Einheit       |
|-----------------|-------------------|---------------------|--------|-----------|------|------|--------------|---------------|
| R01             | SoS min           | 5200                | A      | IS_FLOAT  |      |      |              | &VelocityUnit |
| R02             | SoS max           | 5202                | A      | IS_FLOAT  |      |      |              | &VelocityUnit |
| R03             | Schallgeschw. EW  | 5204                | С      | IS_FLOAT  | 250. | 900. | 342.         | &VelocityUnit |
| R05             | Tiefe Suchfenster | 5207                | E      | IS_UINT16 | 128  | 1536 | 1024         |               |
| R06             | Tiefe Messfenster | 5208                | E      | IS_UINT16 | 128  | 1536 | 256          |               |
| R07             | ADC Auflösung     | 5209                | E      | IS_MENU   |      |      | 3            | Bit           |
| R08             | Zeitauflösung     | 5210                | Е      | IS_MENU   |      |      | 1            | ns            |

# Digitale Ausgänge

| Koor-<br>dinate | Name              | Modbus-<br>Register | Schutz | Datentyp | Min. | Max.     | Default | Einheit      |
|-----------------|-------------------|---------------------|--------|----------|------|----------|---------|--------------|
| S01             | Dig. Out 1 Modus  | 5300                | Е      | IS_MENU  |      |          | 0       |              |
| S02             | Dig. Out 2 Modus  | 5301                | E      | IS_MENU  |      |          | 0       |              |
| S03             | Dig. Out 3 Modus  | 5302                | E      | IS_MENU  |      |          | 0       |              |
| S04             | Dig. Out 4 Modus  | 5303                | E      | IS_MENU  |      |          | 0       |              |
| S05             | NF-Kanal A Modus  | 5328                | E      | IS_MENU  |      |          | 0       |              |
| S06             | NF-Kanal B Modus  | 5329                | E      | IS_MENU  |      |          | 0       |              |
| S07             | Impulswertigk. NF | 5304                | E      | IS_FLOAT | 0,01 | 100      | 10      | &ImpulseUnit |
| S08             | Pulsbreite Max NF | 5306                | E      | IS_MENU  |      |          | 0       | ms           |
| S09             | HF Modus          | 5307                | E      | IS_MENU  |      |          | 0       |              |
| S10             | Impulswertigk. HF | 5308                | E      | IS_FLOAT | 1.0  | 999000.0 | 36000.0 | &ImpulsUnit  |
| S11             | F(Qmax) HF        | 5310                | А      | IS_FLOAT |      |          |         | Hz           |
| S12             | Testfrequenz HF   | 5312                | Ν      | IS_FLOAT | 0.00 | 5000.0   | 5000.0  | Hz           |
| S13             | F Max HF Hardware | 5314                | E      | IS_FLOAT | 0.00 | 5000.0   | 5000.0  | Hz           |
| S14             | Durchfluss        | 5316                | А      | IS_FLOAT |      |          |         | &FlowUnit    |
| S15             | Frequenz Soll HF  | 5318                | А      | IS_FLOAT |      |          |         | Hz           |
| S16             | Frequenz Ist HF   | 5320                | А      | IS_FLOAT |      |          |         | Hz           |

### APPENDIX

| Koor-<br>dinate | Name               | Modbus-<br>Register | Schutz | Datentyp  | Min. | Max.  | Default | Einheit |
|-----------------|--------------------|---------------------|--------|-----------|------|-------|---------|---------|
| S17             | Frequenz-Fehler HF | 5322                | А      | IS_FLOAT  |      |       |         | %       |
| S18             | Enco. Tel. Abstand | 5324                | E      | IS_UINT16 | 500  | 30000 | 500     | ms      |
| S19             | Enco. B Tel. vork. | 5325                | E      | IS_UINT16 | 2    | 100   | 2       | ms      |
| S20             | Enco. CRC Start    | 5326                | E      | IS_UINT16 |      |       | 1       |         |
| S21             | Enco. Tel1. Verz.  | 5327                | Е      | IS_UINT16 | 50   | 30000 | 500     | ms      |

## Entwicklungsparameter

| Koor-<br>dinate | Name             | Modbus-<br>Register | Schutz | Datentyp | Min. | Max.   | Default | Einheit |
|-----------------|------------------|---------------------|--------|----------|------|--------|---------|---------|
| T01             | tSer             | 3200                | E      | IS_FLOAT | 1.0  | 10     | 1.0     | μs      |
| T02             | MuxOn            | 3202                | E      | IS_FLOAT | 1.0  | 100000 | 200     | μs      |
| T03             | BoosterOn        | 3204                | E      | IS_FLOAT | 1.0  | 100000 | 2000    | μs      |
| T04             | AMPOn            | 3206                | E      | IS_FLOAT | 1.0  | 100000 | 1500    | μs      |
| T05             | TxSignal         | 3208                | E      | IS_FLOAT | 1.0  | 100000 | 10      | μs      |
| T06             | MuxOff           | 3210                | E      | IS_FLOAT | 1.0  | 100000 | 1.0     | μs      |
| T19             | Chopper Mode     | 3230                | E      | IS_MENU  |      |        |         |         |
| T21             | Max. MuxOn Delay | 3232                | E      | IS_FLOAT |      |        |         |         |
| T22             | MuxOn Long Limit | 3234                | E      | IS_FLOAT |      |        |         |         |

# Einheitensystem

| Koor-<br>dinate | Name               | Modbus-<br>Register | Schutz | Datentyp | Min. | Max. | Default | Einheit |
|-----------------|--------------------|---------------------|--------|----------|------|------|---------|---------|
| U01             | Einheitensystem    | 3300                | E      | IS_MENU  |      |      | 0       |         |
| U02             | Volumeneinheit     | 3301                | А      | IS_MENU  |      |      |         |         |
| U03             | Durchflusseinheit  | 3302                | А      | IS_MENU  |      |      |         |         |
| U04             | Impulseinheit      | 3303                | E      | IS_MENU  |      |      |         |         |
| U05             | Temperatureinheit  | 3304                | А      | IS_MENU  |      |      |         |         |
| U06             | Temp. abs. Einheit | 3305                | А      | IS_MENU  |      |      |         |         |
| U07             | Druckeinheit       | 3306                | А      | IS_MENU  |      |      |         |         |
| U08             | Druckeinheit abs.  | 3307                | А      | IS_MENU  |      |      |         |         |
| U09             | Längeneinheit      | 3308                | А      | IS_MENU  |      |      |         |         |
| U10             | GeschwEinheit      | 3309                | А      | IS_MENU  |      |      |         |         |
| U11             | Dichteeinheit      | 3310                | А      | IS_MENU  |      |      |         |         |
| U12             | Brennwerteinheit   | 3311                | А      | IS_MENU  |      |      |         |         |
| U13             | Einheit Stromausg. | 3312                | А      | IS_MENU  |      |      |         |         |

\_\_\_\_

### F-Instanz Registeradressen Typenschild

| Koor-<br>dinate | Name             | Modbus-<br>Register | Schutz | Datentyp        | Min. | Max. | Default | Einheit |
|-----------------|------------------|---------------------|--------|-----------------|------|------|---------|---------|
| V01             | ISO_Manufacturer | 33792               | A      | IS_<br>STRING16 |      |      | 0       |         |
| V02             | ISO_Type         | 33800               | A      | IS_<br>STRING16 |      |      |         |         |
| V03             | ISO_SerialNo     | 33808               | A      | IS_<br>STRING16 |      |      |         |         |
| V04             | ISO_Year         | 33816               | A      | IS_<br>STRING16 |      |      |         |         |
| V05             | ISO_Version      | 33814               | A      | IS_<br>STRING16 |      |      |         |         |
| V06             | ISO_CRC          | 33832               | A      | IS_<br>STRING32 |      |      |         |         |
| V07             | ISO_Unit         | 33848               | Α      | IS_UINT32       |      |      |         |         |
| V08             | ISO_Func         | 33850               | Α      | IS_UINT32       |      |      |         |         |
| V09             | ISO_FlowMin      | 33852               | A      | IS_FLOAT        |      |      |         |         |
| V10             | ISO_FlowMax      | 33854               | А      | IS_FLOAT        |      |      |         |         |
| V11             | ISO_MinOP        | 33856               | A      | IS_FLOAT        |      |      |         |         |
| V12             | ISO_MaxOP        | 33858               | A      | IS_FLOAT        |      |      |         |         |
| V13             | ISO_MinT         | 33860               | A      | IS_FLOAT        |      |      |         |         |
| V14             | ISO_MaxT         | 33862               | Α      | IS_FLOAT        |      |      |         |         |

## F-Instanz Registeradressen Werte

| Koor-<br>dinate | Name               | Modbus-<br>Register | Schutz | Datentyp  | Min. | Max. | Default | Einheit |
|-----------------|--------------------|---------------------|--------|-----------|------|------|---------|---------|
| W01             | ISO_FlowRate       | 32768               | А      | IS_FLOAT  |      |      | 0       |         |
| W02             | ISO_VoG            | 32770               | Α      | IS_FLOAT  |      |      |         |         |
| W03             | ISO_SoS            | 32772               | А      | IS_FLOAT  |      |      |         |         |
| W04             | ISO_Cnt_total_pos  | 32774               | Α      | IS_UINT32 |      |      |         |         |
| W05             | ISO_Cnt_total_neg  | 32776               | А      | IS_UINT32 |      |      |         |         |
| W06             | ISO_Cnt_pos        | 32778               | A      | IS_UINT32 |      |      |         |         |
| W07             | ISO_Cnt_neg        | 32780               | А      | IS_UINT32 |      |      |         |         |
| W08             | ISO_Cnt_err_pos    | 32782               | Α      | IS_UINT32 |      |      |         |         |
| W09             | ISO_Cnt_err_neg    | 32784               | А      | IS_UINT32 |      |      |         |         |
| W10             | ISO_Cnt_resolution | 32786               | A      | IS_INT32  |      |      |         |         |
| W11             | ISO_Flag_qt        | 32788               | А      | IS_UINT32 |      |      |         |         |
| W12             | ISO_Signal_AR      | 32790               | Α      | IS_UINT32 |      |      |         |         |
| W13             | ISO_ErrStatus      | 32792               | А      | IS_UINT32 |      |      |         |         |
| W14             | ISO_PathNo         | 32794               | Α      | IS_UINT32 |      |      |         |         |

.....

### APPENDIX

| Koor-<br>dinate | Name             | Modbus-<br>Register | Schutz | Datentyp | Min. | Max. | Default | Einheit |
|-----------------|------------------|---------------------|--------|----------|------|------|---------|---------|
| W15             | ISO_devSoS1      | 32796               | А      | IS_FLOAT |      |      |         |         |
| W16             | ISO_devSoS2      | 32798               | А      | IS_FLOAT |      |      |         |         |
| W65             | ISO_P1_VoG       | 32896               | А      | IS_FLOAT |      |      |         |         |
| W66             | ISO_P1_SoS       | 32898               | A      | IS_FLOAT |      |      |         |         |
| W67             | ISO_P1_Signal_AR | 32900               | А      | IS_FLOAT |      |      |         |         |
| W68             | ISO_P1_SNR_AB    | 32902               | A      | IS_FLOAT |      |      |         |         |
| W69             | ISO_P1_SNR_BA    | 32904               | А      | IS_FLOAT |      |      |         |         |
| W70             | ISO_P1_AGC_AB    | 32906               | A      | IS_FLOAT |      |      |         |         |
| W71             | ISO_P1_AGC_BA    | 32908               | А      | IS_FLOAT |      |      |         |         |
| W72             | ISO_P1_dummy     | 32910               | A      | IS_FLOAT |      |      |         |         |
| W73             | ISO_P2_VoG       | 32912               | А      | IS_FLOAT |      |      |         |         |
| W74             | ISO_P2_SoS       | 32914               | A      | IS_FLOAT |      |      |         |         |
| W75             | ISO_P2_Signal_AR | 32916               | А      | IS_FLOAT |      |      |         |         |
| W76             | ISO_P2_SNR_AB    | 32918               | A      | IS_FLOAT |      |      |         |         |
| W77             | ISO_P2_SNR_BA    | 32920               | А      | IS_FLOAT |      |      |         |         |
| W78             | ISO_P2_AGC_AB    | 32922               | A      | IS_FLOAT |      |      |         |         |
| W79             | ISO_P2_AGC_BA    | 32924               | А      | IS_FLOAT |      |      |         |         |
| W80             | ISO_P2_dummy     | 32926               | A      | IS_FLOAT |      |      |         |         |

## Archive

| Koor-<br>dinate | Name                 | Modbus-<br>Register | Schutz | Datentyp      | Min. | Max. | Default | Einheit |
|-----------------|----------------------|---------------------|--------|---------------|------|------|---------|---------|
| X01             | Zeit (hh:mm:ss)      | 714                 | E      | IS_TIME       |      |      |         | h       |
| X02             | Datum (dd.mm.yy)     | 717                 | E      | IS_DATE       |      |      |         |         |
| X04             | Zeit/Datum bestät.   | 776                 | С      | IS_MENU       |      |      | 0       |         |
| X10             | Par.Arch. löschen    | 722                 | E      | IS_MENU       |      |      | 0       |         |
| X11             | Par.Arch. Füllst.    | 723                 | А      | IS_UINT16     |      |      | 0       | %       |
| X12             | Par.Arch.(E) lösch.  | 724                 | E      | IS_MENU       |      |      | 0       |         |
| X13             | Par.Arch.(E) Füllst. | 725                 | А      | IS_UINT16     |      |      | 0       | %       |
| X14             | Ereig.Arch. lösch.   | 726                 | E      | IS_MENU       |      |      | 0       |         |
| X15             | Ereig.Arch. Füllst.  | 727                 | А      | IS_UINT16     |      |      | 0       | %       |
| X17             | Per.Arch. Interv.    | 729                 | E      | IS_MENU       |      |      | 2       |         |
| X18             | Per.Arch. lösch.     | 730                 | E      | IS_MENU       |      |      | 0       |         |
| X19             | Per.Arch. Füllst.    | 731                 | A      | IS_<br>MENU16 |      |      | 0       | %       |
| X20             | Tag.Arch. lösch.     | 732                 | Е      | IS_MENU       |      |      |         |         |

## APPENDIX

.....

# RMG

| Koor-<br>dinate | Name               | Modbus-<br>Register | Schutz | Datentyp  | Min. | Max. | Default | Einheit |
|-----------------|--------------------|---------------------|--------|-----------|------|------|---------|---------|
| X21             | Tag.Arch. Füllst.  | 733                 | А      | IS_UINT16 |      |      | 0       | %       |
| X22             | Mon.Arch. lösch.   | 734                 | E      | IS_MENU   |      |      | 0       |         |
| X23             | Mon.Arch. Füllst.  | 735                 | А      | IS_UINT16 |      |      | 0       | %       |
| X24             | Alle Arch. löschen | 812                 | E      | IS_MENU   |      |      | 0       |         |

## Einstellungen

162

| Koor-<br>dinate | Name                | Modbus-<br>Register | Schutz | Datentyp  | Min. | Max. | Default | Einheit |
|-----------------|---------------------|---------------------|--------|-----------|------|------|---------|---------|
| Z15             | Code-Wort Freigabe  | 777                 | Ν      | IS_CODE16 | 0    | 9999 | 0       |         |
| Z16             | Code-Wort Ändern    | 778                 | С      | IS_CODE16 | 1    | 9999 | 1234    |         |
| Z17             | Gerätetyp           | 779                 | E      | IS_MENU   |      |      |         |         |
| Z24             | Prüfmodus           | 780                 | С      | IS_MENU   |      |      |         |         |
| Z25             | Volumenzählmodus    | 781                 | E      | IS_MENU   |      |      |         |         |
| Z26             | Kennlinienkorr.     | 782                 | E      | IS_MENU   |      |      |         |         |
| Z27             | Korr. Mater. ausd.  | 784                 | E      | IS_MENU   |      |      |         |         |
| Z30             | Spannungsversorgung | 813                 | E      | IS_MENU   |      |      |         |         |
| Z41             | Sprache             | 814                 | Ν      | IS_MENU   |      |      |         |         |
| Z50             | Parameter Reset     | 22                  | E      | IS_UINT32 |      |      |         |         |

# C Durchflusskalibrierung

Stellen Sie eine Datenverbindung zum Zähler mit der Software RMGView<sup>RSM</sup> über die Infrarotschnittstelle her. Bitte achten Sie darauf, dass das Kabel des IR-Kopfes senkrecht nach unten zeigt.

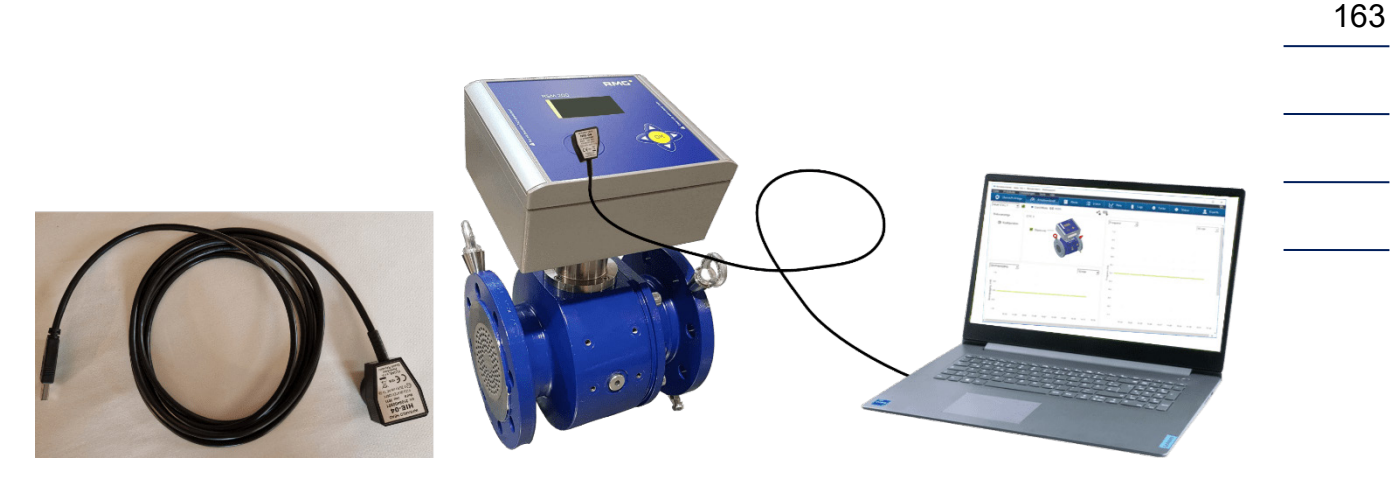

Abbildung 51: Datenverbindung mit der RMGView<sup>RSM</sup>

Melden Sie sich am Messgerät als "Konfigurator" an; dies kann über den Button ausgewählt werden. Bitte geben Sie das Passwort "RMGRSM-C" ein, bestätigen Sie es und das Aussehen des Buttons ändert sich auf 💽 .

Zusätzlich muss der Eichschalter gedrückt werden, siehe Abbildung 15: Position des Eichschalters.

Durch Drücken des Buttons "Werkzeuge" in der oberen Zeile gelangt man in das Menü "Kennlinienkorrektur". Verwenden Sie dieses Tool, um das Messgerät zu kalibrieren.

| T RMGView RSM                                                                                                    | >             | ×         |
|----------------------------------------------------------------------------------------------------|---------------|-----------|
| Datei RSM-Konfiguration Reports Werkzeuge Hilfe<br>COM4 ● OK ■ Comminienkorrektur<br>● COM4 ● OK ■ Comminienkorrektur<br>● Qm 132.7 m3/h Qb 121.0 m3/h ● 1.008 bar(a) ● 24.58 °C |               | <b>\$</b> |
| Startseite Armaturenbrett Werte Archive Status Ereignisse Datenrekorder Listen                                                                                                   |               |           |
| A Normdurchfluer [m3/h] B. Botrisheduro                                                                                                    | hfluce [m3/h] |           |

Abbildung 52: Werkzeug Kennlinienkorrektur

Das Tool "Kennlinienkorrektur" wird dann angezeigt.

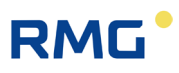

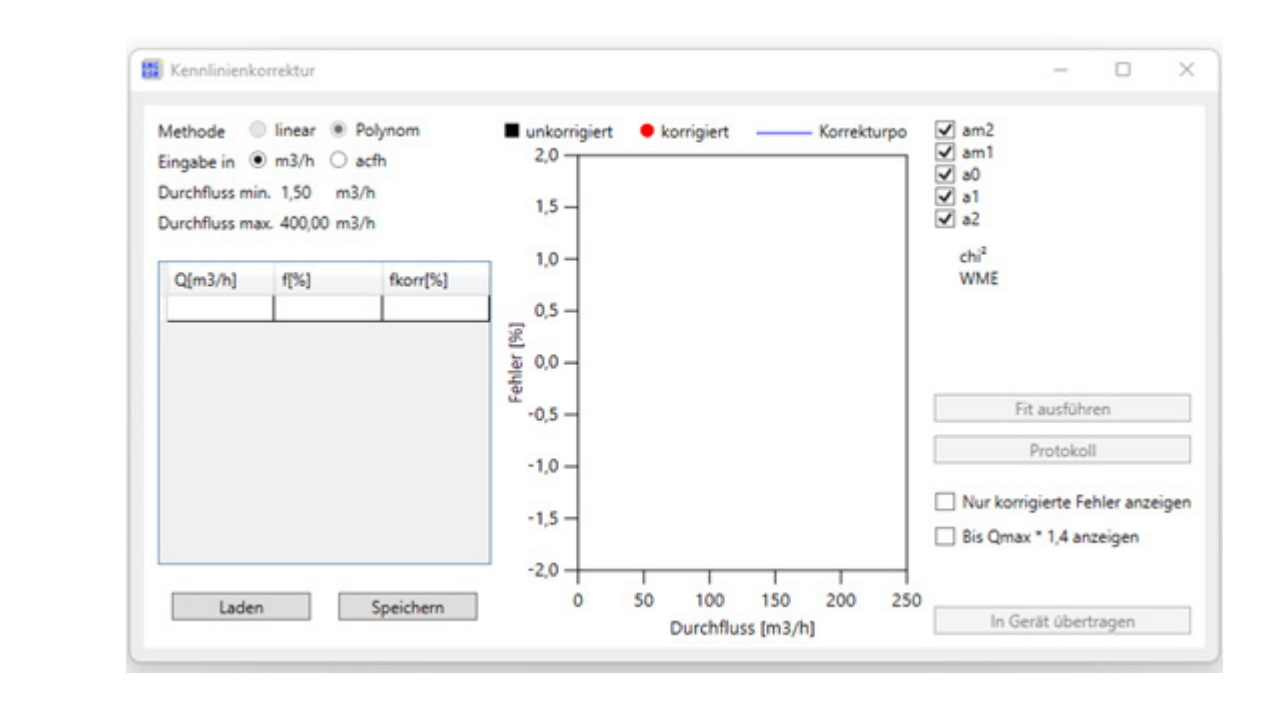

Abbildung 53: Kennlinienkorrektur-Tool

Unter Q [m<sup>3</sup>/h] sind die Kalibrierpunkte bei verschiedenen Durchflüssen (Durchflussreihenfolge: ansteigend, keine willkürliche Reihenfolge) und unter f [%] die relativen Abweichungen (f[%]) von der Referenz bei diesen Durchflüssen einzugeben.

$$f[\%] = \frac{Q (gemessen) - Q (Referenz)}{Q (Referenz)} \cdot 100\%$$

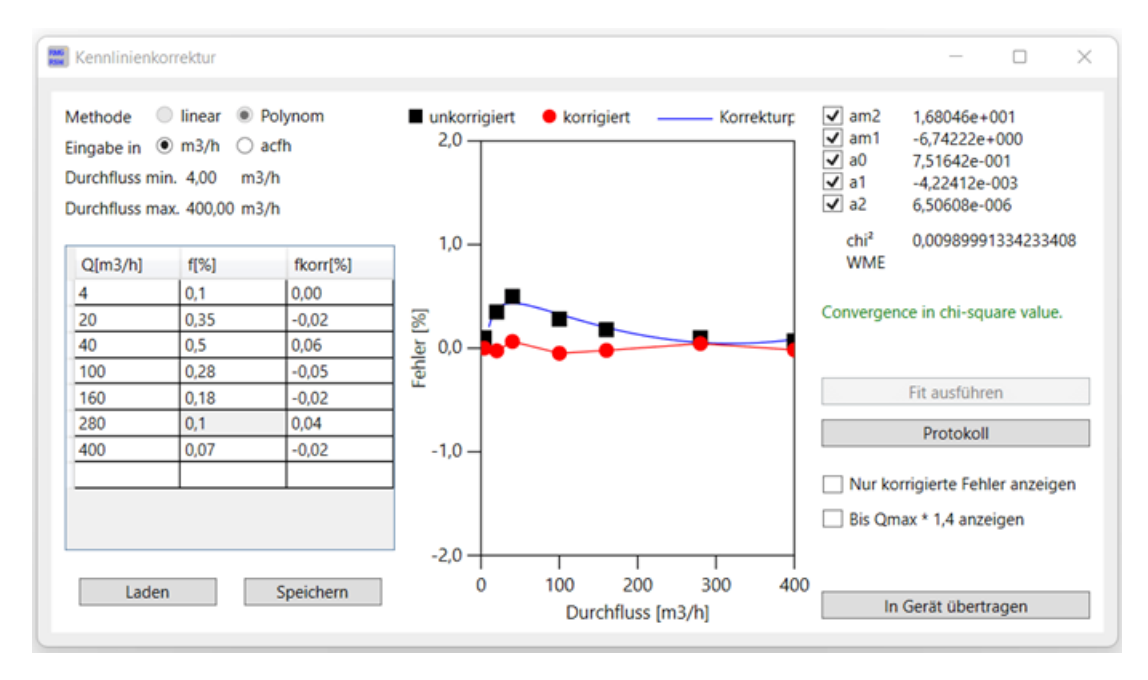

Abbildung 54: Werteeingabe im Kennlinienkorrektur-Tool

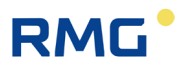

Mit "Fit ausführen" (in der Mitte der rechten Seite) werden die Koeffizienten des Kalibrierpolynoms am2, am1, am0, a1 und a2 berechnet und angezeigt. Zusätzlich wird auch ein Restfehler angegeben. Mit "In Gerät übertragen" (in der rechten unteren Ecke) werden diese Koeffizienten in das Gerät übertragen.

|                                   |           |                                                                            |               |                          |       | 165 |
|-----------------------------------|-----------|----------------------------------------------------------------------------|---------------|--------------------------|-------|-----|
| RMGView RSM                       |           |                                                                            |               |                          | - 🗆 X |     |
| Datei RSM-Konfiguration Reports V | Verkzeuge | Hilfe                                                                      |               |                          |       |     |
| ● COM4 ● OK                       | •••       | Qm 131,8 m3/h Qb                                                           | 119,5 m3/h    | 0,9974 bar(a) 🗢 23,13 °C |       |     |
| Startseite Armaturenbrett We      | erte Arc  | hive Status Ereignisse                                                     | Datenrekorder | Listen                   |       |     |
| Werte                             | Koord     | Name                                                                       | Wert          | Einheit                  |       |     |
| D. D                              | B-01      | §Normdurchfluss                                                            | 119,5         | m3/h                     | ^     |     |
| B: Durchfluss                     | B-02      | §Betriebsdurchfluss                                                        | 131,8         | m3/h                     |       |     |
| C: Druck                          | B-05      | §Durchfluss min.                                                           | 4,00          | m3/h                     |       |     |
| D: Temperatur                     | B-06      | §Durchfluss max.                                                           | 400,00        | m3/h                     |       |     |
| E: Umwertung                      | B-08      | §Schleichmengengr.                                                         | 1.00          | m3/h                     |       |     |
| F: Stromausgang                   | B-09      | §Max.T >=Qug+ <qmin< td=""><td>10</td><td>s</td><td></td><td></td></qmin<> | 10            | s                        |       |     |
| G: Information                    | B-10      | §Koeffizient A-2                                                           | 16,80458      |                          |       |     |
| H: Kommunikation                  | B-11      | §Koeffizient A-1                                                           | -6.742224     |                          |       |     |
| I: Messwerte USZ                  | B-12      | §Koeffizient A0                                                            | 0.751642      |                          |       |     |
| J: Diagnose P1                    | B-13      | §Koeffizient A1                                                            | -0.004224119  |                          |       |     |
| K: Diagnose P2                    | B-14      | §Koeffizient A2                                                            | 6.506084E-06  |                          |       |     |
| L: Parameter USZ                  | B-16      | System Status                                                              | OK            |                          |       |     |
| N: Reynolds                       | B-17      | §Trenndurchfluss                                                           | 16.0          | m3/h                     |       |     |
| R: Signalsuche                    | B-18      | §Durchfluss 1                                                              | 0             | m3/h                     |       |     |
| S: Digitale Ausgänge              | B-19      | §Fehler 1                                                                  | 0             | %                        |       |     |
| U: Finheiten                      | B-20      | §Durchfluss 2                                                              | 0             | m3/h                     |       |     |
| V: ISO Typenschild                | B-21      | §Fehler 2                                                                  | 0             | %                        |       |     |
| W: ISO Werte                      | B-22      | §Durchfluss 3                                                              | 0             | m3/h                     |       |     |
| W. ISO Weite                      | -         |                                                                            | 1             |                          |       |     |

Abbildung 55: Übertragen der Kennlinienkoeffizienten

Die Polynomkoeffizienten werden dann in das Menü B Durchfluss in die Koordinaten B10 bis B14 geschrieben.

Im Menü **Z Einstellungen** mit **Z26 Kennlinienkorr**. kann diese Korrektur angewandt werden, wenn man "An" wählt.

## **Hinweis**

Außerhalb von Q<sub>min</sub> bis Q<sub>max</sub> wird der jeweils letzte Kalibrierwert eingefroren.

## Reihenfolge der Durchflüsse

Unabhängig vom verwendeten Messgas müssen die Prüfungen (mindestens) mit den folgenden Testdurchflüssen für jeden Prüfdruck durchgeführt werden:

|   | ISO 17089-1, OIML R137-1, Richtli-<br>nie 2014/32/EU, MI002 (MID)<br>Für den Messbereich 1:20<br>Q <sub>min</sub> stimmt mit dem Testpunkt 0.05<br>überein | Durchflusswerte<br>nach AGA 9 |
|---|----------------------------------------------------------------------------------------------------|-------------------------------|
|   |                                                                                                    | $Q_{\min}$                    |
|   | Q <sub>min</sub>                                                                                                    | 0.025 x Q <sub>max</sub>      |
|   | 0.05 x Q <sub>max</sub>                                                                                                    | 0.05 x Q <sub>max</sub>       |
|   | 0.1 x Q <sub>max</sub>                                                                                                    | 0.1 x Q <sub>max</sub>        |
|   | 0.25 x Q <sub>max</sub>                                                                                                    | 0.25 x Q <sub>max</sub>       |
|   | 0.4 x Q <sub>max</sub>                                                                                                    | 0.4 x Q <sub>max</sub>        |
|   | 0.7 x Q <sub>max</sub>                                                                                                    | 0.7 x Q <sub>max</sub>        |
| 1 | Q <sub>max</sub>                                                                                                    |                               |

#### Tabelle 12

#### Bemerkung:

Es wird empfohlen, bei zu kalibrierenden Messbereichen größer als 1:50 zusätzliche Prüfdurchflüsse unter 0,05 x  $Q_{max}$  hinzuzufügen, z. B.

1:1000,02 x Qmax1:1500,01 x Qmax,

••

Die Mindestmesszeit für jeden Prüfpunkt beträgt 100 s und muss den Anforderungen an die Mindestmesszeit entsprechen, die bei der Prüfung der Prüfeinrichtung in Bezug auf die Unsicherheit verwendet werden.

Die Messung eines Prüfdurchflusses sollte mindestens 3-mal wiederholt werden. Diese drei Prüfergebnisse dürfen keinen Trend der Messabweichung in einer Richtung aufweisen, der eine Differenz überschreitet von:

$$|f_n - f_{n-2}| > 0,15\%$$
 für Q  $\ge$  Qt

bzw.  $|f_n - f_{n-2}| > 0,30\%$  für Q < Qt

Es ist mindestens ein weiterer Testpunkt erforderlich, bis drei aufeinanderfolgende Messungen bei einem Messpunkt diese Anforderung erfüllen.

Wenn der Pulsausgang für die Prüfung verwendet wird, muss sichergestellt werden, dass die Anzahl der gemessenen Pulse während eines Prüfpunkts eine Auflösung des Messwerts von mindestens

0,05% bei Prüfdurchflüssen > Qt, oder

0,1% für Prüfdurchflüsse < Q<sub>t</sub>,

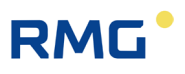

erreicht. Dies kann durch eine verlängerte Messzeit oder durch die Festlegung eines geeigneten Pulsfaktors am Zähler vor der Prüfung erreicht werden. Die maximal zulässigen Abweichungen für alle Prüfergebnisse ergeben sich aus dem für den einzelnen Zähler geltenden Übergangsdurchfluss Qt:

| $Q_{\min}$ $q < Q_{t}$ | ± 2.0                      | %                       |
|------------------------|----------------------------|-------------------------|
| Qt q Q <sub>max</sub>  | ± 1.0                      | %                       |
|                        | $Q_{\min}/Q_{\max} = 1:20$ | ≤ 0.20 Q <sub>max</sub> |
| Qt                     | $Q_{\min}/Q_{\max} = 1:30$ | ≤ 0.15 Q <sub>max</sub> |
|                        | $Q_{\min}/Q_{\max} = 1:50$ | ≤ 0.10 Q <sub>max</sub> |

#### Hinweis

Informieren Sie den Hersteller, wenn das zu prüfende RSM 200-Messgerät nicht innerhalb der Fehlergrenzen liegt. Wenn die Konformität nicht nachgewiesen werden kann, muss das Gerät gekennzeichnet werden.

#### Datenaufzeichnung während der Prüfung

Die Mess- und Diagnosedaten des RSM 200 werden während der Prüfung über die Infrarotschnittstelle übertragen und können von der Software RMGView<sup>RSM</sup> aufgezeichnet werden.

Detaillierte Informationen zur Durchführung der Datenaufzeichnung entnehmen Sie bitte dem Kapitel 6.5.2 Datenaufzeichnung.

Nach Abschluss aller Messwiederholungen für einen Prüfdurchfluss geben Sie den mittleren Fehler in das Tool der Kennlinienkorrektur der Software RMGView<sup>RSM</sup> ein.

Klicken Sie auf "Enter", um einen neuen Durchflusswert einzugeben. Wiederholen Sie alle oben beschriebenen Schritte, bis Sie mindestens sieben verschiedene Durchflusswerte erfasst haben.

#### Zählereinstellung und Fehlerkorrektur

Zur Korrektur der Kennlinie wird im Messgerät ein durchflussabhängiges Polynom angewandt.

$$Err(Q) = \frac{a_{-2}}{Q^2} + \frac{a_{-1}}{Q} + a_0 + a_1 \cdot Q + a_2 \cdot Q^2$$

Nachdem diese Korrektur durchgeführt wurde, muss die Zählereinstellung mit mindestens einem weiteren Testdurchfluss (empfohlen mindestens: 0,25 x Q<sub>max</sub>, 0,4 x Q<sub>max</sub>, 0,7 x Q<sub>max</sub>, 1,0 x Q<sub>max</sub>) verifiziert werden. Geben Sie die Messabweichungen vom Referenzmessgerät "wie festgestellt" in die Software RMGView<sup>RSM</sup> ein. Diese

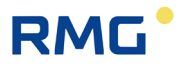

Werte müssen mit der vorhergesagten Messabweichung innerhalb von ±0,1% übereinstimmen.

Nach Abschluss der Kalibrierung, Justierung und Verifizierung des RSM 200 kann mit der Software RMGView<sup>RSM</sup> durch Anklicken der Schaltfläche "Report erstellen" unter Reports automatisch ein Kalibrierbericht mit allen relevanten Informationen erstellt werden. Zusätzliche Informationen zu den Tests können als Beschreibungsdaten eingegeben werden.

# RMG

# D Aufbau der Archive

In diesem Anhang finden Sie weitere Informationen zu den Archiven:

- Archivgröße
- Archivtypen
  - $\circ$  Parameterarchive
  - $\circ$  Ereignisarchive
  - $\circ$  Messwertarchive
- Archivheader
- Auslesen der Archivdaten über Modbus

## D1 Archivgröße

Der gesamte, verfügbare Speicher für Archive beträgt 506880 Byte. Diese sind wie folgt aufgeteilt:

| Archivtyp                          | Bytes /<br>Eintrag | Summe<br>in Bytes | Anzahl<br>Einträge |
|------------------------------------|--------------------|-------------------|--------------------|
| Parameterarchiv (eichamtlich)      | 34                 | 10200             | 300                |
| Parameterarchiv (nichteichamtlich) | 34                 | 10200             | 300                |
| Ereignisarchiv                     | 18                 | 3600              | 200                |
| Periodenarchiv                     | 42                 | 369600            | 8800               |
| Tagesarchiv                        | 42                 | 4200              | 100                |
| Monatsarchiv                       | 42                 | 1050              | 25                 |
| Summe                              |                    | 505950            |                    |

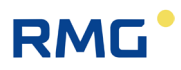

### D2 Archivtypen

#### D2.1 Parameterarchive

Das Parameterarchiv enthält die Historie mit allen Änderungen der Parameter. Es wird hierbei die Uhrzeit der Änderung sowie der alte und neue Parameterwert im Archiv gespeichert.

Die Parameterarchive sind unterteilt in jeweils ein Archiv für eichamtliche und nichteichamtliche Parameter.

| Interner | Aufbau | eines | <b>Eintrags:</b> |
|----------|--------|-------|------------------|
|----------|--------|-------|------------------|

| Inhalt                        | Datentyp | Länge in Byte   |
|-------------------------------|----------|-----------------|
| Ordnungsnummer                | UINT16   | 2               |
| Uhrzeit u. Datum (Gerätezeit) | UINT32   | 4               |
| Koordinate                    | UINT16   | 2               |
| Alter Parameterwert           | CHAR     | 12              |
| Neuer Parameterwert           | CHAR     | 12              |
| CRC16 (Modbus)                | UINT16   | 2               |
|                               |          | Gesamtlänge: 34 |

Koordinate:

- High Byte: Spalte ("A"-"Z" als ASCII)
- Low Byte: Zeile

Ein Wert im Feld Koordinate von 4103h entspricht der Koordinate A 03.

Alter Parameterwert: Neuer Parameterwert:

Die 12 Bytes des Feldes Parameterwert werden abhängig vom Typ des geänderten Eintrags (Koordinate) gefüllt und übertragen.

Bsp.: B05 QmMin IS\_FLOAT %.2f

Die 1.4 Byte der Felder Alter Parameterwert und Neuer Parameterwert werden als Float interpretiert und im Format %.2f ausgegeben.

### D2.2 Ereignisarchive

Im Ereignisarchiv werden Fehlermeldungen, Warnungen und Hinweise gespeichert, die während des Betriebs des RSM 200 aufgetreten, bzw. (wieder) verschwunden sind.

### Interner Aufbau eines Eintrags:

| Inhalt                        | Datentyp | Länge in Byte   |
|-------------------------------|----------|-----------------|
| Ordnungsnummer                | UINT16   | 2               |
| Uhrzeit u. Datum (Gerätezeit) | UINT32   | 4               |
| Ereignistyp                   | UINT16   | 2               |
| Ereignisnummer                | UINT16   | 2               |
| Ereignis Info                 | BYTE     | 6               |
| CRC16 (Modbus)                | UINT16   | 2               |
|                               |          | Gesamtlänge: 18 |

#### Ereignistyp:

- High Byte: Typ ('E' = Error, 'W' = Warnung, 'H'= Hinweis)
- Low Byte: 0 = Ereignis geht, 1 = Ereignis kommt

Ereignisinfo:

Binärinformation abhängig vom Ereignistyp.

### D2.3 Messwertarchive

In den Messwertarchiven werden periodisch Zählerstände und Mittelwerte von wichtigen Messgrößen gespeichert.

Es sind drei Arten von Messwertarchiven realisiert:

- Periodenarchiv (einstellbar: 15, 30 oder 60 Minuten)
- Tagesarchiv
- Monatsarchiv

171

| Inhalt                      | Datentyp | Länge in Byte   |
|-----------------------------|----------|-----------------|
| Ordnungsnummer              | UINT16   | 2               |
| Unixzeit (Gerätezeit)       | UINT32   | 4               |
| Normvolumen                 | INT32    | 4               |
| Betriebsvolumen             | INT32    | 4               |
| Normvolumen Error           | INT32    | 4               |
| Betriebsvolumen Error       | INT32    | 4               |
| Exponent Zählwerksauflösung | INT16    | 2               |
| Zählwerksstellen            | UINT16   | 2               |
| Druck Mittelwert            | FLOAT    | 4               |
| Temperatur Mittelwert       | FLOAT    | 4               |
| Kompressibilität Mittelwert | FLOAT    | 4               |
| Status                      | UINT16   | 2               |
| CRC16 (Modbus)              | UINT16   | 2               |
|                             |          | Gesamtlänge: 42 |

Aus dem Zählerstand (Volumen) und dem Exponenten der Zählwerksauflösung wird die Anzeige des Zählwerksstands in Kubikmetern bzw. Kubikfuß erstellt. Auf dem Display und im RMGView<sup>RSM</sup> werden die Volumina (Normvolumen, Betriebsvolumen, Normvolumen Error und Betriebsvolumen Error) entsprechend formatiert angezeigt. Angezeigt werden nicht die Archivwerte: Exponent der Zählwerksauflösung und Zählwerksstellen.

## D3 Archiv Anzeige

Das Archiv wird aus dem EEPROM ausgelesen und auf dem Display dargestellt. Die Darstellung besteht aus der Statuszeile und 5 weiteren Zeilen mit einer Maximallänge von 19 Zeichen. Der weitere Platz auf der rechten Seite dient der Darstellung der Scrollbar. In der Übersichtdarstellung ist das erste Zeichen der Anzeige für den Zeilenmarker reserviert.

Das Scrollen zwischen den Einträgen ist bei Parameter- und Eventarchiv in der Übersichts- und der Detailansicht möglich. Im Messwertarchiv (Monats-, Tages-, Periodenarchiv) geht das nur in der Übersichtsanzeige.

In den Messwertarchiven sind auf Grund der hohen Anzahl an darzustellenden Inhalten diese auf 4 Seiten der Detailansicht verteilt. Das Wechseln zwischen den Seiten erfolgt über die vertikale Scrollfunktion. Jeder Wert x wird in einer eigenen Zeile dargestellt, so kann die volle Anzahl an Stellen der Zahl genutzt werden.

## D4 Archivheader

Jeder Archivtyp enthält einen Verwaltungsheader, der Informationen enthält, um das Archiv abrufen zu können.

### Der Header ist folgendermaßen aufgebaut:

| Inhalt                                                                          | Datentyp | Länge in Byte  |
|---------------------------------------------------------------------------------|----------|----------------|
| Ordnungsnummer des nächsten Archivs<br>(größter Wert = 32768, dann wieder = 0 ) | UINT16   | 2              |
| Index ältester Eintrag                                                          | UINT16   | 2              |
| Index neuster Eintrag                                                           | UINT16   | 2              |
| CRC16 (Modbus)                                                                  | UINT16   | 2              |
|                                                                                 |          | Gesamtlänge: 8 |

Es existieren zu jedem Archivtyp vier Header, die im Speicher als Ringspeicher angelegt sind. Dies soll im Falle von Zellendefekten im EEprom gewährleisten, dass die Information sicher gespeichert wird. Mit jedem Schreiben eines neuen Archiveintrags wird der zugehörige Archivheader aktualisiert und als nächster Eintrag im Ringpuffer gespeichert:

### Anfangs leerer Header-Ringpuffer nach Schreiben eines neuen Eintrags:

| Speicher-Index |                                                     |
|----------------|-----------------------------------------------------|
| 0              | Archivheader (Ordnungsnummer 1) -> Aktueller Header |
| 1              | Leer                                                |
| 2              | Leer                                                |
| 3              | Leer                                                |

#### Ringpuffer nach Schreiben von vier Einträgen:

| Speicherindex |                                                     |
|---------------|-----------------------------------------------------|
| 0             | Archivheader (Ordnungsnummer 1)                     |
| 1             | Archivheader (Ordnungsnummer 2)                     |
| 2             | Archivheader (Ordnungsnummer 3)                     |
| 3             | Archivheader (Ordnungsnummer 4) -> Aktueller Header |

#### Ringpuffer nach Schreiben von sechs Einträgen:

| Index |                                                     |
|-------|-----------------------------------------------------|
| 0     | Archivheader (Ordnungsnummer 5)                     |
| 1     | Archivheader (Ordnungsnummer 6) -> Aktueller Header |
| 2     | Archivheader (Ordnungsnummer 3)                     |
| 3     | Archivheader (Ordnungsnummer 4)                     |

### Inhalt eines leeren Headers:

| Inhalt                         | Datentyp | Wert  |
|--------------------------------|----------|-------|
| Ordnungsnummer nächstes Archiv | UINT16   | 0     |
| Index ältester Eintrag         | UINT16   | FFFFh |
| Index neuster Eintrag          | UINT16   | FFFFh |
| CRC16                          | UINT16   | xxxxh |

### Inhalt des Headers, nach Schreiben des ersten Archiveintrags:

| Inhalt                         | Datentyp | Wert  |
|--------------------------------|----------|-------|
| Ordnungsnummer nächstes Archiv | UINT16   | 1     |
| Index ältester Eintrag         | UINT16   | 0     |
| Index neuster Eintrag          | UINT16   | 0     |
| CRC16                          | UINT16   | xxxxh |

#### Inhalt des Headers, nach Schreiben des zweiten Archiveintrags:

| Inhalt                         | Datentyp | Wert  |
|--------------------------------|----------|-------|
| Ordnungsnummer nächstes Archiv | UINT16   | 2     |
| Index ältester Eintrag         | UINT16   | 0     |
| Index neuster Eintrag          | UINT16   | 1     |
| CRC16                          | UINT16   | xxxxh |

#### Inhalt Header, nach Schreiben von 200 Ereignisarchiveintragen (Archiv voll):

| Inhalt                         | Datentyp | Wert  |
|--------------------------------|----------|-------|
| Ordnungsnummer nächstes Archiv | UINT16   | 200   |
| Index ältester Eintrag         | UINT16   | 0     |
| Index neuster Eintrag          | UINT16   | 199   |
| CRC16                          | UINT16   | xxxxh |

.....
Inhalt des Headers, nach Schreiben von 201 Ereignisarchiveinträgen (Archiv voll, ältester Eintrag im Ringpuffer überschrieben):

| Inhalt                           | Datentyp | Wert  |
|----------------------------------|----------|-------|
| Ordnungsnummer (nächstes Archiv) | UINT16   | 201   |
| Index ältester Eintrag           | UINT16   | 1     |
| Index neuster Eintrag            | UINT16   | 0     |
| CRC16                            | UINT16   | xxxxh |

Vorgehensweise zur Bestimmung der zu lesenden Indizes im Archiv:

- Auslesen aller vier Archivheader eines Archivtyps
- Erkennen des aktuellen Headers
- Bestimmen des zu lesenden Bereichs:
  - Wenn "Index ältester Eintrag" = FFFFh und "Index neuster Eintrag" = FFFFh, dann ist das zugehörige Archiv leer.
  - Wenn "Index ältester Eintrag" = 0 und "Index neuster Eintrag" = 0, dann enthält das Archiv einen Eintrag.
- Wenn "Index ältester Eintrag" < "Index neuster Eintrag", dann ist die Anzahl der Einträge = "Index neuster Eintrag" - "Index ältester Eintrag" + 1
- Wenn "Index ältester Eintrag" > "Index neuster Eintrag", dann ist die Anz. Eintr = max Archiveintr – "Index ält.Eintr" + "Index neuester Eintr" + 1 (Archiv ist immer voll: Anzahl der Einträge = Maximale Archiveinträge)

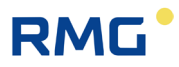

### D5 Auslesen der Archivdaten über RMGView<sup>RSM</sup>

Die in den Archiven aufgelaufenen Daten lassen sich bequem über die Software RMGView<sup>RSM</sup> auslesen. Gehen Sie dazu auf den Reiter "Archive", dann auf "Herunterladen", durch diesen Befehl werden die Daten auf den PC geholt, und dann "Speichern". Die nächste Abbildung zeigt das Vorgehen.

| atei RSM-Konfiguration | Reports Werkzeug | e Hilfe        |                          |                 |                 |           |                   |  |
|------------------------|------------------|----------------|--------------------------|-----------------|-----------------|-----------|-------------------|--|
| COM4 OK                |                  | Qm 98,74 m     | 3/h <b>Qb</b> 89,20 h3/h | • 0,9957 bar(a) | ≥ 23,79 °C      |           |                   |  |
| Archive                |                  | Ereignisarchiv | Herunterladen            | Abbrechen Spe   | ichern          |           |                   |  |
| Ereignisarchiv         | 200              | OrdnungsNr     | Zeitstempel              | Ereignis Nummer | Ereignis Info   | Ereignis  | Ereignisdetail    |  |
| Parameterarchiv (E)    | 110              | 261            | 15.06.2023 16:19:00      | 202             | Eichsch. offen  | - Hint    | 00-00-00-00-00-00 |  |
| Parameterarchiv        | 69               | 260            | 15.06.2023 15:23:33      | 212             | Korrekturgrenze | - Hint    | 1C-24-C5-42-00-00 |  |
| Periodenarchiv         | 156              | 259            | 15.06.2023 15:21:37      | 212             | Korrekturgrenze | + Hint    | D6-27-C1-42-00-00 |  |
| Tagesarchiv            | 4                | 258            | 15.06.2023 15:19:25      | 103             | Uhr ungültig    | - Warning | F8-43-6D-38-00-00 |  |
| Monatsarchiv           | 7                | 257            | 01.01.2000 00:02:00      | 202             | Eichsch. offen  | + Hint    | 00-00-00-00-00-00 |  |
|                        |                  | 256            | 01.01.2000 00:00:12      | 210             | Suchmodus aktiv | - Hint    | 00-00-00-00-00-00 |  |
|                        |                  | 255            | 01.01.2000 00:00:05      | 20              | Fehler Durchfl. | - Error   | 0B-0B-00-00-00-00 |  |
|                        |                  | 254            | 01.01.2000 00:00:03      | 27              | Temp. min/max   | - Error   | 68-6B-B7-41-00-00 |  |
|                        |                  | 253            | 01.01.2000 00:00:03      | 27              | Temp. min/max   | + Error   | 00-00-20-C2-00-00 |  |
|                        |                  | 252            | 01.01.2000 00:00:02      | 210             | Suchmodus aktiv | + Hint    | 00-00-00-00-00-00 |  |
|                        |                  | 251            | 01.01.2000 00:00:02      | 20              | Fehler Durchfl. | + Error   | 01-01-00-01-00-01 |  |
|                        |                  | 250            | 01.01.2000 00:00:02      | 103             | Uhr ungültig    | + Warning | 40-E7-6D-38-00-00 |  |
|                        |                  | 249            | 01.01.2000 00:00:02      | 1               | Neustart RSM200 | - Error   | 0C-00-00-00-2A-80 |  |
|                        |                  | 248            | 01.01.2000 00:00:02      | 1               | Neustart RSM200 | + Error   | 0C-00-00-00-2A-80 |  |
|                        |                  | 247            | 01.01.2000 11:40:31      | 102             | Netzausfall     | + Warning | 00-00-00-00-00    |  |
|                        |                  | 100            |                          |                 |                 |           |                   |  |

Abbildung 56: Auslesen der Archive

Die angezeigten Daten werden dann in einem Excel-lesbaren \*.csv Format abgespeichert und können von da weiterverarbeitet werden.

### D6 Auslesen der Archivdaten über Modbus

RMG

Archiveinträge sind über Modbus abrufbar. Dazu wird das Kommando 14h "Read General Reference" benutzt. Mit Hilfe dieses Befehls können die Speicherbereiche der Archive und der zugehörigen Verwaltungsheader indiziert werden (s. hierzu Dokument: "Modicon Modbus Protocol; Reference Guide (PI-MBUS-300 Rev. J)")

Der RSM 200 unterstützt nur die Bearbeitung eines Subrequests innerhalb einer Anfrage.

| Byte | Bedeutung                            |
|------|--------------------------------------|
| 1    | Geräteadresse                        |
| 2    | Funktion (14h)                       |
| 3    | Anzahl Bytes (07h)                   |
| 4    | Referenztyp (00h)                    |
| 5    | Filenummer (Hi)                      |
| 6    | Filenummer (Lo)                      |
| 7    | Startindex (Hi)                      |
| 8    | Startindex (Lo)                      |
| 9    | Anzahl der zu lesenden Register (Hi) |
| 10   | Anzahl der zu lesenden Register (Lo) |
| 11   | CRC (Lo)                             |
| 12   | CRC (Hi)                             |

#### Der Aufbau des Anfragestrings stellt so dar:

Der im Anfragestring anzugebende Referenztyp wird im RSM 200 nicht geprüft.

#### Die folgende Filenummer selektiert das zu lesende Archiv, bzw. einen Archivheader:

| Filenummer | Archivtyp                                       |
|------------|-------------------------------------------------|
| 1          | Verwaltungsheader Eichamtliches Parameterarchiv |
| 2          | Eichamtliches Parameterarchiv                   |
| 3          | Verwaltungsheader Parameterarchiv               |
| 4          | Parameterarchiv                                 |
| 5          | Verwaltungsheader Ereignisarchiv                |
| 6          | Ereignisarchiv                                  |
| 7          | Verwaltungsheader Periodenarchiv                |
| 8          | Periodenarchiv                                  |
| 9          | Verwaltungsheader Tagesarchiv                   |
| 10         | Tagesarchiv                                     |
| 11         | Verwaltungsheader Monatsarchiv                  |
| 12         | Monatsarchiv                                    |

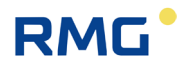

Mit der Fileadresse wird der zu lesende Index des Archivs selektiert.

Die Anzahl der Register der Bytes, die aus einem Archiveintrag gelesen werden (Anzahl Bytes = Anzahl Register x 2). Die maximale Anzahl der zu lesenden Register ist auf 125 pro Anfrage begrenzt.

Das folgende Beispiel zeigt die auszulesenden Daten bei einer Anfrage mit:

- Filenummer: 6 (Ereignisarchiv, Größe: 12 Byte pro Eintrag)
- Startindex: 7 (Lesen ab Index 7)
- Anzahl Register: 13

| Archivindex | Modbusregister | Interne Speicheradresse des RSM 200 |
|-------------|----------------|-------------------------------------|
| 7           | 1 (Hi)         | 0 (+ Offset)                        |
|             | 1 (Lo)         | 1 (+ Offset)                        |
|             | 2 (Hi)         | 2 (+ Offset)                        |
|             | 2 (Lo)         | 3 (+ Offset)                        |
|             |                |                                     |
|             | 6 (Hi)         | 10 (+ Offset)                       |
|             | 6 (Lo)         | 11 (+ Offset)                       |
| 8           | 7 (Hi)         | 12 (+ Offset)                       |
|             | 7 (Lo)         | 13 (+ Offset)                       |
|             | 8 (Hi)         | 14 (+ Offset)                       |
|             | 8 (Lo)         | 15 (+ Offset)                       |
|             |                |                                     |
|             | 12 (Hi)        | 22 (+ Offset)                       |
|             | 12 (Lo)        | 23 (+ Offset)                       |
| 9           | 13 (Hi)        | 24 (+ Offset)                       |
|             | 13 (Lo)        | 24 (+ Offset)                       |

Das Beispiel zeigt, das Auslesen von zwei kompletten Ereignisarchiveinträgen (Index 7 und 8) und einem Teilarchiv (2 Byte aus Index 9). In der Praxis ist es sinnvoll nur komplette Archive anzufragen. Der obige Fall dient ausschließlich dazu, den Mechanismus darzustellen.

## E Encoder-Protokoll

Das Encoder-Protokoll überträgt den Zählerstand des Betriebsvolumen der **Koordinate A08 Betriebsvolumen** V<sub>b</sub> an einen Umwerter, z. B. den ERZ2000-NG oder den Primus 400. Dabei wird die gewählte Auflösung (**Auflösung Exponenten A20**) wiedergegeben; nach einer Umschaltung der Auflösung ist auch die Übertragung umgeschaltet.

Das Encoder-Protokoll wird über den Digitalausgang DO1 aktiviert, wenn bei der Auswahl **S01 Modus DO1** "Encoder" gewählt wird. Zusätzlich muss eingestellt werden:

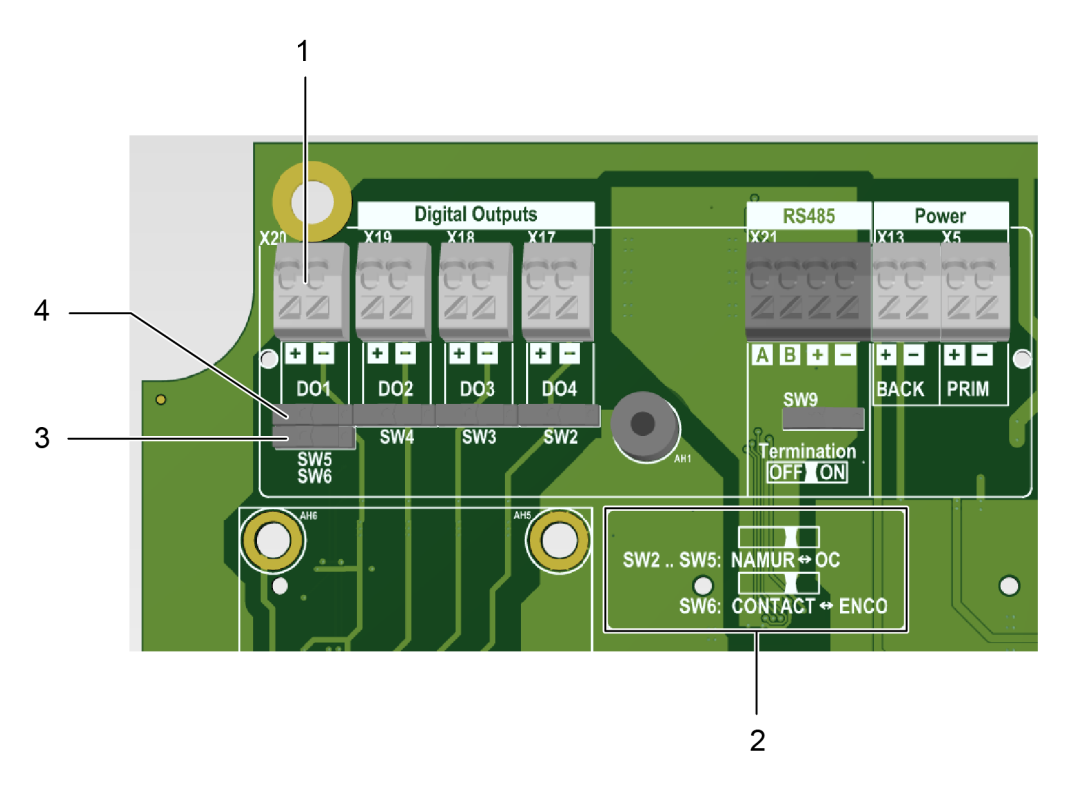

Abbildung 57: Anschluss Encoder

#### Pos. Bezeichnung

- 1 Anschluss DO1; Bitte die Polarität (+/-) beachten
- 2 Beschriftung Schieberstellung für Namur, bzw. Encoder
- 3 Der untere Schieber für Encoder ist nach links zu setzen (siehe Pos. 2 unten)
- 4 Der obere Schieber für Namur ist nach links zu setzen (siehe Pos. 2 oben)

Das Encoder-Protokoll besteht aus 2 Teilen, dem Encoder-Protokoll A und dem Encoder-Protokoll B. Das Encoder-Protokoll A überträgt den Zählerstand Q<sub>b</sub> an einen Umwerter, z. B. den ERZ2000-NG, bei Umschaltung der Auflösung wird dieser Wert übertragen. Das Encoder-Protokoll B enthält Informationen über das

sendende Gerät, den RSM 200 wie Seriennummer, Hersteller, Einheit des Zählers.

Wie in der DVGW-Information Gas Nr. 23 beschrieben, ist die Baudrate 2400 Bd. Encoder-Protokoll A und B werden nur abgefragt, wenn eine (externe) Namur-Spannung an den Klemmen anliegt. Nachdem die Namur-Spannung angelegt ist wird nach 150 ms ein Encoder-Telegramm A gesendet. Nach weiteren 300 ms wird ein Encoder-Telegramm B gesendet. Danach werden jeweils im Abstand, der in **Koordinate S16 Enco. Tel. Abstand** eingestellt ist, Telegramme gesendet. Die Reihenfolge der Telegramme wird nach den zwei Starttelegrammen über die **Koordinate S17 Enco. B Tel. vork.** eingestellt. Dieser Wert gibt an, das wievielte Encoder-Telegramm das Encoder-Telegramm B ist (z. B.: 5 bedeutet, dass das jeweils 5-te Encoder-Telegramm ein Encoder-Telegramm B ist).

Hieraus ergeben sich 2 verschiedene Betriebsarten/Anforderungen der Encoder Schnittstelle:

- 1. Die Namur Spannung liegt immer an (z. B. ERZ2000-NG). In dieser Betriebsart steuert der RSM 200 die Anzahl und die Zyklen der Encoder-Telegramme.
- 2. Die Namur Spannung wird vom Encoder nur nach Bedarf angeschaltet (z. B. Primus 400). Die obige Spezifikation ermöglicht es dann, dass der Umwerter nach Empfang des Encoder-Telegrammes A die Spannung abschaltet. Wenn der Umwerter die Spannung nach dem Encoder-Telegrammes A nicht abschaltet, dann bekommt er auch das Encoder-Telegramm B. Aus Stromspargründen richtet sich das Timing im Batteriebetrieb nach der Taktrate der Ultraschallmessung. Das heißt, die angegebenen Zeiten können Fehler von 1/Taktrate [s] unterliegen. Um eine zuverlässige Übertragung zu gewährleisten, sollte die CRC Start Prüfung in S20 EncoderCRCStart auf "ENCODER\_CR\_START\_7F" gestellt werden (zumindest für den Primus 400).

## RMG

### F Berechnung der Reynoldszahl

### **Hinweis**

Die Berechnung der Reynoldszahl wird nach einer Umsetzung über ein zusätzliches Tool in der RMGView<sup>RSM</sup> behandelt werden. Dieses Tool wird dann genauer beschrieben. Aktuell ist die Berechnung des Mediumfaktor nur "händisch" möglich; das prinzipielle Vorgehen ist hier beschrieben.

Benutzt man – wie in der Gasmesstechnik üblich – die dynamische Viskosität zur Berechnung der Reynoldszahl anstelle der kinematischen, dann erhält man:

$$Re = \frac{u \cdot d}{v} = \frac{u \cdot d \cdot \rho}{\eta}$$

Der Parameter *d* ist durch die Nennweite festgelegt und die Geschwindigkeit wird durch das Ultraschallmessverfahren bestimmt. Genauer zu bestimmen sind die druck- und temperaturabhängigen Größen Dichte  $\rho$  und dynamische Viskosität  $\eta$ .

Vereinfacht kann die Bestimmung über einen Mediumfaktor Mf erfolgen:

$$Mf = \frac{1}{R_{spez} \cdot Z \cdot \eta}$$

Hierbei sind:

 $R_{spez}$  – spezifische Gaskonstante

$$R_{spez} = \frac{R}{m}$$

mit

R – Allgemeine oder universelle Gaskonstante;  $R = 8,31446 J/(mol \cdot K)$ 

m – Spezifische Molmasse
Berechet sich über ein Excel-Tool, das auf der AGA8
beruht (weitere Informationen finden sich weiter unten).

Z – Zustandszahl

Lässt sich über ein Excelprogram berechnen, das auf der AGA8 beruht (weitere Informationen finden sich weiter unten).

 $\eta$  – dynamische Viskosität

Ist die dynamische Viskosität bei Normbedingungen  $\eta_0$  (0°C oder 273,15°K; und 1,013 bar) bekannt, dann lässt sich die dynamische Viskosität  $\eta$  über die Sutherland-Formel berechnen:

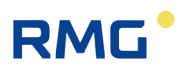

$$\eta = \eta_0 \cdot \frac{T_0 + C}{T + C} \cdot \left(\frac{T}{T_0}\right)^{\frac{3}{2}}$$

mit

*T* -Temperatur [°K]

 $T_0$  – Normtemperatur [°K];  $T_0 = 273,15$  °K

*C* – Sutherland Konstante;

für Luft beträgt dieser Wert 120°K, Erdgas wird hier konstant 130°K festgelegt

Bei bekannter dynamischer Viskosität bei Normbedingungen lässt sich mit dieser Formel über ein Excelprogram die temperaturabhängige Viskosität berechnen (weitere Informationen finden sich weiter unten).

Hieraus ergibt sich die Reynoldszahl zu:

$$Re = \frac{u \cdot d \cdot p}{(T + 273, 15)} \cdot 100.000 \cdot Mf$$

Mit

p - Druck; [p] = bar (a)u - [u] = m/sd - [d] = mT - [T] = °C

Der Automatikbetrieb ist nur gültig für Luft und Erdgas. Die Berechnung des Mediumfaktors Mf(T) erfolgt über:

$$Mf(T) = a_2 \cdot T^2 + a_1 \cdot T + a_0$$

*T* -- Temperatur in °C Mf- ist der Mediumfaktor, er ist dimensionslos

In der Firmware des RSM 200 werden die Parameter in den angegebenen Einheiten behandelt; damit wird die Reynoldszahl dimensionslos.

Wenn die Temperatur T nicht gemessen wird oder als Festwert eingestellt ist, dann lässt sich T über die mittels Ultraschall gemessenen Schallgeschwindigkeit bestimmen:

$$T[^{\circ}C] = b_2 \cdot \left(c_{Gas}\left[\frac{m}{s}\right]\right)^2 + b_1 \cdot c_{Gas}\left[\frac{m}{s}\right] + b_0$$

Bei der Bestimmung der Reynoldszahl wird der Druck als Parameter benötigt. Wird dieser Wert nicht gemessen oder als Festwert eingestellt, dann wird er defaultmäßig auf 10 bar gesetzt.

Für ein beliebiges Gas übernimmt ein Excel-Tool die Berechnung der Koeffizienten für  $Mf a_2, a_1$  und  $a_0$  und die Temperatur  $T b_2, b_1$  und  $b_0$ .

### Das Excel-Tool: Berechnung Mediumfaktor nach AGA 8

In dem Excel-Tool sind die prozentualen Gasanteile in der Spalte B in den gelb hinterlegten Zellen einzugeben. Dabei müssen nicht alle 21 Komponenten aufgeführt sein, leere Zellen werden als 0% interpretiert. Der Methan-Wert wird automatisch errechnet, er ist der "Rest" bis 100%. In der Zelle E15 ist die Viskosität des Erdgases bei 0°C einzugeben. Auch dieses Feld ist gelb.

Alle (!!) Benutzereingaben sind gelb dargestellt. Alle anderen Felder dürfen nicht beschrieben werden!

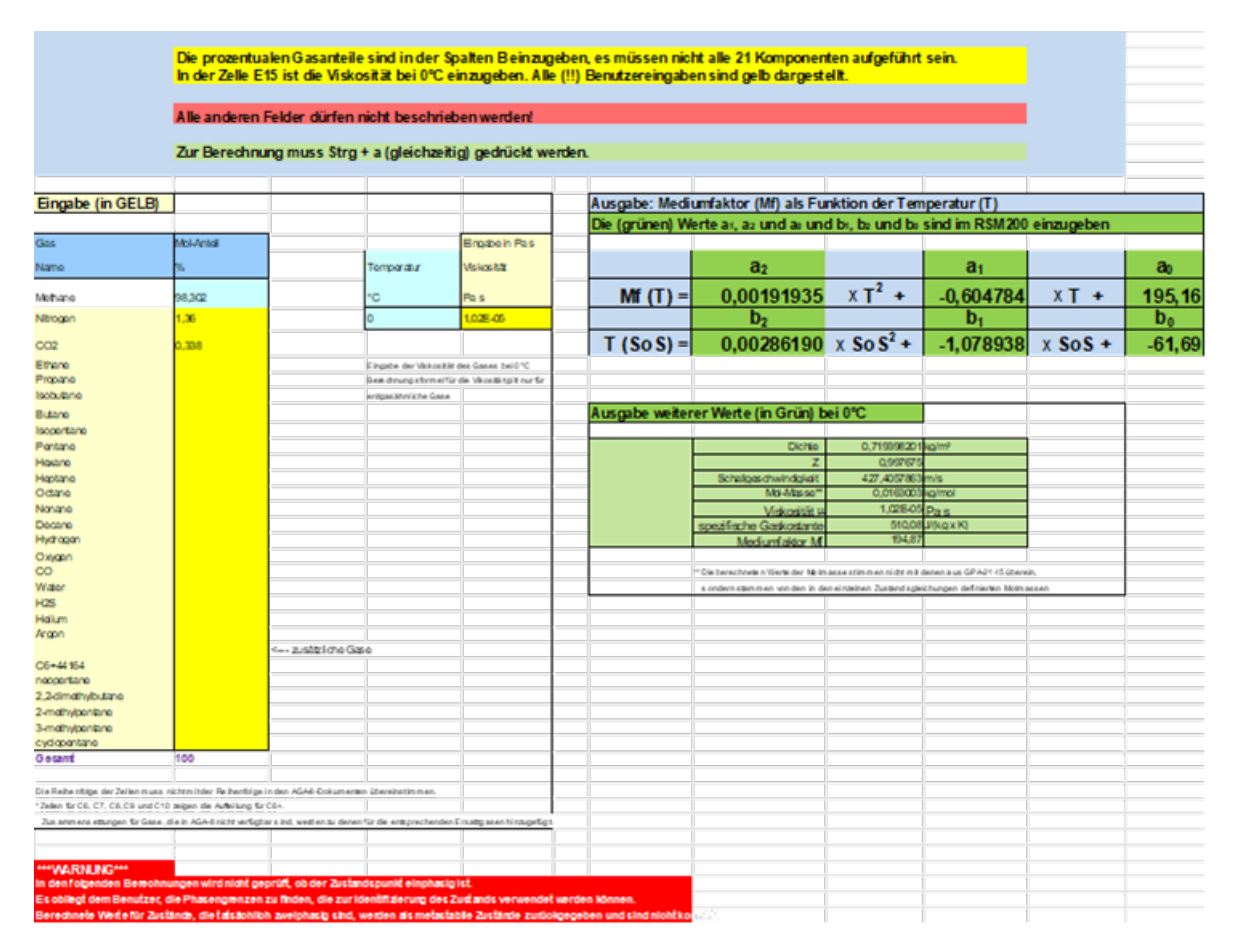

Die nächste Abbildung zeigt die Ein- und Ausgabe des Excel-Tools.

Abbildung 58: Ein- und Ausgabe des Excel-Tools

Nach der Eingabe der Viskosität und der Gasanteile berechnet das Programm mit dem Befehl "Strg + a" (beides ist gleichzeitig zu drücken) die neuen Koeffizienten. Dieser Befehl ist auf der Excel-Seite "Oberfläche" auszuführen.

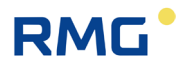

Die neuen Koeffizienten, die – im Expertenmodus – in den RSM 200 einzugeben sind, sind in den grün hinterlegten Feldern unter den Bezeichnungen  $a_2$ ,  $a_1$  und  $a_0$  und  $b_2$ ,  $b_1$  und  $b_0$  zu finden.

### G Abmessungen

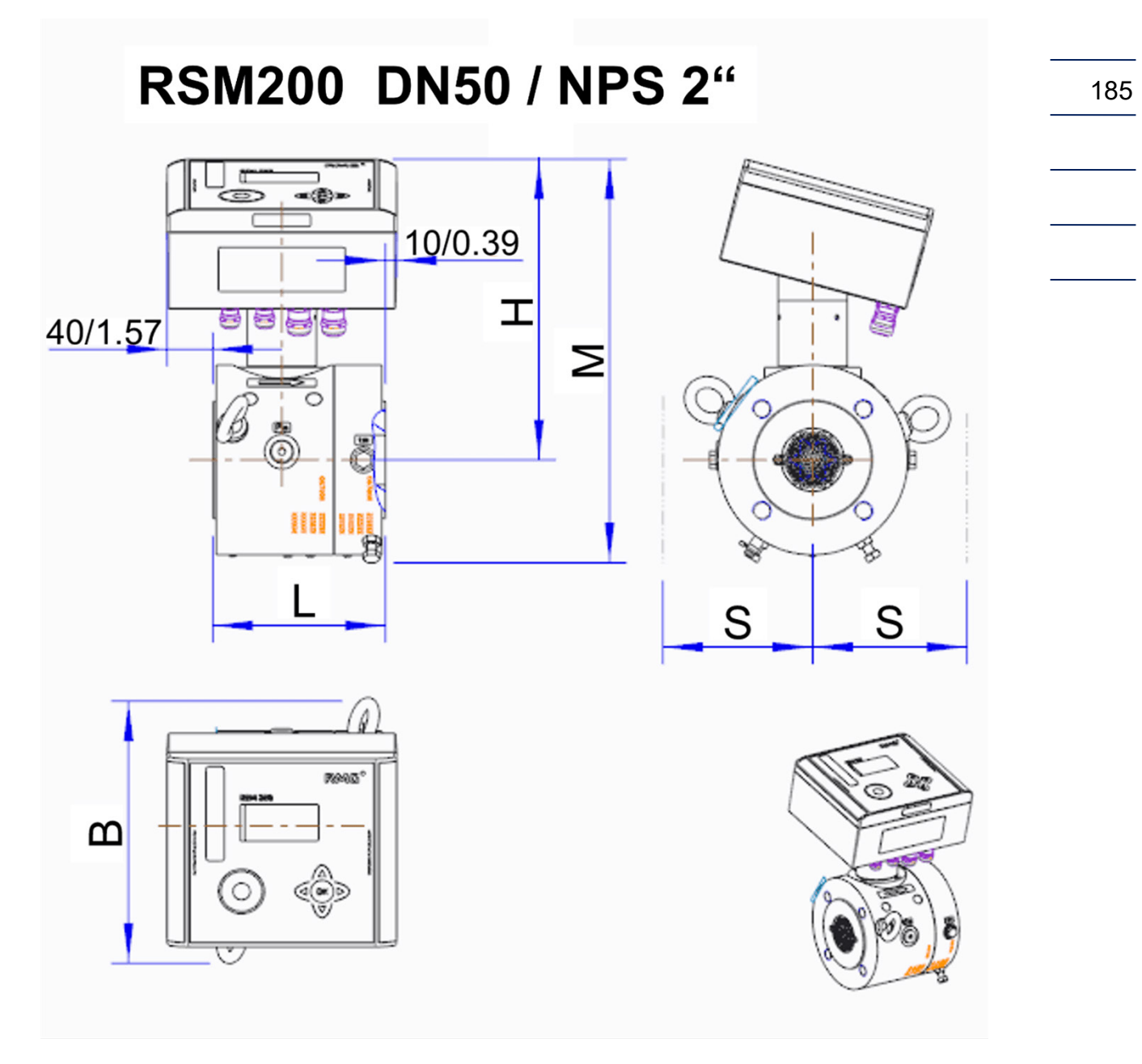

Abbildung 59: DN50

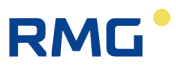

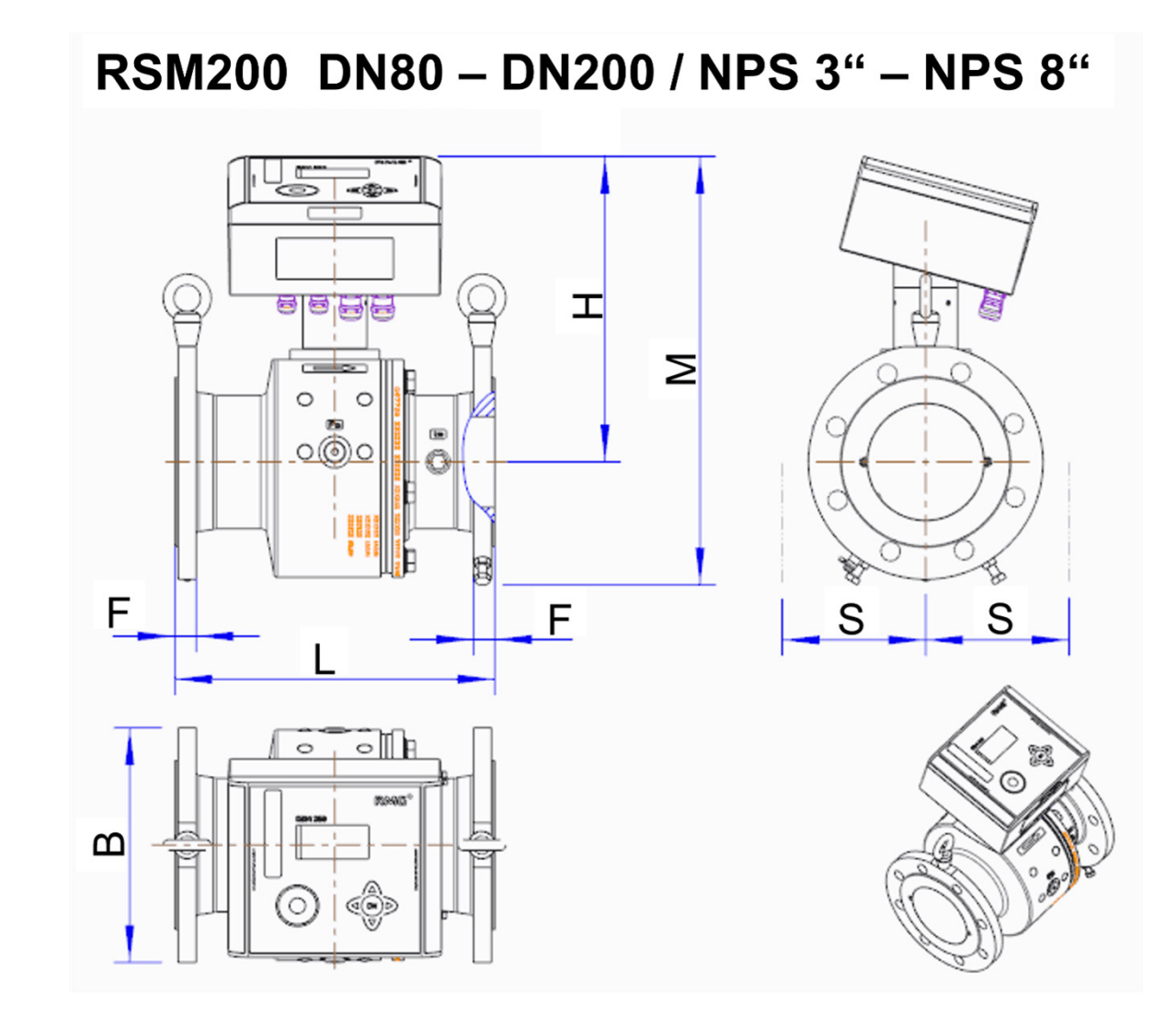

Abbildung 60: DN80 – DN200

| DN<br>Siz | /<br>e | Druck-<br>stufe /<br>Pressure<br>range |              |                | Abmes<br>Dime<br>[mm] | sungen /<br>ensions<br>/ [inch] | ,             |               | Gewicht /<br>Weight<br>[kg] / <i>[lbs]</i> |  |
|-----------|--------|----------------------------------------|--------------|----------------|-----------------------|---------------------------------|---------------|---------------|--------------------------------------------|--|
|           |        |                                        | L            | Н              | М                     | F                               | В             | S             |                                            |  |
|           |        | PN10                                   |              |                |                       |                                 |               |               |                                            |  |
| 50        | 2"     | PN16                                   | 150 /<br>5.9 | 261 /<br>10.28 | 351 /<br>13.82        | -                               | 228 /<br>8.99 | 200 /<br>7.87 | 27/60<br><b>16/35</b>                      |  |
|           |        | ANSI150                                |              |                |                       |                                 |               |               |                                            |  |
|           |        | PN10                                   |              |                | 383 /                 | 20 /                            |               |               |                                            |  |
| 80        | 3"     | PN16                                   | 240 /        | 279 /          | 15.08                 | 0.79                            | 205 /         | 220 /         | 35/77                                      |  |
|           |        | ANSI150                                | 9.45         | 10.98          | 378 /<br>14.88        | 24.8 /<br>0.98                  | 8.07          | 8.66          | 18/ <i>40</i>                              |  |
|           |        | PN10                                   |              |                | 402 /                 | 20 /                            |               |               | 46/101                                     |  |
| 100       | 4"     | PN16                                   | 300 /        | 286 /          | 15.83                 | 0.79                            | 230 /         | 240 /         | 22/49                                      |  |
| 100       |        | ANSI150                                | 11.8         | 11.26          | 407 /<br>16.02        | 26.9 /<br>1.06                  | 9.06          | 9.45          | 50/110<br><b>24/53</b>                     |  |
|           |        | PN10                                   |              |                | 464 /                 | 22 /                            |               |               | 91/201                                     |  |
| 150       | 6"     | PN16                                   | 450 /        | 321 /          | 18.27                 | 0.87                            | 285 /         | 260 /         | 40/88                                      |  |
|           |        | ANSI150                                | 17.7         | 12.64          | 461 /<br>18.15        | 29.5 /<br>1.16                  | 11.22         | 10.24         | 94/207<br><b>41/90</b>                     |  |
|           |        | PN10                                   |              |                | 512 /                 | 25 /                            |               |               | 153/337                                    |  |
| 200       | 8"     | PN16                                   | 600 /        | 347 /          | 20.15                 | 0.98                            | 343 /         | 290 /         | 63/139                                     |  |
| 200       | 0      | ANSI150                                | 23.6         | 16.66          | 514 /<br>20.24        | 31.6 /<br><i>1.24</i>           | 13.50         | 11.42         | 157/346<br><b>65/143</b>                   |  |

Die Gewichte sind ungefähre Gewichte, sie können aufgrund von Gusstoleranzen variieren.

Die Größe S (seitlicher Abstand) sollte eingehalten werden, um einen Freiraum für Anbauteile zu gewährleisten.

Die Gewichtsangaben für Zähler mit einem Gehäuse aus Guss oder Feinkornstahl sind in "normaler" Schriftstärke, die für Zähler mit einem Aluminiumgehäuse sind in "**Fettschrift**".

### Elektronikgehäuse:

200 mm x 180 mm x 100 mm

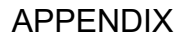

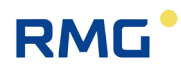

### H Typenschild

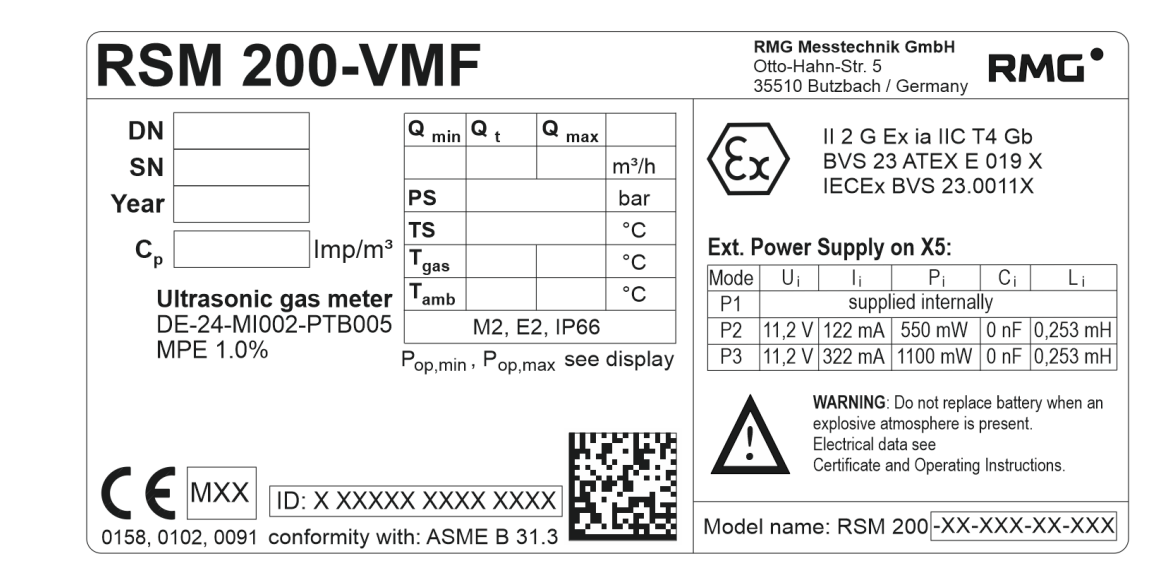

Abbildung 61: Typenschild RSM 200-VMF

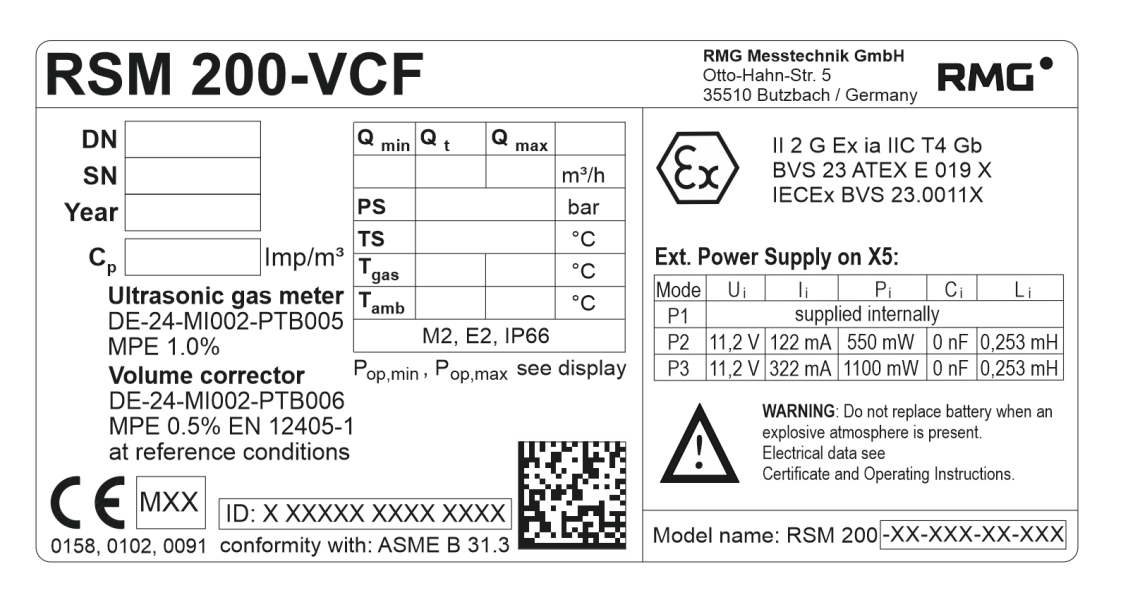

Abbildung 62: Typenschild RSM 200-VCF

### I Plombenpläne

Die folgenden Abbildungen zeigen die Positionen der Plomben am RSM 200.

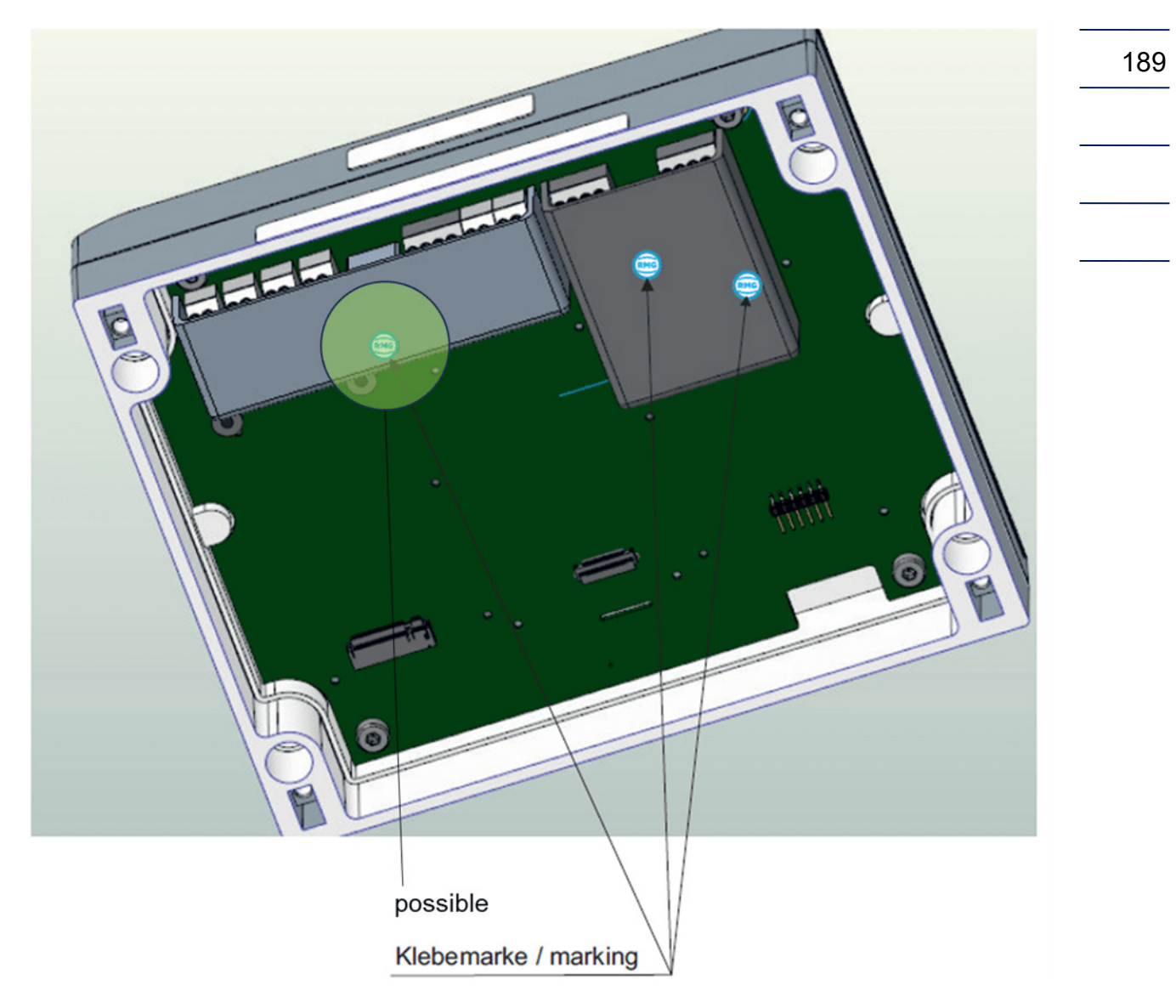

Abbildung 63: Plomben im Inneren des RSM 200

### APPENDIX

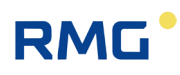

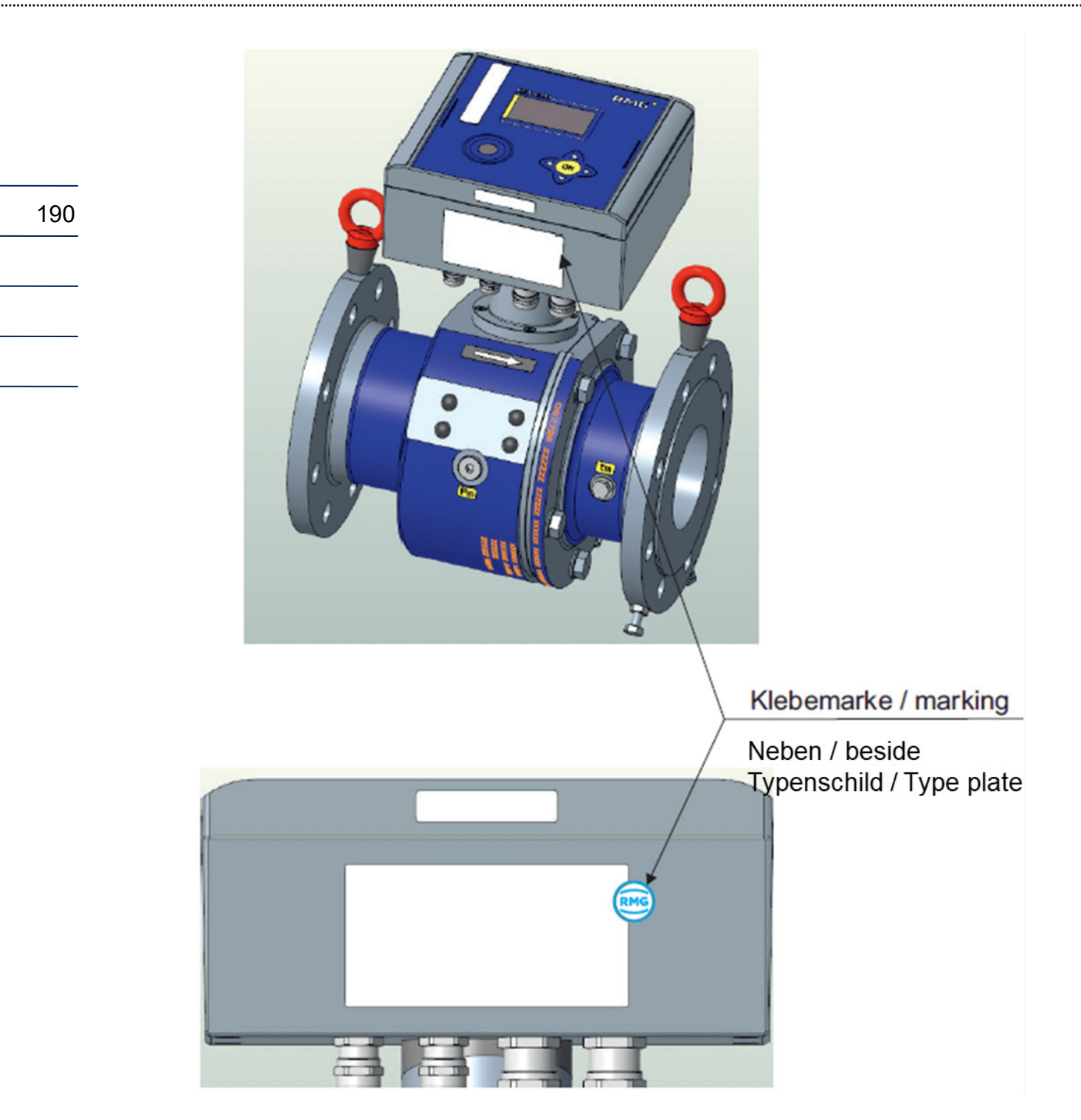

Abbildung 64: Plomben auf dem Elektronikgehäuse des RSM 200

### APPENDIX

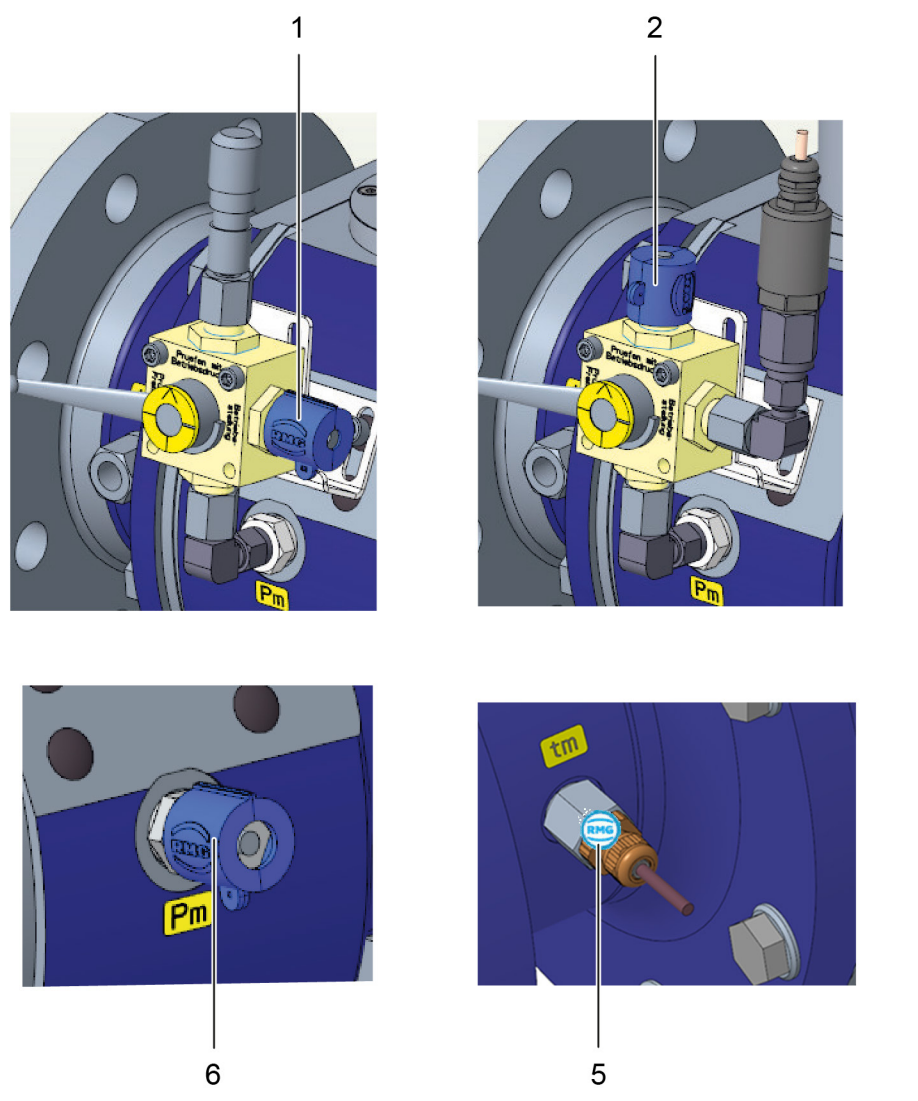

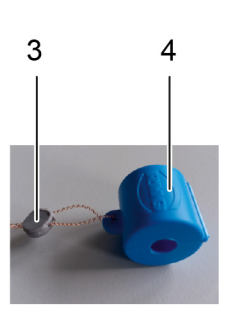

191

# Abbildung 65: Plomben an den Verschraubungen von Druck- und Temperatursensor des RSM 200

| Pos. | Bezeichnung                                                        | Pos. | Bezeichnung                                                |
|------|--------------------------------------------------------------------|------|------------------------------------------------------------|
| 1    | Druckmessung: Verplombung am Drei-                                 | 2    | Druckmessung: Verplombung am Drei-                         |
|      | Wege-Kugelhahn                                                     |      | Wege-Kugelhahn                                             |
| 3    | Kunststoffplombe mit Draht                                         | 4    | Kunststoffkappe für die Verplombung<br>von Verschraubungen |
| 5    | Temperaturmessung: Verplombung der<br>Verschraubung mit Klebemarke | 6    | Druckmessung: Verplombung der Ver-<br>schraubung           |

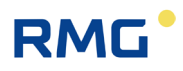

### Hinweis

Bei Verwendung eines Drei-Wege-Kugelhahns ist dieser in der regulären Betriebsposition mit einer Kugelhahn-Verriegelung zu versehen, um unbefugtes Verstellen des Kugelhahns zu verhindern.

### J Ersatzteile

Nachfolgend findet sich die Bestellliste der Ersatzteile des RSM 200 und erklärende Zeichnungen zur Definition der Zeichnungsnummern. Um eine mögliche Bestellung zu erleichtern, sind auch die zugehörigen RMG-Bestellcodes hinterlegt.

|                                                                                                    | 193 |
|----------------------------------------------------------------------------------------------------|-----|
| A Warnung                                                                                                    |     |
| Grundsätzlich dürfen im Gaszähler keine Komponenten ohne nachträgliche<br>messtechnische Prüfung ausgetauscht werden. Im elektronischen Kopf dür-<br>fen Batterien ersetzt werden; weitere elektronische Bauteile dürfen unter<br>Eichaufsicht ohne nachfolgende messtechnische Prüfung getauscht werden.                    |     |
| Stimmen Sie immer mögliche Reparaturen, den Austausch von Teilen des<br>RSM 200 mit dem Service von RMG ab (Kontaktdaten: siehe zweite oder<br>letzte Seite). Lassen Sie eventuell nötige Reparaturen oder den Austausch<br>von Teilen des RSM 200 durch den Service von RMG oder einer autorisierten<br>Stelle durchführen. |     |
| Ein Austausch von Teilen, die Reparatur des RSM 200 zerstört i.A. die Versie-<br>gelung des Gerätes, der RSM 200 muss neu verplombt werden. Zusätzlich ist<br>i.A. die Kalibrierung zu erneuern.                                                                                                    |     |
| Stimmen Sie mit dem Service von RMG ab, dass die richtigen Ersatzteile be-<br>stellt werden; ein Umtausch, bzw. eine Rücknahme dieser Bestellungen ist<br>i.A. nicht möglich.                                                                                                    |     |

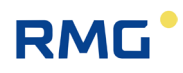

### Allgemeine Ausführung

194

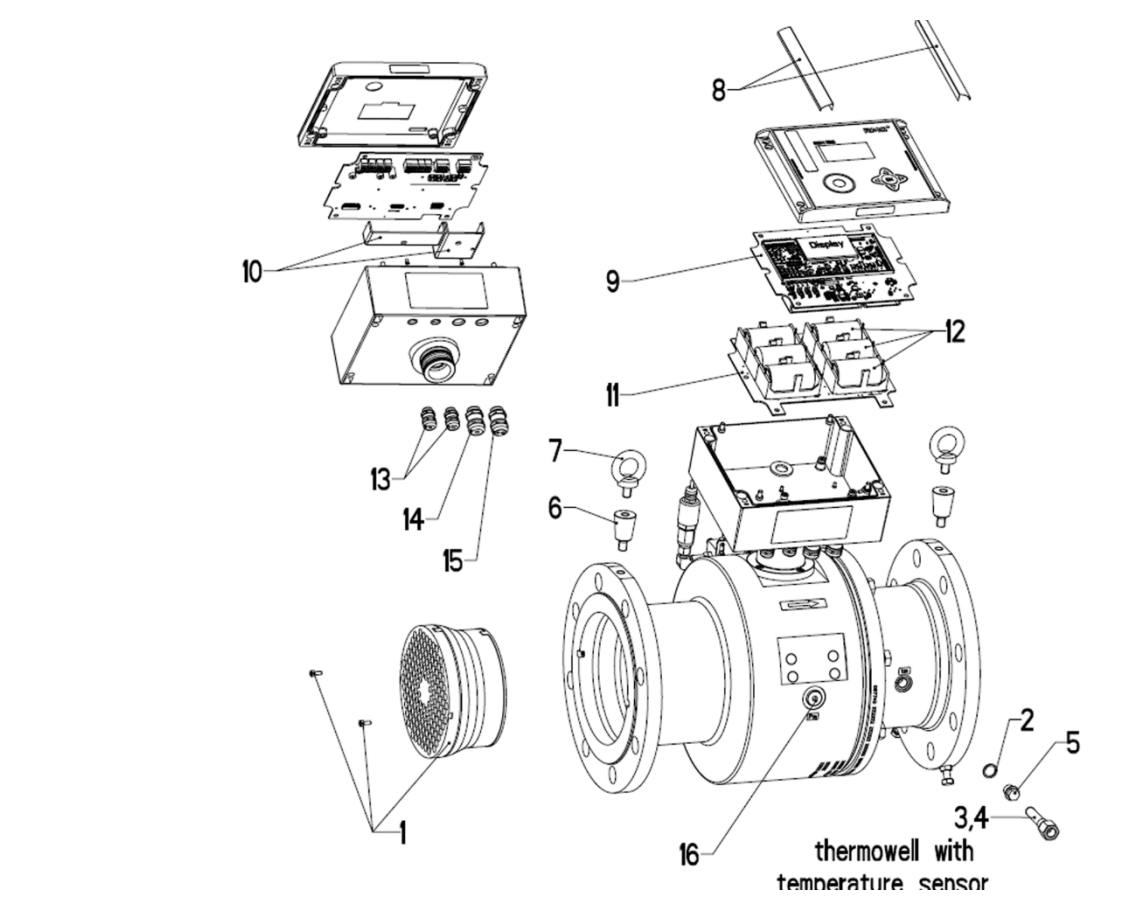

Abbildung 66: RSM 200 (Allgemeine Ausführung)

.....

### APPENDIX

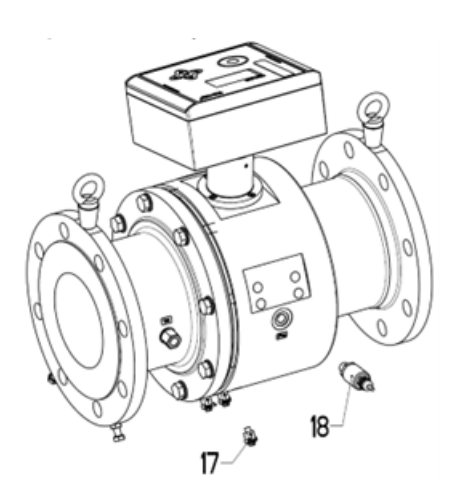

Abbildung 67: Allgemeine Ausführung mit Druckaufnehmer

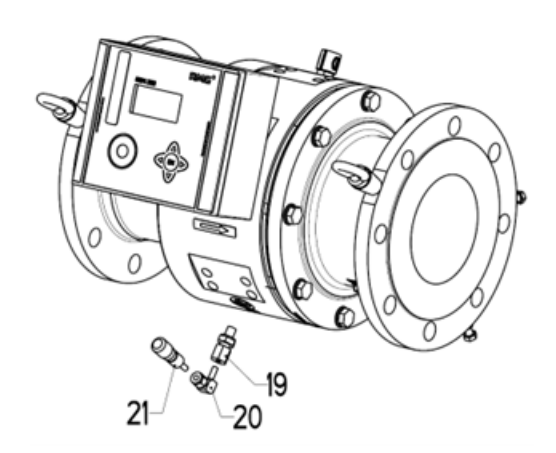

Abbildung 69: Ausführung Druckanschluss Ø 6 mm und Minimesskupplung

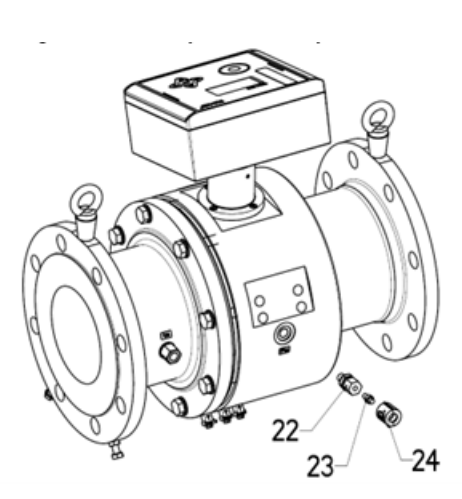

Abbildung 68: Ausführung mit Druckanschluss Ø 6 mm

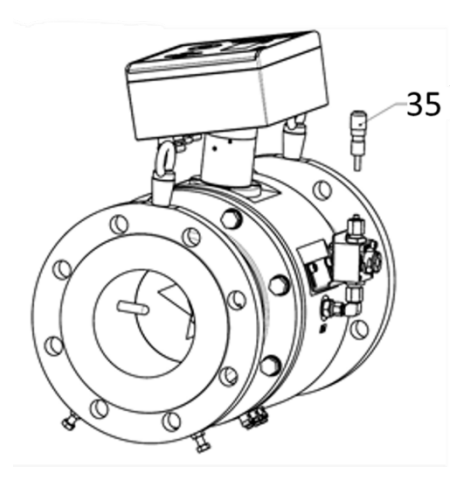

Abbildung 70: Ausführung mit 3-Wegehahn und Minimesskupplung

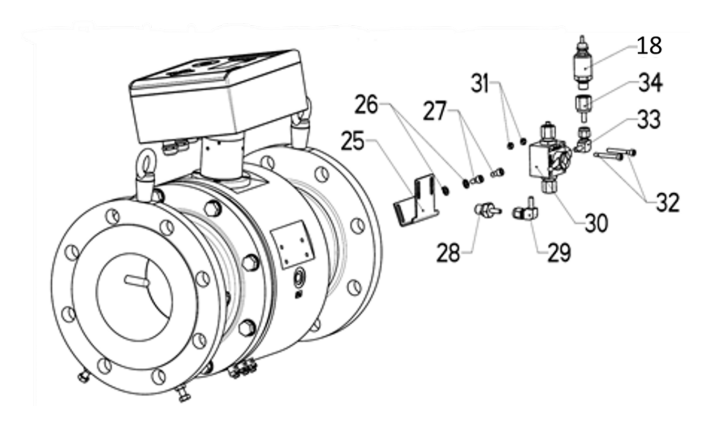

Abbildung 71: Ausführung 3-Wegehahn mit Druckaufnehmer

| Z.Pos. / drw.pc | os. Artikelbezeichnung / Article description                    | DN50                    | DNSO                    | DN100                   | DN150                   | DN200                   |
|-----------------|-----------------------------------------------------------------|-------------------------|-------------------------|-------------------------|-------------------------|-------------------------|
|                 | 1 Gleichrichter mit Schrauben/flow conditioner with screws      | 38.68.246.00            | 38.68.247.00            | 38.68.248.00            | 38.68.249.00            | 38.68.250.00            |
|                 | 2 Dichtring G1/4 / Sealing ring G1/4                            | 81.54.614.00            | 81.54.614.00            | 81.54.614.00            | 81.54.614.00            | 81.54.614.00            |
|                 | 3 Schutzrohr / Thermowell                                       | 00.58.647.00            | 00.55.518.14            | 00.55.518.14            | 00.54.365.14            | 00.54.365.14            |
|                 | 4 Temperaturaufnehmer / Temperature transmitter                 | 38.01.100.12            | 38.01.100.12            | 38.01.100.12            | 38.01.100.12            | 38.01.100.12            |
|                 | 5 Verschlussschraube DIN910 / Locking screw DIN910              | 60.97.211.00            | 60.97.211.00            | 60.97.211.00            | 60.97.211.00            | 60.97.211.00            |
|                 | 6 Ringschraubenadapter / Eyebolt adapter                        |                         | 00.67.702.00            | 00.67.702.00            | 00.67.759.00            | 00.67.759.00            |
|                 | 7 Ringschraube / Eyebolt                                        | 30.00.612.00            | 30.00.612.00            | 30.00.612.00            | 30.00.613.00            | 30.00.613.00            |
|                 | 8 Set Abdeckleisten E-Gehäuse / Set cover strips                | 30.00.799.00            | 30.00.799.00            | 30.00.799.00            | 30.00.799.00            | 30.00.799.00            |
|                 | 9 Platine RSM200 mit Verguss                                    | 00.68.257.00            | 00.68.257.00            | 00.68.257.00            | 00.68.257.00            | 00.68.257.00            |
| -               | 10 Platine mit Abdeckungen RSM200 Elektronik                    | 38.68.257.00            | 38.68.257.00            | 38.68.257.00            | 38.68.257.00            | 38.68.257.00            |
| 1               | 11 Batterie Board / Battery board                               | 98800-17421             | 98800-17421             | 98800-17421             | 98800-17421             | 98800-17421             |
| -               | 12 Lithium Batterie Set aus 3 Batterien /                       | 30.00.944.00 3x oder/or | 30.00.944.00 3x oder/or | 30.00.944.00 3x oder/or | 30.00.944.00 3x oder/or | 30.00.944.00 3x oder/or |
|                 | Lithium battery set with 3 batteries                            | 30.00.945.00 3x oder/or | 30.00.945.00 3x oder/or | 30.00.945.00 3x oder/or | 30.00.945.00 3x oder/or | 30.00.945.00 3x oder/or |
|                 |                                                                 | 92102-00160 3x          | 92102-00160 3x          | 92102-00160 3x          | 92102-00160 3x          | 92102-00160 3x          |
| -               | 13 Kabelverschraubung M12x1,5 / Cable-gland M12x1,5             | 87.06.090.00            | 87.06.090.00            | 87.06.090.00            | 87.06.090.00            | 87.06.090.00            |
| -               | 14 Kabelverschraubung M16x1,5 / Cable-gland M16x1,5             | 87.06.091.00            | 87.06.091.00            | 87.06.091.00            | 87.06.091.00            | 87.06.091.00            |
| T               | 15 Kabelverschraubung M16x1,5 (2x4) / Cable-gland M16x1,5 (2x4) | 30.00.762.00            | 30.00.762.00            | 30.00.762.00            | 30.00.762.00            | 30.00.762.00            |
| -               | 16 Verschluss-Stopfen G1/4 A/ Locking screw G1/4 A              | 30.00.638.00            | 30.00.638.00            | 30.00.638.00            | 30.00.638.00            | 30.00.638.00            |
| 1               | 17 Erdungsklemme / Grounding terminal                           | 30.00.668.00            | 30.00.668.00            | 30.00.668.00            | 30.00.668.00            | 30.00.668.00            |
| -               | 18 Digitaler Druckaufnehmer / Digital Pressure Transmitter      |                         |                         |                         |                         |                         |
|                 | 0,8-20 bara                                                     | 30.00.756.00            | 30.00.756.00            | 30.00.756.00            | 30.00.756.00            | 30.00.756.00            |
|                 | 4-20 bara                                                       | 30.00.861.00            | 30.00.861.00            | 30.00.861.00            | 30.00.861.00            | 30.00.861.00            |
|                 | 0,8-10 bara                                                     | 30.00.860.00            | 30.00.860.00            | 30.00.860.00            | 30.00.860.00            | 30.00.860.00            |
|                 | 0-25 barg                                                       | 30.00.870.00            | 30.00.870.00            | 30.00.870.00            | 30.00.870.00            | 30.00.870.00            |
|                 | 0,8-5,2 bara                                                    | 30.00.859.00            | 30.00.859.00            | 30.00.859.00            | 30.00.859.00            | 30.00.859.00            |
|                 |                                                                 |                         |                         |                         |                         |                         |

Multiplikatoren geben an, wenn die jeweilige Referenznummer mehr als 1x mal bestellt werden muss (2x, 3x, ...). Multipliers give if the specific reference number has to been ordered more than 1x time (2x, 3x, ...).

### APPENDIX

196

RMG

.....

Handbuch RSM 200 · DE04.1 · 04. April 2025

| Z.Pos. / drw. | pos. Artikelbezeichnung / Article description                        | DNSO         | DN80         | DN100        | DN150        | DN200        |
|---------------|----------------------------------------------------------------------|--------------|--------------|--------------|--------------|--------------|
|               | 19 Einschraubverschraubung G1/4 auf ø6 / Screw connection G1/4 to ø6 | 30.00.765.00 | 30.00.765.00 | 30.00.765.00 | 30.00.765.00 | 30.00.765.00 |
|               | 20 Winkelreduzierverschraubung / Elbow-reducer connector             | 30.00.760.00 | 30.00.760.00 | 30.00.760.00 | 30.00.760.00 | 30.00.760.00 |
|               | 21 Minimesskupplung / Mini-measurement coupling                      | 90.45.156.00 | 90.45.156.00 | 90.45.156.00 | 90.45.156.00 | 90.45.156.00 |
|               | 22 Einschraubverschraubung G1/4 auf ø6 / Screw connection G1/4 to ø6 | 30.00.765.00 | 30.00.765.00 | 30.00.765.00 | 30.00.765.00 | 30.00.765.00 |
|               | 23 Verschlussbutzen / Plug                                           | 30.00.648.00 | 30.00.648.00 | 30.00.648.00 | 30.00.648.00 | 30.00.648.00 |
|               | 24 Plombe für Verschraubung / Seal for screw connector               | 00.60.316.00 | 00.60.316.00 | 00.60.316.00 | 00.60.316.00 | 00.60.316.00 |
|               | 25 Halteblech 3-W-Kugelhahn / Support bracket 3-W-Ball valve         | 00.67.701.00 | 00.67.701.00 | 00.67.701.00 | 00.67.757.00 | 00.67.757.00 |
|               | 26 Scheibe / Washer                                                  | 62.80.614.00 | 62.80.614.00 | 62.80.614.00 | 62.80.614.00 | 62.80.614.00 |
|               | 27 Innensechskantschraube M6 / Hexagon socket screw M6               | 60.64.919.00 | 60.64.919.00 | 60.64.919.00 | 60.64.919.00 | 60.64.919.00 |
|               | 28 Rohrstutzen / Pipe socket                                         | 30.00.763.00 | 30.00.763.00 | 30.00.763.00 | 30.00.763.00 | 30.00.763.00 |
|               | 29 Winkelreduzierverschraubung / Elbow-reducer connector             | 30.00.760.00 | 30.00.760.00 | 30.00.760.00 | 30.00.760.00 | 30.00.760.00 |
|               | 30 3-Wegekugelhahn / 3-way-valve                                     | 30.00.646.00 | 30.00.646.00 | 30.00.646.00 | 30.00.646.00 | 30.00.646.00 |
|               | 31 Sechskantmutter / Hexagon nut                                     | 62.62.519.00 | 62.62.519.00 | 62.62.519.00 | 62.62.519.00 | 62.62.519.00 |
|               | 32 Innensechskantschraube M5 / Hexagon socket screw M5               | 60.64.910.00 | 60.64.910.00 | 60.64.910.00 | 60.64.910.00 | 60.64.910.00 |
|               | 33 Winkelreduzierverschraubung / Elbow-reducer connector             | 30.00.760.00 | 30.00.760.00 | 30.00.760.00 | 30.00.760.00 | 30.00.760.00 |
|               | 34 Aufschraubadapter / Screw-on adapter                              | 30.00.764.00 | 30.00.764.00 | 30.00.764.00 | 30.00.764.00 | 30.00.764.00 |
|               | 35 Minimesskupplung / Mini-measurement coupling                      | 90.45.156.00 | 90.45.156.00 | 90.45.156.00 | 90.45.156.00 | 90.45.156.00 |
|               |                                                                      |              |              |              |              |              |

Multiplikatoren geben an, wenn die jeweilige Referenznummer mehr als 1x bestellt werden muss (2x, 3x, ...). Multipliers give if the specific reference number has to been ordered more than 1x time (2x, 3x, ...).

# RMG

Handbuch RSM 200 · DE04.1 · 04. April 2025

**APPENDIX** 

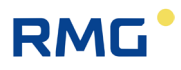

### K Firmware Download

### **Warnung**

I. A. wird der RSM 200 voll funktionstüchtig ausgeliefert. Ein Download einer "neuen", bzw. angepassten Firmware ist nur auf Anraten des Service von RMG sinnvoll; lassen Sie einen Download durch den Service von RMG oder einer autorisierten Stelle durchführen.

Da für die vollständige Durchführung des Downloads das Drücken des Eichtasters benötigt wird, ist bei eichpflichtigen Geräten eine Eichaufsicht nötig. Im Anschluss ist da Gerät wieder zu versiegeln.

Ein "falsch" ausgeführter Download kann Funktionen des RSM 200 blockieren oder neue, andere unzulässig ausführen; ein nicht mehr arbeitsfähiges oder ggf. fehlerhaft messendes Gerät kann dann die Folge sein.

Ggf. wird muss ein Firmware Download durchgeführt werden. Die Umsetzung über die RMGView<sup>RSM</sup> ist einfach. Rufen Sie Reiter Werkzeuge und darunter Firmware Download auf

|   | RMGVie    | w RSM                                                               | _ |  |
|---|-----------|---------------------------------------------------------------------|---|--|
| D | atei RSM  | -Konfiguration Reports Werkzeuge Hilfe                              |   |  |
|   | COM4      | ● OK ▼                                                              |   |  |
| S | tartseite | Armaturenbrett Werte Archive Status Ereignisse Datenrekorder Listen |   |  |
|   |           |                                                                     |   |  |
|   | Status    | Name                                                                |   |  |
|   | 0         | Zugriffslevel 'Code-Wort' aktiv                                     |   |  |
|   | 0         | Zugriffslevel 'Eichschalter' aktiv                                  |   |  |
|   | 1         | Externe Versorgung an                                               |   |  |
|   | 0         | Batteriekapazität < 10%                                             |   |  |
|   | 0         | Onboard RS485 Versorgung an                                         |   |  |
|   |           |                                                                     |   |  |
|   |           |                                                                     |   |  |
|   |           |                                                                     |   |  |
|   |           |                                                                     |   |  |

Abbildung 72: Öffnen des Firmware Download Fensters

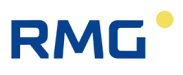

### Es erscheint das Fenster

| RMGView RSM200 Firmware Download | - | $\times$ |
|----------------------------------|---|----------|
| Download RSM200 Firmware         |   | ,        |
| Firmware File (.srec)            |   | -        |
| Bitte Firmware Datei auswählen   |   |          |
| Start Schließen                  |   |          |
| X                                |   |          |

Abbildung 73: Starten eines Firmware Downloads

Wenn Sie auf den Button drücken, haben Sie Zugang zu allen Verzeichnissen, auf die Ihr Rechner Zugang hat. Suchen und wählen Sie die entsprechende Firmware Datei; der Dateiname muss lauten "\*\*\*.srec".

Mit der Aktivierung von "Starten" wird der Download gestartet; folgen Sie bitte den dabei von diesem Programm gegebenen Anweisungen.

Nach dem Abschluss steht Ihnen der RSM 200 wieder zur Verfügung, die "alte" Parametrierung bleibt erhalten. Ggf. oder bei Bedarf müssen Sie allerdings Anpassungen vornehmen.

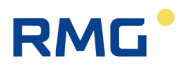

### L Zertifikate und Zulassungen

Der RSM 200 ist zugelassen für eichpflichtige Messungen. In diesem Abschnitt finden Sie die Konformitätserklärung und es liegen derzeit folgende Zertifikate vor:

- 1. EU-Konformitätserklärung
- 3. Zertifikat für den Zustands-Mengenumwerter für Gas: EU-Baumusterprüfbescheinigung nach Anhang II Modul B der Richtlinie 2024/32/EU (MID), Nr. der Bescheinigung: DE-24-MI002-PTB006
- 4. ATEX-Zertifikat: EU-Baumusterprüfbescheinigung nach Richtlinie 2014/34/EU
- 5. IECEx-Zertifikat: Certificate of conformity
- 6. PED-Zertifikat: EU-Baumusterprüfbescheinigung nach Richtlinie 2014/68/EU

### Für die Trennbarriere EX400

7. ATEX-Zertifikat: EU-Baumusterprüfbescheinigung nach Richtlinie 2014/34/EU

### Hinweis

### EU-Konformitätserklärung

Die aufgeführte Konformitätserklärung gibt den Stand zum Ausgabedatum der Bedienungsanleitung wieder. Die jeweils aktuelle Version der EU-Konformitätserklärung ist über unsere Website <u>www.rmg.com</u> abrufbar.

C E

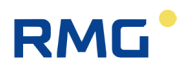

#### EU-Declaration of Conformity EU-Konformitätserklärung

| We  |  |  |  |
|-----|--|--|--|
| Wir |  |  |  |
|     |  |  |  |
|     |  |  |  |

RMG Messtechnik GmbH Otto – Hahn – Straße 5 35510 Butzbach Germany

Declare under our sole responsibility that the product is in conformity with the directives. Product is labeled according to the listed directives and standards and in accordance with the Type-Examination. Erklären in alleiniger Verantwortung, dass das Produkt konform ist mit den Anforderungen der Richtlinien. Das entsprechend gekennzeichnete Produkt ist nach den aufgeführten Richtlinien und Normen hergestellt und stimmt mit dem Baumuster überein.

#### Product Produkt

#### Ultrasonic Gas Flowmeter type RSM 200 Ultraschallgaszähler Typ RSM 200

Harmonisation Legislations ATEX PED MID EMV Harmonisierungsrechtsvorschriften **EU-Directives** 2014/30/EU 2014/34/EU 2014/68/FU 2014/32/EU EU-Richtlinie (Ex) 11 2G Marking --------Ex ia IIC T4 Gb Kennzeichen EN 61000-6-3:2020 OIML R 137-1&2:2012 EN 61000-4-2:2009 OIML D11:2013 EN 61000-4-3:2020 WELMEC-Guides EN 61000-4-4:2013 Normative EN IEC 60079-0: 2018 EN 61000-4-5:2019 AD 2000 -7.2/11.1/11.3 Documents EN 61000-4-6:2014 Merkblätter (RSM 200 VCF / VMF) EN 60079-11: 2012 Normative Dokumente EN 61000-4-8:2010 EN 61000-4-17:2005 EN 12405-1:2018 EN 61000-4-29:2001 (RSM 200 VCF) OIML R 137-2 in parts Modul B EU Type-Modul B Prüfbericht/ Modul B DE-24-MI002-PTB005 (RSM 200 VCF / VMF) Examination ISG-22-23-1042 BVS 23 ATEX E 019 X Test Report: (RSM 200 VCF / VMI ) DE-24-MI002-PTB006 (RSM 200 VCF) PTB issued by 1-5688/23-01-02 DEKRA Testing and Rev.05 EU-Baumusterprüfung TÜV Hessen CTC advanced GmbH Certification GmbH Germany Germany Germany Germany ausgestellt durch Modul D Approval of a Modul D Modul D BVS 23 ATEX ZOS/E139 73 202 2839 **Quality System by** DE-M-AQ-PTB023 Notified Body: 0158 Anerkennung eines Notified Body: 0102 Notified Body: 0091 DEKRA Testing and Qualitätssicherungs-TÜV Hessen PTB Certification GmbH Germany Germany systems durch

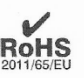

The object of the declaration described above is in conformity with Directive 2011/65/EU of the European Parliament and of the Council of 8 June 2011 on the restriction of the use of certain hazardous substances in electrical and electronic equipment.

Der oben beschriebene Gegenstand der Erklärung erfüllt die Vorschriften der Richtlinie 2011/65/EU des Europäischen Parlaments und des Rates vom 8. Juni 2011 zur Beschränkung der Verwendung bestimmter gefährlicher Stoffe in Elektround Elektronikgeräten.

RMG Messtechnik GmbH Butzbach, den 24.03.2025

Sitz der Gesellschaft Butzbach • Registerge

Qualitätsmanagement DIN EN ISO 9001:2015

Geschäftsführung Thorsten Dietz

richt Friedberg HRB 2535

Thorsten Dietz (CEO)

i.V Sascha Körner

(Technical Manager)

Seite 1 von 1

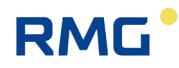

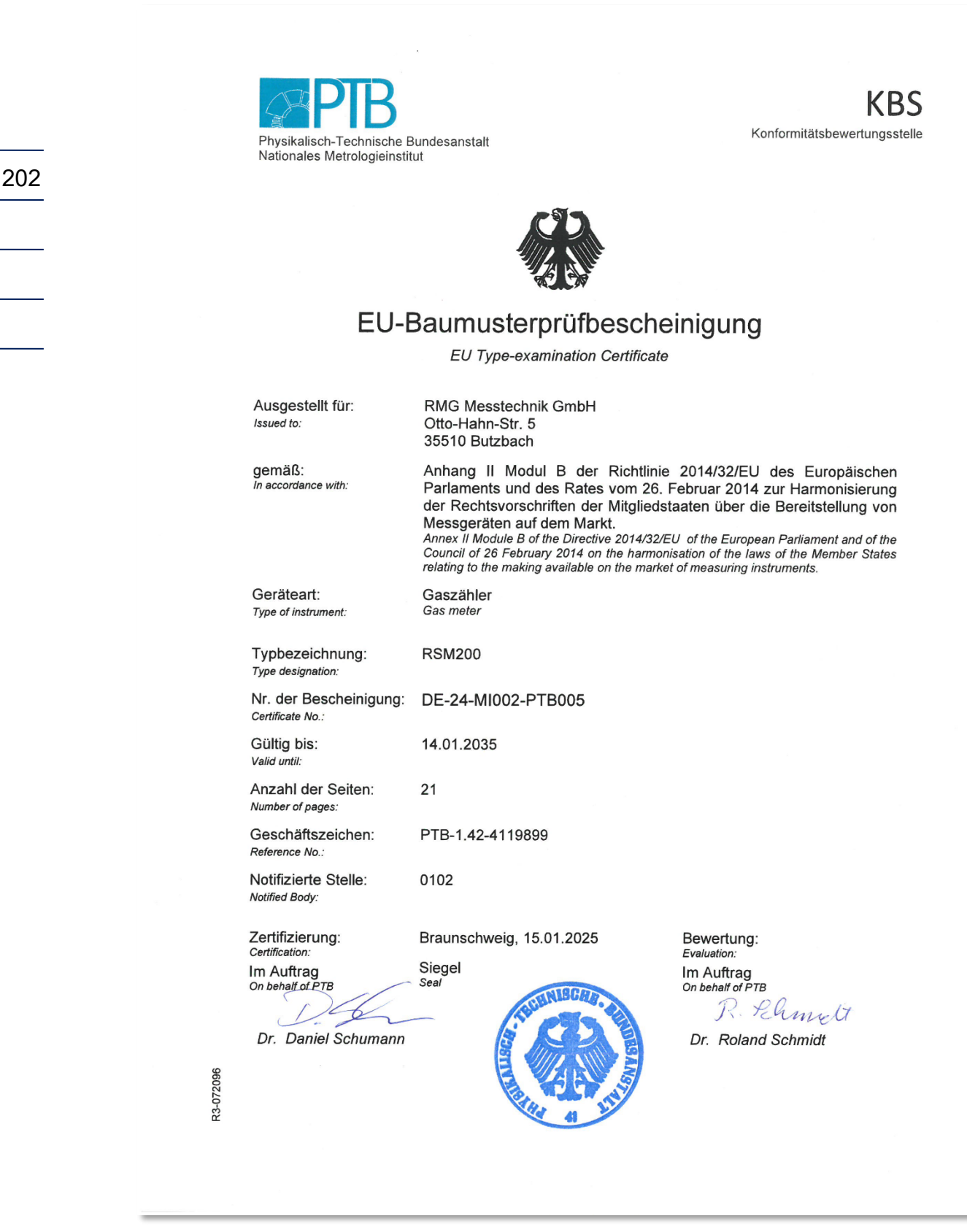

.....

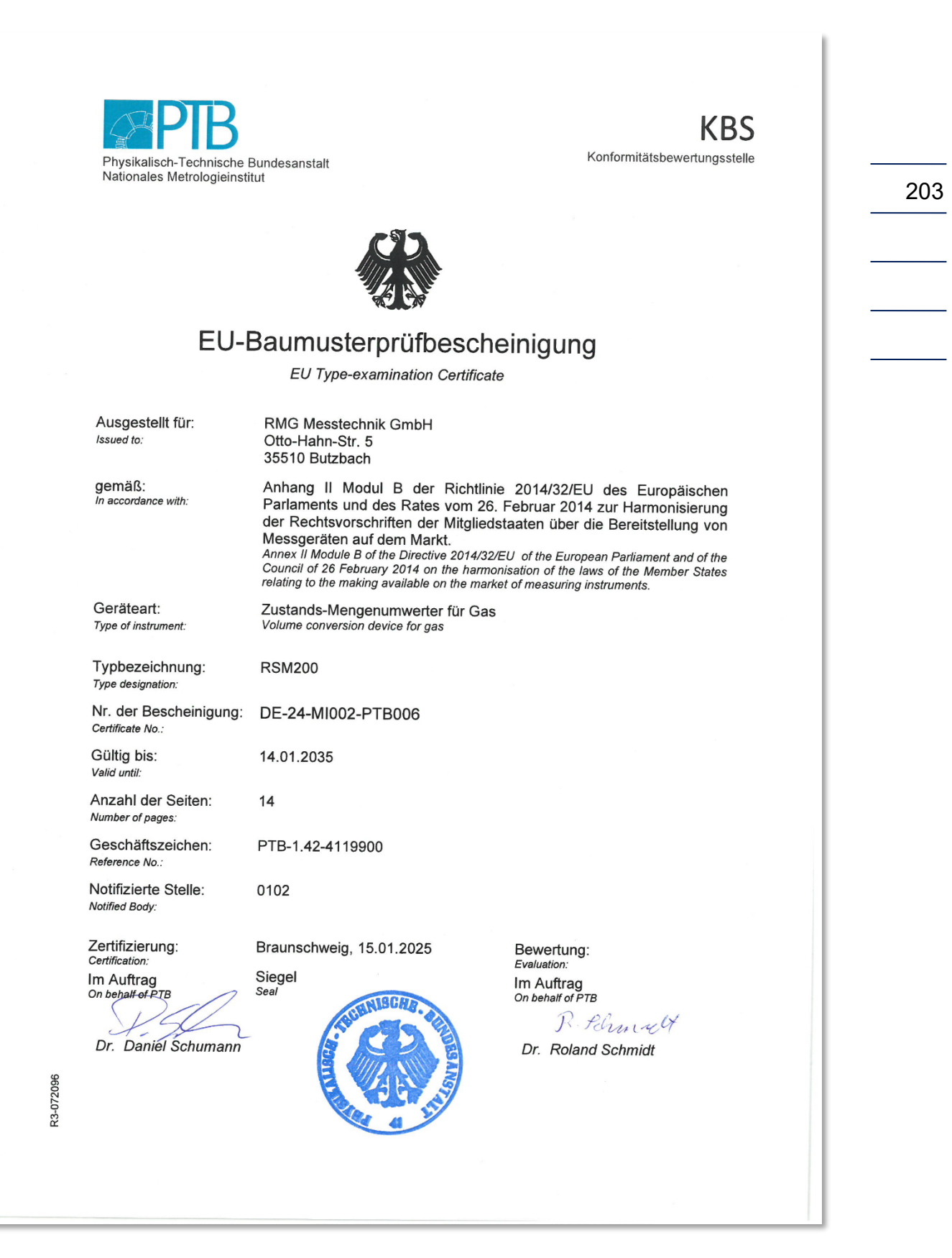

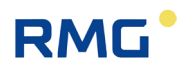

| D DEKR                                                        |                                                                                       |                                                                                                    |
|---------------------------------------------------------------|---------------------------------------------------------------------------------------|----------------------------------------------------------------------------------------------------|
| D DIR<br>NRA D<br>D DE 1                                      | EU-E                                                                                  | Baumusterprüfbescheinigung                                                                                                    |
| N D DI                                                        | Richtlinie                                                                            | 2014/34/EU des Europäischen Parlaments und des Rates vom 26. Februar 2014                                                                                                    |
| A D                                                           | Nr. der EU-                                                                           | Baumusterprüfbescheinigung: BVS 23 ATEX E 019 X Ausgabe: 00                                                                                                    |
| 5                                                             | Gerāt:                                                                                | Ultraschallgaszähler Typ RSM 200-AA-BB C-DD-EE F                                                                                                    |
| <b>Č</b> •                                                    | Hersteller:                                                                           | RMG Messtechnik GmbH                                                                                                    |
| , E                                                           | Anschrift:                                                                            | Otto-Hahn-Straße 5, 35510 Butzbach, Deutschland                                                                                                    |
| <b>,</b>                                                      | 7 Die Bauart<br>dieser Bau                                                            | dieses Produktes sowie die verschiedenen zulässigen Ausführungen sind in der Anlage zu<br>musterprüfbescheinigung festgelegt.                                                                                                    |
| а 5 0<br>2000<br>2000<br>2000<br>2000<br>2000<br>2000<br>2000 | B Die Zertifizi<br>Artikel 17<br>26. Februa<br>Sicherheits<br>Verwendun<br>Die Ergebn | erungsstelle der DEKRA Testing and Certification GmbH, benannte Stelle Nr. 0158 gemäß<br>der Richtlinie 2014/34/EU des Europäischen Parlaments und des Rates vom<br>r 2014, bescheinigt, dass das Produkt die wesentlichen Gesundheits- und<br>anforderungen für die Konzeption und den Bau von Produkter/ zur bestimmungsgemäßen<br>ig in explosionsgefährdeten Bereichen gemäß Anhang II der Richtlinie erfühlt.<br>isse der Prüfung sind in dem vertraulichen Prüfprotokol/BVS/PP 23.2045 EU niedergelegt. |
| KRA D<br>D DEKS S<br>LKRA D                                   | Die Einhalt<br>die Einhalt                                                            | ung der Grundlegenden Sicherheits- und Gesundheitsanforderungen wurde überprüft durch<br>ung mit:                                                                                                    |
|                                                               | EN IEC 600<br>EN 60079-                                                               | 079-0:2018<br>11:2012 Allgemeine Anforderungen<br>Eigensicherheit "1"                                                                                                    |
| и » С<br>роска<br>са »<br>роска                               | IO Falls das Z<br>unter Punkt<br>Betrieb* un                                          | eichen "X" hinter der Bescheinigungsnummer steht, bedeutet dies, dass das Produkt den<br>17 dieser Bescheinigung aufgeführten "Besondere Bedingungen für die Installation und den<br>terliegt.                                                                                                    |
| CA D<br>DOIN<br>1004 D<br>1004 D<br>11084                     | 11 Diese EU-E<br>Produkts g<br>Weitere An<br>Produkts. D                              | aumusterprüfbescheinigung bezieht sich nur auf den technischen Entwurf des angegebenen<br>emäß der Richtlinie 2014/34/EU<br>forderungen der Richtlinie gelten für den Herstellungsprozess und die Bereitstellung dieses<br>Diese sind nicht Gegenstand der Zertifizierung.                                                                                                    |
| A D D<br>CEKRA 1                                              | 2 Die Kennze                                                                          | ichnung des Produktes muss die folgenden Angaben enthalten:                                                                                                    |
| a denar<br>Denar<br>Denar<br>Denar<br>Denar<br>Denar<br>Denar | ⟨िट्र) II 2G                                                                          | Ex ia IIC T4 Gb                                                                                                    |
| D DEN<br>DEXEA                                                | DEKRA T<br>Bochum,                                                                    | esting and Certification GmbH<br>13.07.2023                                                                                                    |
| 10100<br>10 000<br>10 000<br>10 000                           | G                                                                                     | Run<br>eschäftsführer                                                                                                    |
| 1000 S                                                        |                                                                                       |                                                                                                    |
| DEXEA<br>LA D G<br>DEXEA<br>SA D<br>D DEXEA                   | DAKKS<br>Minder specific<br>international                                             | Sente 1 von 5 zu BrVS 22 ATEX E 019 X Ausgabe 00 – Jobnumber A 20200604 / 34193800<br>Dieses Zertifikat darf nur vollständig und unverändert weiterverbreitet werden.<br>DEKRA Testing and Certification OmbH, Handwerkstraße 15, 70665 Stuttgart<br>Zertifizierungsstelle: Dinnendahlstraße 9, 44609 Bochum<br>Telefon +49.234.3696-400, Fax +49.234.3696-401, DTC-Certification-body@dekra.com                                                                                                    |

#### APPENDIX

| D DEX<br>(XEA D 13                                                                                               | Anlage zur                                                                                                    |   |
|----------------------------------------------------------------------------------------------------|----------------------------------------------------------------------------------------------------|---|
| 14 State                                                                                                    | EU-Baumusterprüfbescheinigung                                                                                                    |   |
| dentra<br>Ra De                                                                                                  | BVS 23 ATEX E 019 X Ausgabe 00                                                                                                    |   |
| <b>d</b> 15                                                                                                    | Beschreibung des Produktes                                                                                                    |   |
| 15.1                                                                                                    | Gegenstand und Typ                                                                                                    | - |
| X                                                                                                    | Ultraschallgaszähler Typ RSM 200-AA-BB C-DD-EE F                                                                                                    |   |
| ä                                                                                                    | Model name RSM 200 - AA - BB C - DD - EE F                                                                                                    |   |
| 4                                                                                                    | Volume conversion     VM       Gas flow meter     VM       Gas flow meter with P and T conversion     VC                                                                                                    | - |
| 14 2 04<br>100724                                                                                                | Gas flow meter with T conversion VT                                                                                                    |   |
| RA DE                                                                                                    | DN50 (2°) 02                                                                                                    |   |
| DEXRA.                                                                                                    | DN80 (3) 03                                                                                                    |   |
| D DEKEN                                                                                                    | DN100 (4") 04                                                                                                    |   |
| EXRA D                                                                                                    | DN150 (6") 06                                                                                                    |   |
| D DEKA                                                                                                    | DN200 (8') 08                                                                                                    |   |
| > 00×                                                                                                    | Material of meter body                                                                                                    |   |
| DEKRA                                                                                                    | Aluminum A                                                                                                    |   |
| A D DU                                                                                                    | Ductile cast iron D                                                                                                    |   |
| 1 D 01                                                                                                    | Steel                                                                                                    |   |
| DEKRA                                                                                                    | Hazardous location classification                                                                                                    |   |
| A D C                                                                                                    | none 00                                                                                                    |   |
| GA D                                                                                                    | 2019 1 01 1 1 1 1 1 1 1 1 1 1 1 1 1 1 1 1                                                                                                     |   |
| > DEKE                                                                                                    | Dowar Bawar                                                                                                    |   |
| DCEA D<br>DEP<br>UCEA D                                                                                          | Battery P1<br>IS Power supply / Battery P2                                                                                                    |   |
| ADDE                                                                                                    | IS Power supply (only) P3                                                                                                    |   |
| DEKRA                                                                                                    | RS485 interface                                                                                                    |   |
| DEKEA                                                                                                    | External powered                                                                                                    |   |
| ULA DE                                                                                                    | External powered low votage                                                                                                    |   |
| xxA D 15.2                                                                                                    | Beschreibung                                                                                                    |   |
| ная 3<br>рока<br>рока<br>дока<br>дока<br>док<br>рок<br>рок<br>рок<br>рок<br>рок<br>рок<br>рок<br>рок<br>рок<br>р | Der Ultraschallgaszähler Typ RSM200, dient zur Gasdurchflussmessung. Das Gerät RSM200 ist<br>für den Einsatz in explosionsgefährdeten Bereichen geeignet, die EPL Gb erfordern. Es wird mit<br>internen Batterien und/oder einer externen Stromquelle betrieben.<br>Die Batterie darf nicht ausgewechselt werden, wenn eine explosionsfähige Atmosphäre vorhanden<br>sein kann. |   |
| D. D. B. K. K.                                                                                                   | Das Gerät ist ein eigensicheres elektrisches Betriebsmittel und wurde nach den Anforderungen der                                                                                                    |   |
| DORRA<br>DORRA<br>NEA D                                                                                          | 60079-0 und 60079-11 gepruit.                                                                                                    |   |
| DOKA<br>2000<br>2000<br>2000<br>2000<br>2000<br>2000                                                             | Die Eignung des Eingangsstromkreises des Gerätes als Überspannungsschutzeinrichtung nach<br>60079-25 ist nicht Gegenstand dieses Zertifikates sondern erfordert weitere Betrachtungen.                                                                                                    |   |

RMG

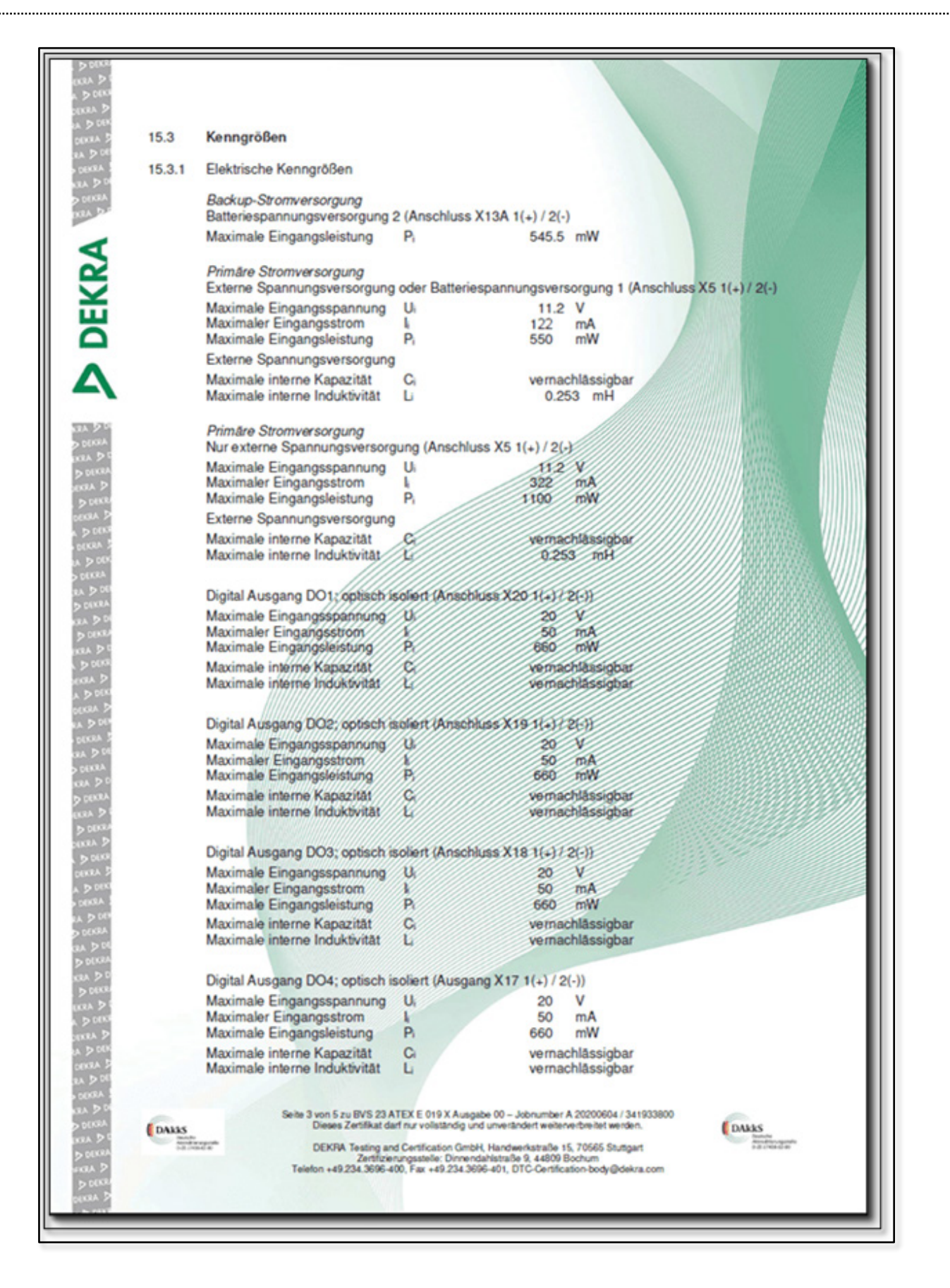

#### APPENDIX

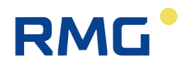

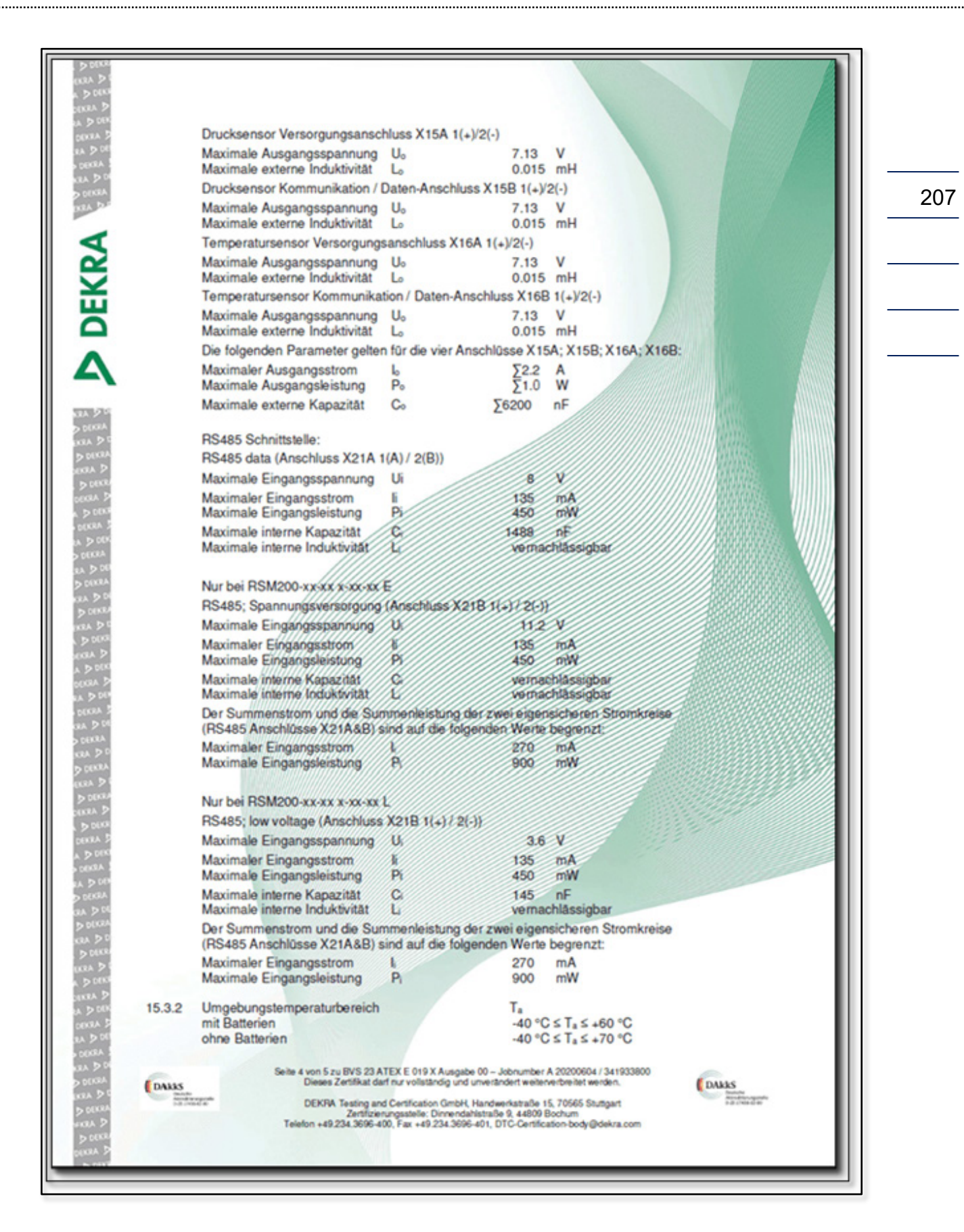

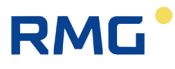

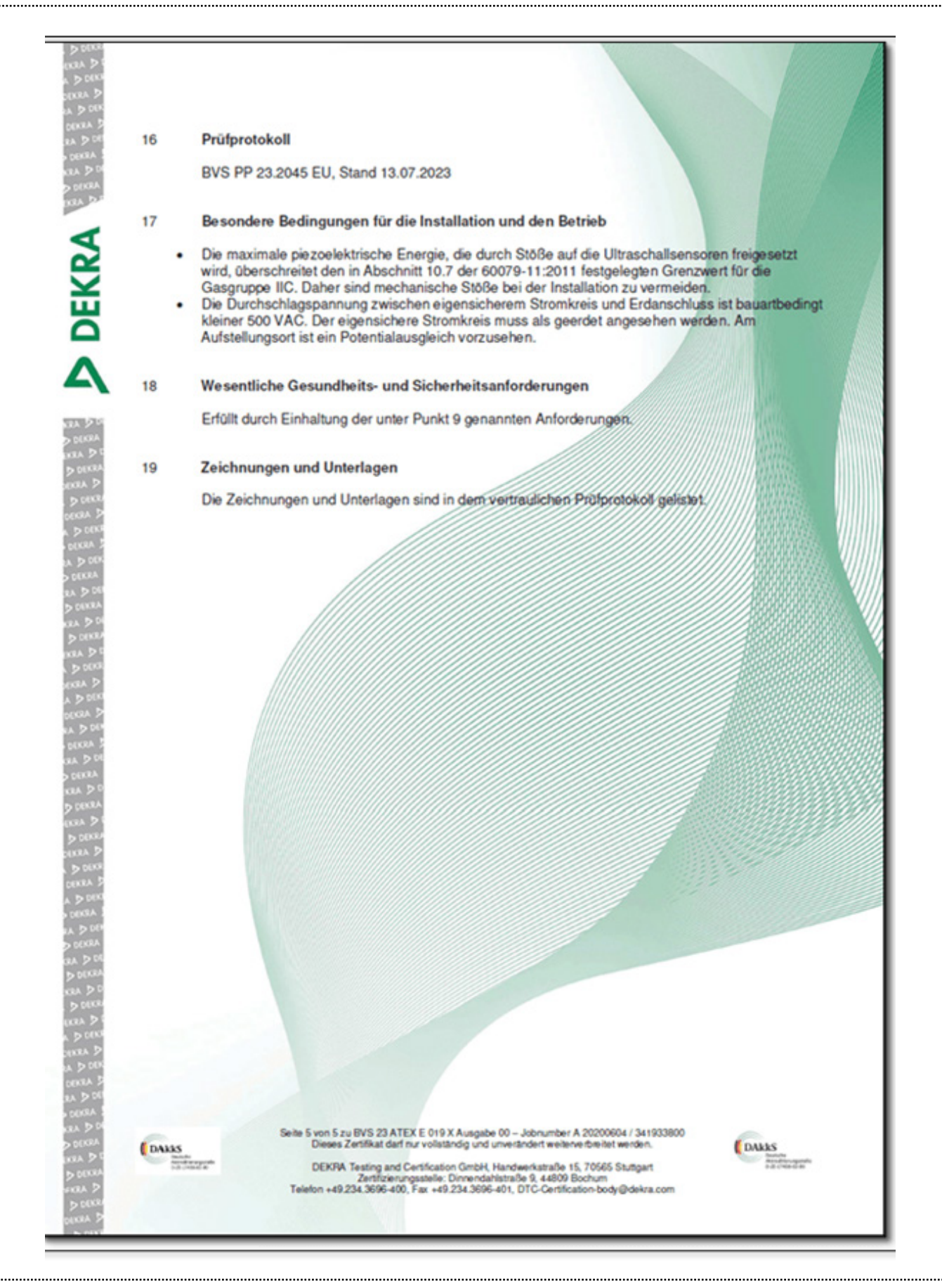

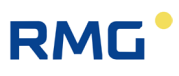

#### APPENDIX

| IECEx                                                                                                |                                                                                                    | IECEx Certificate<br>of Conformity                                                                                      |     |
|----------------------------------------------------------------------------------------------------|----------------------------------------------------------------------------------------------------|----------------------------------------------------------------------------------------------------|-----|
|                                                                                                    | INTERNATIONA<br>IEC Certificati                                                                                                    | L ELECTROTECHNICAL COMMISSION<br>on System for Explosive Atmospheres<br>details of the IECEx Scheme visit www.iecex.com | 209 |
| Certificate No.:                                                                                     | IECEx BVS 23.0011X                                                                                                    | Page 1 of 3 Certificate history;                                                                                        |     |
| Status:                                                                                              | Current                                                                                                    | Issue No: 0                                                                                                    |     |
| Date of Issue:                                                                                       | 2023-07-14                                                                                                    |                                                                                                    |     |
| Applicant:                                                                                           | RMG Messtechnik GMBH<br>Otto Hahn Strasse 5<br>35510 Butzbach<br>Germany                                                           |                                                                                                    |     |
| Equipment:                                                                                           | Ultrasonic Gas Meter                                                                                                    |                                                                                                    |     |
| Optional accessory:                                                                                  |                                                                                                    |                                                                                                    |     |
| Type of Protection:                                                                                  | Intrinsic Safety "i"                                                                                                    |                                                                                                    |     |
| Marking:                                                                                             | Ex ia IIC T4 Gb                                                                                                    |                                                                                                    |     |
| Approved for issue o                                                                                 | n behalf of the IECEx                                                                                                    | Dr Franz Eickhoff                                                                                                    |     |
| Certification Body:                                                                                  |                                                                                                    | Control and Auditors Contification Management of States                                                                 |     |
| Position;                                                                                            |                                                                                                    | recognised expert                                                                                                    |     |
| Signature:<br>(for printed version)<br>Date:<br>(for printed version)                                |                                                                                                    | Cicle fl                                                                                                    |     |
| 1. This certificate and s<br>2. This certificate is not<br>3. The Status and auth                    | chedule may only be reproduced in full.<br>transferable and remains the property o<br>enticity of this certificate may be verified | of the issuing body.<br>Iby visiting www.iecex.com or use of this QR Code.                                              |     |
| Certificate issued<br>DEKRA Testin<br>Certification Bo<br>Dinnendahistrat<br>44809 Bochum<br>Germany | l by:<br>g and Certification GmbH<br>dy<br>sse 9                                                                                   | DEKRA                                                                                                    |     |

.....

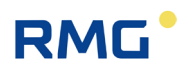

| IECEx                                                                                            | IE                                                                                                    | CEx Certificate<br>of Conformity                                                                                                    |
|--------------------------------------------------------------------------------------------------|----------------------------------------------------------------------------------------------------|----------------------------------------------------------------------------------------------------|
| Certificate No.:                                                                                 | IECEx BVS 23.0011X                                                                                                    | Page 2 of 3                                                                                                    |
| Date of issue:                                                                                   | 2023-07-14                                                                                                    | Issue No: 0                                                                                                    |
| Manufacturer:                                                                                    | RMG Messtechnik GMBH<br>Otto Hahn Strasse 5<br>35510 Butzbach<br>Germany                                                                                            |                                                                                                    |
| Manufacturing<br>locations:                                                                      | RMG Messtechnik GMBH<br>Otto Hahn Strasse 5<br>35510 Butzbach<br>Germany                                                                                            |                                                                                                    |
| This certificate is issu<br>IEC Standard list bel<br>found to comply with<br>Rules, IECEx 02 and | ued as verification that a sample(s), repr<br>ow and that the manufacturer's quality s<br>the IECEx Quality system requirements<br>Operational Documents as amended | resentative of production, was assessed and tested and found to comply with the<br>system, relating to the Ex products covered by this certificate, was assessed and<br>b. This certificate is granted subject to the conditions as set out in IECEx Scheme |
| STANDARDS :<br>The equipment and a<br>to comply with the fo                                      | any acceptable variations to it specified i<br>llowing standards                                                                                                    | in the schedule of this certificate and the identified documents, was found                                                                                                    |
| IEC 60079-0:2017<br>Edition:7.0                                                                  | Explosive atmospheres - Part 0: Equip                                                                                                    | pment - General requirements                                                                                                    |
| IEC 60079-11:2011<br>Edition:6.0                                                                 | Explosive atmospheres - Part 11: Equ                                                                                                    | ipment protection by intrinsic safety "I"                                                                                                    |
|                                                                                                  | This Certificate does not indicate other than those expre                                                                                                    | compliance with safety and performance requirements<br>essly included in the Standards listed above.                                                                                                    |
| TEST & ASSESSME<br>A sample(s) of the ed                                                         | INT REPORTS:<br>aupment listed has successfully met the                                                                                                    | examination and test requirements as recorded in:                                                                                                    |
| Test Report:                                                                                     |                                                                                                    |                                                                                                    |
| DE/BVS/ExTR23.00                                                                                 | 20/00                                                                                                    |                                                                                                    |
| Quality Assessment                                                                               | Report                                                                                                    |                                                                                                    |
| DE/BVS/QAR08.001                                                                                 | 1/10                                                                                                    |                                                                                                    |
|                                                                                                  |                                                                                                    |                                                                                                    |
|                                                                                                  |                                                                                                    |                                                                                                    |
|                                                                                                  |                                                                                                    |                                                                                                    |
|                                                                                                  |                                                                                                    |                                                                                                    |
|                                                                                                  |                                                                                                    |                                                                                                    |
|                                                                                                  |                                                                                                    |                                                                                                    |
|                                                                                                  |                                                                                                    |                                                                                                    |
|                                                                                                  |                                                                                                    |                                                                                                    |
|                                                                                                  |                                                                                                    |                                                                                                    |
|                                                                                                  |                                                                                                    |                                                                                                    |
|                                                                                                  |                                                                                                    |                                                                                                    |
# RMG

## APPENDIX

\_\_\_\_

| <b>IECEx</b>                                                            |                                                                                                    | IECEx Certificate<br>of Conformity                                                                                                    |     |
|-------------------------------------------------------------------------|----------------------------------------------------------------------------------------------------|----------------------------------------------------------------------------------------------------|-----|
| Certificate No.:                                                        | IECEx BVS 23.0011X                                                                                                    | Page 3 of 3                                                                                                    | 211 |
| Date of issue:                                                          | 2023-07-14                                                                                                    | Issue No: 0                                                                                                    |     |
| EQUIPMENT:<br>Equipment and syst                                        | ems covered by this Certificate a                                                                                                    | are as follows:                                                                                                    |     |
| General product in                                                      | formation:                                                                                                    |                                                                                                    | l — |
| The ultrasonic gas n<br>EPL Gb. It is powere<br>present.                | neter Type RSM200 is used for g<br>ad with internal batteries and/or a                                                                       | gas flow measurement. The apparatus is suitable for use in hazardous areas requiring<br>an external power source. The battery must not be replaced if an explosive atmosphere is                                                                                                    |     |
| The ultrasonic trans<br>equipment and has<br>as an overvoltage pr       | ducer connections as well as all<br>been tested according to the req<br>rotection device according to 600                                    | interface connections are intrinsically safe. The apparatus is an intrinsically safe electrical<br>juirements of IEC 60079-0 and IEC 60079-11. The suitability of the input circuit of the unit<br>079-25 is not the subject of this certificate but requires further consideration.                       |     |
| Type code:                                                              |                                                                                                    |                                                                                                    |     |
| See Annex                                                               |                                                                                                    |                                                                                                    |     |
| SPECIFIC CONDITI                                                        | IONS OF USE: YES as shown I                                                                                                    | below:                                                                                                    |     |
| The maximum p<br>10.7 of IEC 600<br>The breakdown<br>intrinsically safe | iezo-electric energy released by<br>79-11:2011. Therefore, mechanix<br>voltage between the intrinsically<br>circuit must be considered earth | impact on the ultrasonic sensors exceeds the limit for Gas Group IIC specified in Clause<br>cal impact shall be avoided during installation.<br>safe circuit and the earth connection is less than 500 VAC due to the design. The<br>ned. Equipotential bonding must be provided at the installation site. |     |
| Annex:                                                                  |                                                                                                    |                                                                                                    |     |
| BVS 23 0011X RM                                                         | IG Annex.pdf                                                                                                    |                                                                                                    |     |
|                                                                         |                                                                                                    |                                                                                                    |     |
|                                                                         |                                                                                                    |                                                                                                    |     |
|                                                                         |                                                                                                    |                                                                                                    |     |
|                                                                         |                                                                                                    |                                                                                                    |     |
|                                                                         |                                                                                                    |                                                                                                    |     |
|                                                                         |                                                                                                    |                                                                                                    |     |
|                                                                         |                                                                                                    |                                                                                                    |     |
|                                                                         |                                                                                                    |                                                                                                    |     |
|                                                                         |                                                                                                    |                                                                                                    |     |
|                                                                         |                                                                                                    |                                                                                                    |     |
|                                                                         |                                                                                                    |                                                                                                    |     |
|                                                                         |                                                                                                    |                                                                                                    |     |
|                                                                         |                                                                                                    |                                                                                                    |     |
|                                                                         |                                                                                                    |                                                                                                    |     |
|                                                                         |                                                                                                    |                                                                                                    |     |
|                                                                         |                                                                                                    |                                                                                                    |     |
|                                                                         |                                                                                                    |                                                                                                    |     |
|                                                                         |                                                                                                    |                                                                                                    |     |
|                                                                         |                                                                                                    |                                                                                                    | 9   |

# APPENDIX

.....

# RMG

| IĒČEx                                                                                                    | of Con                                           | formity                             | e            | ופ      | DEK      | R/  |
|----------------------------------------------------------------------------------------------------|--------------------------------------------------|-------------------------------------|--------------|---------|----------|-----|
| Certificate No.:                                                                                                    | ECEx BVS 23.0011<br>Annex<br>Page 1 of 3         | X Issue No. 0                       |              |         |          |     |
| Type code:                                                                                                    |                                                  |                                     |              |         |          |     |
| Model name                                                                                                    | [                                                | RSM 200 - AA                        | BBC          | - DD    | - EE     | F   |
| Volume conversion                                                                                                    |                                                  |                                     |              |         |          |     |
| Gas flow meter                                                                                                    |                                                  | VM                                  |              |         |          |     |
| Gas flow mater with P and                                                                                                    | Teonuorsion                                      | VC                                  | 1            |         |          |     |
| Gas flow meter with T corv                                                                                                    | ersion                                           | VT                                  |              |         |          |     |
| Nominal diameter (inch)                                                                                                    | (not critical to certificati                     | on)                                 | - 11         |         |          |     |
| DN50 (2*)                                                                                                    |                                                  |                                     | 02           |         |          |     |
| DN80 (3")                                                                                                    |                                                  |                                     | 03           |         |          |     |
| DN100 (4")                                                                                                    |                                                  |                                     | 04           |         |          |     |
| DN150 (6")                                                                                                    |                                                  |                                     | 06           |         |          |     |
| DN200 (8")                                                                                                    |                                                  |                                     | 08           |         |          |     |
| Material of meter body                                                                                                    |                                                  |                                     |              |         |          |     |
| Aluminum                                                                                                    |                                                  |                                     | 2            |         |          |     |
| Ductile cast iron                                                                                                    |                                                  |                                     | c            |         |          |     |
| Userstaur leastion also                                                                                                    | rification                                       |                                     |              |         |          |     |
| none                                                                                                    | sincation                                        |                                     |              | 00      |          |     |
| Zone 1                                                                                                    |                                                  |                                     |              | 01      |          |     |
| Division 1                                                                                                    |                                                  |                                     |              | 11      |          |     |
| Power                                                                                                    |                                                  |                                     |              |         | · 1      |     |
| Battery                                                                                                    |                                                  |                                     |              |         | P1       |     |
| IS Power supply (only)                                                                                                    |                                                  |                                     |              |         | P3       |     |
| RS485 interface                                                                                                    |                                                  |                                     |              |         |          |     |
| External powered                                                                                                    |                                                  |                                     |              |         | 6        |     |
| External powered low volta                                                                                                    | ge                                               |                                     |              |         | 1        |     |
| Electrical parameter:                                                                                                    |                                                  |                                     |              |         |          |     |
| The apparatus is powered by<br>battery supply 2 or an externa<br>Backup Power Supply                                                                                                    | an external power sou<br>I power source and batt | rce. Or optionally<br>ery supply 1. | powered by a | battery | supply 1 | and |
| Battery Power Supply 2 (termi                                                                                                    | inal X13 1(+) / 2(-))                            |                                     |              |         |          |     |
| Maximum input power                                                                                                    | Pi                                               | 545.5                               | Wm           |         |          |     |
| Primary Power Supply<br>External Power Supply or Bat                                                                                                    | tery Power Supply 1 (te                          | rminal X5 1(+) / 2(-                | ·))          |         |          |     |
| Maximum input voltage                                                                                                    | Ui                                               | 11.2                                | V            |         |          |     |
| Maximum input current                                                                                                    | l,                                               | 122                                 | mA           |         |          |     |
| Maximum input power                                                                                                    | Pi                                               | 550                                 | Wm           |         |          |     |
| External Power Supply                                                                                                    |                                                  |                                     |              |         |          |     |
| Maximum internal capacitance                                                                                                    | e Ci                                             | negligibl                           | е            |         |          |     |
| Address of the second state of the second state of the second stat |                                                  | 0.253                               | ml           |         |          |     |

# RMG

# APPENDIX

| Certificate No.:       IECEX BVS 23.0011X Issue No. 0<br>Annex<br>Page 2 of 3         Primary Power Supply<br>Only External Power Supply (terminal X5 1(-)/2(-))<br>Maximum input voltage       U       11.2       V         Maximum input voltage       U       11.2       V         Maximum input voltage       U       11.2       V         Maximum input voltage       U       11.2       V         Maximum input power       P.       1100       mW         Maximum internal capacitance       C.       negligible         Maximum internal capacitance       L       0.253 mH         Digital output D01; optically isolated (terminal X20 1(+)/2(-))       Maximum internal capacitance       C.         Maximum input voltage       U       20       V         Maximum internal capacitance       C.       negligible         Digital output D02; optically isolated (terminal X19 1(+)/2(-))       Maximum internal capacitance       L         Maximum input voltage       U       20       V         Maximum input voltage       U       20       V         Maximum input voltage       U       20       V         Maximum input voltage       U       20       V         Maximum input voltage       U       20       V                                                                                                    | IECEx                                              | of Con                                     | formity        | te    | DEKRA | I  |
|----------------------------------------------------------------------------------------------------|----------------------------------------------------|--------------------------------------------|----------------|-------|-------|----|
| Primary Power Supply         Dry External Power Supply (terminal X5 1(+) / 2(-))         Aaximum input voltage       U,       11.2       V         Maximum input voltage       U,       11.2       V         Maximum input power       P,       1100       mW         Aaximum internal capacitance       C,       negligible         Maximum internal inductance       L       0.253 mH         Digital output DO1; optically isolated (terminal X20 1(+) / 2(-))         Maximum input voltage       U,       20       V         Maximum input current       k       50       mA         Maximum input voltage       U,       20       V         Maximum input voltage       U,       20       V         Maximum input voltage       U,       20       V         Maximum input voltage       U,       20       V         Maximum input power       P,       660       mW         Maximum input power       P,       660       mW         Maximum internal capacitance       L       negligible         Digital output DO3; optically isolated (terminal X18 1(+) / 2(-))       Maximum internal capacitance       C         Maximum internal capacitance       L       negligible       Maximu                                                                                                    | Certificate No.:                                   | IECEx BVS 23.0011)<br>Annex<br>Page 2 of 3 | X Issue No. 0  |       |       | I  |
| Maximum input voltage       U,       11.2       V         Maximum input current       I,       322       mA         Maximum input power       P,       1100       mW         Maximum internal capacitance       C,       negligible         Maximum internal inductance       L       0.253 mH         Digital output DO1; optically isolated (terminal X20 1(+) / 2(-))         Maximum input courrent       I       50         Maximum input power       P       660       mW         Maximum input power       P       660       mW         Maximum input power       P       660       mW         Maximum input power       P       660       mW         Maximum input power       P,       660       mW         Maximum internal capacitance       C       negligible         Digital output DO2; optically isolated (terminal X19 1(+) / 2(-))       Maximum internal capacitance       L       negligible         Digital output DO3; optically isolated (terminal X18 1(+) / 2(-))       Maximum input current       L       50       mA         Maximum input voltage       U,       20       V       Maximum input outrant       L       negligible         Digital output DO3; optically isolated (terminal X17 1(+) / 2(-)) <th>Primary Power Supply<br/>Only External Power Supply</th> <th>(terminal X5 1(+) / 2(-))</th> <th></th> <th></th> <th></th> <th>Ш</th>                                                                                                    | Primary Power Supply<br>Only External Power Supply | (terminal X5 1(+) / 2(-))                  |                |       |       | Ш  |
| Auximum input current I, 322 mA<br>Maximum input power P, 1100 mW<br>Maximum internal capacitance C, negligible<br>Maximum internal inductance L 0.253 mH<br>Digital output DO1; optically isolated (terminal X20 1(+) / 2(-))<br>Maximum input voltage U, 20 V<br>Maximum input power P, 660 mW<br>Maximum internal capacitance C, negligible<br>Maximum internal capacitance L negligible<br>Digital output DO2; optically isolated (terminal X19 1(+) / 2(-))<br>Maximum input voltage U, 20 V<br>Maximum input voltage U, 20 V<br>Maximum input voltage U, 20 V<br>Maximum input voltage U, 20 V<br>Maximum input voltage U, 20 V<br>Maximum input voltage U, 20 V<br>Maximum input voltage U, 20 V<br>Maximum input current I, 50 mA<br>Maximum input outgape U, 20 V<br>Maximum internal capacitance C, negligible<br>Digital output DO3; optically isolated (terminal X19 1(+) / 2(-))<br>Maximum internal capacitance C, negligible<br>Digital output DO3; optically isolated (terminal X18 1(+) / 2(-))<br>Maximum internal capacitance C, negligible<br>Digital output DO3; optically isolated (terminal X18 1(+) / 2(-))<br>Maximum input voltage U, 20 V<br>Maximum internal capacitance C, negligible<br>Digital output DO3; optically isolated (terminal X18 1(+) / 2(-))<br>Maximum internal capacitance C, negligible<br>Digital output DO4; optically isolated (terminal X17 1(+) / 2(-))<br>Maximum internal capacitance C, negligible<br>Digital output DO4; optically isolated (terminal X17 1(+) / 2(-))<br>Maximum internal capacitance C, negligible<br>Digital output DO4; optically isolated (terminal X17 1(+) / 2(-))<br>Maximum internal capacitance C negligible<br>Pressure Transmitter Power Supply terminal X15A 1(+)/2(-)<br>Maximum internal inductance L negligible<br>Pressure Transmitter Power Supply terminal X15A 1(+)/2(-)<br>Maximum output voltage U <sub>0</sub> 7.13 V<br>Maximum output voltage U <sub>0</sub> 7.13 V<br>Maximum output voltage U <sub>0</sub> 7.13 V<br>Maximum output voltage U <sub>0</sub> 7.13 V<br>Maximum output voltage U <sub>0</sub> 7.13 V | Maximum input voltage                              | 11                                         | 11.2           | V     |       | ш. |
| Maximum input power P, 1100 mW<br>Maximum internal capacitance C, negligible<br>Maximum input voltage U, 20 V<br>Maximum input voltage U, 20 V<br>Maximum input current I, 50 mA<br>Maximum input power P, 660 mW<br>Maximum input power L, 20 V<br>Maximum input power P, 660 mW<br>Maximum input voltage U, 20 V<br>Maximum input voltage U, 20 V<br>Maximum input voltage U, 20 V<br>Maximum input voltage U, 20 V<br>Maximum input voltage U, 20 V<br>Maximum input voltage U, 20 V<br>Maximum input power P, 660 mW<br>Maximum input power P, 660 mW<br>Maximum input power P, 660 mW<br>Maximum internal capacitance C, negligible<br>Digital output DO2; optically isolated (terminal X19 1(+) / 2(-))<br>Maximum input current I, 50 mA<br>Maximum internal capacitance C, negligible<br>Digital output DO3; optically isolated (terminal X18 1(+) / 2(-))<br>Maximum input power P, 660 mW<br>Maximum internal capacitance C, negligible<br>Digital output DO3; optically isolated (terminal X18 1(+) / 2(-))<br>Maximum input outrage U, 20 V<br>Maximum input outrage U, 20 V<br>Maximum input outrage U, 20 V<br>Maximum input power P, 660 mW<br>Maximum input power P, 660 mW<br>Maximum internal capacitance L negligible<br>Digital output DO4; optically isolated (terminal X18 1(+) / 2(-))<br>Maximum input outrage U, 20 V<br>Maximum input outrage U, 20 V<br>Maximum internal capacitance L negligible<br>Pressure Transmitter Power Supply terminal X17 1(+) / 2(-)<br>Maximum internal capacitance C, negligible<br>Pressure Transmitter Power Supply terminal X15A 1(+)/2(-)<br>Maximum output voltage U <sub>0</sub> 7.13 V<br>Maximum output voltage U <sub>0</sub> 7.13 V<br>Maximum output voltage U <sub>0</sub> 7.13 V<br>Maximum output voltage U <sub>0</sub> 7.13 V<br>Maximum output voltage U <sub>0</sub> 7.13 V<br>Maximum output voltage U <sub>0</sub> 7.13 V<br>Maximum output voltage U <sub>0</sub> 7.13 V                                                                                                    | Maximum input current                              | 6                                          | 322            | mA    |       | ш. |
| Maximum internal capacitance       C:       negligible         Maximum internal inductance       L       0.253 mH         Digital output DO1; optically isolated (terminal X20 1(+) / 2(-))       0       V         Maximum input current       k       50 mA         Maximum input power       P       660 mW         Maximum input power       P       660 mW         Maximum input voltage       U       20 V         Maximum input outerent       I       negligible         Digital output DO2; optically isolated (terminal X19 1(+) / 2(-))       Maximum input voltage       U         Maximum input outrent       I       50 mA         Maximum input outrent       I       50 mA         Maximum internal capacitance       Ci       negligible         Digital output DO3; optically isolated (terminal X18 1(+) / 2(-))       Maximum input voltage       U         Maximum input voltage       U       20 V       V         Maximum input voltage       U       20 V       V         Maximum input voltage       U       20 V       V         Maximum input voltage       U       20 V       V         Maximum input voltage       U       20 V       V         Maximum input voltage       U                                                                                                    | Maximum input power                                | P                                          | 1100           | mW    |       | ш. |
| Maximum internal inductance L 0.253 mH<br>Digital output DO1; optically isolated (terminal X20 1(+) / 2(-))<br>Maximum input voltage U, 20 V<br>Maximum input power P, 660 mW<br>Maximum internal capacitance C, negligible<br>Digital output DO2; optically isolated (terminal X19 1(+) / 2(-))<br>Maximum input voltage U, 20 V<br>Maximum input voltage U, 20 V<br>Maximum input current I, 50 mA<br>Maximum input over P, 660 mW<br>Maximum internal capacitance C, negligible<br>Digital output DO3; optically isolated (terminal X18 1(+) / 2(-))<br>Maximum input output current I, 50 mA<br>Maximum input voltage U, 20 V<br>Maximum input power P, 660 mW<br>Maximum input output current I, 50 mA<br>Maximum input voltage U, 20 V<br>Maximum input output DO3; optically isolated (terminal X18 1(+) / 2(-))<br>Maximum input output DO3; optically isolated (terminal X18 1(+) / 2(-))<br>Maximum input output DO3; optically isolated (terminal X17 1(+) / 2(-))<br>Maximum input output DO4; optically isolated (terminal X17 1(+) / 2(-))<br>Maximum input output current I, 50 mA<br>Maximum input output power P, 660 mW<br>Maximum input output power P, 660 mW<br>Maximum internal capacitance L negligible<br>Digital output DO4; optically isolated (terminal X17 1(+) / 2(-))<br>Maximum internal capacitance L negligible<br>Pigetal output DO4; optically isolated (terminal X17 1(+) / 2(-))<br>Maximum internal capacitance L negligible<br>Pressure Transmitter Power Supply terminal X15A 1(+)/2(-)<br>Maximum output voltage Us 7.13 V<br>Maximum output voltage Us 7.13 V<br>Maximum output voltage Us 7.13 V<br>Maximum output voltage Us 7.13 V<br>Maximum output voltage Us 7.13 V<br>Maximum output voltage Us 7.13 V                                                                                                    | Maximum internal capacitan                         | ce Ci                                      | negligit       | le    |       | ш. |
| Digital output DO1; optically isolated (terminal X20 1(+) / 2(-))<br>Maximum input ourrent II 50 mA<br>Maximum input power P 6660 mW<br>Maximum internal capacitance C, negligible<br>Digital output DO2; optically isolated (terminal X19 1(+) / 2(-))<br>Maximum input ourrent II 50 mA<br>Maximum input ourrent II 50 mA<br>Maximum input over P, 660 mW<br>Maximum input power P, 660 mW<br>Maximum input power L negligible<br>Digital output DO3; optically isolated (terminal X18 1(+) / 2(-))<br>Maximum input ourrent II 50 mA<br>Maximum input ourrent II 50 mA<br>Maximum input power P, 660 mW<br>Maximum input power P, 660 mW<br>Maximum input ourrent II 50 mA<br>Maximum input ourrent II 50 mA<br>Maximum input ourrent II 50 mA<br>Maximum input ourrent II 50 mA<br>Maximum input ourrent II 50 mA<br>Maximum input power P, 660 mW<br>Maximum input power P, 660 mW<br>Maximum input power P, 660 mW<br>Maximum input power P, 660 mW<br>Maximum input power P, 660 mW<br>Maximum input power P, 660 mW<br>Maximum input power P, 660 mW<br>Maximum input power P, 660 mW<br>Maximum input power P, 660 mW<br>Maximum input power P, 660 mW<br>Maximum input power P, 660 mW<br>Maximum input power P, 660 mW<br>Maximum input power P, 660 mW<br>Maximum input power B, 660 mW<br>Maximum input power P, 660 mW<br>Maximum input qurent II 50 mA<br>Maximum input qurent II 50 mA<br>Maximum input qurent II 50 mA<br>Maximum input qurent II 50 mA<br>Maximum input qurent II 50 mA<br>Maximum input qurent II 50 mA<br>Maximum input qurent II 50 mA<br>Maximum internal inductance II engligible<br>Pressure Transmitter Power Supply terminal X15A 1(+)/2(-)<br>Maximum output voltage Us 7.13 V<br>Maximum output voltage Us 7.13 V<br>Maximum output voltage Us 7.13 V<br>Maximum output voltage Us 7.13 V                                                                                                    | Maximum internal inductance                        | e L                                        | 0.2            | 53 mH |       | ш  |
| Maximum input voltage Ui 20 V<br>Maximum input current Ii 50 mA<br>Maximum input power Pi 660 mW<br>Maximum internal capacitance Ci negligible<br>Digital output DO2; optically isolated (terminal X19 1(+) / 2(-))<br>Maximum input current Ii 50 mA<br>Maximum input power Pi 660 mW<br>Maximum internal capacitance Ci negligible<br>Digital output DO3; optically isolated (terminal X18 1(+) / 2(-))<br>Maximum internal capacitance Ci negligible<br>Digital output DO3; optically isolated (terminal X18 1(+) / 2(-))<br>Maximum internal capacitance Li negligible<br>Digital output DO3; optically isolated (terminal X18 1(+) / 2(-))<br>Maximum input current Ii 50 mA<br>Maximum input voltage Ui 20 V<br>Maximum input voltage Ui 20 V<br>Maximum input voltage Ui 20 V<br>Maximum input voltage Ui 20 V<br>Maximum input voltage Ui 20 V<br>Maximum input current Ii 50 mA<br>Maximum input power Pi 660 mW<br>Maximum input power Pi 660 mW<br>Maximum input voltage Ui 20 V<br>Maximum input voltage Ui 20 V<br>Maximum input voltage Ui 20 V<br>Maximum input voltage Ui 20 V<br>Maximum input power Pi 660 mW<br>Maximum input voltage Ui 20 V<br>Maximum input current Ii 50 mA<br>Maximum input current Ii 50 mA<br>Maximum input voltage Ui 20 V<br>Maximum input voltage Ui 20 V<br>Maximum input voltage Ui 20 V<br>Maximum input voltage Ui 20 V<br>Maximum input voltage Ui 20 V<br>Maximum input voltage Ui 20 V<br>Maximum input voltage Ui 20 V<br>Maximum input voltage Ui 20 V<br>Maximum input voltage Ui 20 V<br>Maximum input voltage Ui 20 V<br>Maximum input voltage Ui 20 V<br>Maximum input voltage Ui 20 V<br>Maximum internal inductance Li negligible<br>Pressure Transmitter Power Supply terminal X15A 1(+)/2(-)<br>Maximum external inductance Li 0.015 mH<br>Pressure Transmitter Communication / Data terminal X15B 1(+)/2(-)<br>Maximum cutput voltage Ui 20 (15 mH                                                                                                    | Digital output DO1; optically                      | isolated (terminal X20 1(+                 | ) / 2(-))      |       |       |    |
| Maximum input current li 50 mA<br>Maximum input power Pi 660 mW<br>Maximum internal capacitance Ci negligible<br>Digital output DO2; optically isolated (terminal X19 1(+) / 2(-))<br>Maximum input outgage U, 20 V<br>Maximum input current li 50 mA<br>Maximum input current li 50 mA<br>Maximum internal capacitance Ci negligible<br>Maximum internal capacitance Li negligible<br>Digital output DO3; optically isolated (terminal X18 1(+) / 2(-))<br>Maximum input outgage U, 20 V<br>Maximum input outgage U, 20 V<br>Maximum internal capacitance Ci negligible<br>Digital output DO3; optically isolated (terminal X18 1(+) / 2(-))<br>Maximum input ourrent li 50 mA<br>Maximum input ourrent li 50 mA<br>Maximum input outgage U, 20 V<br>Maximum internal capacitance C; negligible<br>Digital output DO3; optically isolated (terminal X18 1(+) / 2(-))<br>Maximum input ourrent li 50 mA<br>Maximum input ourrent li 50 mA<br>Maximum input power P, 660 mW<br>Maximum input power P, 660 mW<br>Maximum input power P, 660 mW<br>Maximum input outgage U, 20 V<br>Maximum input outgage U, 20 V<br>Maximum input outgage U, 20 V<br>Maximum input outgage U, 20 V<br>Maximum input outgage U, 20 V<br>Maximum input outgage U, 20 V<br>Maximum input outgage U, 20 V<br>Maximum input outgage U, 20 V<br>Maximum input outgage U, 20 V<br>Maximum input outgage U, 20 V<br>Maximum input outgage U, 7,13 V<br>Maximum output voltage U, 7,13 V<br>Maximum output voltage U, 7,13 V<br>Maximum output voltage U, 7,13 V<br>Maximum output voltage U, 7,13 V                                                                                                    | Maximum input voltage                              | U                                          | 20             | V     |       |    |
| Maximum input power       Pi       660       mW         Maximum internal capacitance       Ci       negligible         Maximum internal inductance       L       negligible         Digital output DO2; optically isolated (terminal X19 1(+) / 2(-))       Maximum input current       I         Maximum input current       L       50       mA         Maximum input power       Pi       660       mW         Maximum internal capacitance       Ci       negligible         Maximum input outpower       Pi       660       mW         Maximum input outpower       Pi       660       mW         Maximum input current       L       negligible         Digital output DO3; optically isolated (terminal X18 1(+) / 2(-))       Maximum input current       L       50       mA         Maximum input outage       Ui       20       V       Maximum input optically isolated (terminal X17 1(+) / 2(-))       Maximum input outance       L       negligible         Digital output DO4; optically isolated (terminal X17 1(+) / 2(-))       Maximum input current       L       50       mA         Maximum input outrent       L       50       mA       Maximum input outage       Ui       20       V         Maximum input outrent       L       <                                                                                                    | Maximum input current                              | k                                          | 50             | mA    |       |    |
| Maximum internal capacitance       Ci       negligible         Maximum internal inductance       L       negligible         Digital output DO2; optically isolated (terminal X19 1(+) / 2(-))       Maximum input voltage       U,       20       V         Maximum input voltage       U,       20       V         Maximum input current       I,       50       mA         Maximum internal capacitance       Ci       negligible         Maximum internal capacitance       L       negligible         Digital output DO3; optically isolated (terminal X18 1(+) / 2(-))       Maximum input voltage       U,       20       V         Maximum input current       I,       50       mA         Maximum input power       P,       660       mW         Maximum input power       P,       660       mW         Maximum input power       P,       660       mW         Maximum input voltage       U,       20       V         Maximum input voltage       U,       20       V         Maximum input voltage       U,       20       V         Maximum input voltage       U,       20       V         Maximum input voltage       U,       20       V         Maximum i                                                                                                    | Maximum input power                                | Pi                                         | 660            | mW    |       |    |
| Maximum internal inductance       L       negligible         Digital output DO2; optically isolated (terminal X19 1(+) / 2(-))       Maximum input voltage       U,       20       V         Maximum input voltage       U,       50       mA         Maximum input power       P,       660       mW         Maximum internal capacitance       Ci       negligible         Maximum internal capacitance       L       negligible         Digital output DO3; optically isolated (terminal X18 1(+) / 2(-))       Maximum input voltage       U,       20       V         Maximum input current       Is       50       mA         Maximum input power       P,       660       mW         Maximum input power       P,       660       mW         Maximum input power       P,       660       mW         Maximum input power       P,       660       mW         Maximum input voltage       U,       20       V         Maximum input outpate       U,       20       V         Maximum input voltage       U,       20       V         Maximum input voltage       U,       20       V         Maximum input power       P.       660       mW         Maximum                                                                                                    | Maximum internal capacitant                        | ce Ci                                      | negligib       | ole   |       | ш. |
| Digital output DO2; optically isolated (terminal X19 1(+) / 2(-))<br>Maximum input voltage U, 20 V<br>Maximum input current I, 50 mA<br>Maximum input power P, 660 mW<br>Maximum internal capacitance C, negligible<br>Digital output DO3; optically isolated (terminal X18 1(+) / 2(-))<br>Maximum input voltage U, 20 V<br>Maximum input voltage U, 20 V<br>Maximum input ourrent I, 50 mA<br>Maximum input ourrent I, 50 mA<br>Maximum input power P, 660 mW<br>Maximum internal capacitance C, negligible<br>Digital output DO4; optically isolated (terminal X17 1(+) / 2(-))<br>Maximum input voltage U, 20 V<br>Maximum input voltage U, 20 V<br>Maximum internal capacitance C, negligible<br>Digital output DO4; optically isolated (terminal X17 1(+) / 2(-))<br>Maximum input voltage U, 20 V<br>Maximum input voltage U, 20 V<br>Maximum input voltage U, 20 V<br>Maximum input voltage U, 20 V<br>Maximum input voltage U, 20 V<br>Maximum input voltage U, 20 V<br>Maximum input voltage U, 20 V<br>Maximum input voltage U, 20 V<br>Maximum input voltage U, 20 V<br>Maximum input voltage U, 20 V<br>Maximum input voltage U, 20 V<br>Maximum input voltage U, 20 V<br>Maximum input voltage U, 7.13 V<br>Maximum output voltage U <sub>0</sub> 7.13 V<br>Maximum external inductance Lo 0.015 mH<br>Pressure Transmitter Communication / Data terminal X15B 1(+)/2(-)<br>Maximum output voltage U <sub>0</sub> 7.13 V<br>Maximum output voltage U <sub>0</sub> 7.13 V<br>Maximum output voltage U <sub>0</sub> 7.13 V                                                                                                    | Maximum internal inductance                        | e L                                        | negligib       | ole   |       | ш  |
| Maximum input voltage       Ui       20       V         Maximum input current       Ii       50       mA         Maximum input power       Pi       660       mW         Maximum internal capacitance       Ci       negligible         Digital output DO3; optically isolated (terminal X18 1(+) / 2(-))       maximum input voltage       Ui       20       V         Maximum input voltage       Ui       20       V       Maximum input current       Ii       50       mA         Maximum input current       Ii       50       mA       Maximum internal capacitance       Ci       negligible         Digital output DO4; optically isolated (terminal X17 1(+) / 2(-))       Maximum internal inductance       L       negligible         Digital output DO4; optically isolated (terminal X17 1(+) / 2(-))       Maximum input current       Ii       50       mA         Maximum input power       Pi       660       mW       Maximum input power       Pi       660       mW         Maximum input power       Pi       660       mW       Maximum input power       Pi       660       mW         Maximum internal capacitance       Ci       negligible       me       me       me       me       me       me       me       me<                                                                                                    | Digital output DO2; optically                      | isolated (terminal X19 1(+                 | ) / 2(-))      |       |       | ш  |
| Maximum input current II, 50 mA<br>Maximum input power Pi, 660 mW<br>Maximum internal capacitance Ci negligible<br>Maximum internal inductance Li negligible<br>Digital output DO3; optically isolated (terminal X18 1(+) / 2(-))<br>Maximum input voltage Ui, 20 V<br>Maximum input outrent II, 50 mA<br>Maximum input current II, 50 mA<br>Maximum internal capacitance Ci negligible<br>Maximum internal inductance Li negligible<br>Digital output DO4; optically isolated (terminal X17 1(+) / 2(-))<br>Maximum input voltage Ui, 20 V<br>Maximum input voltage Ui, 20 V<br>Maximum input voltage Ui, 20 V<br>Maximum input outrent II, 50 mA<br>Maximum input voltage Ui, 20 V<br>Maximum input outrent II, 50 mA<br>Maximum input outpace Ui, negligible<br>Digital output DO4; optically isolated (terminal X17 1(+) / 2(-))<br>Maximum input outrent II, 50 mA<br>Maximum input outpace Ui, 20 V<br>Maximum internal capacitance Ci negligible<br>Pressure Transmitter Power Supply terminal X15A 1(+)/2(-)<br>Maximum output voltage Uo 7.13 V<br>Maximum external inductance Lo 0.015 mH<br>Pressure Transmitter Communication / Data terminal X15B 1(+)/2(-)<br>Maximum output voltage Uo 7.13 V<br>Maximum output voltage Uo 7.13 V<br>Maximum output voltage Uo 7.13 V<br>Maximum output voltage Uo 7.13 V<br>Maximum output voltage Uo 7.13 V<br>Maximum output voltage Uo 7.13 V<br>Maximum output voltage Uo 7.13 V                                                                                                    | Maximum input voltage                              | Ui                                         | 20             | V     |       | ш. |
| Maximum input power Pi 660 mW<br>Maximum internal capacitance Ci negligible<br>Maximum internal inductance L negligible<br>Digital output DO3; optically isolated (terminal X18 1(+) / 2(-))<br>Maximum input voltage Ui 20 V<br>Maximum input voltage Ui 50 mA<br>Maximum internal capacitance Ci negligible<br>Maximum internal capacitance Ci negligible<br>Maximum internal capacitance Li negligible<br>Digital output DO4; optically isolated (terminal X17 1(+) / 2(-))<br>Maximum input voltage Ui 20 V<br>Maximum input voltage Ui 20 V<br>Maximum input voltage Ui 20 V<br>Maximum input voltage Ui 20 V<br>Maximum input power Pi 660 mW<br>Maximum input power Pi 660 mW<br>Maximum internal capacitance Ci negligible<br>Pressure Transmitter Power Supply terminal X15A 1(+)/2(-)<br>Maximum output voltage Uo 7.13 V<br>Maximum output voltage Uo 7.13 V<br>Maximum output voltage Uo 7.13 V<br>Maximum output voltage Uo 7.13 V<br>Maximum output voltage Uo 7.13 V<br>Maximum output voltage Uo 7.13 V<br>Maximum output voltage Uo 7.13 V<br>Maximum output voltage Uo 7.13 V<br>Maximum output voltage Uo 7.13 V<br>Maximum output voltage Uo 7.13 V<br>Maximum output voltage Uo 7.13 V                                                                                                    | Maximum input current                              | li -                                       | 50             | mA    |       | ш. |
| Maximum internal capacitance       Ci       negligible         Maximum internal inductance       L       negligible         Digital output DO3; optically isolated (terminal X18 1(+) / 2(-))       Maximum input voltage       Ui       20       V         Maximum input voltage       Ui       20       V         Maximum input current       Ii       50       mA         Maximum input power       Pi       660       mW         Maximum internal capacitance       Ci       negligible         Digital output DO4; optically isolated (terminal X17 1(+) / 2(-))       Maximum input current       Ii       50       mA         Maximum input voltage       Ui       20       V       Maximum input outpage       V       Maximum input current       Ii       50       mA         Maximum input voltage       Ui       20       V       Maximum input current       Ii       50       mA         Maximum input orenet       Ii       50       mA       Maximum input outpage       V       Maximum input current       Ii       50       mA         Maximum input orenet       Ii       160       mW       Maximum input current       Ii       160       MW         Maximum internal capacitance       Li       negligible                                                                                                    | Maximum input power                                | Pi                                         | 660            | mW    |       | ш. |
| Maximum internal inductance       L       negligible         Digital output DO3; optically isolated (terminal X18 1(+) / 2(-))       Maximum input voltage       Ui       20       V         Maximum input voltage       Ui       20       V         Maximum input current       Ii       50       mA         Maximum input power       Pi       660       mW         Maximum internal capacitance       Ci       negligible         Digital output DO4; optically isolated (terminal X17 1(+) / 2(-))       Maximum internal inductance       Ui       20       V         Maximum input voltage       Ui       20       V       Maximum input current       Ii       50       mA         Maximum input power       Pi       660       mW       Maximum input current       Ii       50       mA         Maximum input current       Ii       50       mA       Maximum input power       Pi       660       mW         Maximum internal capacitance       Ci       negligible       megligible       Maximum internal inductance       L       negligible         Pressure Transmitter Power Supply terminal X15A 1(+)/2(-)       Maximum output voltage       Uo       7.13       V         Maximum output voltage       Uo       7.13       V                                                                                                    | Maximum internal capacitan                         | ce Ci                                      | negligib       | ole   |       | ш. |
| Digital output DO3; optically isolated (terminal X18 1(+) / 2(-))<br>Maximum input voltage U, 20 V<br>Maximum input current I, 50 mA<br>Maximum input power P, 660 mW<br>Maximum internal capacitance C, negligible<br>Maximum internal inductance L, negligible<br>Digital output DO4; optically isolated (terminal X17 1(+) / 2(-))<br>Maximum input voltage U, 20 V<br>Maximum input voltage U, 20 V<br>Maximum input ourrent I, 50 mA<br>Maximum input power P, 660 mW<br>Maximum internal capacitance C, negligible<br>Pressure Transmitter Power Supply terminal X15A 1(+)/2(-)<br>Maximum output voltage U_0 7.13 V<br>Maximum output voltage L_0 0.015 mH<br>Pressure Transmitter Communication / Data terminal X15B 1(+)/2(-)<br>Maximum output voltage U_0 7.13 V<br>Maximum output voltage U_0 7.13 V<br>Maximum output voltage U_0 7.13 V                                                                                                    | Maximum internal inductance                        | e L                                        | negligit       | ole   |       | ш  |
| Maximum input voltage       Ui       20       V         Maximum input current       Ii       50       mA         Maximum input power       Pi       660       mW         Maximum internal capacitance       Ci       negligible         Maximum internal inductance       Li       negligible         Digital output DO4; optically isolated (terminal X17 1(+) / 2(-))       Maximum input voltage       Ui       20       V         Maximum input voltage       Ui       20       V       Maximum input voltage       Ui       20       V         Maximum input current       Ii       50       mA       Maximum input power       Pi       660       mW         Maximum internal capacitance       Ci       negligible       megligible       Maximum internal inductance       L       negligible         Pressure Transmitter Power Supply terminal X15A 1(+)/2(-)       Maximum output voltage       Uo       7.13       V         Maximum output voltage       Uo       7.13       V       Maximum external inductance       Lo       0.015       mH         Pressure Transmitter Communication / Data terminal X15B 1(+)/2(-)       Maximum output voltage       Uo       7.13       V         Maximum external inductance       Lo       0.015                                                                                                    | Digital output DO3; optically                      | isolated (terminal X18 1(+                 | ) / 2(-))      |       |       | ш  |
| Maximum input current       Ii       50       mA         Maximum input power       Pi       660       mW         Maximum internal capacitance       Ci       negligible         Maximum internal inductance       L       negligible         Digital output DO4; optically isolated (terminal X17 1(+) / 2(-))       Maximum input voltage       Ui       20       V         Maximum input voltage       Ui       20       V         Maximum input ourrent       Ii       50       mA         Maximum input power       Pi       660       mW         Maximum internal capacitance       Ci       negligible         Maximum internal inductance       L       negligible         Pressure Transmitter Power Supply terminal X15A 1(+)/2(-)       Maximum output voltage       Uo       7.13       V         Maximum output voltage       Uo       7.13       V       Maximum external inductance       Lo       0.015       mH         Pressure Transmitter Communication / Data terminal X15B 1(+)/2(-)       Maximum output voltage       Uo       7.13       V         Maximum external inductance       Lo       0.015       mH                                                                                                    | Maximum input voltage                              | Ui                                         | 20             | V     |       | ш. |
| Maximum input power       Pi       660       mW         Maximum internal capacitance       Ci       negligible         Maximum internal inductance       Li       negligible         Digital output DO4; optically isolated (terminal X17 1(+) / 2(-))       Maximum input voltage       Ui       20       V         Maximum input voltage       Ui       20       V         Maximum input power       Pi       660       mW         Maximum internal capacitance       Ci       negligible         Maximum internal capacitance       Ci       negligible         Maximum internal inductance       L       negligible         Pressure Transmitter Power Supply terminal X15A 1(+)/2(-)       Maximum output voltage       Uo       7.13       V         Maximum output voltage       Uo       7.13       V       Maximum output voltage       Uo       7.13       V         Maximum output voltage       Uo       7.13       V       Maximum output voltage       Uo       7.13       V         Maximum output voltage       Uo       7.13       V       Maximum output voltage       Uo       7.13       V                                                                                                    | Maximum input current                              | li -                                       | 50             | mA    |       | ш. |
| Maximum internal capacitance       Ci       negligible         Maximum internal inductance       Li       negligible         Digital output DO4; optically isolated (terminal X17 1(+) / 2(-))       Maximum input voltage       Ui       20       V         Maximum input voltage       Ui       20       V         Maximum input current       Ii       50       mA         Maximum input power       Pi       660       mW         Maximum internal capacitance       Ci       negligible         Maximum internal inductance       L       negligible         Pressure Transmitter Power Supply terminal X15A 1(+)/2(-)       Maximum output voltage       Uo       7.13       V         Maximum output voltage       Uo       7.13       V       Maximum output voltage       Uo       7.13       V         Maximum output voltage       Uo       7.13       V       Maximum output voltage       Uo       7.13       V         Maximum output voltage       Uo       7.13       V       Maximum output voltage       Uo       7.13       V                                                                                                    | Maximum input power                                | Pi                                         | 660            | mW    |       | ш. |
| Maximum internal inductance       Li       negligible         Digital output DO4; optically isolated (terminal X17 1(+) / 2(-))       Maximum input voltage       Ui       20       V         Maximum input voltage       Ui       20       V         Maximum input voltage       Ui       50       mA         Maximum input power       Pi       660       mW         Maximum internal capacitance       Ci       negligible         Maximum internal inductance       Li       negligible         Pressure Transmitter Power Supply terminal X15A 1(+)/2(-)       Maximum output voltage       Uo       7.13       V         Maximum output voltage       Uo       7.13       V       Maximum output voltage       Uo       7.13       V         Maximum output voltage       Uo       7.13       V       Maximum output voltage       Uo       7.13       V         Maximum output voltage       Uo       7.13       V       Maximum output voltage       Uo       7.13       V                                                                                                    | Maximum internal capacitant                        | ce Ci                                      | negligit       | ole   |       | ш. |
| Digital output DO4; optically isolated (terminal X17 1(+) / 2(-))<br>Maximum input voltage Ui 20 V<br>Maximum input current Ii 50 mA<br>Maximum input power Pi 660 mW<br>Maximum internal capacitance Ci negligible<br>Maximum internal inductance Li negligible<br>Pressure Transmitter Power Supply terminal X15A 1(+)/2(-)<br>Maximum output voltage Uo 7.13 V<br>Maximum external inductance Lo 0.015 mH<br>Pressure Transmitter Communication / Data terminal X15B 1(+)/2(-)<br>Maximum output voltage Uo 7.13 V<br>Maximum output voltage Lo 0.015 mH                                                                                                    | Maximum internal inductance                        | e L                                        | negligit       | ble   |       | ш  |
| Maximum input voltage       Ui       20       V         Maximum input current       Ii       50       mA         Maximum input power       Pi       660       mW         Maximum internal capacitance       Ci       negligible         Maximum internal inductance       Li       negligible         Pressure Transmitter Power Supply terminal X15A 1(+)/2(-)       Maximum output voltage       Uo       7.13       V         Maximum external inductance       Lo       0.015       mH         Pressure Transmitter Communication / Data terminal X15B 1(+)/2(-)       Maximum output voltage       Uo       7.13       V         Maximum external inductance       Lo       0.015       mH                                                                                                    | Digital output DO4; optically                      | isolated (terminal X17 1(+                 | ) / 2(-))      |       |       |    |
| Maximum input current     Ii     50     mA       Maximum input power     Pi     660     mW       Maximum internal capacitance     Ci     negligible       Maximum internal inductance     Li     negligible       Pressure Transmitter Power Supply terminal X15A 1(+)/2(-)       Maximum output voltage     Uo     7.13     V       Maximum external inductance     Lo     0.015     mH       Pressure Transmitter Communication / Data terminal X15B 1(+)/2(-)     Maximum output voltage     Uo     7.13     V       Maximum external inductance     Lo     0.015     mH                                                                                                    | Maximum input voltage                              | U                                          | 20             | V     |       |    |
| Maximum input power Pi 660 mW<br>Maximum internal capacitance Ci negligible<br>Maximum internal inductance Li negligible<br>Pressure Transmitter Power Supply terminal X15A 1(+)/2(-)<br>Maximum output voltage Uo 7.13 V<br>Maximum external inductance Lo 0.015 mH<br>Pressure Transmitter Communication / Data terminal X15B 1(+)/2(-)<br>Maximum output voltage Uo 7.13 V<br>Maximum output voltage Lo 0.015 mH                                                                                                    | Maximum input current                              | L .                                        | 50             | mA    |       |    |
| Maximum internal capacitance       Ci       negligible         Maximum internal inductance       Li       negligible         Pressure Transmitter Power Supply terminal X15A 1(+)/2(-)       Maximum output voltage       Uo       7.13       V         Maximum external inductance       Lo       0.015       mH         Pressure Transmitter Communication / Data terminal X15B 1(+)/2(-)       Maximum output voltage       Uo       7.13       V         Maximum external inductance       Lo       0.015       mH         Pressure Transmitter Communication / Data terminal X15B 1(+)/2(-)       Maximum output voltage       Uo       7.13       V                                                                                                    | waximum input power                                | Р                                          | 660            | mw    |       |    |
| Maximum Internal Inductance L negligible Pressure Transmitter Power Supply terminal X15A 1(+)/2(-) Maximum output voltage U <sub>0</sub> 7.13 V Maximum external inductance L <sub>0</sub> 0.015 mH Pressure Transmitter Communication / Data terminal X15B 1(+)/2(-) Maximum output voltage U <sub>0</sub> 7.13 V Maximum external inductance L <sub>0</sub> 0.015 mH                                                                                                    | Maximum internal capacitan                         | ce Ci                                      | negligit       | le    |       |    |
| Pressure Transmitter Power Supply terminal X15A 1(+)/2(-) Maximum output voltage Uo 7.13 V Maximum external inductance Lo 0.015 mH Pressure Transmitter Communication / Data terminal X15B 1(+)/2(-) Maximum output voltage Uo 7.13 V Maximum external inductance Lo 0.015 mH                                                                                                    | waximum internal inductance                        |                                            | negligit       | ne    |       |    |
| Maximum output voltage     Uo     7.13     V       Maximum external inductance     Lo     0.015     mH       Pressure Transmitter Communication / Data terminal X15B 1(+)/2(-)     V       Maximum output voltage     Uo     7.13     V       Versionum external inductance     Lo     0.015     mH                                                                                                    | Pressure Transmitter Power                         | Supply terminal X15A 1(+                   | .)/2(-)        |       |       |    |
| Maximum external inductance Lo 0.015 mH<br>Pressure Transmitter Communication / Data terminal X15B 1(+)/2(-)<br>Maximum output voltage Uo 7.13 V<br>Maximum external inductance Lo 0.015 mH                                                                                                    | Maximum output voltage                             | Uo                                         | 7.13           | V     |       |    |
| Pressure Transmitter Communication / Data terminal X15B 1(+)/2(-) Maximum output voltage U <sub>o</sub> 7.13 V Maximum external industance I <sub>o</sub> 0.015 mH                                                                                                    | Maximum external inductanc                         | e Lo                                       | 0.015          | mH    |       |    |
| Maximum output voltage Uo 7.13 V                                                                                                    | Pressure Transmitter Comm                          | unication / Data terminal >                | (15B 1(+)/2(-) |       |       |    |
| Maximum external inductance                                                                                                    | Maximum output voltage                             | Uo                                         | 7.13           | V     |       |    |
|                                                                                                    | Maximum external inductance                        | le Lo                                      | 0.015          | mH    |       |    |

214

.....

| Certificate No.: IECE<br>Anne                                                                                                    | x BVS 23.0011                                                              | X Issue No. 0                              |                     |                            |
|----------------------------------------------------------------------------------------------------|----------------------------------------------------------------------------|--------------------------------------------|---------------------|----------------------------|
| Temperature Transmitter Power Su                                                                                                    | pply terminal X16/                                                         | A 1(+)/2(-)                                |                     |                            |
| Maximum output voltage                                                                                                    | Uo                                                                         | 7.13                                       | V                   |                            |
| Maximum external inductance                                                                                                    | Lo                                                                         | 0.015                                      | mH                  |                            |
| Temperature Transmitter Communi                                                                                                    | cation / Data termi                                                        | inal X16B 1(+)/2(-                         | .)                  |                            |
| Maximum output voltage                                                                                                    | U.                                                                         | 7.13                                       | V                   |                            |
| Maximum external inductance                                                                                                    | Lo                                                                         | 0.015                                      | mH                  |                            |
| The following parameters apply to t                                                                                                    | he four terminals )                                                        | (15A; X15B; X16                            | A; X16B:            |                            |
| Maximum output current                                                                                                    | lo<br>Pr                                                                   | Σ 2                                        | 2 A                 |                            |
| Maximum external capacitance                                                                                                    | Co                                                                         | Σ6200                                      | nF                  |                            |
| DS495 interface                                                                                                    |                                                                            |                                            |                     |                            |
| RS485 data (terminal X21A 1(A) / 2                                                                                                    | 2(B))                                                                      |                                            |                     |                            |
| Maximum input voltage                                                                                                    | U                                                                          | 8                                          | V                   |                            |
| Maximum input current                                                                                                    | li .                                                                       | 135                                        | mA                  |                            |
| Maximum input power                                                                                                    | Pi                                                                         | 450                                        | Wm                  |                            |
| Maximum internal capacitance<br>Maximum internal inductance                                                                                                    | Ci                                                                         | 1488<br>negligib                           | nF                  |                            |
| Only for RSM200-xx-xx x-xx-xx E<br>RS485; power supply (terminal X21<br>Maximum input voltage<br>Maximum input current<br>Maximum input power<br>Maximum internal capacitance<br>Maximum internal inductance | B 1(+) / 2(-))<br>U <sub>i</sub><br>P <sub>i</sub><br>C <sub>i</sub><br>Li | 11.2<br>135<br>450<br>negligib<br>negligib | V<br>mA<br>mW<br>le |                            |
| The sum current and sum power of                                                                                                    | f the two intrinsica                                                       | ally safe circuits (                       | RS485 term          | inal X21A&B) is limited to |
| Maximum input current<br>Maximum input power                                                                                                    | li<br>Pi                                                                   | 270<br>900                                 | mA<br>mW            |                            |
| Only for RSM200-xx-xx x-xx-xx L<br>RS485: low voltage (terminal X21B                                                                                                    | 1(+)/2(-))                                                                 |                                            |                     |                            |
| Maximum input voltage                                                                                                    | Ui                                                                         | 3.6                                        | V                   |                            |
| Maximum input current                                                                                                    | l.                                                                         | 135                                        | mA                  |                            |
| Maximum internal capacitance                                                                                                    | G                                                                          | 145                                        | oF                  |                            |
| Maximum internal inductance                                                                                                    | L                                                                          | negligib                                   | le                  |                            |
| The sum current and sum power o<br>following values:                                                                                                    | f the two intrinsica                                                       | ally safe circuits (                       | RS485 term          | inal X21A&B) is limited to |
| Maximum input current                                                                                                    | h.                                                                         | 270                                        | mA                  |                            |
|                                                                                                    |                                                                            |                                            | 144                 |                            |

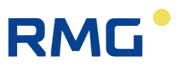

## TÜV Technische Überwachung Hessen GmbH

Industrie Service Hans – Böckler – Straße 4 Telefon: 06403 / 9008 – 0

35440 Linden Fax: 06403 / 9008 - 20

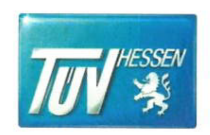

# ZERTIFIKAT

### (EU-BAUMUSTERPRÜFBESCHEINIGUNG FÜR BAUMUSTER)

(EU-type examination certificate – production type)

EU-Baumusterprüfung (Modul B für Baumuster) nach Richtlinie 2014/68/EU EU-type examination (Module B - production type) according to directive 2014/68/EU

#### Zertifikat - Nr.: ISG-22-23-1042 Rev. 01

Name und Anschrift des Herstellers:

Name and postal address of the manufacturer:

RMG Messtechnik GmbH Otto-Hahn-Strasse 5 D-35510 Butzbach

Hiermit wird bestätigt, dass das unten genannte Baumuster die Anforderungen der Richtlinie 2014/68/EU erfüllt. We herewith certify that the type mentioned below meets the requirements of the directive 2014/68/EU.

Prüfbericht – Nr.: Test report No.:

Bezeichnung: Designation:

Geltungsbereich: Scope of examination:

Prüfobjekt: Inspection item:

Kategorie: Category:

Fertigungsstätte: Manufacturing plant:

Gültig bis: Valid:

Remarks / hints:

Linden, 24.01.2024

place, date

Bemerkungen / Hinweise: •

Ultraschallgaszähler RSM 200 siehe Anhang zu / see attached sheet to: ISG-22-23-1042\_Rev. 01

Ultraschallgaszähler RSM 200 DN100, DN150, DN200

druckhalt. Ausrüstungsteil (pressure accessory)

| - |||

Otto-Hahn-Str. 5, D-35510 Butzbach

siehe Anhang zu/ see attached sheet to: ISG-22-23-1042\_Rev. 01

siehe Beiblätter zu/ see attached sheet: ISG-22-23-1042\_Rev. 01

 Das Zertifikat ISG-22-23-1042\_Rev. -- vom 14.09.2023 ist hiermit ersetzt und verliert seine Gültigkeit! / The certificate ISG-22-23-1042\_Rev. -- dated 14.09.2023 is hereby replaced and loses its validity!

 Die zulässigen Einsatztemperaturen der Ultraschallgaszähler sind der Entwurfspr
üfung des Baumuster zu entnehmen. I The permitted operating temeratures of the ultrasonic gas meter shall be specified in the design approval of the EU-type.

Anlagen: siehe Beiblatt zu/ see attached sheet to: documents: ISG-22-23-1042\_Rev. 01

Zertifizierer:

TÜV Technische Überwachung Hessen GmbH

Dietrich S. Drof

Umseitige Hinweise beachten / see hints overleaf

ISG\_22\_23-1042\_REV\_01\_\_RMG\_B+B\_RSM 200\_DN 80-200.Docx

215

216

.....

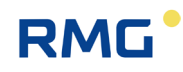

|            |                                                                                                    |                                                                                                    | <b>TUV NORD</b>                                                                                                    |
|------------|----------------------------------------------------------------------------------------------------|----------------------------------------------------------------------------------------------------|----------------------------------------------------------------------------------------------------|
| (1)        | EU-Baumusterpr                                                                                                    | üfbescheinigung                                                                                                    |                                                                                                    |
| (2)        | Geräte und Schutzsysteme z<br>bestimmungsgemäßen Verwi<br>explosionsgefährdeten Berei                                                                                                    | ur<br>endung in<br>chen, <b>Richtlinie 2014/34/EU</b>                                                                                                    | (Ex)                                                                                                    |
| (3)        | Bescheinigungsnummer:                                                                                                    | TÜV 17 ATEX 207696                                                                                                    | Ausgabe: 00                                                                                                    |
| (4)        | für das Produkt:                                                                                                    | Trennstufe Typ Ex 400                                                                                                    |                                                                                                    |
| (5)<br>(6) | des Herstellers:<br>Anschrift:                                                                                                    | RMG Messtechnik GmbH<br>Otto-Hahn-Straße 5<br>35510 Butzbach                                                                                                    |                                                                                                    |
|            | Auftragsnummer:                                                                                                    | 8000476312                                                                                                    |                                                                                                    |
|            | Ausstellungsdatum:                                                                                                    | 16.09.2019                                                                                                    |                                                                                                    |
| (7)        | Die Bauart dieses Produktes<br>und den darin aufgeführten U                                                                                                    | sowie die verschiedenen zuläs<br>Interlagen zu dieser EU-Baumu                                                                                                    | sigen Ausführungen sind in der Anla<br>sterprüfbescheinigung festgelegt.                                                                                                    |
| (8)        | Die TÜV NORD CERT GmbH<br>Richtlinie 2014/34/EU des Eu<br>Erfüllung der wesentlichen Ge<br>den Bau dieses Produktes zu<br>Bereichen gemäß Anhang II<br>Die Ergebnisse der Prüfung s<br>festgelegt. | I bescheinigt als notifizierte Ste<br>iropäischen Parlaments und der<br>esundheits- und Sicherheitsanfe<br>ir bestimmungsgemäßen Verwe<br>der Richtlinie.<br>sind in dem vertraulichen ATEX                                                                  | lle Nr. 0044 nach Artikel 17 der<br>s Rates vom 26. Februar 2014 die<br>orderungen für die Konzeption und<br>endung in explosionsgefährdeten<br>Prüfungsbericht Nr. 19 203 207696 |
| (9)        | Die wesentlichen Gesundheit<br>Übereinstimmung mit:<br>EN 60079-0:2012+A11:2013<br>ausgenommen die unter Abs                                                                                       | s- und Sicherheitsanforderunge<br>EN 60079-11:2012<br>chnitt 18 der Anlage gelisteten /                                                                                                    | en werden erfüllt durch<br>Anforderungen.                                                                                                    |
| (10)       | Falls das Zeichen "X" hinter d<br>Bedingungen für die Verwend<br>hingewiesen.                                                                                                    | ler Bescheinigungsnummer stel<br>dung des Produktes in der Anlag                                                                                                    | ht, wird auf die Besonderen<br>ge zu dieser Bescheinigung                                                                                                    |
| (11)       | Diese EU-Baumusterprüfbesu<br>festgelegten Produktes. Weit<br>Bereitstellen dieses Produkte<br>abgedeckt.                                                                                          | cheinigung bezieht sich nur auf<br>ere Anforderungen dieser Richt<br>s. Diese Anforderungen werder                                                                                                    | Konzeption und Prüfung des<br>linie gelten für die Herstellung und d<br>n nicht durch diese Bescheinigung                                                                         |
|            | Die Kennzeichnung des Bred                                                                                                    |                                                                                                    | han onthalton:                                                                                                    |
| (12)       | Die Kennzeichnung des Frod                                                                                                    | uktes muss die folgenden Anga                                                                                                    | iben enthalten.                                                                                                    |
| (12)       | Ex II (2) G [Ex ia Gb] IIC                                                                                                    | luktes muss die folgenden Anga<br>;                                                                                                    | iben enthalten.                                                                                                    |
| (12)       | Ex II (2) G [Ex ia Gb] IIC<br>TÜV NORD CERT GmbH, Langemi<br>Sicherheitstechnik (ZLS), Ident. Nr.<br>Der Lefter der notifizierten Sto                                                              | luktes muss die folgenden Anga<br>arckstraße 20, 45141 Essen, notifiziert<br>0044, Rechtsnachfolger der TÜV NOF<br>elle                                                                                                    | durch die Zentralstelle der Länder für<br>D CERT GmbH & Co. KG Ident. Nr. 0032                                                                                                    |
| (12)       | Ex II (2) G [Ex ia Gb] IIC<br>TÜV NORD CERT GmbH, Langemi<br>Sicherheitstechnik (ZLS), Ident. Nr.<br>Der Lefter der notifizierten Str                                                              | luktes muss die folgenden Anga<br>arckstraße 20, 45141 Essen, notifiziert<br>0044, Rechtsnachfolger der TÜV NOF<br>elle                                                                                                    | durch die Zentralstelle der Länder für<br>D CERT GmbH & Co. KG Ident, Nr. 0032                                                                                                    |
| (12)       | Ex II (2) G [Ex ia Gb] IIC<br>TÜV NORD CERT GmbH, Langem<br>Sicherheitstechnik (ZLS), Ident. Nr.<br>Der Lefter der notifizierten Stu<br>Roder<br>Geschäftsstelle Hannover, Am TÜV                  | luktes muss die folgenden Anga<br>arckstraße 20, 45141 Essen, notifiziert<br>0044, Rechtsnachfolger der TÜV NOF<br>elle<br>1, 30519 Hannover, Tel. +49 511 998                                                                                               | durch die Zentralstelle der Länder für<br>2D CERT GmbH & Co. KG Ident. Nr. 0032<br>-61455, Fax +49 511 998-61590                                                                  |
| (12)       | Ex II (2) G [Ex ia Gb] IIC<br>TÜV NORD CERT GmbH, Langemi<br>Sicherheitstechnik (ZLS), Ident. Nr.<br>Der Lefter der notifizierten Str<br>Röder<br>Geschäftsstelle Hannover, Am TÜV                 | luktes muss die folgenden Anga<br>arckstraße 20, 45141 Essen, notifiziert<br>0044, Rechtsnachfolger der TÜV NOF<br>elle<br>1, 30519 Hannover, Tel. +49 511 998<br>scheinigung darf nur unverändert weiterverbra<br>serungen bedörfen der Genehmisung der TÜV | durch die Zentralstelle der Länder für<br>2D CERT GmbH & Co. KG Ident. Nr. 0032<br>-61455, Fax +49 511 998-61590                                                                  |

.....

# RMG

217

\_\_\_\_

# Kontakt

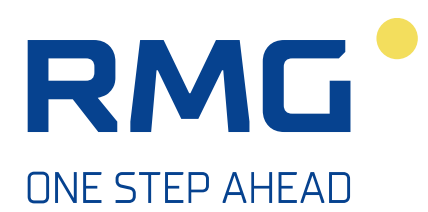

Technische Änderungen vorbehalten

# Weitere Informationen

Wenn Sie mehr über die Produkte und Lösungen von RMG erfahren möchten, besuchen Sie unsere Internetseite:

www.rmg.com

oder setzen Sie sich mit Ihrer lokalen Vertriebsbetreuung in Verbindung

## **RMG Messtechnik GmbH**

Otto-Hahn-Straße 5 35510 Butzbach, Deutschland Tel: +49 (0) 6033 897 – 0 Fax: +49 (0) 6033 897 – 130 Email: <u>service@rmg.com</u> Internet: www.rmg.com